## **1x Software Manual**

Release 6.14/1.0

Embention Sistemas Inteligentes, S.A.

2025-06-30

# Contents

| Scope of Changes                      | 6  |
|---------------------------------------|----|
| Software Applications                 | 7  |
| Veronte Link                          | 7  |
| 1x PDI Builder                        | 7  |
| Veronte Ops                           | 7  |
| Veronte HIL                           | 8  |
| Veronte Updater                       | 8  |
| 1x PDI Calibration                    | 9  |
| Veronte FDR                           | 9  |
| Veronte VSA                           | 9  |
| 1x PDI Tuning                         | 9  |
| Nomenclature 1                        | .0 |
| Reference Directions 1                | .0 |
| Axes 1                                | .1 |
| Main Actuator Rules: 1                | .1 |
| Core architecture 1                   | .2 |
| Task distribution 1                   | .2 |
| Monitoring variables1                 | .4 |
| Data Transmission 1                   | .8 |
| Lists of interest 2                   | 20 |
| Activation System Error bits 2        | 20 |
| Status Message variables 2            | 1  |
| Extended Status Message variables 2   | 2  |
| List of Addresses 2                   | 25 |
| Lists of Variables 2                  | 9  |
| BIT Variables                         | 0  |
| Real Variables (RVar) - 32 Bits7      | 0  |
| Integer Variables (UVar) - 16 Bits 17 | 0  |
| Features Variables - 64 Bits 20       | 9  |
| Navigation Variables 22               | 0  |
| List of PDI Errors 22                 | 5  |
| List of File System Errors 25         | 6  |
| Firmware Changelog 25                 | 9  |

| 6.14.28                      | 259 |
|------------------------------|-----|
| Step by step                 | 263 |
| VTOL                         | 264 |
| Aircraft specifications      | 265 |
| 1x Air configuration         | 268 |
| 1x PDI Builder configuration | 269 |
| Name & Attitude              | 273 |
| Unit name                    | 273 |
| Attitude                     | 274 |
| Actuators & SU Matrix        | 275 |
| GPIO to PWM connection       | 275 |
| Actuators                    | 276 |
| SU Matrix                    | 282 |
| Modes & Phases               | 287 |
| Modes definition             | 287 |
| Phases definition            | 289 |
| Block Programs               | 290 |
| Navigation                   | 292 |
| Guidance                     | 302 |
| Stick                        | 327 |
| Control Mix                  | 329 |
| Pitching                     | 332 |
| Rolling                      | 337 |
| Yawing                       | 345 |
| Thrust (Vertical)            | 348 |
| Throttle (Horizontal)        | 352 |
| Euler to Body Axis           | 356 |
| Rates to control             | 358 |
| Control to servo             | 365 |
| RPM XPlane                   | 369 |
| Compute RTH                  | 369 |
| RTH distance OK              | 373 |
| Automations                  | 374 |
| Calibration                  | 375 |
| Home                         | 376 |

| Navigation         | 376 |
|--------------------|-----|
| Integral Enable    | 377 |
| Failsafe           | 377 |
| Stick              | 378 |
| Transitions        | 379 |
| Phase Buttons      | 381 |
| Transitions table  | 382 |
| Sensors            | 383 |
| Accelerometer      | 384 |
| Gyroscope          | 387 |
| Magnetometer       | 391 |
| Dynamic Pressure   | 391 |
| Static Pressure    | 392 |
| HIL Configuration  | 392 |
| Checklist          | 395 |
| Operation          | 396 |
| Operation 1        | 399 |
| Mission            | 399 |
| Start Route        | 404 |
| Runway             | 405 |
| Home Point         | 407 |
| Operation 2        | 408 |
| Area 1             | 408 |
| Area 2             | 411 |
| Operation 3        | 412 |
| Missions           | 413 |
| Mark A             | 413 |
| Mark B             | 417 |
| Workspace          | 420 |
| Мар                | 421 |
| Main               | 421 |
| Displays           | 423 |
| Charts             | 424 |
| Flight instruments | 427 |
| Simulation         | 428 |

| Operation 1                             | 429 |
|-----------------------------------------|-----|
| Initial and Standby                     | 429 |
| Armed                                   | 430 |
| Take-off                                | 430 |
| Hover                                   | 431 |
| Cruise                                  | 432 |
| Loiter                                  | 433 |
| Hold                                    | 434 |
| Approach                                | 435 |
| Landing                                 | 436 |
| Return to Home                          | 437 |
| Operation 2                             | 438 |
| Area 2                                  | 439 |
| Area 1                                  | 440 |
| Operation 3                             | 440 |
| Mark A to Mission 2                     | 441 |
| Mark B to Approach phase                | 442 |
| Stick                                   | 442 |
| 1x GCS configuration                    | 445 |
| Air-GCS connection                      | 449 |
| Communication                           | 449 |
| GND unit configuration                  | 450 |
| Air unit configuration                  | 450 |
| GND-Air communication configuration     | 451 |
| GND-Air data transmission configuration | 452 |
| Radio pairing                           | 454 |
| Stick                                   | 455 |
| Ground unit                             | 456 |
| Air unit                                | 458 |
|                                         |     |

# Scope of Changes

- Version 1.0
  - Added:
    - First version issued

# Software Applications

## Veronte Link

**Veronte Link** establishes communication between a computer and any Veronte product by creating a VCP bridge.

It allows multiple control stations and autopilots to be interconnected, operating simultaneously.

**Veronte Link** also includes a post-flight viewer to reproduce all recorded data from previous flights and generate plots and reports.

For more information, visit the Veronte Link user manual.

### 1x PDI Builder

**1x PDI Builder** is the main configuration tool to adapt a **Veronte Autopilot 1x** to a specific vehicle, including user-defined communication protocols. **1x PDI Builder** includes:

- **Telemetry**: Real-time onboard UAV metrics, such as sensors, actuators, and control states.
- **Configuration**: Edit vehicle settings, such as servo trim, interface/port management, and modes.
- **Automations**: Actions that are automatically executed when a set of configured conditions is met.
- Block Programs: Veronte Autopilot 1x can be programmed with a userfriendly programming language.

For more information, visit the 1x PDI Builder user manual.

## Veronte Ops

Veronte Ops is the application used to operate and monitor the vehicle during missions.

To know more, read the Veronte Ops user manual.

**Veronte Terrain Provider** estimates and displays the terrain height and the aircraft height.

When working in conjunction with the Veronte Ops application, it helps to avoid collisions.

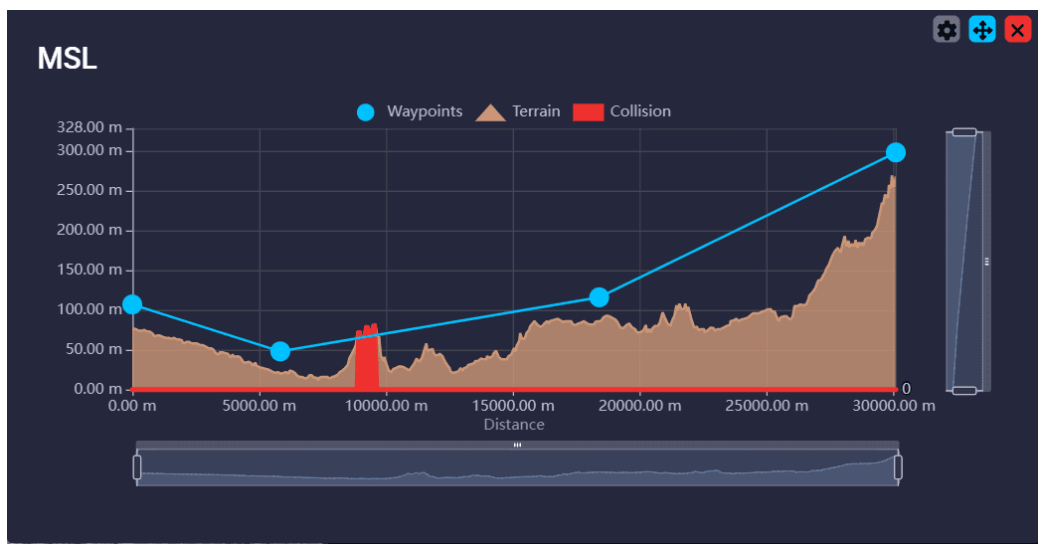

Heights example from Veronte Ops widget

For more information about **Veronte Terrain Provider**, read the Veronte Terrain Provider - Additional apps section of the **Veronte Ops** user manual.

### Veronte HIL

**Veronte HIL** (Hardware In the Loop) is a simulation package for autopilot integration, development, and operator training.

This software allows extensive operation of the flight system in a simulated environment before executing real flight operations.

Its role is to perform HIL simulations with the real autopilot hardware, allowing the use of simulation applications like **X-Plane, Microsoft Flight Simulator,** or **Simulink**.

For more information, visit the Veronte HIL user manual.

## Veronte Updater

Veronte Updater updates all Embention products.

For more information, visit the Veronte Updater user manual.

## 1x PDI Calibration

**1x PDI Calibration** sets up calibration parameters for 1x autopilots. It allows the user to calibrate sensors, servos, and configure the radio module.

For more information, visit the 1x PDI Calibration user manual.

## Veronte FDR

**Veronte FDR** manages autopilot files, allowing users to download registers generated by the autopilot and convert them to CSV files.

Three types of registers can be downloaded: **Onboard log, Fast log,** and **User log**.

For more information, visit the Veronte FDR user manual.

### Veronte VSA

**Veronte VSA** works using a flight simulator to represent worldwide geographical scenarios: lands, seas, mountains, cities, airports, airfields, heliports...

Additionally, an internet connection is not necessary, allowing operation from any location without delays in scenario loading.

**Veronte VSA** displays a 3D view of the piloted aircraft and can be used as a **3D PFD (Primary Flight Display)** when using the first-person camera view. This system allows custom aircraft models to be displayed in the virtual environment. The **Planemaker** tool is available for creating custom models, enabling operators to visualize aircraft models in the interface.

For more information, visit the Veronte VSA user manual.

## 1x PDI Tuning

**1x PDI Tuning** allows managing the **control laws** of the **Autopilot 1x** during operation.

Users can adjust each **P** (**Proportional**), **I** (**Integral**), and **D** (**Derivative**) gain and select the **PID type** (Standard or Parallel).

For more information, visit the 1x PDI Tuning user manual.

# Nomenclature

This section defines the nomenclature convention employed by the software applications.

## **Reference Directions**

- **Yaw** is the direction where the aircraft is pointing. It does not depend on the movement, as **Yaw** is aligned with the longitudinal axis of the aircraft.
- Heading is the movement direction projected to the ground. Heading does not depend on wind or Yaw direction; it only depends on the ground and the aircraft's movement.

#### Important

Both **Yaw** and **Heading** angles are measured concerning the **True North**, not the **Magnetic North**.

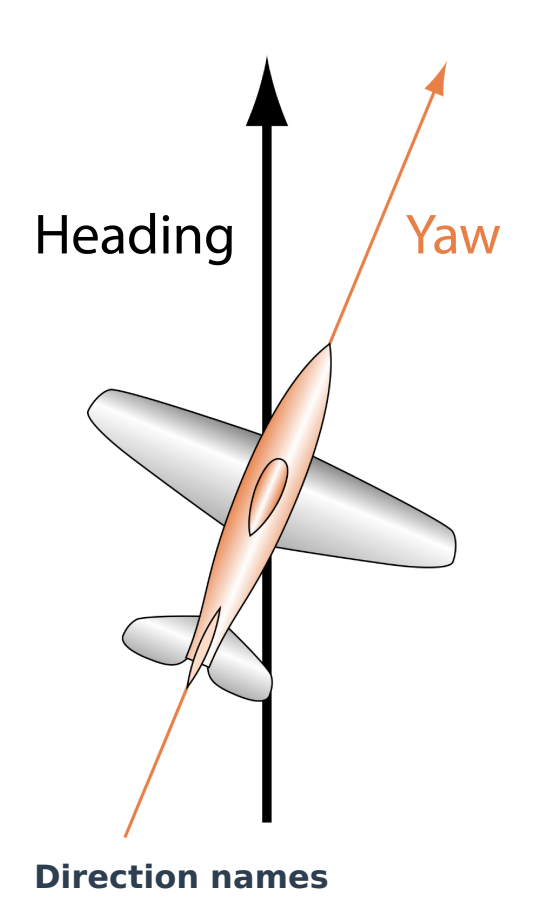

### Axes

All signs are defined according to the **international aeronautical axes convention**:

Any deflection that generates **positive rotational forces** relative to the aircraft's aerodynamic center is considered **positive**, except for the **"y" axis** (elevator), where downward movement is considered **negative**.

For example, when the elevator moves down, it generates a positive pitch, so the elevator is considered **positive** in the lower position.

#### Main Actuator Rules:

| Actuator      | Positive | Negative |  |
|---------------|----------|----------|--|
| Elevator      | Down     | Up       |  |
| Rudder        | Right    | Left     |  |
| Right Aileron | Up       | Down     |  |
| Left Aileron  | Down     | Up       |  |
| Tail Rotor    | Right    | Left     |  |

Additionally, rotation names are summarized in the figure below:

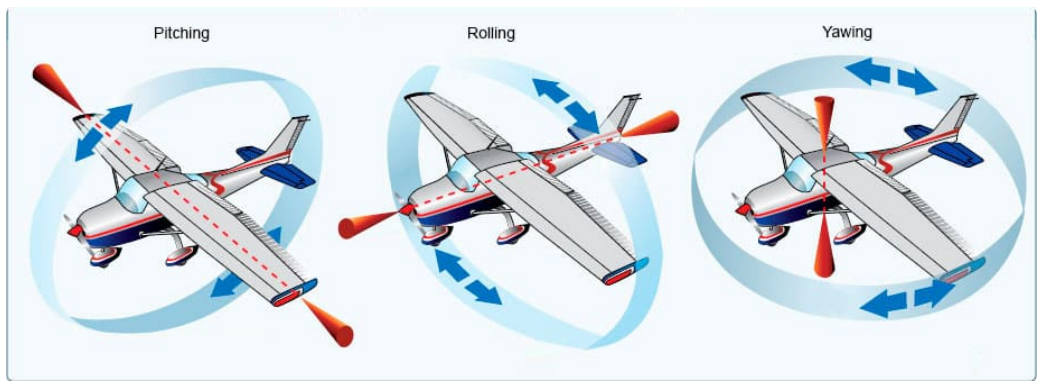

#### **Rotation names**

# Core architecture

**Veronte Autopilot 1x** is equipped with a Dual-Core Microcontroller. Both cores, hereinafter called **Core 1 (C1)** and **Core 2 (C2)**, work together to perform information processing operations efficienty and to coordinate the activities of other system components.

It is crucial to understand the performance of C1 and C2 in order to properly handle Autopilot 1x tasks.

- **Core 1**: It presents the following operation threads.
  - High: 1kHz guaranteed. Hardware interrupt in charge of certain critical or high-priority tasks which must be executed with a constant and predictable frequency.

#### i Note

There is a permitted frequency fluctuation of 1%.

- **Low**: Not guaranteed rate. In charge of non-priority tasks which tolerate non-guaranteed time consistency.
- **Core 2**: Execution rate of 400 Hz (configurable from 1x PDI Builder application).

## Task distribution

Tasks distribution between processors:

| Co   | Core 2 |  |
|------|--------|--|
| High | Low    |  |

| Core 1                                                                                                    |                                                                                                    | Core 2                                                                                                    |
|----------------------------------------------------------------------------------------------------|----------------------------------------------------------------------------------------------------|----------------------------------------------------------------------------------------------------|
| <ul> <li>Sensors<br/>reading</li> <li>FTS<br/>Management</li> <li>I/O<br/>management<br/>(data from<br/>peripherals<br/>to internal<br/>pre-<br/>processing<br/>queues)</li> </ul> | <ul> <li>Telemetry and<br/>logs<br/>management</li> <li>Communication<br/>management</li> <li>Files<br/>management</li> <li>Additional<br/>helper tasks</li> <li>SD writing</li> </ul> | <ul> <li>Guidance,<br/>Navigation<br/>and Control<br/>(GNC)</li> <li>Mission<br/>updating</li> <li>Automations<br/>management</li> <li>RAM writing</li> </ul> |

A proper comprehension of how cores manage different tasks, considering the priorities and execution rates previously explained, may be valuable to avoid delays in data processing and achieving a balanced functioning of the Veronte system.

Aspects to be considered:

- **C1 and C2 information interchange**: Cores share information through the **Cross-Core queue**, hence overfilling this queue may result in late processing of data.
- **Tasks distribution between C1 threads**: If acquisition tasks take too much processing time, C1 low task may not be executed as expected.
- **C1 High interruptions**: C1 high may interrupt C1 low task execution. In this case, C1 low will continue its execution at the same point once high priority tasks are fullfilled.

### Monitoring variables

Distributing resources is decisive for the proper functioning of the system. For that reason, core-related values are monitored.

#### (i) Note

For further information regarding these variables, please consult their IDs in the Lists of Variables section of the present manual.

| C1 | is | monitored | by    | the | following | variables: |
|----|----|-----------|-------|-----|-----------|------------|
|    |    |           | ··· ) |     |           |            |

| Core 1 |                                                                                                    |  |
|--------|----------------------------------------------------------------------------------------------------|--|
| High   | Low                                                                                                    |  |
|        | <ul> <li>C1 Low<br/>Frequency Fail<br/>(BIT 400)</li> <li>CIO Max Time<br/>(RVar 2054)</li> <li>CIO Average<br/>Time (RVar<br/>2055)</li> <li>CIO Running<br/>Frequency<br/>(RVar 2057)</li> </ul> |  |

| Core              | 1 |
|-------------------|---|
| Acquisition step  |   |
| missed (BIT 402)  |   |
| CIO Hi Overload   |   |
| warning (BIT 403) |   |
| Acquisition Task  |   |
| Timestep (RVar    |   |
| 2047)             |   |
| Acquisition Task  |   |
| Maximum           |   |
| Timestep (RVar    |   |
| 2048)             |   |
| Acquisition Task  |   |
| Average CPU Ratio |   |
| (RVar 2050)       |   |
| Acquisition Task  |   |
| Maximum CPU       |   |
| Ratio (RVar 2051) |   |
| Acquisition Task  |   |
| Average Time      |   |
| (RVar 2052)       |   |
| Acquisition Task  |   |
| Maximum Time      |   |
| (RVar 2053)       |   |
| Identifier of max |   |
| duration step in  |   |
| acquisition (UVar |   |
| 399)              |   |
|                   |   |

C2 is monitored by the following variables:

|   | Core 2                    |
|---|---------------------------|
| • | GNC Fail (BIT             |
|   | 401)                      |
| • | GNC Realtime              |
|   | Error (BIT 404)           |
| • | GNC Task                  |
|   | Average CPU               |
|   | Ratio ( <mark>RVar</mark> |
|   | 2094)                     |
| • | GNC Task                  |
|   | Maximum CPU               |
|   | Ratio ( <mark>RVar</mark> |
|   | 2095)                     |
| • | GNC Task                  |
|   | Average Time              |
|   | (RVar 2096)               |
| • | GNC Task                  |
|   | Maximum Time              |
|   | (RVar 2097)               |
| • | GNC Task                  |
|   | Maximum                   |
|   | Timestep (RVar            |
|   | 2098)                     |
| • | Max Duration of           |
|   | Step in GNC               |
|   | (RVar 2099)               |
| • | GNC Timestep              |
|   | (RVar 2903)               |
| ٠ | Counter for C2            |
|   | system (UVar 20)          |

Cross-Core queue is monitored by the following variables:

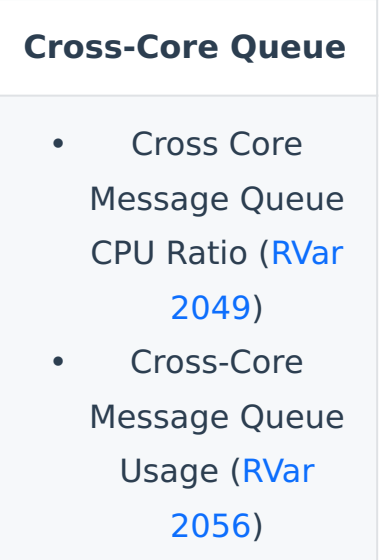

# Data Transmission

**Veronte Autopilot 1x** uses the Veronte Communicatin Protocol (VCP) for its communication with other **Veronte devices** or **Veronte applications**, such as **Veronte Ops**.

Communication originates from any COM Manager port and is sent/received through any interface connected to it (e.g. USB  $\leftrightarrow$  Commgr port 0).

#### Autopilot 1x will send:

- 1 VCP packet per **vector telemetry**.
- 1 VCP packet of complementary vector telemetry; only in case a widget whose variables have not been previoulsy added to the telemetry configuration is added in Veronte Ops.

#### i Note

Complementary vector telemetry always runs at a frequency of 10 Hz (not configurable) and variables are sent uncompressed.

- 1 VCP packet of **health status**.
- 1 VCP packet to update the **route** traced in **Veronte Ops**.

#### Important

A VCP message contains **11 bytes** of addresses (source and destination), CRC, header, etc., and **up to 255 bytes** of **data for telemetry vectors**.

The maximum packet size supported by **VCP** is **266 bytes**. For more information on the VCP packet, read the Message structure section of the **VCP** user manual.

Thus, it is up to the user to determine, based on its configuration, the amount of data in bytes to be sent from connected devices such as Radios, SatComs, etc., making sure that the bandwith of the device is enough.

#### 🖓 Тір

Functional tests such as monitoring the value of the variables related to the interface used are recomended.

For example, if a radio connected to the RS232 is used for communication to the Ground Control Station (GCS), it is highly advised to monitor the variables:

- RVar 48 SCI-D Rx Rate (RS232)
- RVar 49 SCI-D Tx Rate (RS232)

# Lists of interest

This section contains all the lists with information of interest for the user.

## Activation System Error bits

The **System Error** variable is indicated by bit number 7. This bit checks whether the system is running properly. If one of certain malfunctions occur, the **System Error** will be set as 0 and the FTS will be activated. Otherwise, if everything is OK, it will remain as 1.

The **System Error** is triggered and set as 0 if one of the following unwanted events happens:

- **CIO low** has a frequency lower than 10 Hz. This error is indicated with a 0 in bit 400.
- **CIO high** has a frequency lower than 990 Hz. This error is indicated with a 0 in bit 402.
- GNC is 'dead'. This event is indicated with a 0 in bit 401.
- **GNC Realtime Error** because a GNC Step has been missed. This event is indicated with a 0 in bit 404.
- **System Power Up Error bit**. The initial value of this bit depends on the values of the bits listed below and represents their state at power-up. This error is indicated with a 0 in bit 12 if any of the following errors happens:
  - **RAM allocation** is in error state due to trying to use more memory than available. This error is indicated with a 0 in bit 8.
  - **PDI files** have a wrong configuration. This is indicated by a 0 in bit 9.
  - Main Power supply A is in error state. This error is indicated with a 0 in bit 117 if any of the following errors happens:
    - Input supply voltage is not between 6.5 and 36 V. This voltage is measured by RVar 400.
    - Voltage received by Veronte through 5V port is not between
       4.75 and 5.25 V. This voltage is measured by RVar 402.
    - Voltage received by Veronte through 3.6V port is not between
       3.42 and 3.78V. This voltage is measured by RVar 404.

- File system manager is in error state. This event is indicated with a 0 in bit 6.
- **Core 1** has a memory overflow allocated for local variables. This error is indicated with a 0 in bit 16.
- **Core 2** has a memory overflow allocated for local variables. This error is indicated with a 0 in bit 17.
- Any user bit configured as **safety bit** is 0. User bits are 1200 to 1499.

### Status Message variables

The variables contained in the Veronte Autopilot 1x status message are the following.

| Туре | ID  | Name                                              |
|------|-----|---------------------------------------------------|
| UVar | 0   | Actuator Mode                                     |
| UVar | 1   | Phase Identifier                                  |
| RVar | 6   | Yaw                                               |
| RVar | 7   | Pitch                                             |
| RVar | 8   | Roll                                              |
| BIT  | 100 | Position Not Fixed                                |
| UVar | 201 | Current Section                                   |
| UVar | 204 | Current patchset ID (needed for guidance display) |
| RVar | 300 | Relative Timestamp                                |
| RVar | 505 | North Ground Velocity                             |
| RVar | 506 | East Ground Velocity                              |

| Туре  | ID  | Name                                                                                                    |
|-------|-----|----------------------------------------------------------------------------------------------------|
| RVar  | 507 | Down Ground Velocity                                                                                                    |
|       |     | Guidance calculation identifier<br>(needed for guidance<br>display).                                                                                                    |
|       |     | It can be one of these<br>variables depending on the<br>guidance used:                                                                                                    |
| UVars | _   | <ul> <li>ID 80: Detour calculation<br/>identifier</li> <li>ID 81: Approach<br/>calculation identifier</li> <li>ID 82: Climb calculation<br/>identifier</li> <li>ID 83: Cruise calculation<br/>identifier</li> <li>ID 84: Rendezvous<br/>calculation identifier</li> <li>ID 85: Taxi calculation<br/>identifier</li> <li>ID 85: Taxi calculation<br/>identifier</li> </ul> |

### Extended Status Message variables

Information about the Veronte Autopilot 1x extended status message is contained in the following set of **bit** variables.

#### (i) Note

The **Extended Status Message** is only sent if one of the bits changes its value.

| ID | Name                          |
|----|-------------------------------|
| 5  | Power Error                   |
| 6  | File System<br>Error          |
| 8  | Memory<br>allocation<br>Error |
| 9  | PDI Error                     |
| 12 | System Power<br>Up Error      |
| 14 | FTS-1<br>Feedback<br>(>=V4.5) |
| 15 | FTS-2<br>Feedback<br>(>=V4.5) |
| 16 | Stack C1<br>usage FAIL        |
| 17 | Stack C2<br>usage FAIL        |
| 49 | CPU<br>temperature            |

| ID  | Name                     |  |
|-----|--------------------------|--|
|     | above<br>398.15K         |  |
| 50  | Sensors Error            |  |
| 51  | IMU 0 Error              |  |
| 52  | IMU 1 Error              |  |
| 53  | Magnetometer<br>0 Error  |  |
| 73  | CAN-A Error              |  |
| 74  | CAN-B Error              |  |
| 87  | GNSS1 Module<br>Error    |  |
| 88  | GNSS2 Module<br>Error    |  |
| 117 | Main Power<br>Error      |  |
| 118 | SUC Power<br>Error       |  |
| 400 | C1 Low<br>Frequency Fail |  |
| 401 | GNC Fail                 |  |
| 402 | Acquisition step missed  |  |

| ID  | Name                          |  |
|-----|-------------------------------|--|
| 403 | CIO Hi<br>Overload<br>warning |  |

### List of Addresses

Every Embention device communicate with other devices/tools using its address through VCP.

The following list contains all these addresses:

| Address | Recognized<br>as          | Description                                                                                                    |
|---------|---------------------------|----------------------------------------------------------------------------------------------------|
| 0       | Dummy for<br>pdi builders | Dummy for pdi<br>builder                                                                                                  |
| 1       | Cloud                     | Veronte Cloud<br>address                                                                                                  |
| 2       | Vlink                     | Address used by<br>Veronte Link<br>app to<br>communicate<br>with Veronte<br>units                                         |
| 2-3     | App +<br>Address          | Veronte<br>applications<br>addresses. <b>App</b><br><b>2</b> is the one<br>used by default<br>by Veronte<br>applications, |

| Address    | Recognized<br>as         | Description                                                                                                    |
|------------|--------------------------|----------------------------------------------------------------------------------------------------|
|            |                          | although App 3<br>is also available                                                                              |
| 255-511    | App dynamic<br>+ Address | <b>Dynamic</b><br>addresses for<br>Veronte<br>applications                                                       |
| 998        | Broadcast                | To <b>all devices</b><br>on a network                                                                            |
| 999        | Address<br>unknown       | This address can<br>be used for a<br>device that<br><b>does not</b> have<br>a <b>valid address</b><br>configured |
| 1000-1777  | 1x v4.0 +<br>Address     | Specific address<br>of an <b>Autopilot</b><br><b>1x</b> with<br>hardware<br>version 4.0                          |
| 1778-3999  | 1x v4.5 +<br>Address     | Specific address<br>of an <b>Autopilot</b><br><b>1x</b> with<br>hardware<br>version 4.5                          |
| 4000-17999 | 1x v4.8 +<br>Address     | Specific address<br>of an <b>Autopilot</b><br><b>1x</b> with                                                     |

| Address     | Recognized<br>as                                  | Description                                                                             |
|-------------|---------------------------------------------------|-----------------------------------------------------------------------------------------|
|             |                                                   | hardware<br>version 4.8                                                                 |
| 18000-19899 | 1x BCS +<br>Address                               | Specific address<br>of a <b>BCS</b> unit                                                |
| 19900-19999 | 1x v4.7. For<br>internal use<br>only +<br>Address | Specific address<br>of an <b>Autopilot</b><br><b>1x</b> with<br>hardware<br>version 4.7 |
| 20000-21999 | Smart Can<br>Isolator +<br>Address                | Specific address<br>of a <b>Smart Can</b><br>Isolator unit                              |
| 30000-31999 | MC01 +<br>Address                                 | Specific address<br>of a <b>MC01</b> unit                                               |
| 32000-34999 | MC24 motor<br>controller +<br>Address             | Specific address of a <b>MC24</b> unit                                                  |
| 35000-35299 | MC110 motor<br>controller +<br>Address            | Specific address of a <b>MC110</b> unit                                                 |
| 35300-39999 | MC110 v2<br>motor<br>controller +<br>Address      | Specific address<br>of a <b>MC110 v2</b><br>unit                                        |
| 40000-41999 | CEX +<br>Address                                  | Specific address of a <b>CEX</b> with                                                   |

| Address     | Recognized<br>as          | Description                                                                            |
|-------------|---------------------------|----------------------------------------------------------------------------------------|
|             |                           | hardware<br>version 1.2                                                                |
| 42000-43999 | MEX +<br>Address          | Specific address<br>of a <b>MEX</b> unit                                               |
| 44000-49999 | CEX2 +<br>Address         | Specific address<br>of a <b>CEX</b> with<br>hardware<br>version 2.0                    |
| 50000-51089 | Arbiter v1.0<br>+ Address | Specific address<br>of an <b>Arbiter</b><br>with <b>hardware</b><br><b>version 1.0</b> |
| 51090-51999 | Arbiter v1.2<br>+ Address | Specific address<br>of an <b>Arbiter</b><br>with <b>hardware</b><br><b>version 1.2</b> |
| 52000-59999 | Arbiter v1.8<br>+ Address | Specific address<br>of an <b>Arbiter</b><br>with <b>hardware</b><br><b>version 1.8</b> |
| 60000-65535 | Reserved +<br>Address     | Reserved<br>addresses                                                                  |
| 65536-69631 | Virtual v4.0<br>+ Address | Specific address<br>of a Virtual<br>Autopilot 1x<br>with hardware<br>version 4.0       |

| Address     | Recognized<br>as          | Description                                                                      |
|-------------|---------------------------|----------------------------------------------------------------------------------|
| 69632-73727 | Virtual v4.5<br>+ Address | Specific address<br>of a Virtual<br>Autopilot 1x<br>with hardware<br>version 4.5 |
| 73728-77823 | Virtual v4.8<br>+ Address | Specific address<br>of a Virtual<br>Autopilot 1x<br>with hardware<br>version 4.8 |

### Lists of Variables

This section shows all the variables employed by **Veronte Autopilot 1x**. All of them can be read and sent through telemetry.

These variables are classified into two main groups:

- System variables: Non-writable by the user.
- **User variables**: Writable by the user, marked in the tables below as  $\boxed{2}$ .

#### Important

Variables labeled as "**Deprecated**" are no longer used by the system.

In order to avoid system incompatibilities, deprecated variables are only written by the autopilot when migrating a configuration from a previous version in which the variable was not obsolete.

When a configuration is built from scratch, these variables must be defined by the user to be used.

Thus, users are responsible for their correct assignment.

#### **BIT Variables**

#### **∆** Warning

Bit Variables displayed on **Veronte Ops** labels will be shown as Red/Green depending on their state.

**Red** stands for **0** and **Green** for **1**, changing the name displayed accordingly to the BIT value.

| ID | Name                         | Description                                                                 |
|----|------------------------------|-----------------------------------------------------------------------------|
| 0  | Always Fail                  | This signal is<br>always fail - 0 for<br>fail, 1 for OK                     |
| 1  | Always OK                    | This signal is CIO<br>always OK - 0 for<br>fail, 1 for OK                   |
| 2  | License Check<br>Pending     | License state - 0<br>for license check<br>pending, 1 for<br>license checked |
| 3  | System Not<br>Ready to Start | System is ready<br>to start operating<br>- 0 for not ready,<br>1 for ready  |
| 4  | No Writing<br>Telemetry      | Telemetry is<br>properly sending/<br>receiving - 0 for<br>no, 1 for yes     |
| 5  | Power Error                  | Power supply<br>state - It will be 0                                        |

| ID | Name                 | Description                                                                                                    |
|----|----------------------|----------------------------------------------------------------------------------------------------|
|    |                      | if any of the<br>following<br>conditions<br>happens:                                                                                                    |
|    |                      | <ul> <li>Bit 117 is zero (power for Veronte has a failure)</li> <li>Bit 118 is zero (power for SuC has a failure)</li> </ul>                                                                |
| 6  | File System<br>Error | System file<br>manager -<br>Dependent on<br>File system<br>status (UVar<br>96)<br>• 0 for Error: if<br>File system<br>status > 0<br>• 1 for running<br>OK: if File<br>system status<br>== 0 |
| 7  | System Error         | This bit checks<br>whether the<br>system is running<br>properly. 0 for                                                                                                    |

| ID | Name                                   | Description                                                                                                    |
|----|----------------------------------------|----------------------------------------------------------------------------------------------------|
|    |                                        | system error, 1<br>for system OK.                                                                                                    |
| 8  | Memory<br>allocation<br>Error          | RAM allocation - 0<br>for Error, i.e.<br>trying to use more<br>than available<br>memory, 1 for<br>memory<br>allocation ok                                                                     |
| 9  | PDI Error                              | PDI files -<br>Dependent on<br>PDI error source<br>(UVar 50)<br>• 0 for wrong<br>PDI<br>configuration:<br>if PDI Error<br>Source > 0<br>• 1 for running<br>OK: if PDI<br>Error Source<br>== 0 |
| 10 | CIO Low or C2<br>Error<br>(Deprecated) | CIO low or C2<br>failed. Bits 400<br>and 401 are<br>recommended<br>instead<br>- 0 for CIO low or<br>C2 failed, 1 for                                                                          |

| ID | Name                          | Description                                                                                                    |
|----|-------------------------------|----------------------------------------------------------------------------------------------------|
|    | CIO high and C2<br>OK         |                                                                                                    |
|    |                               | Warning<br>Deprecated<br>variable                                                                                                    |
| 11 | 4X CAN failed                 | For more<br>information,<br>check BIT<br>Variables - 4x<br>Software<br>Manual                                                              |
| 12 | System Power<br>Up Error      | Power up - 0 for<br>Error, 1 for OK                                                                                                    |
| 13 | Reset and<br>Write Disabled   | Reset and non-<br>operation PDI<br>writes are allowed<br>- 0 for disabled, 1<br>for enabled                                                |
| 14 | FTS-1<br>Feedback<br>(>=V4.5) | Flight Termination<br>System 1,<br>microcontroller<br>state for hardware<br>version 4.7 or<br>higher - 0 for<br>Error, 1 for<br>running OK |
| 15 |                               | Flight Termination<br>System 2,                                                                                                    |

| ID                | Name                          | Description                                                                                             |
|-------------------|-------------------------------|----------------------------------------------------------------------------------------------------|
|                   | FTS-2<br>Feedback<br>(>=V4.5) | microcontroller<br>state for hardware<br>version 4.7 or<br>higher - 0 for<br>Error, 1 for<br>running OK |
| 16                | Stack C1<br>usage FAIL        | 0 for Fail, i.e.<br>stack overflow of<br>Core 1, 1 for OK                                               |
| 17                | Stack C2<br>usage FAIL        | 0 for Fail, i.e.<br>stack overflow of<br>core 2, 1 for OK                                               |
| 18                | PDI disabled                  | PDI Mode - 0 for<br>disabled, 1 for<br>enabled                                                          |
| <b>⊮</b><br>20-46 | 4X Bit<br>variables           | For more<br>information,<br>check <b>BIT</b><br>Variables - 4x<br>Software<br>Manual                    |
| 47                | 4X Watchdog<br>Error          | <b>Note</b><br>For version 4.7<br>or higher                                                             |
|                   |                               | For more<br>information,<br>check <b>BIT</b><br><b>Variables - 4x</b>                                   |

| ID | Name                                | Description                                                                                                    |
|----|-------------------------------------|----------------------------------------------------------------------------------------------------|
|    |                                     | Software<br>Manual                                                                                                    |
| 49 | CPU<br>temperature<br>above 398.15K | CPU temperature<br>warning - 0 for<br>CPU temperature<br>above 398.15K<br>(125°C), 1 for CPU<br>temperature<br>below 398.15K<br>(125°C)                                      |
| 50 | Sensors Error                       | Sensors state - 0<br>for Error, 1 for<br>running OK<br>Selected sensors<br>are not working<br>or, if external<br>sensors have<br>been selected,<br>they are not<br>connected |
| 51 | IMU 0 Error                         | Sensor IMU 0 - 0<br>for Error, 1 for OK                                                                                                    |
| 52 | IMU 1 Error                         | Sensor IMU 1 - 0<br>for Error, 1 for OK                                                                                                    |
| 53 | Magnetometer<br>0 Error             | Internal 0<br>Magnetometer -<br>0 for Error, 1 for<br>OK                                                                                                    |

| ID    | Name                                             | Description                                                                                      |
|-------|--------------------------------------------------|--------------------------------------------------------------------------------------------------|
| 55    | Sensor-<br>External<br>Magnetometer<br>(LIS3MDL) | External<br>LIS3MDL<br>magnetometer -<br>0 for Error, 1 for<br>OK                                |
| 56    | Sensor-Static<br>pressure 0                      | Static Pressure<br>Sensor 0 - 0 for<br>Error, 1 for OK                                           |
| 57    | Sensor-Static pressure 1                         | Static Pressure<br>Sensor 1 - 0 for<br>Error, 1 for OK                                           |
| 58    | Sensor-<br>Dynamic<br>pressure                   | Dynamic Pressure<br>Sensor 0 - 0 for<br>Error, 1 for OK                                          |
| 59    | Sensor-<br>External I2C<br>devices Error         | 0 for Error, 1 for<br>OK                                                                         |
| 60-64 | Sensor-<br>External I2C<br>device 0-4<br>Error   | External<br>communication<br>I2C device 0-4 - 0<br>for Error, 1 for OK                           |
| 65    | SCI-A<br>Transmitting<br>(LTE/EXT.<br>UART)      | Serial<br>Communication<br>Interface LTE/EXT.<br>UART<br>transmission - 0<br>for Error, 1 for OK |
| ID | Name                                   | Description                                                                                                    |
|----|----------------------------------------|----------------------------------------------------------------------------------------------------|
| 66 | SCI-A<br>Receiving (LTE/<br>EXT. UART) | Serial<br>Communication<br>Interface LTE/EXT.<br>UART reception<br>- 0 for Error, i.e.<br>not receiving, 1<br>for OK, i.e.<br>receiving |
| 67 | SCI-B<br>Transmitting<br>(LOS)         | Serial<br>Communication<br>Interface LOS<br>transmission - 0<br>for Error, 1 for OK                                                     |
| 68 | SCI-B<br>Receiving<br>(LOS)            | Serial<br>Communication<br>Interface LOS<br>reception<br>- 0 for Error, i.e.<br>not receiving, 1<br>for OK, i.e.<br>receiving           |
| 69 | SCI-C<br>Transmitting<br>(RS485)       | Serial<br>Communication<br>Interface RS485<br>transmission - 0<br>for Error, 1 for OK                                                   |
| 70 | SCI-C<br>Receiving<br>(RS485)          | Serial<br>Communication<br>Interface RS485<br>reception                                                                                 |

| ID | Name                             | Description                                                                                                    |
|----|----------------------------------|----------------------------------------------------------------------------------------------------|
|    |                                  | - 0 for Error, i.e.<br>not receiving, 1<br>for OK, i.e.<br>receiving                                                            |
| 71 | SCI-D<br>Transmitting<br>(RS232) | Serial<br>Communication<br>Interface RS232<br>transmission - 0<br>for Error, 1 for OK                                           |
| 72 | SCI-D<br>Receiving<br>(RS232)    | Serial<br>Communication<br>Interface RS232<br>reception<br>- 0 for Error, i.e.<br>not receiving, 1<br>for OK, i.e.<br>receiving |
| 73 | CAN-A Error                      | CAN A state - 0<br>for Error, 1 for OK                                                                                          |
| 74 | CAN-B Error                      | CAN B state - 0<br>for Error, 1 for OK                                                                                          |
| 75 | CAN-A Warning                    | CAN A state - 0<br>for Warning, 1 for<br>OK                                                                                     |
| 76 | CAN-B Warning                    | CAN B state - 0<br>for Warning, 1 for<br>OK                                                                                     |
| 77 |                                  |                                                                                                    |

| ID             | Name                                                                                              | Description                                                                                                    |
|----------------|---------------------------------------------------------------------------------------------------|----------------------------------------------------------------------------------------------------|
|                | Vectornav GPS<br>not fixed                                                                        | 0 for not fixed, 1<br>for fixed                                                                                                    |
| 78             | Vectornav IMU<br>Error                                                                            | 0 for Error, 1 for<br>OK                                                                                                    |
| 79             | Vectornav<br>Mag/Press<br>Error                                                                   | 0 for Error, 1 for<br>OK                                                                                                    |
| 80             | Vectornav GPS<br>Error                                                                            | 0 for Error, 1 for<br>OK                                                                                                    |
| 81             | Vectornav<br>Navigation<br>Error                                                                  | Navigation state -<br>0 for Error, 1 for<br>OK                                                                                                    |
|                |                                                                                                   |                                                                                                    |
| 82             | Sensor-<br>External<br>Magnetometer<br>(HSCDTD008A)                                               | External<br>HSCDTD008A<br>magnetometer -<br>0 for Error, 1 for<br>OK                                                                                            |
| 82             | Sensor-<br>External<br>Magnetometer<br>(HSCDTD008A)                                               | External<br>HSCDTD008A<br>magnetometer -<br>0 for Error, 1 for<br>OK<br>Sensor IMU 2 - 0<br>for Error, 1 for OK                                                 |
| 82<br>83<br>84 | Sensor-<br>External<br>Magnetometer<br>(HSCDTD008A)<br>IMU 2 Error<br>Sensor-Static<br>pressure 2 | External<br>HSCDTD008A<br>magnetometer<br>0 for Error, 1 for<br>OKSensor IMU 2 - 0<br>for Error, 1 for OKStatic Pressure<br>Sensor 2 - 0 for<br>Error, 1 for OK |

| ID | Name                                               | Description                                                         |
|----|----------------------------------------------------|---------------------------------------------------------------------|
| 86 | Sensor-<br>External<br>Magnetometer<br>(MMC5883MA) | External<br>MMC5883MA<br>magnetometer -<br>0 for Error, 1 for<br>OK |
| 87 | GNSS1 Module<br>Error                              | GPS module 1<br>state - 0 for Error,<br>1 for OK                    |
| 88 | GNSS2 Module<br>Error                              | GPS module 2<br>state - 0 for Error,<br>1 for OK                    |
| 89 | Sensor-<br>External<br>Magnetometer<br>(RM3100)    | External<br>RM3100<br>magnetometer -<br>0 for Error, 1 for<br>OK    |
| 90 | IMU3 Error                                         | Sensor IMU 3 - 0<br>for Error, 1 for OK                             |
| 91 | Magnetometer<br>2 Error                            | Internal 2<br>Magnetometer -<br>0 for Error, 1 for<br>OK            |
| 92 | Magnetometer<br>reserved                           | 0 for Error, 1 for<br>OK                                            |
| 93 | SCI Expander<br>(v4.8+)                            | SCI Expander for hardware version                                   |

| ID  | Name                              | Description                                                                                                    |
|-----|-----------------------------------|----------------------------------------------------------------------------------------------------|
|     |                                   | 4.8 or higher - 0<br>for Error, 1 for OK                                                                          |
| 96  | SCI-A Error<br>(LTE/EXT.<br>UART) | SCI A (LTE/EXT.<br>UART) state - 0 for<br>Error in this port<br>(invalid format or<br>configuration), 1<br>for OK |
| 97  | SCI-B Error<br>(LOS)              | SCI B (LOS) state -<br>0 for Error in this<br>port (invalid<br>format or<br>configuration), 1<br>for OK           |
| 98  | SCI-C Error<br>(RS485)            | SCI C (RS485)<br>state - 0 for Error<br>in this port<br>(invalid format or<br>configuration), 1<br>for OK         |
| 99  | SCI-D Error<br>(RS232)            | SCI D (RS232)<br>state - 0 for Error<br>in this port<br>(invalid format or<br>configuration), 1<br>for OK         |
| 100 | Position not<br>fixed             | GNSS data<br>reception - 0 for<br>not receiving, 1                                                                |

| ID      | Name                                            | Description                                                                                   |
|---------|-------------------------------------------------|-----------------------------------------------------------------------------------------------|
|         |                                                 | for receiving<br>(Position fixed)                                                             |
| 101     | No valid SRTM<br>at UAV<br>position             | 0 for not valid, 1<br>for valid                                                               |
| 102-103 | CAN-A-B<br>Receiving Error                      | CAN A-B<br>communication -<br>0 for Error, i.e. not<br>receiving, 1 for<br>OK, i.e. receiving |
| 104-105 | Stick PPM 0-1<br>not detected                   | Stick PPM 0-1 - 0<br>for not detected,<br>1 for detected                                      |
|         | Magnetic field<br>out of bounds<br>(Deprecated) | 0 for magnetic<br>field out of<br>bounds, 1 for OK                                            |
| 106     |                                                 | Warning<br>Deprecated<br>variable                                                             |
| 107     | INS navigation<br>OFF                           | 0 for INS<br>navigation OFF, 1<br>for INS navigation<br>ON                                    |
| 108-109 | Stick PPM 2-3<br>not detected                   | Stick PPM -3 - 0<br>for not detected,<br>1 for detected                                       |

| ID         | Name                                 | Description                                                                                           |
|------------|--------------------------------------|----------------------------------------------------------------------------------------------------|
| <b>110</b> | Stick Not<br>Detected                | Stick detection - 0<br>for not detected,<br>1 for OK                                                  |
| 111-112    | CAN-A-B<br>Transmitting<br>Error     | CAN signals A-B -<br>0 for Error, i.e. not<br>transmitting, 1 for<br>OK, i.e.<br>transmitting         |
| 113        | Iridium not<br>ready                 | Iridium ready<br>state - 0 for not<br>ready, 1 for ready                                              |
| 114        | No valid Geoid<br>at UAV<br>position | 0 for no valid<br>geoid at UAV<br>position, 1 for<br>valid geoid at UAV<br>position                   |
| 115        | EKF: Condition<br>Number Error       | Extended Kalman<br>Filter state - 0 for<br>Error, 1 for OK                                            |
| 116        | Radar<br>Altimeter CAN-<br>RX Error  | Radar Altimeter<br>Reception State -<br>0 for Error, 1 for<br>OK                                      |
| 117        | Main Power<br>Error                  | Main power<br>supply A. It will be<br>0 (indicating error<br>state) if any of the<br>following errors |

| ID  | Name               | Description                                                                                                    |
|-----|--------------------|----------------------------------------------------------------------------------------------------|
|     |                    | happen:                                                                                                    |
|     |                    | <ul> <li>Input supply<br/>voltage is not<br/>between 6.5<br/>and 36 V. This<br/>voltage is<br/>measured by<br/>RVar 400.</li> <li>Voltage<br/>received by<br/>Veronte<br/>through 5V<br/>port is not<br/>between 4.75<br/>and 5.25 V.</li> <li>This voltage is<br/>measured by<br/>RVar 402.</li> <li>Voltage<br/>received by<br/>Veronte<br/>through 3.6V<br/>port is not<br/>between 3.42<br/>and 3.78V.</li> <li>This voltage is<br/>measured by<br/>RVar 404.</li> </ul> |
| 118 | SUC Power<br>Error | Power supply for<br>system on<br>microchip. It will                                                                                                    |

| ID      | Name                      | Description                                                                                                    |
|---------|---------------------------|----------------------------------------------------------------------------------------------------|
| ID      | Name                      | Description<br>be 0 (indicating<br>error state) if any<br>of the following<br>errors happen:<br>• Voltage<br>received by<br>Veronte<br>through 3.3V<br>port is out of<br>range. This<br>voltage is<br>measured by<br>RVar 401.<br>• Voltage<br>received by |
|         |                           | Veronte SUC<br>is out of<br>range. This<br>voltage is<br>measured by<br><b>RVar 403</b> .                                                                                                    |
| 119     | Not hovering<br>guidance  | Hovering<br>guidance state - 0<br>if cruise guidance<br>is not hovering, 1<br>if cruise guidance<br>is hovering                                                                                                    |
| 120-123 | Pulse 0-3 not<br>detected | Pulse 0-3<br>detection - 0 for<br>pulse not                                                                                                    |

| ID                  | Name                      | Description                                                                                                    |
|---------------------|---------------------------|----------------------------------------------------------------------------------------------------|
|                     |                           | detected, 1 for detected                                                                                                    |
| <b>₽</b><br>124-129 | 4X Bit<br>variables       | For more<br>information,<br>check BIT<br>Variables - 4x<br>Software<br>Manual                                                       |
| 130                 | EFK Navigation<br>Error   | Extended Kalman<br>Filter navigation<br>state - 0 for Error,<br>1 for OK                                                            |
| 131                 | No magnetic<br>field data | Bit to indicate if<br>there is magnetic<br>field in the SD - 0<br>for No Magnetic<br>field data, 1 for<br>Magnetic field<br>data OK |
| 132                 | Route not<br>finished     | 0 for Route not<br>finished, 1 for<br>Route finished                                                                                |
| 133                 | Operation<br>Error        | 0 if an operation<br>error has<br>occurred, 1 if no<br>operation error<br>has occurred                                              |
| 137                 | Wind<br>Estimation        | 0 if wind estimation was                                                                                                    |

| ID          | Name                                | Description                                                                                                    |
|-------------|-------------------------------------|----------------------------------------------------------------------------------------------------|
|             | Command<br>Already<br>Received      | not initialized by<br>command, 1 if<br>wind estimation<br>was initialized by<br>command                              |
| 140         | Simulated navigation                | 0 for simulated<br>navigation off, 1<br>for simulated<br>navigation on                                               |
| 150         | External VCP<br>Navigation<br>Error | External VCP<br>Navigation state -<br>0 for Error, 1 for<br>OK                                                       |
| <b>1</b> 60 | External Var<br>Navigation<br>Error | External Var<br>Navigation state -<br>0 for Error, 1 for<br>OK                                                       |
| 170         | Selected<br>Accelerometer<br>Error  | Selected<br>accelerometer - 0<br>for Error, 1 OK,<br>i.e. at least one of<br>the selected<br>accelerometers is<br>OK |
| 171         | Selected<br>Gyroscope<br>Error      | Selected<br>gyroscope - 0 for<br>Error, 1 O, i.e. if at<br>least one of the                                          |

| ID          | Name                               | Description                                                                                                    |
|-------------|------------------------------------|----------------------------------------------------------------------------------------------------|
|             |                                    | selected<br>gyroscopes is OK                                                                                                   |
| 172         | Bias<br>Accelerometer<br>Saturated | 0 for bias<br>Saturated, 1 for<br>OK, i.e. not<br>satured                                                                      |
| 173         | Bias<br>Gyroscope<br>Saturated     | 0 for bias<br>Saturated, 1 for<br>OK, i.e. not<br>satured                                                                      |
| <b>1</b> 80 | External<br>attitude               | Kind of attitude<br>calculation - 0 for<br>External, 1 for<br>Internal                                                         |
| 182         | FTS Activation<br>(>=V4.5)         | Flight Termination<br>System<br>activation, for<br>version 4.5 or<br>higher - 0 for not<br>activated, 1 for<br>activated       |
| 183         | 4X Selected                        | Current 1x<br>Autopilot is the<br>one selected by<br>the arbiter - 0<br>when this AP is<br>not the selected<br>AP, 1 when this |

| ID  | Name                                                | Description                                                                                                    |
|-----|-----------------------------------------------------|----------------------------------------------------------------------------------------------------|
|     |                                                     | AP is the selected one                                                                                                    |
| 188 | Static Pressure<br>Sensors Error                    | Static Pressure<br>Sensors status - 0<br>for Error, 1 for OK                                                               |
| 189 | Magnetometer<br>Sensors Error                       | Magnetometer<br>Sensors status - 0<br>for Error, 1 for OK                                                                  |
| 190 | Internest<br>ultrasound<br>position status<br>Error | Internest<br>ultrasound<br>position status - 0<br>for Error, 1 for OK                                                      |
| 191 | Internest<br>ultrasound<br>angle status<br>Error    | Internest<br>ultrasound angle<br>status - 0 for<br>Error, 1 for OK                                                         |
| 200 | GNSS1<br>Navigation<br>Down                         | GNSS1 Navigation<br>status - 0 for<br>GNSS Navigation<br>Down, i.e. not<br>used, 1 for GNSS<br>Navigation ON,<br>i.e. used |
| 201 | DGNSS1 Input<br>Off                                 | DGNSS1 Input<br>status - 0 for<br>DGNSS1 Input Off,<br>i.e. neither GNSS<br>compass nor RTK<br>activated, 1 for            |

| ID  | Name                        | Description                                                                                                    |
|-----|-----------------------------|----------------------------------------------------------------------------------------------------|
|     |                             | DGNSS1 Input ON,<br>i.e. one of them<br>activated                                                                                                    |
| 202 | DGNSS1<br>Navigation Off    | DGNSS1<br>Navigation status<br>- 0 for DGNSS1<br>Navigation Off,<br>i.e. neither GNSS<br>compass nor RTK<br>used, 1 for<br>DGNSS1<br>Navigation ON,<br>i.e. one of them<br>used |
| 203 | GNSS1 Survey<br>In Off      | GNSS1 Survey In<br>status - 0 for<br>GNSS1 Survey In<br>Off, i.e. neither<br>GNSS compass<br>survey nor RTK<br>OFF, 1 for GNSS1<br>Survey In, i.e. one<br>of them ON            |
| 204 | No DGNSS1<br>Float Solution | 0 for no DGNSS1<br>Float Solution nor<br>RTK, 1 for<br>DGNSS1 Float<br>Solution or RTK                                                                                          |
| 205 | No DGNSS1<br>Fixed Solution | 0 for no DGNSS1<br>Fixed Solution nor                                                                                                    |

| ID                  | Name                                   | Description                                                                                 |
|---------------------|----------------------------------------|---------------------------------------------------------------------------------------------|
|                     |                                        | RTK, 1 for<br>DGNSS1 Fixed<br>Solution or RTK                                               |
| 206                 | DGNSS1<br>Relative<br>Position Invalid | 0 for invalid<br>navigation<br>position, 1 for<br>valid navigation<br>position              |
| 207                 | DGNSS1 not<br>Moving<br>baseline mode  | 0 for not Moving<br>baseline mode, 1<br>for Moving<br>baseline mode                         |
| 210                 | DMA<br>peripheral for<br>SPIA A Error  | DMA peripheral<br>for SPIA A - 0 for<br>Error, 1 for OK                                     |
| 211                 | DMA<br>peripheral for<br>MCBSP A Error | DMA peripheral<br>for MCBSP A - 0<br>for Error, 1 for OK                                    |
| <b>₽</b><br>230-293 | 4X Bit<br>variables                    | For more<br>information,<br>check BIT<br>Variables - 4x<br>Software<br>Manual               |
| 300                 | GNSS2<br>Navigation<br>Down            | GNSS2 Navigation<br>status - 0 for<br>GNSS Navigation<br>Down, i.e. not<br>used, 1 for GNSS |

| ID  | Name                     | Description                                                                                                    |
|-----|--------------------------|----------------------------------------------------------------------------------------------------|
|     |                          | Navigation ON,<br>i.e. used                                                                                                    |
| 301 | DGNSS2 Input<br>Off      | DGNSS2 Input<br>status - 0 for<br>DGNSS2 Input Off,<br>i.e. neither GNSS<br>compass nor RTK<br>activated, 1 for<br>DGNSS2 Input ON,<br>i.e. one of them<br>activated            |
| 302 | DGNSS2<br>Navigation Off | DGNSS2<br>Navigation status<br>- 0 for DGNSS2<br>Navigation Off,<br>i.e. neither GNSS<br>compass nor RTK<br>used, 1 for<br>DGNSS2<br>Navigation ON,<br>i.e. one of them<br>used |
| 303 | GNSS2 Survey<br>In Off   | GNSS2 Survey In<br>status - 0 for<br>GNSS2 Survey In<br>Off, i.e. neither<br>GNSS compass<br>survey nor RTK<br>OFF, 1 for GNSS2<br>Survey In, i.e. one<br>of them ON            |

| ID  | Name                                   | Description                                                                                   |
|-----|----------------------------------------|-----------------------------------------------------------------------------------------------|
| 304 | No DGNSS2<br>Float Solution            | 0 for no DGNSS2<br>Float Solution nor<br>RTK, 1 for<br>DGNSS2 Float<br>Solution or RTK        |
| 305 | No DGNSS2<br>Fixed Solution            | 0 for no DGNSS2<br>Fixed Solution nor<br>RTK, 1 for<br>DGNSS2 Fixed<br>Solution or RTK        |
| 306 | DGNSS2<br>Relative<br>Position Invalid | 0 for invalid<br>navigation<br>position, 1 for<br>valid navigation<br>position                |
| 307 | DGNSS2 not<br>Moving<br>baseline mode  | 0 for not Moving<br>baseline mode, 1<br>for Moving<br>baseline mode                           |
| 308 | SCI-E<br>Transmitting<br>(LTE)         | SCI-E Transmitting<br>(LTE) - 0 for Error,<br>1 for OK                                        |
| 309 | SCI-E<br>Receiving (LTE)               | SCI-E Receiving<br>(LTE) - 0 for Error,<br>i.e. not receiving,<br>1 for OK, i.e.<br>receiving |
| 310 |                                        |                                                                                               |

| ID  | Name                                | Description                                                                                        |
|-----|-------------------------------------|----------------------------------------------------------------------------------------------------|
|     | SCI-F<br>Transmitting<br>(LTE Aux.) | SCI-F Transmitting<br>(LTE Aux.) - 0 for<br>Error, 1 for OK                                        |
| 311 | SCI-F<br>Receiving (LTE<br>Aux.)    | SCI-F Receiving<br>(LTE Aux.) - 0 for<br>Error, i.e. not<br>receiving, 1 for<br>OK, i.e. receiving |
| 312 | SCI E Error<br>(LTE)                | SCI-E (LTE) - 0 for<br>Error, i.e. not<br>receiving, 1 for<br>OK, i.e. receiving                   |
| 313 | SCI F Error<br>(LTE Aux.)           | SCI-F (LTE Aux.) -<br>0 for Error, i.e. not<br>receiving, 1 for<br>OK, i.e. receiving              |
| 329 | 3.3V Power<br>Source Error          | 0 for Error, 1 for<br>OK                                                                           |
| 330 | Jetibox COMM<br>Error               | Jetibox is<br>communicating<br>properly - 0 for<br>Error, 1 for OK                                 |
| 331 | CEX HI-3210<br>Error                | HI-3210 is<br>working properly -<br>0 for Error, 1 for<br>OK                                       |
| 351 | Planet Satcom<br>connection         |                                                                                                    |

| ID      | Name                                      | Description                                                                                                    |
|---------|-------------------------------------------|----------------------------------------------------------------------------------------------------|
|         |                                           | Planet Satcom is<br>connected - 0 for<br>Error, 1 for OK                                                                                                    |
| 370-371 | Smart Can<br>Isolator A-B<br>Domain Error | 0 for Error, 1 for<br>OK                                                                                                    |
| 400     | C1 Low<br>Frequency Fail                  | C1 Low Frequency<br>- Dependent on<br>CIO Running<br>Frequency<br>(RVar 2057) (C1<br>low frequency)<br>• 0 for Fail →<br>CIO Running<br>Frequency <<br>10 Hz<br>• 1 for OK →<br>CIO Running<br>Frequency ><br>10 Hz |
| 401     | GNC Fail                                  | 0 for Fail ('dead'),<br>1 for OK ('alive') -<br>Dependent on<br>Counter for C2<br>system (UVar<br>20)                                                                                                    |
| 402     | Acquisition<br>step missed                |                                                                                                    |

| ID  | Name                          | Description                                                                                                    |
|-----|-------------------------------|----------------------------------------------------------------------------------------------------|
|     |                               | <ul> <li>0 for<br/>Acquisition<br/>step missed →<br/>C1 hi<br/>frequency<br/>fluctuation is<br/>higher than<br/>permitted<br/>(1%).</li> <li>1 for<br/>Acquisition<br/>Task OK → C1<br/>hi frequency<br/>fluctuation is<br/>under set<br/>limits (1%).</li> </ul> |
| 403 | CIO Hi<br>Overload<br>warning | C1 Hi Overload -<br>Dependent on<br>Acquisition Task<br>Maximum CPU<br>Ratio (RVar<br>2051)                                                                                                    |

| ID  | Name                  | Description                                                                                                    |
|-----|-----------------------|----------------------------------------------------------------------------------------------------|
|     |                       | • 0 for<br>Acquisition<br>Task overload<br>$\rightarrow$ Acquisition<br>Task<br>Maximum CPU<br>Ratio > 90%<br>• 1 for<br>Acquisition<br>Task usage OK<br>$\rightarrow$ Acquisition<br>Task<br>Maximum CPU<br>Ratio $\leq$ 90% |
|     |                       | Note<br>Non-<br>recoverable<br>variable                                                                                                    |
| 404 | GNC Realtime<br>Error |                                                                                                    |

| ID              | Name                                      | Description                                                                                                    |
|-----------------|-------------------------------------------|----------------------------------------------------------------------------------------------------|
|                 |                                           | <ul> <li>0 if C2         <ul> <li>frequency &lt;</li> <li>configured</li> <li>frequency</li> <li>(tolerance of</li> <li>6</li> <li>microseconds)</li> </ul> </li> <li>1 if C2         <ul> <li>frequency =</li> <li>configured</li> <li>frequency</li> <li>(tolerance of</li> <li>6</li> <li>microseconds)</li> </ul> </li> </ul> |
| 405             | Reserved                                  | 0 for Error, 1 for<br>OK                                                                                                    |
| 480             | MC01 Stepper<br>direction<br>output Error | 0 for Error, 1 for<br>OK                                                                                                    |
| 481             | MC01<br>Brushless<br>driver fault         | 0 for Error, 1 for<br>OK                                                                                                    |
| 482             | MC Hall Sensor<br>Error                   | 0 for Error, 1 for<br>OK                                                                                                    |
| <b>2</b><br>483 | MC Sin/Cos<br>Sensor Error                | 0 for Error, 1 for<br>OK                                                                                                    |
| 484             | MC general<br>health Error                | 0 for health Error,<br>1 for status OK                                                                                                    |

| ID              | Name                                          | Description                                                                                 |
|-----------------|-----------------------------------------------|---------------------------------------------------------------------------------------------|
| <b>¥</b>        | MC Current sensing Error                      | 0 for Error, 1 for<br>OK                                                                    |
| <b>¥</b> 86     | MC Phase U<br>Current<br>Calibration<br>Error | ADC phase U<br>calibration status<br>- 0 for not<br>calibrated, 1 for<br>calibration OK     |
| <b>¥</b>        | MC Phase V<br>Current<br>Calibration<br>Error | ADC phase V<br>calibration status<br>- 0 for not<br>calibrated, 1 for<br>calibration OK     |
| <b>1</b> 88     | MC Phase W<br>Current<br>Calibration<br>Error | ADC phase W<br>calibration status<br>- 0 for not<br>calibrated, 1 for<br>calibration OK     |
| <b>2</b><br>489 | MC Maximum<br>Temperature<br>Error            | Maximum power<br>module<br>temperature<br>exceeded - 0 for<br>Error (exceeded),<br>1 for OK |
| <b>a</b><br>490 | MC Phase V<br>Error                           | Power module<br>driver phase error<br>reported - 0 for<br>Error, 1 for OK                   |

| ID              | Name                                 | Description                                                                                         |
|-----------------|--------------------------------------|----------------------------------------------------------------------------------------------------|
| ₽               | MC General<br>Driver Error           | Power module<br>driver error<br>reported - 0 for<br>Error, 1 for OK                                 |
| <b>₽</b><br>492 | MC Over-<br>current AC               | Current AC side<br>limit exceeded - 0<br>for Error<br>(exceeded), 1 for<br>OK                       |
| <b>⊮</b><br>493 | MC Over-<br>voltage<br>Advertisement | Over-voltage DC<br>side limit<br>advertisement<br>exceeded - 0 for<br>Error (exceeded),<br>1 for OK |
| <b>B</b><br>494 | MC Over-<br>voltage<br>Caution       | Over-voltage DC<br>side limit caution<br>exceeded - 0 for<br>Error (exceeded),<br>1 for OK          |
| 495             | MC Under-<br>voltage<br>Latching     | Critical under-<br>voltage DC side<br>limit violation - 0<br>for Error, 1 for OK                    |
| 496             | MC Under-<br>voltage ON<br>Latching  | Non critical under-<br>voltage DC side<br>limit violation - 0<br>for Error, 1 for OK                |

| ID          | Name                                                     | Description                                                                                       |  |
|-------------|----------------------------------------------------------|---------------------------------------------------------------------------------------------------|--|
| 497         | MC RMS<br>imbalance                                      | Current AC side<br>imbalance - 0 for<br>Error, 1 for OK                                           |  |
| 498         | MC Open DC<br>fault                                      | Open-circuit DC<br>side fault - 0 for<br>Error, 1 for OK                                          |  |
| 499         | MC Over-<br>current DC                                   | Current DC side<br>limit exceeded - 0<br>for Error<br>(exceeded), 1 for<br>OK                     |  |
| <b>3</b>    | Ground effect<br>compensation<br>variance<br>disabled    | Ground effect e2<br>compensation<br>status - 0 for<br>disabled, 1 for<br>enabled                  |  |
| <b>5</b> 01 | Ground effect<br>compensation<br>measurement<br>disabled | Ground effect<br>correction limit<br>compensation<br>status - 0 for<br>disabled, 1 for<br>enabled |  |
| 502         | No SRTM data                                             | Bit to indicate if<br>there is SRTM in<br>the SD - 0 for No<br>SRTM data, 1 for<br>SRTM data OK   |  |
| 503         | No geoid data                                            |                                                                                                   |  |

| ID              | Name                                  | Description                                                                                                    |  |
|-----------------|---------------------------------------|----------------------------------------------------------------------------------------------------|--|
|                 |                                       | Bit to indicate if<br>there is Geoid<br>data in the SD - 0<br>for No geoid data,<br>1 for Geoid data<br>OK       |  |
| 504             | Geocaging not<br>OK                   | Bit to indicate all<br>geocaging<br>polygons comply<br>with standard - 0<br>for No complying,<br>1 for Complying |  |
| 600             | Wind<br>Estimation Off                | 0 for disabled, 1<br>for enabled                                                                                 |  |
| ☑ 700-731       | Servo 0-31<br>Saturated               | 0 for Saturated, 1<br>for OK                                                                                     |  |
| <b>7</b> 32-733 | Phase U-W<br>Error                    | 0 for Error, 1 for<br>OK                                                                                         |  |
| <b>7</b> 34     | HW DC link<br>Error                   | 0 for Error, 1 for<br>OK                                                                                         |  |
| <b>7</b> 35-736 | HW over-<br>current AC-DC<br>Error    | 0 for Error, 1 for<br>OK                                                                                         |  |
| <b>7</b> 37     | HW Ground<br>Fault Detection<br>Error | 0 for HW Ground<br>Fault Detection<br>Error, 1 for HW<br>Ground Fault<br>Detection OK                            |  |

| ID           | Name                               | Description                                                                  |  |
|--------------|------------------------------------|------------------------------------------------------------------------------|--|
| <b>7</b> 38  | HW Power<br>Regulator Error        | 0 for HW Power<br>Regulator error, 1<br>for HW Power<br>Regulator OK         |  |
| 739          | HW trip PWM<br>Error               | 0 for HW general<br>error to trip PWM,<br>1 for HW general<br>to trip PWM OK |  |
| <b>7</b> 40  | Disconnected<br>HW battery         | 0 for Battery<br>disconnected, 1<br>for Battery<br>connected                 |  |
| <b>7</b> 41  | DC current<br>calibration<br>Error | 0 for DC current<br>calibration Error,<br>1 for DC current<br>calibration OK |  |
|              | PWM 0-15<br>GPIO Off               | PWM GPIO 0-15<br>communication<br>State - 0 for Off, 1<br>for ON             |  |
| ☑<br>816-819 | EQEP_A-I<br>(GPIO 17-20)<br>Off    | Input/Output<br>State - 0 for Off, 1<br>for ON                               |  |
| 820-822      | RSSI LED 0-2<br>Off                | Received Signal<br>Strength Indicator<br>led state - 0 for<br>Off, 1 for ON  |  |

| ID              | Name                    | Description                                           |
|-----------------|-------------------------|-------------------------------------------------------|
| <b>2</b> 823    | GPIO 5<br>(GPIO28) Off  | GPIO 5 Status<br>(Low/High) - 0 for<br>Off, 1 for ON  |
| <b>8</b> 24     | GPIO 6<br>(GPIO61) Off  | GPIO 6 Status<br>(Low/High) - 0 for<br>Off, 1 for ON  |
| <b>8</b> 25     | GPIO 7<br>(GPIO60) Off  | GPIO 7 Status<br>(Low/High) - 0 for<br>Off, 1 for ON  |
| <b>826</b>      | GPIO 8<br>(GPIO59) Off  | GPIO 8 Status<br>(Low/High) - 0 for<br>Off, 1 for ON  |
| <b>₽</b><br>827 | GPIO 9<br>(GPIO17) Off  | GPIO 9 Status<br>(Low/High) - 0 for<br>Off, 1 for ON  |
| <b>2</b> 828    | GPIO 10<br>(GPIO58) Off | GPIO 10 Status<br>(Low/High) - 0 for<br>Off, 1 for ON |
| <b>8</b> 29     | GPIO 11<br>(GPIO16) Off | GPIO 11 Status<br>(Low/High) - 0 for<br>Off, 1 for ON |
| <i>⊠</i><br>830 | GPIO 12<br>(GPIO53) Off | GPIO 12 Status<br>(Low/High) - 0 for<br>Off, 1 for ON |
| <b>3</b> 31     | GPIO 13<br>(GPIO20) Off |                                                       |

| ID              | Name                    | Description                                           |  |
|-----------------|-------------------------|-------------------------------------------------------|--|
|                 |                         | GPIO 13 Status<br>(Low/High) - 0 for<br>Off, 1 for ON |  |
| <b>₿</b><br>832 | GPIO 14<br>(GPIO23) Off | GPIO 14 Status<br>(Low/High) - 0 for<br>Off, 1 for ON |  |
| <b>8</b> 33     | GPIO 15<br>(GPIO51) Off | GPIO 15 Status<br>(Low/High) - 0 for<br>Off, 1 for ON |  |
| <b>8</b> 34     | GPIO 16<br>(GPIO52) Off | GPIO 16 Status<br>(Low/High) - 0 for<br>Off, 1 for ON |  |
| <b>8</b> 35     | GPIO 17<br>(GPIO49) Off | GPIO 17 Status<br>(Low/High) - 0 for<br>Off, 1 for ON |  |
| <b>⊮</b><br>836 | GPIO 18<br>(GPIO08) Off | GPIO 18 Status<br>(Low/High) - 0 for<br>Off, 1 for ON |  |
| <b>⊠</b><br>837 | GPIO 19<br>(GPIO11) Off | GPIO 19 Status<br>(Low/High) - 0 for<br>Off, 1 for ON |  |
| <b>₿</b><br>838 | GPIO 20<br>(GPIO10) Off | GPIO 20 Status<br>(Low/High) - 0 for<br>Off, 1 for ON |  |
| <b>3</b> 839    | GPIO 21<br>(GPIO09) Off | GPIO 21 Status<br>(Low/High) - 0 for<br>Off, 1 for ON |  |

| ID                  | Name                          | Description                                                                                                    |  |
|---------------------|-------------------------------|----------------------------------------------------------------------------------------------------|--|
| <i>₽</i><br>900-931 | Virtual GPIO<br>00-31 off     | Virtual GPIO 00-31<br>Status (Low/High)<br>- 0 for Off, 1 for<br>ON                                                                                                    |  |
| 1000-1009           | Simulation BIT<br>00-09 Error | 0 for Error, 1 for<br>OK                                                                                                    |  |
| 1010-1169           | Custom msg<br>0-159 Rx Error  | Custom message<br>timeout - 0 for<br>Error, 1 for OK                                                                                                    |  |
| 1170-1171           | Entrance EKF<br>GNSS1-2 OFF   | GNSS 1-2<br>information<br>considered in EKF<br>Navigation - 0 for<br>entrance EKF<br>GNSS OFF, 1 for<br>ON<br>EKF GNSS OFF<br>may be because<br><b>Position not</b><br><b>fixed</b> $\rightarrow$ EKF<br>deactivated $\rightarrow$<br>INSS activated |  |
| <b>1172</b>         | Entrance EKF<br>GNSS EXT OFF  | External GNSS<br>information<br>considered in EKF<br>Navigation - 0 for<br>entrance EKF<br>GNSS EXT OFF, 1<br>for ON                                                                                                    |  |

| ID   | Name                                | Description                                                                                                    |  |
|------|-------------------------------------|----------------------------------------------------------------------------------------------------|--|
| 1173 | Entrance EKF<br>Internest OFF       | Internest<br>information<br>considered in EKF<br>Navigation - 0 for<br>entrance EKF<br>internest OFF, 1<br>for ON                       |  |
| 1174 | Entrance EKF<br>GPSCOMPASS<br>OFF   | GNSS Compass<br>information<br>considered in EKF<br>Navigation - 0 for<br>entrance EKF<br>GPSCOMPASS<br>OFF, 1 for ON                   |  |
| 1175 | Entrance EKF<br>Magnetometer<br>OFF | Magnetometer<br>information<br>considered in EKF<br>Navigation - 0 for<br>entrance EKF<br>magnetometer<br>OFF, 1 for ON                 |  |
| 1176 | Entrance EKF<br>Static press<br>OFF | Static Pressure<br>sensor<br>information<br>considered in EKF<br>Navigation - 0 for<br>entrance EKF<br>static pressure<br>OFF, 1 for ON |  |

| ID               | Name                                             | Description                                                                                                    |  |
|------------------|--------------------------------------------------|----------------------------------------------------------------------------------------------------|--|
| <b>1177</b>      | Entrance EKF<br>Altimeter<br>press OFF           | Altimeter<br>information<br>considered in EKF<br>Navigation - 0 for<br>entrance EKF<br>altimeter OFF, 1<br>for ON             |  |
| 1178             | Entrance EKF<br>Radar-<br>altimeter press<br>OFF | Radar Altimeter<br>information<br>considered in EKF<br>Navigation - 0 for<br>entrance EKF<br>radar-altimeter<br>OFF, 1 for ON |  |
| <b>1179</b>      | Entrance EKF<br>DEM OFF                          | DEM information<br>considered in EKF<br>Navigation - 0 for<br>entrance EKF DEM<br>OFF, 1 for ON                               |  |
| <b>2</b><br>1183 | External<br>navigation<br>sensor Error           | External<br>navigation sensor<br>- 0 for Error, 1 for<br>OK                                                                   |  |
| <b>1184</b>      | External IMU 0<br>accelerometer<br>Error         | External IMU 0<br>accelerometer - 0<br>for Error, 1 for OK                                                                    |  |
| <b>1185</b>      | External IMU 0<br>gyroscope<br>Error             | External IMU 0<br>gyroscope - 0 for<br>Error, 1 for OK                                                                        |  |

| ID               | Name                                     | Description                                                  |  |
|------------------|------------------------------------------|--------------------------------------------------------------|--|
| <b>1186</b>      | External IMU 1<br>accelerometer<br>Error | External IMU 1<br>accelerometer - 0<br>for Error, 1 for OK   |  |
| <b>1187</b>      | External IMU 1<br>gyroscope<br>Error     | External IMU 1<br>gyroscope - 0 for<br>Error, 1 for OK       |  |
| <b>F</b><br>1188 | External<br>magnetometer<br>0 Error      | External<br>magnetometer 0 -<br>0 for Error, 1 for<br>OK     |  |
| <b>1189</b>      | External<br>magnetometer<br>1 Error      | External<br>magnetometer 1 -<br>0 for Error, 1 for<br>OK     |  |
| ☑<br>1190-1191   | Sniffer msg<br>0-1 Rx Error              | Sniffer receiver<br>message 0-1 - 0<br>for Error, 1 for OK   |  |
| ☑<br>1200-2199   | User BIT<br>00-999 error                 | User bit 0-999 - 0<br>for Error, 1 for OK                    |  |
| 2200             | BIT Dummy<br>Error                       | Bit for<br>configurable<br>checks - 0 for<br>Error, 1 for OK |  |

## Real Variables (RVar) - 32 Bits

| ID | Name                                   | Units/<br>Values | Description                                                                                                    |
|----|----------------------------------------|------------------|----------------------------------------------------------------------------------------------------|
| 0  | IAS (Indicated<br>Airspeed)            | m/s              | Pitot-static<br>measurement<br>speed                                                                                                    |
| 1  | TAS (True<br>Airspeed)<br>(Deprecated) | m/s              | Speed relative to<br>the airmass in<br>which the vehicle<br>is moving (IAS<br>measurement<br>corrected with<br>Standard<br>Atmosphere data) |
| 2  | GS (Ground<br>Speed)                   | m/s              | Horizontal speed,<br>relative to the<br>ground                                                                                              |
| 3  | Heading                                | rad              | Direction in which<br>the vehicle<br>velocity vector is<br>pointing                                                                         |
| 4  | Flight Path<br>Angle                   | rad              | Angle between<br>velocity vector<br>and local<br>horizontal line                                                                            |

| ID | Name                                             | Units/<br>Values | Description                                                        |
|----|--------------------------------------------------|------------------|--------------------------------------------------------------------|
| 5  | Bank                                             | rad              | Angle around the<br>Longitudinal Euler<br>axis                     |
| 6  | Yaw                                              | rad              | Angle around the<br>Vertical Euler axis                            |
| 7  | Pitch                                            | rad              | Angle around the<br>Transverse Euler<br>axis                       |
| 8  | Roll                                             | rad              | Angle around the<br>Longitudinal Euler<br>axis                     |
| 9  | Route-<br>Guidance<br>Tangential<br>deviation    | m                | Tangencial<br>distance to the<br>desired position<br>(guidance)    |
| 10 | Route-<br>Guidance<br>Horizontal<br>deviation    | m                | Horizontal<br>distance to the<br>desired position<br>(guidance)    |
| 11 | Route-<br>Guidance<br>Perpendicular<br>deviation | m                | Perpendicular<br>distance to the<br>desired position<br>(guidance) |
| 12 | p (Angular<br>Velocity - X<br>Body Axis)         | rad/s            | Angular velocity<br>around<br>longitudinal axis                    |

| ID | Name                                     | Units/<br>Values | Description                                                      |
|----|------------------------------------------|------------------|------------------------------------------------------------------|
| 13 | q (Angular<br>Velocity - Y<br>Body Axis) | rad/s            | Angular velocity<br>around lateral<br>axis                       |
| 14 | r (Angular<br>Velocity - Z<br>Body Axis) | rad/s            | Angular velocity<br>around vertical<br>axis                      |
| 15 | Forward<br>Acceleration -<br>X Body Axis | m/s²             | Acceleration in the X-axis                                       |
| 16 | Right<br>Acceleration -<br>Y Body Axis   | m/s²             | Acceleration in the Y-axis                                       |
| 17 | Bottom<br>Acceleration -<br>Z Body Axis  | m/s²             | Acceleration in the Z-axis                                       |
| 18 | RPM                                      | rad/s (RDS)      | Revolutions per<br>minute<br>configurable for<br>external sensor |
| 19 | Front Ground<br>Velocity                 | m/s              | GV vector X component                                            |
| 20 | Lateral Ground<br>Velocity               | m/s              | GV vector Y<br>component                                         |
| 21 | Velocity                                 | m/s              | Velocity vector<br>module                                        |
| ID | Name                                    | Units/<br>Values | Description                                             |
|----|-----------------------------------------|------------------|---------------------------------------------------------|
| 22 | Forward Load<br>Factor - X<br>Body Axis | customType       | G-force in X body<br>axis                               |
| 23 | Right Load<br>Factor - Y<br>Body Axis   | customType       | G-force in Y body<br>axis                               |
| 24 | Bottom Load<br>Factor - Z<br>Body Axis  | customType       | G-force in Z body<br>axis                               |
| 25 | Tangential<br>Acceleration              | m/s²             | Absolute<br>acceleration for<br>tangential<br>direction |
| 26 | Estimated air<br>density                | kg/m³            | Estimated air<br>density at current<br>altitude         |
| 27 | Gravity at<br>UAV's position            | m/s²             | Gravity at UAV's<br>position positive<br>down           |
| 28 | Co-Yaw                                  | rad              | Acrobatic Yaw<br>with Body Z' axis<br>pointing to X     |
| 29 | Co-Pitch                                | rad              | Acrobatic Pitch<br>with Body X' axis<br>pointing to -Z  |

| ID | Name                                     | Units/<br>Values | Description                                                        |
|----|------------------------------------------|------------------|--------------------------------------------------------------------|
| 30 | Co-Roll                                  | rad              | Acrobatic Roll<br>with Y' keeping<br>same as Y                     |
| 31 | Angular<br>Acceleration -<br>X Body Axis | rad/s²           | Acceleration<br>around the<br>longitudinal axis                    |
| 32 | Angular<br>Acceleration -<br>Y Body Axis | rad/s²           | Acceleration<br>around the lateral<br>axis                         |
| 33 | Angular<br>Acceleration -<br>Z Body Axis | rad/s²           | Acceleration<br>around the<br>vertical axis                        |
| 34 | Body to NED<br>Quaternion qs             | customType       | First component<br>of body to NED<br>orientation<br>quaternion     |
| 35 | Body to NED<br>Quaternion qi             | customType       | Second<br>component of<br>body to NED<br>orientation<br>quaternion |
| 36 | Body to NED<br>Quaternion qj             | customType       | Third component<br>of body to NED<br>orientation<br>quaternion     |
| 37 |                                          | customType       | Fourth<br>component of                                             |

| ID | Name                                | Units/<br>Values                  | Description                                                                                                    |
|----|-------------------------------------|-----------------------------------|----------------------------------------------------------------------------------------------------|
|    | Body to NED<br>Quaternion qk        |                                   | body to NED<br>orientation<br>quaternion                                                                                |
| 40 | DCCI                                |                                   | Received Signal<br>Strength<br>Indicator                                                                                |
| 40 | 40 RSSI percentage                  | Warning<br>Deprecated<br>variable |                                                                                                    |
| 42 | SCI-A Rx Rate<br>(LTE/EXT.<br>UART) | bytes/s                           | Reception rate (in<br>bytes per second)<br>of 4G (hwv < 4.7)<br>or external UART<br>(hwv >=4.7)<br>communications       |
| 43 | SCI-A Tx Rate<br>(LTE/EXT.<br>UART) | bytes/s                           | Transmission rate<br>(in bytes per<br>second) of 4G<br>(hwv < 4.7) or<br>external UART<br>(hwv >=4.7)<br>communications |
| 44 | SCI-B Rx Rate<br>(LOS)              | bytes/s                           | Radio link<br>reception byte<br>rate                                                                                    |
| 45 |                                     | bytes/s                           |                                                                                                    |

| ID | Name                     | Units/<br>Values | Description                                         |
|----|--------------------------|------------------|-----------------------------------------------------|
|    | SCI-B Tx Rate<br>(LOS)   |                  | Radio link<br>transmission byte<br>rate             |
| 46 | SCI-C Rx Rate<br>(RS485) | bytes/s          | RS485<br>communication<br>reception byte<br>rate    |
| 47 | SCI-C Tx Rate<br>(RS485) | bytes/s          | RS485<br>communication<br>transmission byte<br>rate |
| 48 | SCI-D Rx Rate<br>(RS232) | bytes/s          | RS232<br>communication<br>reception byte<br>rate    |
| 49 | SCI-D Tx Rate<br>(RS232) | bytes/s          | RS232<br>communication<br>transmission byte<br>rate |
| 50 | CAN-A Tx Rate            | pkts/s           | CAN-A<br>transmission<br>packet rate                |
| 51 | CAN-B Tx Rate            | pkts/s           | CAN-B<br>transmission<br>packet rate                |
| 52 | CAN-A Tx skip<br>Rate    | pkts/s           | CAN-A messages<br>delayed because                   |

| ID    | Name                          | Units/<br>Values | Description                                                                                                    |
|-------|-------------------------------|------------------|----------------------------------------------------------------------------------------------------|
|       |                               |                  | no mailbox is<br>available for<br>sending                                                                                                    |
| 53    | CAN-B Tx skip<br>Rate         | pkts/s           | CAN-B messages<br>delayed because<br>no mailbox is<br>available for<br>sending                                                                                     |
| 56    | Yaw Rate                      | rad/s            | Rate of change of the yaw angle                                                                                                    |
| 57    | Pitch Rate                    | rad/s            | Rate of change of the pitch angle                                                                                                    |
| 58    | Roll Rate                     | rad/s            | Rate of change of the roll angle                                                                                                    |
| 59-64 | COM 0-5 Parse<br>Error Rate   | messages         | Each COM discard<br>packages with<br>these<br>frequencies.<br>Messages might<br>be discarded<br>because the<br>calculated and<br>the received CRC<br>are different |
| 65    | GNSS Absolute<br>Time Of Week | customType       | Time of the week<br>expressed with<br>milliseconds                                                                                                    |

| ID | Name                                     | Units/<br>Values | Description                                                  |
|----|------------------------------------------|------------------|--------------------------------------------------------------|
|    | Milliseconds<br>as Unit32                |                  |                                                              |
| 66 | GNSS Hours in<br>the Current<br>Day      | customType       | Elapsed hours in the current day                             |
| 67 | GNSS Minutes<br>in the Current<br>Hour   | customType       | Elapsed minutes<br>in the current<br>hour                    |
| 68 | GNSS Seconds<br>in the Current<br>Minute | customType       | Elapsed seconds<br>in the current<br>minute                  |
| 80 | Estimated<br>gyro bias x                 | rad/s            | Gyro bias<br>estimated during<br>IMU calibration             |
| 81 | Estimated<br>gyro bias y                 | rad/s            | Gyro bias<br>estimated during<br>IMU calibration             |
| 82 | Estimated<br>gyro bias z                 | rad/s            | Gyro bias<br>estimated during<br>IMU calibration             |
| 83 | Estimated<br>accelerometer<br>bias x     | m/s²             | Accelerometer<br>bias estimated<br>during IMU<br>calibration |
| 84 |                                          | m/s²             | Accelerometer bias estimated                                 |

| ID | Name                                 | Units/<br>Values | Description                                                                                                    |
|----|--------------------------------------|------------------|----------------------------------------------------------------------------------------------------|
|    | Estimated<br>accelerometer<br>bias y |                  | during IMU<br>calibration                                                                                               |
| 85 | Estimated<br>accelerometer<br>bias z | m/s²             | Accelerometer<br>bias estimated<br>during IMU<br>calibration                                                            |
| 90 | SCI-E Rx Rate<br>(LTE)               | bytes/s          | Reception rate (in<br>bytes per<br>seconds) of the<br>first channel<br>(port0) of the SCI<br>expander (hwv<br>>=4.7)    |
| 91 | SCI-E Tx Rate<br>(LTE)               | bytes/s          | Transmission rate<br>(in bytes per<br>seconds) of the<br>first channel<br>(port0) of the SCI<br>expander (hwv<br>>=4.7) |
| 92 | SCI-F Rx Rate<br>(LTE Aux.)          | bytes/s          | Reception rate (in<br>bytes per<br>seconds) of the<br>second channel<br>(port1) of the SCI<br>expander (hwv<br>>=4.7)   |

| ID         | Name                                   | Units/<br>Values | Description                                                                                                    |
|------------|----------------------------------------|------------------|----------------------------------------------------------------------------------------------------|
| 93         | SCI-F Tx Rate<br>(LTE Aux.)            | bytes/s          | Transmission rate<br>(in bytes per<br>seconds) of the<br>second channel<br>(port1) of the SCI<br>expander (hwv<br>>=4.7) |
| <b>100</b> | Desired IAS<br>(Indicated<br>Airspeed) | m/s              | Commanded IAS<br>from guidance                                                                                           |
| 101        | Desired TAS<br>(True<br>Airspeed)      | m/s              | Commanded TAS<br>from guidance                                                                                           |
| 102        | Desired GS<br>(Ground<br>Speed)        | m/s              | Commanded GS<br>from guidance                                                                                            |
| 103        | Desired<br>Heading                     | rad              | Commanded<br>Heading from<br>guidance                                                                                    |
| 104        | Desired Flight<br>Path Angle           | rad              | Commanded<br>Flight Path Angle<br>from guidance                                                                          |
| <b>105</b> | Desired Bank                           | rad              | Commanded<br>Bank from<br>guidance                                                                                       |
|            | Desired Yaw                            | rad              |                                                                                                    |

| ID              | Name                                                | Units/<br>Values | Description                                                  |
|-----------------|-----------------------------------------------------|------------------|--------------------------------------------------------------|
| <b>1</b> 06     |                                                     |                  | Commanded Yaw<br>from guidance                               |
| <b>107</b>      | Desired Pitch                                       | rad              | Commanded Pitch<br>from guidance                             |
| <b>1</b> 08     | Desired Roll                                        | rad              | Commanded Roll<br>from guidance                              |
| <b>F</b><br>112 | Desired p<br>(Angular<br>Velocity - X<br>Body Axis) | rad/s            | Commanded<br>angular velocity<br>around<br>longitudinal axis |
| <b>113</b>      | Desired q<br>(Angular<br>Velocity - Y<br>Body Axis) | rad/s            | Commanded<br>angular velocity<br>around lateral<br>axis      |
| <b>114</b>      | Desired r<br>(Angular<br>Velocity - Z<br>Body Axis) | rad/s            | Commanded<br>angular velocity<br>around vertical<br>axis     |
| <b>115</b>      | Desired<br>Forward<br>Acceleration -<br>X Body Axis | m/s²             | Commanded<br>Forward<br>Acceleration from<br>guidance        |
| <b>116</b>      | Desired Right<br>Acceleration -<br>Y Body Axis      | m/s²             | Commanded<br>Right Acceleration<br>from guidance             |
|                 |                                                     | m/s²             |                                                              |

| ID              | Name                                               | Units/<br>Values | Description                                          |
|-----------------|----------------------------------------------------|------------------|------------------------------------------------------|
| <i>⊠</i><br>117 | Desired<br>Bottom<br>Acceleration -<br>Z Body Axis |                  | Commanded<br>Bottom<br>Acceleration from<br>guidance |
| <b>118</b>      | Desired RPM                                        | rad/s            | Commanded RPM<br>from guidance                       |
| <b>119</b>      | Desired Front<br>Ground<br>Velocity                | m/s              | Commanded<br>Front GV from<br>guidance               |
| <b>1</b> 20     | Desired<br>Lateral Ground<br>Velocity              | m/s              | Commanded<br>Lateral GV from<br>guidance             |
| 121             | Desired<br>Velocity                                | m/s              | Commanded<br>Velocity from<br>guidance               |
| <b>122</b>      | Desired<br>Forward Load<br>Factor - X<br>Body Axis | customType       | Commanded<br>Forward Load<br>Factor from<br>guidance |
| 123             | Desired Right<br>Load Factor - Y<br>Body Axis      | customType       | Commanded<br>Right Load Factor<br>from guidance      |
| <b>2</b><br>124 | Desired<br>Bottom Load<br>Factor - Z<br>Body Axis  | customType       | Commanded<br>Bottom Load<br>Factor from<br>guidance  |

| ID          | Name                                  | Units/<br>Values | Description                                                                         |
|-------------|---------------------------------------|------------------|-------------------------------------------------------------------------------------|
| <b>125</b>  | Desired<br>Tangential<br>Acceleration | m/s²             | Commanded<br>Tangential<br>Acceleration from<br>guidance                            |
| <b>126</b>  | Energy Rate<br>Error                  | customType       | Rate of change of<br>the Total System<br>Energy                                     |
| <b>127</b>  | Energy<br>Distribution<br>Error       | customType       | Distribution of<br>system energy<br>between kinetical<br>and geopotential<br>energy |
| 128         | Desired Co-<br>Yaw                    | rad              | Commanded co-<br>yaw from<br>guidance                                               |
| <b>129</b>  | Desired Co-<br>Pitch                  | rad              | Commanded co-<br>pitch from<br>guidance                                             |
| <b>1</b> 30 | Desired Co-<br>Roll                   | rad              | Commanded co-<br>roll from guidance                                                 |
| <b>1</b> 40 | Climbing<br>Initial Heading           | rad              | Heading in<br>climbing phase<br>(start of the<br>route)                             |
| <b>1</b> 41 | Approach<br>Initial Heading           | rad              |                                                                                     |

| ID              | Name                               | Units/<br>Values | Description                                                                                  |
|-----------------|------------------------------------|------------------|----------------------------------------------------------------------------------------------|
|                 |                                    |                  | Heading in<br>approach phase<br>(end of the route)                                           |
| <b>1</b> 42     | Headwind<br>Direction              | rad              | Wind direction estimation                                                                    |
| <b>1</b> 43     | Tailwind<br>Direction              | rad              | Angle of the<br>vector that would<br>correspond to the<br>opposite of the<br>Headwind vector |
| <b>1</b> 44     | Runway<br>Direction                | rad              | Runway angle                                                                                 |
| <b>145</b>      | Elevation of current route         | rad              | Elevation of<br>tangent to current<br>route at its<br>closest point to<br>desired position   |
| <b>1</b> 46     | Azimuth of current route           | rad              | Azimuth of<br>tangent to current<br>route at its<br>closest point to<br>desired position     |
| <b>F</b><br>147 | Distance to<br>closest<br>obstacle | m                | Signed distance<br>to closest<br>obstacle<br>(negative means<br>inside)                      |

| ID          | Name                                                  | Units/<br>Values | Description                                                             |
|-------------|-------------------------------------------------------|------------------|-------------------------------------------------------------------------|
| 148         | Distance of<br>obstacle<br>repulsion                  | m                | Distance at which<br>the obstacles<br>have an effect in<br>the guidance |
| <b>2</b> 00 | Desired North<br>Ground<br>Velocity                   | m/s              | Commanded<br>North (NED<br>Coordinates<br>system) GV from<br>guidance   |
| 201         | Desired East<br>Ground<br>Velocity                    | m/s              | Commanded East<br>(NED Coordinates<br>system) GV from<br>guidance       |
| 202         | Desired Down<br>Ground<br>Velocity                    | m/s              | Commanded<br>Down (NED<br>Coordinates<br>system) GV from<br>guidance    |
| <b>2</b> 03 | Desired 2D<br>MSL (Height<br>Above Mean<br>Sea Level) | m                | Commanded MSL<br>from guidance in<br>2D height mode                     |
| <b>2</b> 04 | Desired 2D<br>AGL (Above<br>Ground Level)<br>- Height | m                | Commanded AGL<br>from guidance in<br>2D height mode                     |
|             |                                                       | m                |                                                                         |

| ID          | Name                                                               | Units/<br>Values | Description                                                        |
|-------------|--------------------------------------------------------------------|------------------|--------------------------------------------------------------------|
| <b>2</b> 05 | Desired 2D<br>WGS84<br>Elevation<br>(Height Over<br>The Ellipsoid) |                  | Commanded<br>WGS84 Elevation<br>from guidance in<br>2D height mode |
| 206         | Desired<br>Longitude                                               | rad              | Commanded<br>Longitude from<br>guidance                            |
| <b>2</b> 07 | Desired<br>Latitude                                                | rad              | Commanded<br>Latitude from<br>guidance                             |
| <b>2</b> 08 | Desired<br>WGS84<br>Elevation<br>(Height Over<br>The Ellipsoid)    | m                | Commanded<br>WGS84 Elevation<br>from guidance                      |
| 209         | Desired MSL<br>(Height Above<br>Mean Sea<br>Level) -<br>Altitude   | m                | Commanded MSL<br>Altitude from<br>guidance                         |
| <b>210</b>  | Desired AGL<br>(Above<br>Ground Level)<br>- Height                 | m                | Commanded AGL<br>Altitude from<br>guidance                         |
| <b>2</b> 50 |                                                                    | m                | Difference from<br>Desired and                                     |

| ID          | Name                                      | Units/<br>Values | Description                                                    |
|-------------|-------------------------------------------|------------------|----------------------------------------------------------------|
|             | Guidance<br>North Position<br>Error       |                  | actual north<br>position                                       |
| <b>2</b> 51 | Guidance East<br>Position Error           | m                | Difference from<br>Desired and<br>actual east<br>position      |
| <b>2</b> 52 | Guidance<br>Down Position<br>Error        | m                | Difference from<br>Desired and<br>actual down<br>position      |
| <b>2</b> 53 | Guidance PID<br>North Desired<br>Velocity | m/s              | Difference from<br>Desired and<br>actual PID north<br>velocity |
| <b>2</b> 54 | Guidance PID<br>East Desired<br>Velocity  | m/s              | Difference from<br>Desired and<br>actual PID east<br>velocity  |
| <b>2</b> 55 | Guidance PID<br>Down Desired<br>Velocity  | m/s              | Difference from<br>Desired and<br>actual PID down<br>velocity  |
| <b>2</b> 56 | Desired<br>Velocity X<br>Body Axis        | m/s              | Commanded<br>velocity in X-axis<br>from guidance               |
|             |                                           | m/s              |                                                                |

| ID              | Name                               | Units/<br>Values | Description                                          |
|-----------------|------------------------------------|------------------|------------------------------------------------------|
| ☑<br>257        | Desired<br>Velocity Y<br>Body Axis |                  | Commanded<br>velocity in Y-axis<br>from guidance     |
| <b>2</b> 58     | Desired<br>Velocity Z<br>Body Axis | m/s              | Commanded<br>velocity in Z-axis<br>from guidance     |
| <b>2</b> 59     | External Yaw                       | rad              | Yaw from external navigation source                  |
| <b>2</b> 60     | External Pitch                     | rad              | Pitch from<br>external<br>navigation source          |
| <b>2</b> 61     | External Roll                      | rad              | Roll from external navigation source                 |
| <b>2</b> 62     | External Roll<br>Rate              | rad/s            | Roll rate from<br>external<br>navigation source      |
| <b>₽</b> 263    | External Pitch<br>Rate             | rad/s            | Pitch rate from<br>external<br>navigation source     |
| <b>2</b> 64     | External Yaw<br>Rate               | rad/s            | Yaw rate from<br>external<br>navigation source       |
| <b>⊮</b><br>265 | External<br>Velocity North         | m/s              | Velocity North<br>from external<br>navigation source |

| ID          | Name                                    | Units/<br>Values | Description                                                       |
|-------------|-----------------------------------------|------------------|-------------------------------------------------------------------|
| <b>2</b> 66 | External<br>Velocity East               | m/s              | Velocity East from<br>external<br>navigation source               |
| <b>267</b>  | External<br>Velocity Down               | m/s              | Velocity Down<br>from external<br>navigation source               |
| <b>268</b>  | External<br>Acceleration x<br>Body Axis | m/s²             | Acceleration x<br>body axis from<br>external<br>navigation source |
| <b>2</b> 69 | External<br>Acceleration y<br>Body Axis | m/s²             | Acceleration y<br>body axis from<br>external<br>navigation source |
| <b>2</b> 70 | External<br>Acceleration z<br>Body Axis | m/s²             | Acceleration z<br>body axis from<br>external<br>navigation source |
| 271         | External GNSS<br>Time of Week           | S                | GNSS Time of<br>week from<br>external<br>navigation source        |
| 300         | Relative<br>Timestamp                   | S                | Time spent since<br>power-on of the<br>system                     |
| 301         |                                         | byte             | SD used memory<br>space                                           |

| ID              | Name                                   | Units/<br>Values      | Description                                                    |
|-----------------|----------------------------------------|-----------------------|----------------------------------------------------------------|
|                 | Used Memory<br>Space<br>(Deprecated)   |                       | Warning<br>Deprecated<br>variable                              |
|                 | Free Memory                            |                       | SD free memory<br>space                                        |
| 302             | Space<br>(Deprecated)                  | bace byte<br>recated) | Warning<br>Deprecated<br>variable                              |
| ☑<br>303        | Dynamic<br>Pressure Pa<br>(Deprecated) | Ра                    | Physical<br>measurement<br>from Pitot<br>(dynamic<br>pressure) |
|                 |                                        |                       | Warning<br>Deprecated<br>variable                              |
| <b>2</b><br>304 | Static Pressure<br>(Deprecated)        | Pa                    | Physical<br>measurement<br>from Pitot (static<br>preassure)    |
|                 |                                        |                       | Warning<br>Deprecated<br>variable                              |

| ID  | Name                           | Units/<br>Values | Description                                         |
|-----|--------------------------------|------------------|-----------------------------------------------------|
| 305 | Internal<br>Temperature        | K                | Physical<br>measurement<br>from internal<br>sensors |
| 306 | External<br>Temperature        | K                | Physical<br>measurement<br>from Veronte<br>sensors  |
| 307 | Accelerometer<br>- X Body Axis | m/s²             | Accelerometer<br>measurement for<br>X axis          |
| 308 | Accelerometer<br>- Y Body Axis | m/s²             | Accelerometer<br>measurement for<br>Y axis          |
| 309 | Accelerometer<br>- Z Body Axis | m/s²             | Accelerometer<br>measurement for<br>Z axis          |
| 310 | Gyroscope - X<br>Body Axis     | rad/s            | Gyroscope<br>measurement for<br>X axis              |
| 311 | Gyroscope - Y<br>Body Axis     | rad/s            | Gyroscope<br>measurement for<br>Y axis              |
| 312 | Gyroscope - Z<br>Body Axis     | rad/s            | Gyroscope<br>measurement for<br>Z axis              |

| ID  | Name                              | Units/<br>Values | Description                                                 |
|-----|-----------------------------------|------------------|-------------------------------------------------------------|
|     | Magnetometer                      | т                | Magnetometer<br>measurement for<br>X axis                   |
| 313 | - X Body Axis                     |                  | Warning<br>Deprecated<br>variable                           |
|     | Magnetometer<br>4 - Y Body Axis   | т                | Magnetometer<br>measurement for<br>Y axis                   |
| 314 |                                   |                  | Warning<br>Deprecated<br>variable                           |
|     | Magnetometer<br>315 - Z Body Axis | Т                | Magnetometer<br>measurement for<br>Z axis                   |
| 315 |                                   |                  | Warning<br>Deprecated<br>variable                           |
| 322 | Magnetometer<br>0 Raw X in Sl     | Т                | Internal 0<br>Magnetometer<br>raw measurement<br>for X axis |
| 323 |                                   | т                | Internal 0<br>Magnetometer                                  |

| ID  | Name                                               | Units/<br>Values | Description                                                          |
|-----|----------------------------------------------------|------------------|----------------------------------------------------------------------|
|     | Magnetometer<br>0 Raw Y in SI                      |                  | raw measurement<br>for Y axis                                        |
| 324 | Magnetometer<br>0 Raw Z in SI                      | Т                | Internal 0<br>Magnetometer<br>raw measurement<br>for Z axis          |
| 325 | Magnetometer<br>0 Temperature                      | K                | Internal 0<br>Magnetometer<br>temperature                            |
| 326 | External<br>LIS3MDL<br>Magnetometer<br>Raw X in SI | Т                | External<br>LIS3MDL<br>Magnetometer<br>raw measurement<br>for X axis |
| 327 | External<br>LIS3MDL<br>Magnetometer<br>Raw Y in SI | Т                | External<br>LIS3MDL<br>Magnetometer<br>raw measurement<br>for Y axis |
| 328 | External<br>LIS3MDL<br>magnetometer<br>raw Z in SI | Т                | External<br>LIS3MDL<br>Magnetometer<br>raw measurement<br>for Z axis |
| 329 | External<br>LIS3MDL                                | K                | External<br>LIS3MDL                                                  |

| ID  | Name                                           | Units/<br>Values | Description                                 |
|-----|------------------------------------------------|------------------|---------------------------------------------|
|     | magnetometer<br>temperature                    |                  | Magnetometer<br>temperature                 |
| 330 | IMU 0 Raw<br>Accelerometer<br>X<br>Measurement | m/s²             | IMU 0 raw<br>accelerometer x<br>measurement |
| 331 | IMU 0 Raw<br>Accelerometer<br>Y<br>Measurement | m/s²             | IMU 0 raw<br>accelerometer y<br>measurement |
| 332 | IMU 0 Raw<br>Accelerometer<br>Z<br>Measurement | m/s²             | IMU 0 raw<br>accelerometer z<br>measurement |
| 333 | IMU 0 Raw<br>Gyroscope X<br>Measurement        | rad/s            | IMU 0 raw<br>gyroscope x<br>measurement     |
| 334 | IMU 0 Raw<br>Gyroscope Y<br>Measurement        | rad/s            | IMU 0 raw<br>gyroscope y<br>measurement     |
| 335 | IMU 0 Raw<br>Gyroscope Z<br>Measurement        | rad/s            | IMU 0 raw<br>gyroscope z<br>measurement     |
| 336 | IMU 0<br>temperature<br>measurement            | K                | IMU 0<br>temperature<br>measurement         |

| ID  | Name                                           | Units/<br>Values | Description                                 |
|-----|------------------------------------------------|------------------|---------------------------------------------|
| 337 | IMU 1 Raw<br>Accelerometer<br>X<br>Measurement | m/s²             | IMU 1 raw<br>accelerometer x<br>measurement |
| 338 | IMU 1 Raw<br>Accelerometer<br>Y<br>Measurement | m/s²             | IMU 1 raw<br>accelerometer y<br>measurement |
| 339 | IMU 1 Raw<br>Accelerometer<br>Z<br>Measurement | m/s²             | IMU 1 raw<br>accelerometer z<br>measurement |
| 340 | IMU 1 Raw<br>Gyroscope X<br>Measurement        | rad/s            | IMU 1 raw<br>gyroscope x<br>measurement     |
| 341 | IMU 1 Raw<br>Gyroscope Y<br>Measurement        | rad/s            | IMU 1 raw<br>gyroscope y<br>measurement     |
| 342 | IMU 1 Raw<br>Gyroscope Z<br>Measurement        | rad/s            | IMU 1 raw<br>gyroscope z<br>measurement     |
| 343 | IMU 1<br>temperature<br>Measurement            | K                | IMU 1<br>temperature<br>measurement         |
| 344 |                                                | Ра               |                                             |

| ID  | Name                                             | Units/<br>Values | Description                                                                         |
|-----|--------------------------------------------------|------------------|-------------------------------------------------------------------------------------|
|     | Static Pressure<br>Sensor 1 Raw<br>Measurement   |                  | Static pressure<br>sensor 1 raw<br>measurement                                      |
| 345 | Static Pressure<br>Sensor 1<br>Temperature       | K                | Static pressure<br>sensor 1<br>temperature                                          |
| 346 | Dynamic<br>Pressure<br>Sensor Raw<br>Measurement | Ра               | Dynamic pressure<br>sensor 1 raw<br>measurement                                     |
| 347 | Dynamic<br>Pressure<br>Sensor<br>Temperature     | K                | Dynamic pressure<br>sensor 1<br>temperature                                         |
| 348 | Static Pressure<br>Sensor 0 Raw<br>Measurement   | Ра               | Static pressure<br>sensor 0 raw<br>measurement                                      |
| 349 | Static Pressure<br>Sensor 0<br>Temperature       | K                | Static pressure<br>sensor 0<br>temperature                                          |
| 350 | Vectornav<br>Message<br>Frequency                | Hz               | External<br>navigation source<br>VectorNav sends<br>messages with<br>this frequency |
| 351 |                                                  | m/s²             | Raw<br>accelerometer X                                                              |

| ID  | Name                                  | Units/<br>Values | Description                                                                              |
|-----|---------------------------------------|------------------|------------------------------------------------------------------------------------------|
|     | Vectornav Raw<br>Acc X<br>Measurement |                  | measurement<br>from external<br>navigation source<br>VectorNav                           |
| 352 | Vectornav Raw<br>Acc Y<br>Measurement | m/s²             | Raw<br>accelerometer Y<br>measurement<br>from external<br>navigation source<br>VectorNav |
| 353 | Vectornav Raw<br>Acc Z<br>Measurement | m/s²             | Raw<br>accelerometer Z<br>measurement<br>from external<br>navigation source<br>VectorNav |
| 354 | Vectornav Raw<br>Gyr X<br>Measurement | rad/s            | Raw gyroscope X<br>measurement<br>from external<br>navigation source<br>VectorNav        |
| 355 | Vectornav Raw<br>Gyr Y<br>Measurement | rad/s            | Raw gyroscope Y<br>measurement<br>from external<br>navigation source<br>VectorNav        |
| 356 |                                       | rad/s            | Raw gyroscope Z<br>measurement<br>from external                                          |

| ID  | Name                                                  | Units/<br>Values | Description                                                                                  |
|-----|-------------------------------------------------------|------------------|----------------------------------------------------------------------------------------------|
|     | Vectornav Raw<br>Gyr Z<br>Measurement                 |                  | navigation source<br>VectorNav                                                               |
| 357 | External<br>HSCDTD008A<br>Magnetometer<br>Raw X in SI | Т                | External<br>HSCDTD008A<br>Magnetometer<br>raw measurement<br>for X axis                      |
| 358 | External<br>HSCDTD008A<br>Magnetometer<br>Raw Y in SI | Т                | <b>External</b><br><b>HSCDTD008A</b><br><b>Magnetometer</b><br>raw measurement<br>for Y axis |
| 359 | External<br>HSCDTD008A<br>Magnetometer<br>Raw Z in SI | Т                | External<br>HSCDTD008A<br>Magnetometer<br>raw measurement<br>for Z axis                      |
| 360 | External<br>HSCDTD008A<br>Magnetometer<br>Temperature | K                | External<br>HSCDTD008A<br>Magnetometer<br>temperature                                        |
| 361 | IMU 2 Raw<br>Accelerometer<br>X<br>Measurement        | m/s²             | IMU 2 raw<br>accelerometer x<br>measurement                                                  |
| 362 | IMU 2 Raw<br>Accelerometer                            | m/s²             |                                                                                              |

| ID  | Name                                           | Units/<br>Values | Description                                    |
|-----|------------------------------------------------|------------------|------------------------------------------------|
|     | Y<br>Measurement                               |                  | IMU 2 raw<br>accelerometer y<br>measurement    |
| 363 | IMU 2 Raw<br>Accelerometer<br>Z<br>Measurement | m/s²             | IMU 2 raw<br>accelerometer z<br>measurement    |
| 364 | IMU 2 Raw<br>Gyroscope X<br>Measurement        | rad/s            | IMU 2 raw<br>gyroscope x<br>measurement        |
| 365 | IMU 2 Raw<br>Gyroscope Y<br>Measurement        | rad/s            | IMU 2 raw<br>gyroscope y<br>measurement        |
| 366 | IMU 2 Raw<br>Gyroscope Z<br>Measurement        | rad/s            | IMU 2 raw<br>gyroscope z<br>measurement        |
| 367 | IMU 2<br>Temperature<br>Measurement            | K                | IMU 2<br>temperature<br>measurement            |
| 368 | Static Pressure<br>Sensor 2 Raw<br>Measurement | Ра               | Static pressure<br>sensor 2 raw<br>measurement |
| 369 | Static Pressure<br>Sensor 2<br>Temperature     | K                | Static pressure<br>sensor 2<br>temperature     |
| 370 |                                                | т                |                                                |

| ID  | Name                                                                         | Units/<br>Values | Description                                                                               |
|-----|------------------------------------------------------------------------------|------------------|-------------------------------------------------------------------------------------------|
|     | Magnetometer<br>1 Raw<br>Measure X<br>Converted to<br>SI                     |                  | Internal 1<br>Magnetometer<br>raw measurement<br>for X axis<br>converted to SI            |
| 371 | Magnetometer<br>1 Raw<br>Measure Y<br>Converted to<br>SI                     | Т                | Internal 1<br>Magnetometer<br>raw measurement<br>for Y axis<br>converted to SI            |
| 372 | Magnetometer<br>1 Raw<br>Measure Z<br>Converted to<br>SI                     | т                | Internal 1<br>Magnetometer<br>raw measurement<br>for Z axis<br>converted to SI            |
| 373 | Magnetometer<br>1 Temperature                                                | K                | Internal 1<br>Magnetometer<br>temperature                                                 |
| 374 | External<br>Magnetometer<br>MMC5883MA<br>Raw Measure<br>X Converted<br>to SI | Т                | External<br>MMC5883MA<br>Magnetometer<br>raw measurement<br>for X axis<br>converted to SI |
| 375 | External<br>Magnetometer<br>MMC5883MA<br>Raw Measure                         | т                | External<br>MMC5883MA<br>Magnetometer<br>raw measurement                                  |

| ID  | Name                                                                         | Units/<br>Values | Description                                                                               |
|-----|------------------------------------------------------------------------------|------------------|-------------------------------------------------------------------------------------------|
|     | Y Converted to<br>SI                                                         |                  | for Y axis<br>converted to SI                                                             |
| 376 | External<br>Magnetometer<br>MMC5883MA<br>Raw Measure<br>Z Converted<br>to SI | Т                | External<br>MMC5883MA<br>Magnetometer<br>raw measurement<br>for Z axis<br>converted to SI |
| 377 | External<br>Magnetometer<br>MMC5883MA<br>Temperature                         | K                | External<br>MMC5883MA<br>Magnetometer<br>temperature                                      |
| 378 | External<br>Magnetometer<br>RM3100 Raw<br>Measure X<br>Converted to<br>SI    | Т                | External<br>RM3100<br>Magnetometer<br>raw measurement<br>for X axis<br>converted to SI    |
| 379 | External<br>Magnetometer<br>RM3100 Raw<br>Measure Y<br>Converted to<br>SI    | Т                | External<br>RM3100<br>Magnetometer<br>raw measurement<br>for Y axis<br>converted to SI    |
| 380 | External<br>Magnetometer<br>RM3100 Raw<br>Measure Z                          | Т                | External<br>RM3100<br>Magnetometer<br>raw measurement                                     |

| ID  | Name                                           | Units/<br>Values | Description                                 |
|-----|------------------------------------------------|------------------|---------------------------------------------|
|     | Converted to<br>SI                             |                  | for Z axis<br>converted to SI               |
| 386 | IMU 3 Raw<br>Accelerometer<br>X<br>Measurement | m/s²             | IMU 3 raw<br>accelerometer x<br>measurement |
| 387 | IMU 3 Raw<br>Accelerometer<br>Y<br>Measurement | m/s²             | IMU 3 raw<br>accelerometer y<br>measurement |
| 388 | IMU 3 Raw<br>Accelerometer<br>Z<br>Measurement | m/s²             | IMU 3 raw<br>accelerometer z<br>measurement |
| 389 | IMU 3 Raw<br>Gyroscope X<br>Measurement        | rad/s            | IMU 3 raw<br>gyroscope x<br>measurement     |
| 390 | IMU 3 Raw<br>Gyroscope Y<br>Measurement        | rad/s            | IMU 3 raw<br>gyroscope y<br>measurement     |
| 391 | IMU 3 Raw<br>Gyroscope Z<br>Measurement        | rad/s            | IMU 3 raw<br>gyroscope z<br>measurement     |
| 392 | IMU 3<br>Temperature<br>Measurement            | K                | IMU 3<br>temperature<br>measurement         |

| ID  | Name                                                     | Units/<br>Values | Description                                                                    |
|-----|----------------------------------------------------------|------------------|--------------------------------------------------------------------------------|
| 393 | Magnetometer<br>2 Raw<br>Measure X<br>Converted to<br>SI | Т                | Internal 2<br>Magnetometer<br>raw measurement<br>for X axis<br>converted to SI |
| 394 | Magnetometer<br>2 Raw<br>Measure Y<br>Converted to<br>SI | Т                | Internal 2<br>Magnetometer<br>raw measurement<br>for Y axis<br>converted to SI |
| 395 | Magnetometer<br>2 Raw<br>Measure Z<br>Converted to<br>SI | Т                | Internal 2<br>Magnetometer<br>raw measurement<br>for Z axis<br>converted to SI |
| 400 | Power Input                                              | V                | Voltage received<br>by Veronte                                                 |
| 401 | Power Comicro<br>3.3V                                    | V                | Voltage received<br>by Veronte<br>through 3.3V port                            |
| 402 | Power 5V                                                 | V                | Voltage received<br>by Veronte<br>through 5V port                              |
| 403 | SUC Power<br>Input                                       | V                | Voltage received by Veronte SUC                                                |
| 404 | Power 3.6V                                               | V                |                                                                                |

| ID  | Name                                                       | Units/<br>Values | Description                                                                                                    |
|-----|------------------------------------------------------------|------------------|----------------------------------------------------------------------------------------------------|
|     |                                                            |                  | Voltage received<br>by Veronte<br>through 3.6V port                                                                |
| 405 | CPU<br>Temperature                                         | K                | Internal computer<br>temperature                                                                                   |
| 406 | External IMU 0<br>raw<br>accelerometer<br>x<br>measurement | m/s²             | Saves the<br>measurements of<br>this external<br>sensor in raw<br>form, as received<br>from the custom<br>messages |
| 407 | External IMU 0<br>raw<br>accelerometer<br>y<br>measurement | m/s²             | Saves the<br>measurements of<br>this external<br>sensor in raw<br>form, as received<br>from the custom<br>messages |
| 408 | External IMU 0<br>raw<br>accelerometer<br>z<br>measurement | m/s²             | Saves the<br>measurements of<br>this external<br>sensor in raw<br>form, as received<br>from the custom<br>messages |
| 409 | External IMU 0<br>raw gyroscope                            | m/s²             | Saves the<br>measurements of<br>this external                                                                      |

| ID  | Name                                                | Units/<br>Values | Description                                                                                                    |
|-----|-----------------------------------------------------|------------------|----------------------------------------------------------------------------------------------------|
|     | x<br>measurement                                    |                  | sensor in raw<br>form, as received<br>from the custom<br>messages                                                  |
| 410 | External IMU 0<br>raw gyroscope<br>y<br>measurement | m/s²             | Saves the<br>measurements of<br>this external<br>sensor in raw<br>form, as received<br>from the custom<br>messages |
| 411 | External IMU 0<br>raw gyroscope<br>z<br>measurement | m/s²             | Saves the<br>measurements of<br>this external<br>sensor in raw<br>form, as received<br>from the custom<br>messages |
| 412 | External IMU 0<br>temperature<br>measurement        | K                | Saves the<br>temperatures of<br>this external<br>sensor in raw<br>form, as received<br>from custom<br>messages     |
| 413 | External IMU 1<br>raw<br>accelerometer              | m/s²             | Saves the<br>measurements of<br>this external<br>sensor in raw                                                     |

| ID  | Name                                                       | Units/<br>Values | Description                                                                                                    |
|-----|------------------------------------------------------------|------------------|----------------------------------------------------------------------------------------------------|
|     | x<br>measurement                                           |                  | form, as received<br>from the custom<br>messages                                                                   |
| 414 | External IMU 1<br>raw<br>accelerometer<br>y<br>measurement | m/s²             | Saves the<br>measurements of<br>this external<br>sensor in raw<br>form, as received<br>from the custom<br>messages |
| 415 | External IMU 1<br>raw<br>accelerometer<br>z<br>measurement | m/s²             | Saves the<br>measurements of<br>this external<br>sensor in raw<br>form, as received<br>from the custom<br>messages |
| 416 | External IMU 1<br>raw gyroscope<br>x<br>measurement        | m/s²             | Saves the<br>measurements of<br>this external<br>sensor in raw<br>form, as received<br>from the custom<br>messages |
| 417 | External IMU 1<br>raw gyroscope<br>y<br>measurement        | m/s²             | Saves the<br>measurements of<br>this external<br>sensor in raw<br>form, as received                                |

| ID  | Name                                                  | Units/<br>Values | Description                                                                                                    |
|-----|-------------------------------------------------------|------------------|----------------------------------------------------------------------------------------------------|
|     |                                                       |                  | from the custom<br>messages                                                                                        |
| 418 | External IMU 1<br>raw gyroscope<br>z<br>measurement   | m/s²             | Saves the<br>measurements of<br>this external<br>sensor in raw<br>form, as received<br>from the custom<br>messages |
| 419 | External IMU 1<br>temperature<br>measurement          | K                | Saves the<br>temperatures of<br>this external<br>sensor in raw<br>form, as received<br>from custom<br>messages     |
| 420 | External<br>magnetometer<br>0 raw<br>measurement<br>X | m/s²             | Saves the<br>measurements of<br>this external<br>sensor in raw<br>form, as received<br>from the custom<br>messages |
| 421 | External<br>magnetometer<br>0 raw<br>measurement<br>Y | m/s²             | Saves the<br>measurements of<br>this external<br>sensor in raw<br>form, as received                                |

| ID  | Name                                                  | Units/<br>Values | Description                                                                                                    |
|-----|-------------------------------------------------------|------------------|----------------------------------------------------------------------------------------------------|
|     |                                                       |                  | from the custom<br>messages                                                                                        |
| 422 | External<br>magnetometer<br>0 raw<br>measurement<br>Z | m/s²             | Saves the<br>measurements of<br>this external<br>sensor in raw<br>form, as received<br>from the custom<br>messages |
| 423 | External<br>magnetometer<br>0 temperature             | K                | Saves the<br>temperatures of<br>this external<br>sensor in raw<br>form, as received<br>from custom<br>messages     |
| 424 | External<br>magnetometer<br>1 raw<br>measurement<br>X | m/s²             | Saves the<br>measurements of<br>this external<br>sensor in raw<br>form, as received<br>from the custom<br>messages |
| 425 | External<br>magnetometer<br>1 raw<br>measurement<br>Y | m/s²             | Saves the<br>measurements of<br>this external<br>sensor in raw<br>form, as received                                |
| ID  | Name                                                  | Units/<br>Values | Description                                                                                                    |
|-----|-------------------------------------------------------|------------------|----------------------------------------------------------------------------------------------------|
|     |                                                       |                  | from the custom<br>messages                                                                                        |
| 426 | External<br>magnetometer<br>1 raw<br>measurement<br>Z | m/s²             | Saves the<br>measurements of<br>this external<br>sensor in raw<br>form, as received<br>from the custom<br>messages |
| 427 | External<br>magnetometer<br>1 temperature             | K                | Saves the<br>temperatures of<br>this external<br>sensor in raw<br>form, as received<br>from custom<br>messages     |
| 428 | External<br>navigation<br>yaw                         | rad              | External navigation yaw                                                                                            |
| 429 | External<br>navigation<br>pitch                       | rad              | External navigation pitch                                                                                          |
| 430 | External navigation roll                              | rad              | External navigation roll                                                                                           |
| 431 | External<br>navigation p                              | rad/s            | External navigation p                                                                                              |

| ID  | Name                                              | Units/<br>Values | Description                                                   |
|-----|---------------------------------------------------|------------------|---------------------------------------------------------------|
|     |                                                   |                  | (angular speed in x body axis)                                |
| 432 | External<br>navigation q                          | rad/s            | External<br>navigation q<br>(angular speed in<br>y body axis) |
| 433 | External<br>navigation r                          | rad/s            | External<br>navigation r<br>(angular speed in<br>z body axis) |
| 434 | External<br>navigation<br>north velocity          | m/s              | External<br>navigation north<br>velocity                      |
| 435 | External<br>navigation<br>east velocity           | m/s              | External<br>navigation east<br>velocity                       |
| 436 | External<br>navigation<br>down velocity           | m/s              | External<br>navigation down<br>velocity                       |
| 437 | External<br>navigation x-<br>body<br>acceleration | m/s²             | External<br>navigation x-body<br>acceleration                 |
| 438 | External<br>navigation y-<br>body<br>acceleration | m/s²             | External<br>navigation y-body<br>acceleration                 |

| ID  | Name                                                  | Units/<br>Values | Description                                                                                                    |
|-----|-------------------------------------------------------|------------------|----------------------------------------------------------------------------------------------------|
| 439 | External<br>navigation z-<br>body<br>acceleration     | m/s²             | External<br>navigation z-body<br>acceleration                                                                     |
| 500 | Longitude                                             | rad              | East-West<br>geographic<br>coordinate                                                                             |
| 501 | Latitude                                              | rad              | North-South<br>geographic<br>coordinate                                                                           |
| 502 | WGS84<br>Elevation<br>(Height Over<br>the Ellipsoid)  | m                | Elevation over<br>WGS84 reference<br>frame                                                                        |
| 503 | MSL (Height<br>Above Mean<br>Sea Level) -<br>Altitude | m                | Altitude over the<br>Mean Sea Level                                                                               |
| 504 | AGL (Above<br>Ground Level)<br>- Height               | m                | Height Above<br>Ground Level -<br>Dependent on<br>external sensors<br>or own models<br>with considerable<br>error |
| 505 | North Ground<br>Velocity                              | m/s              | Ground Velocity component in the                                                                                  |

| ID  | Name                                   | Units/<br>Values | Description                                                                                             |
|-----|----------------------------------------|------------------|----------------------------------------------------------------------------------------------------|
|     |                                        |                  | North direction<br>(NED Coordinates<br>system)                                                          |
| 506 | East Ground<br>Velocity                | m/s              | Ground Velocity<br>component in the<br>East direction<br>(NED Coordinates<br>system)                    |
| 507 | Down Ground<br>Velocity                | m/s              | Ground Velocity<br>component in the<br>resultant axis<br>from North-East<br>(NED Coordinates<br>system) |
| 508 | Sensor IAS<br>(Indicated Air<br>Speed) | m/s              | Pitot-static<br>measurement<br>speed                                                                    |
| 509 | Angle of<br>Attack - AoA               | rad              | Angle between<br>reference body<br>line and flow<br>direction vector                                    |
| 510 | Sideslip                               | rad              | Angle between<br>the flow direction<br>vector and the<br>longitudinal axis<br>of the vehicle            |
| 511 | GNSS1 MSL                              | m                | Mean sea level<br>(MSL)                                                                                 |

| ID           | Name                                        | Units/<br>Values | Description                                                                                        |
|--------------|---------------------------------------------|------------------|----------------------------------------------------------------------------------------------------|
|              |                                             |                  | measurement<br>provided by GPS<br>1                                                                |
| 512          | GNSS1 AGL                                   | m                | Above ground<br>level (AGL level)<br>measurement<br>provided by GPS<br>1                           |
| 513          | GNSS2 MSL                                   | m                | Mean sea level<br>(MSL)<br>measurement<br>provided by GPS<br>2                                     |
| 514          | GNSS2 AGL                                   | m                | Above ground<br>level (AGL level)<br>measurement<br>provided by GPS<br>2                           |
| <b>2</b> 551 | Sagetech MXS<br>- Longitude<br>decimal part | degree           | Sagetech<br>variable, used by<br>block to parse<br>variables for GPS<br>Navigation Data<br>Message |
|              | ueennai part                                |                  | Warning<br>Variable for<br>internal use                                                            |

| ID           | Name                                                    | Units/<br>Values | Description                                                                                        |                                                                                                    |
|--------------|---------------------------------------------------------|------------------|----------------------------------------------------------------------------------------------------|----------------------------------------------------------------------------------------------------|
| <b>5</b> 52  | Sagetech MXS<br>- Longitude degree<br>fractional part   | degree           | Saget<br>variable,<br>block to<br>variables<br>Navigatio<br>degree Messa                           | Sagetech<br>variable, used by<br>block to parse<br>variables for GPS<br>Navigation Data<br>Message |
|              |                                                         |                  | Warning<br>Variable for<br>internal use                                                            |                                                                                                    |
| <b>3</b> 553 | 53<br>Sagetech MXS<br>- Latitude degree<br>decimal part | degree           | Sagetech<br>variable, used by<br>block to parse<br>variables for GPS<br>Navigation Data<br>Message |                                                                                                    |
|              |                                                         |                  | Warning<br>Variable for<br>internal use                                                            |                                                                                                    |
| 554          | Sagetech MXS<br>- Latitude<br>fractional part           | degree           | Sagetech<br>variable, used by<br>block to parse<br>variables for GPS<br>Navigation Data<br>Message |                                                                                                    |

| ID              | Name                                      | Units/<br>Values | Description                                                                                        |
|-----------------|-------------------------------------------|------------------|----------------------------------------------------------------------------------------------------|
|                 |                                           |                  | Warning<br>Variable for<br>internal use                                                            |
| <b>⊮</b><br>555 | Sagetech MXS<br>555 - Ground m/s<br>speed | m/s              | Sagetech<br>variable, used by<br>block to parse<br>variables for GPS<br>Navigation Data<br>Message |
|                 |                                           |                  | Warning<br>Variable for<br>internal use                                                            |
| <b>3</b> 556    | Sagetech MXS<br>- Ground track            | degree           | Sagetech<br>variable, used by<br>block to parse<br>variables for GPS<br>Navigation Data<br>Message |
|                 |                                           |                  | Warning<br>Variable for<br>internal use                                                            |
| <b>⊮</b><br>560 | ADS-B Out /<br>Squawk                     | -                | ADS-B Squawk<br>code, 4 digits that<br>allow the operator                                          |

| ID      | Name                           | Units/<br>Values | Description                                                                |
|---------|--------------------------------|------------------|----------------------------------------------------------------------------|
|         |                                |                  | to inform about<br>its status                                              |
| 600-603 | Temperature<br>0-3             | K                | Variables to be<br>configured with<br>external<br>temperature<br>sensors   |
|         |                                |                  | Warning<br>Deprecated<br>variables                                         |
| 610     | North Position<br>EKF Variance | m²               | North position<br>Extended Kalman<br>Filter variance                       |
| 611     | East Position<br>EKF Variance  | m²               | East position<br>Extended Kalman<br>Filter variance                        |
| 612     | Down Position<br>EKF Variance  | m²               | Position variance<br>component in the<br>resultant axis<br>from North-East |
| 613     | North Velocity<br>EKF Variance | m²/s²            | North velocity<br>Extended Kalman<br>Filter variance                       |
| 614     | East Velocity<br>EKF Variance  | m²/s²            | East velocity<br>Extended Kalman<br>Filter variance                        |

| ID          | Name                          | Units/<br>Values | Description                                                                |
|-------------|-------------------------------|------------------|----------------------------------------------------------------------------|
| 615         | Down Velocity<br>EKF Variance | m²/s²            | Velocity variance<br>component in the<br>resultant axis<br>from North-East |
| <b>6</b> 50 | Gimbal<br>Command Yaw         | customType       | Yaw sent to the gimbal                                                     |
| <b>6</b> 51 | Gimbal<br>Command<br>Pitch    | customType       | Pitch sent to the<br>gimbal                                                |
| <b>6</b> 52 | Gimbal Stick<br>Yaw           | customType       | Yaw received from<br>the joystick<br>controlling the<br>gimbal             |
| <b>6</b> 53 | Gimbal Stick<br>Pitch         | customType       | Pitch received<br>from the joystick<br>controlling the<br>gimbal           |
| <b>6</b> 54 | Gimbal Pitch<br>Correction 0  | customType       | Correction<br>calculated by the<br>gimbal for the<br>pitch control 0       |
| <b>6</b> 55 | Gimbal Pitch<br>Correction 1  | customType       | Correction<br>calculated by the<br>gimbal for the<br>pitch control 1       |
|             |                               | customType       |                                                                            |

| ID              | Name                              | Units/<br>Values | Description                                                     |
|-----------------|-----------------------------------|------------------|-----------------------------------------------------------------|
| <i>₫</i><br>656 | Gimbal Old<br>Joint 0             |                  | Auxiliar variable 0<br>for Gimbal control<br>configuration      |
| <b>657</b>      | Gimbal Old<br>Joint 1             | customType       | Auxiliar variable 1<br>for Gimbal control<br>configuration      |
| <b>6</b> 58     | Cos (Gimbal<br>Yaw)               | customType       | Auxiliar variable 0<br>for Gimbal control<br>configuration      |
| <b>6</b> 59     | Sin (Gimbal<br>Yaw)               | customType       | Auxiliar variable 1<br>for Gimbal control<br>configuration      |
| <b>6</b> 60     | Gimbal Yaw<br>Radian              | customType       | Auxiliar variable<br>for Gimbal control<br>configuration        |
| <b>6</b> 61     | Veronte<br>Gimbal Yaw<br>Output   | customType       | Yaw value the<br>gimbal is sending<br>as output                 |
| <b>662</b>      | Veronte<br>Gimbal Pitch<br>Output | customType       | Pitch value the<br>gimbal is sending<br>as output               |
| <b>3</b> 663    | Gimbal Phi(z)                     | customType       | Auxiliar variable<br>phi for Gimbal<br>control<br>configuration |
|                 |                                   | customType       |                                                                 |

| ID          | Name                                                   | Units/<br>Values | Description                                                       |
|-------------|--------------------------------------------------------|------------------|-------------------------------------------------------------------|
| <b>6</b> 64 | Gimbal<br>Theta(y)                                     |                  | Auxiliar variable<br>theta for Gimbal<br>control<br>configuration |
| <b>665</b>  | Gimbal Psi(x)                                          | customType       | Auxiliar variable<br>psi for Gimbal<br>control<br>configuration   |
| <b>666</b>  | Veronte<br>Gimbal Roll<br>Output<br>(Degrees)          | customType       | Roll value the<br>gimbal is sending<br>as output                  |
| 700-705     | RPM 0-5                                                | rad/s            | Angular speed<br>associated to<br>pulse captured<br>0-5           |
| 750         | Selected<br>Controller<br>Time Step                    | S                | PID selected time<br>step                                         |
| 751         | Selected<br>Controller<br>Derivative<br>Filtered Error | customType       | PID selected<br>derivative filtered<br>error                      |
| 752         | Selected<br>Controller<br>Proportional<br>Action       | customType       | PID selected<br>proportional<br>action                            |

| ID              | Name                                           | Units/<br>Values | Description                              |
|-----------------|------------------------------------------------|------------------|------------------------------------------|
| 753             | Selected<br>Controller<br>Derivative<br>Action | customType       | PID selected derivative action           |
| 754             | Selected<br>Controller<br>Integral Input       | customType       | PID selected integral input              |
| 755             | Selected<br>Controller<br>Integral Action      | customType       | PID selected integral action             |
| 756             | Selected<br>Controller<br>Anti-windup<br>Input | customType       | PID selected anti-<br>windup input       |
| 757             | Selected<br>Controller<br>Derivative<br>Error  | customType       | PID selected derivative error            |
| 800-823         | PWM 0-23                                       | customType       | Pulse Width<br>Modulation signal<br>0-23 |
| <b>900-915</b>  | Stick Input r0 -<br>r15                        | customType       | Raw stick<br>measurement r0-<br>r15      |
| <b>9</b> 50-981 | Stick Input s0<br>- s31                        | customType       |                                          |

| ID               | Name                                                   | Units/<br>Values | Description                                                         |
|------------------|--------------------------------------------------------|------------------|---------------------------------------------------------------------|
|                  |                                                        |                  | Warning<br>Deprecated<br>variables                                  |
| 1000-1031        | Stick Input y0<br>- y31                                | customType       | Servo position<br>commanded stick<br>y0-y31                         |
| 1050-1069        | Control Output<br>u0-u19 Before<br>Servo<br>Saturation | customType       | Commanded<br>control output<br>before saturation<br>correction      |
| 1100-1104        | Lidar 0-4<br>Distance                                  | m                | Variable<br>configurable for<br>Lidar distances<br>0-4              |
| 1105-1109        | External<br>Range Sensor<br>0-4 Measure                | m                | Variable<br>configurable for<br>external range<br>sensors           |
| <b>2</b><br>1200 | Route-<br>Guidance<br>Distance                         | m                | Shortest distance<br>to desired path<br>(perpendicular<br>distance) |
| <i>⊡</i><br>1201 | Radar AGL<br>(Above<br>Ground Level)<br>- Height       | m                | Radar altimeter<br>measure                                          |

| ID           | Name                                     | Units/<br>Values | Description                                                         |
|--------------|------------------------------------------|------------------|---------------------------------------------------------------------|
| <b>1202</b>  | Radar Speed<br>Down                      | m/s              | Radar speed                                                         |
| <b>1</b> 203 | External<br>Rotation for<br>Follow Route | rad              | Relative vector<br>rotation when<br>using Follow<br>Route           |
| 1204         | Time to<br>Impact with<br>Obstacles      | S                | Time calculated<br>with Distance to<br>Obstacle and<br>travel speed |
| 1300-1309    | Timer 0-9                                | S                | Configurable<br>timers for<br>automations                           |
| 1320-1321    | CEX/MEX ADC<br>3.3V Input 0-1            | V                | CEX/MEX ADC 3.3<br>V inputs 0 and 1                                 |
| 1322-1323    | CEX/MEX ADC<br>5.0V Input 0-1            | V                | CEX/MEX ADC 5.0<br>V inputs 0 and 1                                 |
| 1324-1325    | CEX/MEX ADC<br>12.0V Input<br>0-1        | V                | CEX/MEX ADC<br>12.0 V inputs 0<br>and 1                             |
| 1326-1327    | CEX/MEX ADC<br>36.0V Input<br>0-1        | V                | CEX/MEX ADC<br>36.0 V inputs 0<br>and 1                             |
| 1328-1329    | CEX/MEX ADC<br>vln 0-1                   | V                |                                                                     |

| ID        | Name                             | Units/<br>Values | Description                                                                           |
|-----------|----------------------------------|------------------|---------------------------------------------------------------------------------------|
|           |                                  |                  | CEX/MEX External<br>power supplies 0<br>and 1                                         |
| 1330      | CEX/MEX PCB<br>Temperature       | K                | CEX/MEX PCB<br>Temperature<br>(from ADC input)                                        |
| 1331      | CEX/MEX ADC<br>HW Version        | V                | Hardware version of CEX/MEX ADC                                                       |
| 1350-1369 | 4X Real<br>variables             | _                | For more<br>information,<br>check <b>Real</b><br>Variables - 4x<br>Software<br>Manual |
| 1400      | Velocity - X<br>Body Axis        | m/s              | Velocity on X-axis                                                                    |
| 1401      | Velocity - Y<br>Body Axis        | m/s              | Velocity on Y-axis                                                                    |
| 1402      | Velocity - Z<br>Body Axis        | m/s              | Velocity on Z-axis                                                                    |
| 1403      | Estimated<br>Dynamic<br>Pressure | Ра               | Dynamic pressure<br>sensor raw<br>measurement                                         |
| 1404      | Barometric<br>Pressure at        | Ра               | Introduced value<br>for QNH                                                           |

| ID        | Name                                                      | Units/<br>Values | Description                                                                         |
|-----------|-----------------------------------------------------------|------------------|-------------------------------------------------------------------------------------|
|           | Sea Level<br>(QNH)                                        |                  |                                                                                     |
| 1450-1453 | Captured<br>Pulse 0-3                                     | customType       | Input values from pulses                                                            |
| 1483      | External<br>navigation<br>sensor<br>frequency             | Hz               | External<br>navigation sensor<br>frequency                                          |
| 1484      | External IMU 0<br>accelerometer<br>reception<br>frequency | Hz               | Reception<br>frequencies of<br>measurements<br>from External IMU<br>0 accelerometer |
| 1485      | External IMU 0<br>gyroscope<br>reception<br>frequency     | Hz               | Reception<br>frequencies of<br>measurements<br>from External IMU<br>0 gyroscope     |
| 1486      | External IMU 1<br>accelerometer<br>reception<br>frequency | Hz               | Reception<br>frequencies of<br>measurements<br>from External IMU<br>1 accelerometer |
| 1487      | External IMU 1<br>gyroscope<br>reception<br>frequency     | Hz               | Reception<br>frequencies of<br>measurements                                         |

| ID        | Name                                                   | Units/<br>Values | Description                                                                         |
|-----------|--------------------------------------------------------|------------------|-------------------------------------------------------------------------------------|
|           |                                                        |                  | from External IMU<br>1 gyroscope                                                    |
| 1488-1489 | External<br>magnetometer<br>0-1 reception<br>frequency | Hz               | Reception<br>frequencies of<br>measurements<br>from External<br>magnetometer<br>0-1 |
| 1490      | Internest Raw<br>X Distance                            | m                | Raw<br>measurements<br>for X-axis<br>internest distance                             |
| 1491      | Internest Raw<br>Y Distance                            | m                | Raw<br>measurements<br>for Y-axis<br>internest distance                             |
| 1492      | Internest Raw<br>Z Distance                            | m                | Raw<br>measurements<br>for Z-axis<br>internest distance                             |
| 1493      | Internest Raw<br>Angle                                 | rad              | Raw<br>measurements<br>for internest<br>angle                                       |
| 1494      | Internest Raw<br>XY standard<br>Deviation              | m                | Raw<br>measurements<br>for XY axis<br>internest                                     |

| ID   | Name                                            | Units/<br>Values | Description                                                                                              |
|------|-------------------------------------------------|------------------|----------------------------------------------------------------------------------------------------|
|      |                                                 |                  | standard<br>deviation                                                                                    |
| 1495 | Internest Raw<br>Z standard<br>Deviation        | m                | Raw<br>measurements<br>for Z-axis<br>internest<br>standard<br>deviation                                  |
| 1496 | Internest Raw<br>Angle<br>standard<br>Deviation | rad              | Raw<br>measurements<br>for internest<br>angle standard<br>deviation                                      |
| 1497 | Internest<br>Position<br>Update<br>Frequency    | Hz               | Frequency to<br>update internest<br>position                                                             |
| 1500 | GNSS1<br>Absolute Time<br>of Week               | S                | Data from GNSS1<br>module: Time of<br>week                                                               |
| 1501 | GNSS1 ECEF<br>Position X                        | m                | Data from GNSS1<br>module: ECEF<br>(Earth-Centered<br>Earth-Fixed<br>coordinate<br>system) X<br>position |

| ID   | Name                                                    | Units/<br>Values | Description                                                                                              |
|------|---------------------------------------------------------|------------------|----------------------------------------------------------------------------------------------------|
| 1502 | GNSS1 ECEF<br>Position Y                                | m                | Data from GNSS1<br>module: ECEF<br>(Earth-Centered<br>Earth-Fixed<br>coordinate<br>system) Y<br>position |
| 1503 | GNSS1 ECEF<br>Position Z                                | m                | Data from GNSS1<br>module: ECEF<br>(Earth-Centered<br>Earth-Fixed<br>coordinate<br>system) Z<br>position |
| 1504 | GNSS1<br>Longitude                                      | rad              | Data from GNSS1<br>module:<br>Longitude                                                                  |
| 1505 | GNSS1<br>Latitude                                       | rad              | Data from GNSS1<br>module: Latitude                                                                      |
| 1506 | GNSS1 Height<br>Above<br>Ellipsoid<br>(WGS84)           | m                | Data from GNSS1<br>module: Height<br>Above Ellipsoid<br>(WGS84)                                          |
| 1509 | GNSS1 PDOP<br>(Dilution of<br>Precision of<br>Position) | customType       | Data from GNSS1<br>module: PDOP -<br>Relation between<br>user position                                   |

| ID   | Name                                        | Units/<br>Values | Description                                                                              |
|------|---------------------------------------------|------------------|------------------------------------------------------------------------------------------|
|      |                                             |                  | error and satellite position error                                                       |
| 1510 | GNSS1<br>Accuracy                           | m                | Data from GNSS1<br>module: Accuracy                                                      |
| 1511 | GNSS1<br>Horizontal<br>Accuracy<br>Estimate | m                | Data from GNSS1<br>module:<br>Horizontal<br>accuracy                                     |
| 1512 | GNSS1<br>Vertical<br>Accuracy<br>Estimate   | m                | Data from GNSS1<br>module: Vertical<br>accuracy                                          |
| 1513 | GNSS1<br>Velocity North                     | m/s              | Data from GNSS1<br>module: Velocity<br>in North direction<br>(NED Coordinates<br>system) |
| 1514 | GNSS1<br>Velocity East                      | m/s              | Data from GNSS1<br>module: Velocity<br>in East direction<br>(NED Coordinates<br>system)  |
| 1515 | GNSS1<br>Velocity Down                      | m/s              | Data from GNSS1<br>module: Velocity<br>in Down direction<br>(NED Coordinates<br>system)  |

| ID   | Name                                           | Units/<br>Values | Description                                                                                              |
|------|------------------------------------------------|------------------|----------------------------------------------------------------------------------------------------|
| 1516 | GNSS1 Speed<br>Accuracy<br>Estimate            | m/s              | Data from GNSS1<br>module: Speed<br>accuracy                                                             |
| 1517 | GNSS1<br>Related Base<br>Longitude             | rad              | Data from GNSS1<br>module: RTK Base<br>longitude                                                         |
| 1518 | GNSS1<br>Related Base<br>Latitude              | rad              | Data from GNSS1<br>module: RTK Base<br>latitude                                                          |
| 1519 | GNSS1<br>Related Base<br>WGS84<br>Altitude     | m                | Data from GNSS1<br>module: RTK Base<br>WGS84 altitude                                                    |
| 1520 | GNSS1<br>Related Base<br>to Rover<br>Azimuth   | rad              | Data from GNSS1<br>module: RTK<br>Base-Rover vector<br>azimuth<br>(Spherical<br>coordinates<br>system)   |
| 1521 | GNSS1<br>Related Base<br>to Rover<br>Elevation | rad              | Data from GNSS1<br>module: RTK<br>Base-Rover vector<br>elevation<br>(Spherical<br>coordinates<br>system) |

| ID   | Name                                          | Units/<br>Values | Description                                                                                                   |
|------|-----------------------------------------------|------------------|----------------------------------------------------------------------------------------------------|
| 1522 | GNSS1<br>Related Base<br>to Rover<br>Distance | m                | Data from GNSS1<br>module: RTK<br>Base-Rover vector<br>distance<br>(Spherical<br>coordinates<br>system)       |
| 1523 | GNSS1<br>Related Base<br>to Rover<br>Accuracy | m                | Data from GNSS1<br>module: RTK<br>Base-Rover vector<br>accuracy                                               |
| 1524 | GNSS1 Survey<br>in Accuracy                   | m                | Data from GNSS1<br>module: RTK Base<br>accuracy when<br>base knows it is<br>fixed in a<br>particular position |
| 1525 | GNSS1<br>Related Base<br>to Rover North       | m                | Data from GNSS1<br>module: RTK<br>Base-Rover vector<br>North (NED<br>Coordinate<br>system)                    |
| 1526 | GNSS1<br>Related Base<br>to Rover East        | m                | Data from GNSS1<br>module: RTK<br>Base-Rover vector<br>East (NED<br>Coordinate<br>system)                     |

| ID   | Name                                   | Units/<br>Values | Description                                                                                              |
|------|----------------------------------------|------------------|----------------------------------------------------------------------------------------------------|
| 1527 | GNSS1<br>Related Base<br>to Rover Down | m                | Data from GNSS1<br>module: RTK<br>Base-Rover vector<br>Down (NED<br>Coordinate<br>system)                |
| 1528 | GNSS1<br>Position<br>Frequency         | Hz               | Data from GNSS1<br>module: Position<br>frequency                                                         |
| 1529 | GNSS1<br>Jamming<br>Indicator          | %                | Jamming indicator<br>from U-Blox<br>device 1 for GNSS                                                    |
| 1600 | GNSS2<br>Absolute Time<br>of Week      | S                | Data from GNSS2<br>module: Time of<br>week                                                               |
| 1601 | GNSS2 ECEF<br>Position X               | m                | Data from GNSS2<br>module: ECEF<br>(Earth-Centered<br>Earth-Fixed<br>coordinate<br>system) X<br>position |
| 1602 | GNSS2 ECEF<br>Position Y               | m                | Data from GNSS2<br>module: ECEF<br>(Earth-Centered<br>Earth-Fixed<br>coordinate                          |

| ID   | Name                                                    | Units/<br>Values | Description                                                                                                    |
|------|---------------------------------------------------------|------------------|----------------------------------------------------------------------------------------------------|
|      |                                                         |                  | system) Y<br>position                                                                                           |
| 1603 | GNSS2 ECEF<br>Position Z                                | m                | Data from GNSS2<br>module: ECEF<br>(Earth-Centered<br>Earth-Fixed<br>coordinate<br>system) Z<br>position        |
| 1604 | GNSS2<br>Longitude                                      | rad              | Data from GNSS2<br>module:<br>Longitude                                                                         |
| 1605 | GNSS2<br>Latitude                                       | rad              | Data from GNSS2<br>module: Latitude                                                                             |
| 1606 | GNSS2 Height<br>Above<br>Ellipsoid<br>(WGS84)           | m                | Data from GNSS2<br>module: Height<br>Above Ellipsoid<br>(WGS84)                                                 |
| 1609 | GNSS2 PDOP<br>(Dilution of<br>Precision of<br>Position) | customType       | Data from GNSS2<br>module: PDOP -<br>Relation between<br>user position<br>error and satellite<br>position error |
| 1610 | GNSS2<br>Accuracy                                       | m                | Data from GNSS2<br>module: Accuracy                                                                             |
| 1611 |                                                         | m                |                                                                                                    |

| ID   | Name                                        | Units/<br>Values | Description                                                                              |
|------|---------------------------------------------|------------------|------------------------------------------------------------------------------------------|
|      | GNSS2<br>Horizontal<br>Accuracy<br>Estimate |                  | Data from GNSS2<br>module:<br>Horizontal<br>accuracy                                     |
| 1612 | GNSS2<br>Vertical<br>Accuracy<br>Estimate   | m                | Data from GNSS2<br>module: Vertical<br>accuracy                                          |
| 1613 | GNSS2<br>Velocity North                     | m/s              | Data from GNSS2<br>module: Velocity<br>in North direction<br>(NED Coordinates<br>system) |
| 1614 | GNSS2<br>Velocity East                      | m/s              | Data from GNSS2<br>module: Velocity<br>in East direction<br>(NED Coordinates<br>system)  |
| 1615 | GNSS2<br>Velocity Down                      | m/s              | Data from GNSS2<br>module: Velocity<br>in Down direction<br>(NED Coordinates<br>system)  |
| 1616 | GNSS2 Speed<br>Accuracy<br>Estimate         | m/s              | Data from GNSS2<br>module: Speed<br>accuracy                                             |
| 1617 |                                             | rad              |                                                                                          |

| ID   | Name                                           | Units/<br>Values | Description                                                                                              |
|------|------------------------------------------------|------------------|----------------------------------------------------------------------------------------------------|
|      | GNSS2<br>Related Base<br>Longitude             |                  | Data from GNSS2<br>module: RTK Base<br>longitude                                                         |
| 1618 | GNSS2<br>Related Base<br>Latitude              | rad              | Data from GNSS2<br>module: RTK Base<br>latitude                                                          |
| 1619 | GNSS2<br>Related Base<br>WGS84<br>Altitude     | m                | Data from GNSS2<br>module: RTK Base<br>WGS84 Altitude                                                    |
| 1620 | GNSS2<br>Related Base<br>to Rover<br>Azimuth   | rad              | Data from GNSS2<br>module: RTK<br>Base-Rover vector<br>azimuth<br>(Spherical<br>Coordinates<br>system)   |
| 1621 | GNSS2<br>Related Base<br>to Rover<br>Elevation | rad              | Data from GNSS2<br>module: RTK<br>Base-Rover vector<br>elevation<br>(Spherical<br>Coordinates<br>system) |
| 1622 | GNSS2<br>Related Base<br>to Rover<br>Distance  | m                | Data from GNSS2<br>module: RTK<br>Base-Rover vector<br>distance<br>(Spherical                            |

| ID   | Name                                          | Units/<br>Values | Description                                                                                                   |
|------|-----------------------------------------------|------------------|----------------------------------------------------------------------------------------------------|
|      |                                               |                  | Coordinates<br>system)                                                                                        |
| 1623 | GNSS2<br>Related Base<br>to Rover<br>Accuracy | m                | Data from GNSS2<br>module: RTK<br>Base-Rover vector<br>accuracy                                               |
| 1624 | GNSS2 Survey<br>in Accuracy                   | m                | Data from GNSS2<br>module: RTK Base<br>accuracy when<br>base knows it is<br>fixed in a<br>particular position |
| 1625 | GNSS2<br>Related Base<br>to Rover North       | m                | Data from GNSS2<br>module: RTK<br>Base-Rover vector<br>North (NED<br>Coordinate<br>system)                    |
| 1626 | GNSS2<br>Related Base<br>to Rover East        | m                | Data from GNSS2<br>module: RTK<br>Base-Rover vector<br>East (NED<br>Coordinate<br>system)                     |
| 1627 | GNSS2<br>Related Base<br>to Rover Down        | m                | Data from GNSS2<br>module: RTK<br>Base-Rover vector<br>Down (NED                                              |

| ID          | Name                                    | Units/<br>Values | Description                                                                             |
|-------------|-----------------------------------------|------------------|-----------------------------------------------------------------------------------------|
|             |                                         |                  | Coordinate<br>system)                                                                   |
| 1628        | GNSS2<br>Position<br>Frequency          | Н                | Data from GNSS2<br>module: Position<br>frequency                                        |
| 1629        | GNSS2<br>Jamming<br>Indicator           | %                | Jamming indicator<br>from U-Blox<br>device 2 for GNSS                                   |
| 1700-1731   | Actuator<br>Output s0 -<br>s31          | customType       | Configurable<br>variable from<br>actuator outputs<br>to be transformed<br>by the system |
| <b>1800</b> | Distance to<br>Object of<br>Interest 0  | m                | Spherical<br>coordinate to<br>object of interest<br>0: distance                         |
| <b>1801</b> | Azimuth to<br>Object of<br>Interest 0   | rad              | Spherical<br>coordinate to<br>object of interest<br>0: azimuth                          |
| 1802        | Elevation to<br>Object of<br>Interest 0 | rad              | Spherical<br>coordinate to<br>object of interest<br>0: elevation                        |
| <b>1803</b> |                                         | m                | Spherical coordinate to                                                                 |

| ID          | Name                                    | Units/<br>Values | Description                                                      |
|-------------|-----------------------------------------|------------------|------------------------------------------------------------------|
|             | Distance to<br>Object of<br>Interest 1  |                  | object of interest<br>1: distance                                |
| <b>1804</b> | Azimuth to<br>Object of<br>Interest 1   | rad              | Spherical<br>coordinate to<br>object of interest<br>1: azimuth   |
| <b>1805</b> | Elevation to<br>Object of<br>Interest 1 | rad              | Spherical<br>coordinate to<br>object of interest<br>1: elevation |
| <b>1806</b> | Distance to<br>Object of<br>Interest 2  | m                | Spherical<br>coordinate to<br>object of interest<br>2: distance  |
| <b>1807</b> | Azimuth to<br>Object of<br>Interest 2   | rad              | Spherical<br>coordinate to<br>object of interest<br>2: azimuth   |
| 1808        | Elevation to<br>Object of<br>Interest 2 | rad              | Spherical<br>coordinate to<br>object of interest<br>2: elevation |
| <b>1809</b> | Distance to<br>Object of<br>Interest 3  | m                | Spherical<br>coordinate to<br>object of interest<br>3: distance  |

| ID               | Name                                    | Units/<br>Values | Description                                                      |
|------------------|-----------------------------------------|------------------|------------------------------------------------------------------|
| <b>1810</b>      | Azimuth to<br>Object of<br>Interest 3   | rad              | Spherical<br>coordinate to<br>object of interest<br>3: azimuth   |
| <b>1811</b>      | Elevation to<br>Object of<br>Interest 3 | rad              | Spherical<br>coordinate to<br>object of interest<br>3: elevation |
| 1812             | Distance to<br>Object of<br>Interest 4  | m                | Spherical<br>coordinate to<br>object of interest<br>4: distance  |
| <b>2</b><br>1813 | Azimuth to<br>Object of<br>Interest 4   | rad              | Spherical<br>coordinate to<br>object of interest<br>4: azimuth   |
| <b>1814</b>      | Elevation to<br>Object of<br>Interest 4 | rad              | Spherical<br>coordinate to<br>object of interest<br>4: elevation |
| <b>1815</b>      | Distance to<br>Object of<br>Interest 5  | m                | Spherical<br>coordinate to<br>object of interest<br>5: distance  |
| <b>1816</b>      | Azimuth to<br>Object of<br>Interest 5   | rad              | Spherical coordinate to                                          |

| ID               | Name                                    | Units/<br>Values | Description                                                      |
|------------------|-----------------------------------------|------------------|------------------------------------------------------------------|
|                  |                                         |                  | object of interest<br>5: azimuth                                 |
| <b>2</b><br>1817 | Elevation to<br>Object of<br>Interest 5 | rad              | Spherical<br>coordinate to<br>object of interest<br>5: elevation |
| <b>1818</b>      | Distance to<br>Object of<br>Interest 6  | m                | Spherical<br>coordinate to<br>object of interest<br>6: distance  |
| <b>1819</b>      | Azimuth to<br>Object of<br>Interest 6   | rad              | Spherical<br>coordinate to<br>object of interest<br>6: azimuth   |
| <b>1820</b>      | Elevation to<br>Object of<br>Interest 6 | rad              | Spherical<br>coordinate to<br>object of interest<br>6: elevation |
| <b>1821</b>      | Distance to<br>Object of<br>Interest 7  | m                | Spherical<br>coordinate to<br>object of interest<br>7: distance  |
| <b>1822</b>      | Azimuth to<br>Object of<br>Interest 7   | rad              | Spherical<br>coordinate to<br>object of interest<br>7: azimuth   |
|                  |                                         | rad              |                                                                  |

| ID               | Name                                    | Units/<br>Values | Description                                                      |
|------------------|-----------------------------------------|------------------|------------------------------------------------------------------|
| <i>፼</i><br>1823 | Elevation to<br>Object of<br>Interest 7 |                  | Spherical<br>coordinate to<br>object of interest<br>7: elevation |
| <b>1824</b>      | Distance to<br>Object of<br>Interest 8  | m                | Spherical<br>coordinate to<br>object of interest<br>8: distance  |
| <b>1825</b>      | Azimuth to<br>Object of<br>Interest 8   | rad              | Spherical<br>coordinate to<br>object of interest<br>8: azimuth   |
| <b>1826</b>      | Elevation to<br>Object of<br>Interest 8 | rad              | Spherical<br>coordinate to<br>object of interest<br>8: elevation |
| 📝<br>1827        | Distance to<br>Object of<br>Interest 9  | m                | Spherical<br>coordinate to<br>object of interest<br>9: distance  |
| <b>1828</b>      | Azimuth to<br>Object of<br>Interest 9   | rad              | Spherical<br>coordinate to<br>object of interest<br>9: azimuth   |
| <b>2</b><br>1829 | Elevation to<br>Object of<br>Interest 9 | rad              | Spherical coordinate to                                          |

| ID               | Name                                     | Units/<br>Values | Description                                                       |
|------------------|------------------------------------------|------------------|-------------------------------------------------------------------|
|                  |                                          |                  | object of interest<br>9: elevation                                |
| <b>2</b><br>1830 | Distance to<br>Object of<br>Interest 10  | m                | Spherical<br>coordinate to<br>object of interest<br>10: distance  |
| <b>₽</b><br>1831 | Azimuth to<br>Object of<br>Interest 10   | rad              | Spherical<br>coordinate to<br>object of interest<br>10: azimuth   |
| <b>₽</b><br>1832 | Elevation to<br>Object of<br>Interest 10 | rad              | Spherical<br>coordinate to<br>object of interest<br>10: elevation |
| <b>₽</b><br>1833 | Distance to<br>Object of<br>Interest 11  | m                | Spherical<br>coordinate to<br>object of interest<br>11: distance  |
| <b>₽</b><br>1834 | Azimuth to<br>Object of<br>Interest 11   | rad              | Spherical<br>coordinate to<br>object of interest<br>11: azimuth   |
| <b>⊮</b><br>1835 | Elevation to<br>Object of<br>Interest 11 | rad              | Spherical<br>coordinate to<br>object of interest<br>11: elevation |
|                  |                                          | m                |                                                                   |

| ID               | Name                                     | Units/<br>Values | Description                                                       |
|------------------|------------------------------------------|------------------|-------------------------------------------------------------------|
| <b>1836</b>      | Distance to<br>Object of<br>Interest 12  |                  | Spherical<br>coordinate to<br>object of interest<br>12: distance  |
| 1837             | Azimuth to<br>Object of<br>Interest 12   | rad              | Spherical<br>coordinate to<br>object of interest<br>12: azimuth   |
| <b>2</b><br>1838 | Elevation to<br>Object of<br>Interest 12 | rad              | Spherical<br>coordinate to<br>object of interest<br>12: elevation |
| <b>1839</b>      | Distance to<br>Object of<br>Interest 13  | m                | Spherical<br>coordinate to<br>object of interest<br>13: distance  |
| <b>1840</b>      | Azimuth to<br>Object of<br>Interest 13   | rad              | Spherical<br>coordinate to<br>object of interest<br>13: azimuth   |
| <b>2</b><br>1841 | Elevation to<br>Object of<br>Interest 13 | rad              | Spherical<br>coordinate to<br>object of interest<br>13: elevation |
| <b>1842</b>      | Distance to<br>Object of<br>Interest 14  | m                | Spherical coordinate to                                           |

| ID          | Name                                     | Units/<br>Values | Description                                                       |
|-------------|------------------------------------------|------------------|-------------------------------------------------------------------|
|             |                                          |                  | object of interest<br>14: distance                                |
| <b>1843</b> | Azimuth to<br>Object of<br>Interest 14   | rad              | Spherical<br>coordinate to<br>object of interest<br>14: azimuth   |
| <b>1844</b> | Elevation to<br>Object of<br>Interest 14 | rad              | Spherical<br>coordinate to<br>object of interest<br>14: elevation |
| <b>1845</b> | Distance to<br>Object of<br>Interest 15  | m                | Spherical<br>coordinate to<br>object of interest<br>15: distance  |
| <b>1846</b> | Azimuth to<br>Object of<br>Interest 15   | rad              | Spherical<br>coordinate to<br>object of interest<br>15: azimuth   |
| <b>1847</b> | Elevation to<br>Object of<br>Interest 15 | rad              | Spherical<br>coordinate to<br>object of interest<br>15: elevation |
| <b>1848</b> | Distance to<br>Object of<br>Interest 16  | m                | Spherical<br>coordinate to<br>object of interest<br>16: distance  |
|             |                                          | rad              |                                                                   |

| ID          | Name                                     | Units/<br>Values | Description                                                       |
|-------------|------------------------------------------|------------------|-------------------------------------------------------------------|
| 📝<br>1849   | Azimuth to<br>Object of<br>Interest 16   |                  | Spherical<br>coordinate to<br>object of interest<br>16: azimuth   |
| <b>1850</b> | Elevation to<br>Object of<br>Interest 16 | rad              | Spherical<br>coordinate to<br>object of interest<br>16: elevation |
| <b>1851</b> | Distance to<br>Object of<br>Interest 17  | m                | Spherical<br>coordinate to<br>object of interest<br>17: distance  |
| 1852        | Azimuth to<br>Object of<br>Interest 17   | rad              | Spherical<br>coordinate to<br>object of interest<br>17: azimuth   |
| 1853        | Elevation to<br>Object of<br>Interest 17 | rad              | Spherical<br>coordinate to<br>object of interest<br>17: elevation |
| <b>1854</b> | Distance to<br>Object of<br>Interest 18  | m                | Spherical<br>coordinate to<br>object of interest<br>18: distance  |
| 📝<br>1855   | Azimuth to<br>Object of<br>Interest 18   | rad              | Spherical<br>coordinate to                                        |
| ID               | Name                                     | Units/<br>Values | Description                                                       |
|------------------|------------------------------------------|------------------|-------------------------------------------------------------------|
|                  |                                          |                  | object of interest<br>18: azimuth                                 |
| <b>F</b><br>1856 | Elevation to<br>Object of<br>Interest 18 | rad              | Spherical<br>coordinate to<br>object of interest<br>18: elevation |
| <b>1857</b>      | Distance to<br>Object of<br>Interest 19  | m                | Spherical<br>coordinate to<br>object of interest<br>19: distance  |
| <b>1858</b>      | Azimuth to<br>Object of<br>Interest 19   | rad              | Spherical<br>coordinate to<br>object of interest<br>19: azimuth   |
| <b>⊮</b><br>1859 | Elevation to<br>Object of<br>Interest 19 | rad              | Spherical<br>coordinate to<br>object of interest<br>19: elevation |
| <b>1860</b>      | Distance to<br>Object of<br>Interest 20  | m                | Spherical<br>coordinate to<br>object of interest<br>20: distance  |
| 📝<br>1861        | Azimuth to<br>Object of<br>Interest 20   | rad              | Spherical<br>coordinate to<br>object of interest<br>20: azimuth   |
|                  |                                          | rad              |                                                                   |

| ID          | Name                                     | Units/<br>Values | Description                                                       |
|-------------|------------------------------------------|------------------|-------------------------------------------------------------------|
| <b>1862</b> | Elevation to<br>Object of<br>Interest 20 |                  | Spherical<br>coordinate to<br>object of interest<br>20: elevation |
| <b>1863</b> | Distance to<br>Object of<br>Interest 21  | m                | Spherical<br>coordinate to<br>object of interest<br>21: distance  |
| <b>1864</b> | Azimuth to<br>Object of<br>Interest 21   | rad              | Spherical<br>coordinate to<br>object of interest<br>21: azimuth   |
| <b>1865</b> | Elevation to<br>Object of<br>Interest 21 | rad              | Spherical<br>coordinate to<br>object of interest<br>21: elevation |
| <b>1866</b> | Distance to<br>Object of<br>Interest 22  | m                | Spherical<br>coordinate to<br>object of interest<br>22: distance  |
| <b>1867</b> | Azimuth to<br>Object of<br>Interest 22   | rad              | Spherical<br>coordinate to<br>object of interest<br>22: azimuth   |
| <b>1868</b> | Elevation to<br>Object of<br>Interest 22 | rad              | Spherical coordinate to                                           |

| ID          | Name                                     | Units/<br>Values | Description                                                       |
|-------------|------------------------------------------|------------------|-------------------------------------------------------------------|
|             |                                          |                  | object of interest<br>22: elevation                               |
| <b>1869</b> | Distance to<br>Object of<br>Interest 23  | m                | Spherical<br>coordinate to<br>object of interest<br>23: distance  |
| <b>1870</b> | Azimuth to<br>Object of<br>Interest 23   | rad              | Spherical<br>coordinate to<br>object of interest<br>23: azimuth   |
| <b>1871</b> | Elevation to<br>Object of<br>Interest 23 | rad              | Spherical<br>coordinate to<br>object of interest<br>23: elevation |
| <b>1872</b> | Distance to<br>Object of<br>Interest 24  | m                | Spherical<br>coordinate to<br>object of interest<br>24: distance  |
| <b>1873</b> | Azimuth to<br>Object of<br>Interest 24   | rad              | Spherical<br>coordinate to<br>object of interest<br>24: azimuth   |
| <b>1874</b> | Elevation to<br>Object of<br>Interest 24 | rad              | Spherical<br>coordinate to<br>object of interest<br>24: elevation |
|             |                                          | m                |                                                                   |

| ID               | Name                                     | Units/<br>Values | Description                                                       |
|------------------|------------------------------------------|------------------|-------------------------------------------------------------------|
| <b>1875</b>      | Distance to<br>Object of<br>Interest 25  |                  | Spherical<br>coordinate to<br>object of interest<br>25: distance  |
| <b>1876</b>      | Azimuth to<br>Object of<br>Interest 25   | rad              | Spherical<br>coordinate to<br>object of interest<br>25: azimuth   |
| <b>1877</b>      | Elevation to<br>Object of<br>Interest 25 | rad              | Spherical<br>coordinate to<br>object of interest<br>25: elevation |
| <b>2</b><br>1878 | Distance to<br>Object of<br>Interest 26  | m                | Spherical<br>coordinate to<br>object of interest<br>26: distance  |
| <b>1879</b>      | Azimuth to<br>Object of<br>Interest 26   | rad              | Spherical<br>coordinate to<br>object of interest<br>26: azimuth   |
| <b>1880</b>      | Elevation to<br>Object of<br>Interest 26 | rad              | Spherical<br>coordinate to<br>object of interest<br>26: elevation |
| <b>2</b><br>1881 | Distance to<br>Object of<br>Interest 27  | m                | Spherical<br>coordinate to                                        |

| ID               | Name                                     | Units/<br>Values | Description                                                       |
|------------------|------------------------------------------|------------------|-------------------------------------------------------------------|
|                  |                                          |                  | object of interest<br>27: distance                                |
| <b>1882</b>      | Azimuth to<br>Object of<br>Interest 27   | rad              | Spherical<br>coordinate to<br>object of interest<br>27: azimuth   |
| <b>1883</b>      | Elevation to<br>Object of<br>Interest 27 | rad              | Spherical<br>coordinate to<br>object of interest<br>27: elevation |
| <b>1884</b>      | Distance to<br>Object of<br>Interest 28  | m                | Spherical<br>coordinate to<br>object of interest<br>28: distance  |
| <b>1885</b>      | Azimuth to<br>Object of<br>Interest 28   | rad              | Spherical<br>coordinate to<br>object of interest<br>28: azimuth   |
| <b>1886</b>      | Elevation to<br>Object of<br>Interest 28 | rad              | Spherical<br>coordinate to<br>object of interest<br>28: elevation |
| <b>2</b><br>1887 | Distance to<br>Object of<br>Interest 29  | m                | Spherical<br>coordinate to<br>object of interest<br>29: distance  |
|                  |                                          | rad              |                                                                   |

| ID               | Name                                     | Units/<br>Values | Description                                                       |
|------------------|------------------------------------------|------------------|-------------------------------------------------------------------|
| <b>2</b><br>1888 | Azimuth to<br>Object of<br>Interest 29   |                  | Spherical<br>coordinate to<br>object of interest<br>29: azimuth   |
| <b>1889</b>      | Elevation to<br>Object of<br>Interest 29 | rad              | Spherical<br>coordinate to<br>object of interest<br>29: elevation |
| <b>1890</b>      | Distance to<br>Object of<br>Interest 30  | m                | Spherical<br>coordinate to<br>object of interest<br>30: distance  |
| <b>2</b><br>1891 | Azimuth to<br>Object of<br>Interest 30   | rad              | Spherical<br>coordinate to<br>object of interest<br>30: azimuth   |
| <b>1892</b>      | Elevation to<br>Object of<br>Interest 30 | rad              | Spherical<br>coordinate to<br>object of interest<br>30: elevation |
| <b>1893</b>      | Distance to<br>Object of<br>Interest 31  | m                | Spherical<br>coordinate to<br>object of interest<br>31: distance  |
| <b>1894</b>      | Azimuth to<br>Object of<br>Interest 31   | rad              | Spherical<br>coordinate to                                        |

| ID          | Name                                     | Units/<br>Values | Description                                                                                   |
|-------------|------------------------------------------|------------------|-----------------------------------------------------------------------------------------------|
|             |                                          |                  | object of interest<br>31: azimuth                                                             |
| <b>1895</b> | Elevation to<br>Object of<br>Interest 31 | rad              | Spherical<br>coordinate to<br>object of interest<br>31: elevation                             |
| 2000        | RX Packet<br>Error Rate (on<br>board)    | decimal          | Value rating RX<br>packets and<br>expected RX<br>packets, given as<br>% error                 |
| 2001        | TX Packet<br>Error Rate (on<br>board)    | decimal          | Value rating TX<br>packets and<br>expected TX<br>packets, given as<br>% error                 |
| 2002        | Computed RX<br>pkt/s Used for<br>RX PER  | messages         | Packages per<br>second received<br>to the UAV<br>configured in<br>communication<br>statistics |
| 2003        | Remote RX<br>pkt/s Used for<br>TX PER    | messages         | RX packages per<br>second received<br>and computed<br>through<br>communications               |

| ID          | Name                                           | Units/<br>Values | Description                                                                                      |
|-------------|------------------------------------------------|------------------|--------------------------------------------------------------------------------------------------|
| 2004        | Computed TX<br>pkt/s Used for<br>TX PER        | messages         | Packages per<br>second<br>transmitted to the<br>UAV configured in<br>communication<br>statistics |
| 2005        | Remote TX<br>pkt/s Used for<br>RX PER          | messages         | TX packages per<br>second received<br>and computed<br>through<br>communications                  |
| <b>2019</b> | Stick RX Rate                                  | Hz               | Number of stick<br>messages<br>received per<br>second                                            |
| 2020        | Position Fix<br>Time                           | S                | Time spend with<br>GNSS without<br>losing fix                                                    |
| 2040-2042   | Tunnel<br>Producer<br>Receive<br>Frequency 0-2 | Hz               | Tunnel producer<br>0-2 receives data<br>at this frequency                                        |
| 2043-2045   | Tunnel<br>Consumer<br>Send<br>Frequency 0-2    | Hz               | Tunnel consumer<br>0-2 receives data<br>at this frequency                                        |
| 2046        |                                                | S                |                                                                                                  |

| ID   | Name                                        | Units/<br>Values | Description                                                                                      |
|------|---------------------------------------------|------------------|--------------------------------------------------------------------------------------------------|
|      | Max Duration of Step in CIO                 |                  | Longest time<br>duration from a<br>step in CIO                                                   |
| 2047 | Acquisition<br>Task Timestep                | S                | Average period to<br>execute the<br>acquisition thread                                           |
| 2048 | Acquisition<br>Task Maximum<br>Timestep     | S                | Maximum period<br>to execute the<br>acquisition thread                                           |
| 2049 | Cross Core<br>Message<br>Queue CPU<br>Ratio | percentage       | % of time of CPU<br>that CIO waits for<br>inter-core<br>communications<br>queue to be<br>emptied |
| 2050 | Acquisition<br>Task Average<br>CPU Ratio    | percentage       | Average % of CPU<br>time spent in the<br>acquisition thread                                      |
| 2051 | Acquisition<br>Task Maximum<br>CPU Ratio    | percentage       | Maximum % of<br>CPU time spent in<br>the acquisition<br>thread                                   |
| 2052 | Acquisition<br>Task Average<br>Time         | S                | Average time for acquisition thread                                                              |
| 2053 |                                             | S                |                                                                                                  |

| ID   | Name                                 | Units/<br>Values | Description                                                                   |
|------|--------------------------------------|------------------|-------------------------------------------------------------------------------|
|      | Acquisition<br>Task Maximum<br>Time  |                  | Maximum time<br>for acquisition<br>thread                                     |
| 2054 | CIO Max Time                         | S                | Maximum time of<br>CIO thread                                                 |
| 2055 | CIO Average<br>Time                  | S                | Average and<br>Maximum time of<br>CIO thread                                  |
| 2056 | Cross-Core<br>Message<br>Queue Usage | %                | Percentage of<br>communication<br>employed<br>between both<br>microprocessors |
| 2057 | CIO Running<br>Frequency             | Hz               | C1 low running<br>frequency<br>(Veronte Autopilot<br>1x and MC)               |
| 2058 | MC CIO Min<br>Running                | Hz               | Minimum assured<br>frequency of low<br>priority task                          |
|      | Frequency                            |                  | <b>Note</b><br>Only for MC                                                    |
| 2094 | GNC Task<br>Average CPU<br>Ratio     | percentage       | Average % of CPU time of GNC task                                             |

| ID   | Name                                                    | Units/<br>Values | Description                                                                 |
|------|---------------------------------------------------------|------------------|-----------------------------------------------------------------------------|
| 2095 | GNC Task<br>Maximum CPU<br>Ratio                        | percentage       | Maximum % of<br>CPU time of GNC<br>task                                     |
| 2096 | GNC Task<br>Average Time                                | S                | Average time<br>spent on GNC<br>task                                        |
| 2097 | GNC Task<br>Maximum<br>Time                             | S                | Maximum time<br>spent on GNC<br>task                                        |
| 2098 | GNC Task<br>Maximum<br>Timestep                         | S                | Maximum<br>execution period<br>for GNC task                                 |
| 2099 | Max Duration of Step in GNC                             | S                | Maximum<br>duration of one<br>step in GNC                                   |
| 2100 | Gyroscope<br>Based on<br>Accelerometer<br>- X Body Axis | rad/s            | Gyroscope<br>measurements<br>obtained from<br>accelerometer X-<br>axis data |
| 2101 | Gyroscope<br>Based on<br>Accelerometer<br>- Y Body Axis | rad/s            | Gyroscope<br>measurements<br>obtained from<br>accelerometer Y-<br>axis data |
| 2102 | Gyroscope<br>Based on                                   | rad/s            | Gyroscope<br>measurements                                                   |

| ID   | Name                           | Units/<br>Values | Description                                                              |
|------|--------------------------------|------------------|--------------------------------------------------------------------------|
|      | Accelerometer<br>- Z Body Axis |                  | obtained from<br>accelerometer Z-<br>axis data                           |
| 2103 | Acceleration<br>North          | m/s²             | Acceleration in<br>the North<br>direction (NED<br>Coordinates<br>System) |
| 2104 | Acceleration<br>East           | m/s²             | Acceleration in<br>the East direction<br>(NED Coordinates<br>System)     |
| 2105 | Acceleration<br>Down           | m/s²             | Acceleration in<br>the Down<br>direction (NED<br>Coordinates<br>System)  |
| 2112 | Estimated<br>Dem               | m                | Altitude given by<br>the estimated<br>Digital Elevation<br>Model         |
| 2200 | Curve Length<br>Covered        | m                | Total distance<br>from current<br>mission length<br>covered              |
| 2201 | Curve Length                   | m                |                                                                          |

| ID   | Name                             | Units/<br>Values | Description                                                                                        |
|------|----------------------------------|------------------|----------------------------------------------------------------------------------------------------|
|      |                                  |                  | Total distance<br>from current<br>mission length                                                   |
| 2202 | Curve Length<br>Pending          | m                | Total distance<br>from current<br>mission length<br>not covered yet                                |
| 2203 | Curve<br>Parameter<br>Covered    | customType       | Total length<br>covered from<br>current mission<br>according to<br>parameter<br>selected           |
| 2204 | Curve<br>Parameter<br>Range      | customType       | Total length from<br>current mission<br>according to<br>parameter<br>selected                      |
| 2205 | Curve<br>Parameter<br>Pending    | customType       | Total length from<br>current mission to<br>be covered<br>according to<br>parameter<br>selected yet |
| 2206 | Curve<br>Horizontal<br>Curvature | customType       | Horizontal<br>curvature of the<br>current curve                                                    |

| ID                    | Name                              | Units/<br>Values | Description                                                                                                    |
|-----------------------|-----------------------------------|------------------|----------------------------------------------------------------------------------------------------|
| 2250-2259             | Reserved 0-9                      | customType       | System reserved variables                                                                                         |
| <i>⊠</i><br>2300-2302 | Joint 0-2 of<br>Gimbal 0          | rad              | Variables for<br>Gimbal 0<br>configuration -<br>Angles sent to<br>gimbal as Yaw (0),<br>Pitch (1) and Roll<br>(2) |
| 2303-2305             | Joint 0-2 of<br>Gimbal 1          | rad              | Variables for<br>Gimbal 1<br>configuration -<br>Angles sent to<br>gimbal as Yaw (0),<br>Pitch (1) and Roll<br>(2) |
| <b>2330</b>           | Control Loop<br>Period            | S                | MC control loop<br>period                                                                                         |
| 📝<br>2331             | Control Loop<br>Maximum<br>Period | S                | MC maximum<br>control loop<br>period                                                                              |
| <b>2</b> 332          | Control Loop<br>Duration          | S                | MC control loop<br>average<br>execution time                                                                      |
| ☑<br>2333             | MC Control<br>Loop                | S                | MC control loop<br>maximum                                                                                        |

| ID                    | Name                                             | Units/<br>Values | Description                    |
|-----------------------|--------------------------------------------------|------------------|--------------------------------|
|                       | Maximum<br>Duration                              |                  | average<br>execution time      |
| <b>2</b> 334          | Control Loop<br>CPU Usage<br>Ratio               | %                | MC CPU usage<br>ratio          |
| <b>2</b> 335          | MC Control<br>Loop<br>Maximum CPU<br>Usage Ratio | %                | MC maximum<br>CPU usage ratio  |
| <i>⊠</i><br>2336-2338 | MC U-V-W<br>Phase Current                        | A                | MC U-V-W phase<br>current      |
| <b>2</b> 339          | MC Electrical<br>Angle                           | rad              | MC electrical<br>angle         |
| <b>2340</b>           | MC01<br>Mechanical<br>Angle                      | rad              | MC01 mechanical<br>angle       |
| <b>2341</b>           | MC<br>Mechanical<br>Angular Speed                | rad/s            | MC mechanical<br>angular speed |
| <b>2</b> 342          | MC01 Desired<br>Mechanical<br>Angle              | rad              | MC01 desired mechanical angle  |
| <b>2343</b>           | MC01 Position<br>Controller<br>Output            | rad/s            | MC01 position PDI<br>output    |

| ID           | Name                                                                | Units/<br>Values | Description                                                         |
|--------------|---------------------------------------------------------------------|------------------|---------------------------------------------------------------------|
| <b>2344</b>  | MC Desired<br>Mechanical<br>Angular Speed                           | rad/s            | MC desired<br>mechanical<br>angular speed                           |
| <b>2345</b>  | MC Desired<br>Mechanical<br>Angular Speed<br>After Speed<br>Limiter | rad/s            | MC desired<br>mechanical<br>angular speed<br>after speed<br>limiter |
| <b>2346</b>  | MC Speed<br>Controller<br>Output                                    | A                | MC speed controller output                                          |
| 2347-2348    | MC Alpha-Beta<br>Current                                            | A                | MC alpha and<br>beta current after<br>Clarke<br>transformation      |
| 2349-2350    | MC Actual<br>Direct Current                                         | А                | MC actual direct<br>current                                         |
| 2351         | MC Desired<br>Direct Current                                        | А                | MC desired direct<br>current                                        |
| <b>2352</b>  | MC Desired<br>Quadrature<br>Current                                 | A                | MC desired<br>quadrature<br>current                                 |
| <b>2</b> 353 | MC Direct<br>Voltage From<br>Controller<br>Output                   | V                | MC direct voltage<br>from controller<br>output                      |

| ID                    | Name                                                               | Units/<br>Values | Description                                                     |
|-----------------------|--------------------------------------------------------------------|------------------|-----------------------------------------------------------------|
| <i>⊠</i><br>2354      | MC<br>Quadrature<br>Voltage From<br>Controller<br>Output           | V                | MC quadrature<br>voltage from<br>controller output              |
| ☑<br>2355-2356        | MC Alpha -<br>Beta Voltage<br>From Current<br>Controller<br>Output | V                | MC Alpha - Beta<br>voltage from<br>current controller<br>output |
| 2357-2358             | MC01 Desired<br>Clarke Alpha-<br>Beta current                      | customType       | MC01 desired<br>Clarke currents                                 |
| 2359-2361             | MC01 U-V-W<br>Phase Space<br>Vector<br>Generator<br>Output         | customType       | MC01 phase time<br>constants                                    |
| <i>⊠</i><br>2362-2364 | MC U-V-W<br>Phase PWM<br>Duty Cycle                                | percentage       | MC U-V-W Phase<br>PWM duty cycle                                |
| <b>2365</b>           | MC01 Encoder<br>Raw Angle                                          | rad              | MC01 encoder<br>raw measured<br>angle                           |
| <b>2366</b>           | MC01 Stepper<br>Output<br>Frequency                                | Hz               | MC01 stepper<br>output frequency                                |

| ID               | Name                                       | Units/<br>Values | Description                                  |
|------------------|--------------------------------------------|------------------|----------------------------------------------|
| <i>⊠</i><br>2367 | MC<br>Mechanical<br>Angle Error            | rad              | MC mechanical<br>angle error                 |
| 2368-2370        | MC U-V-W<br>Phase BEMF                     | V                | MC U-V-W phase<br>electromechanical<br>force |
| 📝<br>2371        | MC Input<br>Current DC<br>side             | A                | MC input current<br>DC side                  |
| <i>⊠</i><br>2372 | MC Input<br>Normalized<br>Command<br>Speed | customType       | MC input<br>normalized<br>command speed      |
| 2373-2374        | MC ADC in 0-1                              | V                | System reserved<br>variables                 |
| <i>⊠</i><br>2375 | MC Logic<br>Board<br>Temperature           | K                | MC logic board<br>temperature                |
| <b>2376</b>      | MC Power<br>Module<br>Temperature          | K                | MC IGBT filtered<br>temperature              |
| <b>2377</b>      | MC Motor<br>Temperature                    | K                | MC Motor<br>temperature                      |
| ☑<br>2378        |                                            | V                | MC DC bus<br>voltage                         |

| ID               | Name                                               | Units/<br>Values | Description                                                                                   |
|------------------|----------------------------------------------------|------------------|-----------------------------------------------------------------------------------------------|
|                  | MC Input<br>Voltage DC<br>side                     |                  |                                                                                               |
|                  | MC U-V Phase<br>Hall current<br>sensor             | customType       | System reserved<br>variables                                                                  |
| <b>2</b> 381     | MC Virtual and<br>estimator<br>angle<br>difference | rad              | MC Angle offset<br>value from<br>estimated and<br>commanded<br>angle to close<br>control loop |
| <b>2</b> 382     | MC Low speed<br>estimator<br>angle                 | rad              | MC Low speed<br>observer<br>estimated angle                                                   |
| <b>⊮</b><br>2383 | MC High<br>speed<br>estimator<br>angle             | rad              | MC High speed<br>observer<br>estimated angle                                                  |
| <b>2</b> 384     | MC Low speed<br>estimator<br>speed                 | rad/s            | MC Low speed<br>observer<br>estimated<br>mechanical speed                                     |
| <b>2</b> 385     | MC High<br>speed<br>estimator<br>speed             | rad/s            | MC High speed<br>observer<br>estimated<br>mechanical speed                                    |

| ID                    | Name                               | Units/<br>Values | Description                                                                                    |
|-----------------------|------------------------------------|------------------|------------------------------------------------------------------------------------------------|
| ☑<br>2400-2419        | Control Output<br>u0-19            | customType       | Control output<br>0-19 after servo<br>saturation                                               |
| <i>⊠</i><br>2450-2469 | Inner<br>controller<br>output 0-19 | customType       | Inner controller<br>output 0-19                                                                |
| <i>⊠</i><br>2500-2519 | Stick Input u0-<br>u19             | customType       | Intermediate<br>values from stick<br>used for arcade<br>mode                                   |
| ☑<br>2600-2619        | Stick Input d0-<br>d19             | customType       | Intermediate<br>values from stick<br>used for arcade<br>mode - delta<br>values                 |
| 2700-2739             | Operation<br>Variable 00-39        | customType       | Configurable<br>values used in<br>different<br>guidances -<br>Position or values<br>or vectors |
| <i>⊠</i><br>2800      | Wind Velocity<br>North             | m/s              | Wind velocity<br>vector pointing<br>North direction<br>(NED Coordinate<br>system)              |
|                       |                                    | m/s              |                                                                                                |

| ID               | Name                                       | Units/<br>Values | Description                                                                      |
|------------------|--------------------------------------------|------------------|----------------------------------------------------------------------------------|
| <b>⊮</b><br>2801 | Wind Velocity<br>East                      |                  | Wind velocity<br>vector pointing<br>East direction<br>(NED Coordinate<br>system) |
| <b>2802</b>      | Wind Velocity<br>Down                      | m/s              | Wind velocity<br>vector pointing<br>Down direction<br>(NED Coordinate<br>system) |
| 2803             | Wind Velocity<br>Estimation<br>Uncertainty | m/s              | 0-0 element from<br>covariance matrix<br>in wind<br>estimation                   |
| 2005             | (Element 0-0)<br>(Deprecated)              |                  | Warning<br>Deprecated<br>variable                                                |
| 2804             | Wind Velocity<br>Estimation<br>Uncertainty | m/s              | 1-0 element from<br>covariance matrix<br>in wind<br>estimation                   |
| 2001             | (Element 1-0)<br>(Deprecated)              |                  | Warning<br>Deprecated<br>variable                                                |
|                  | Wind Velocity<br>Estimation                | m/s              | 2-0 element from covariance matrix                                               |

| ID                 | Name                                                                        | Units/<br>Values                                        | Description                                                    |
|--------------------|-----------------------------------------------------------------------------|---------------------------------------------------------|----------------------------------------------------------------|
|                    | Uncertainty                                                                 |                                                         | in wind<br>estimation                                          |
| <i>⊒</i> ≊<br>2805 | (Element 2-0)<br>(Deprecated)                                               |                                                         | Warning<br>Deprecated<br>variable                              |
| 2206               | Wind Velocity<br>Estimation<br>Uncertainty<br>(Element 0-1)<br>(Deprecated) | m/s                                                     | 0-1 element from<br>covariance matrix<br>in wind<br>estimation |
| 2806               |                                                                             |                                                         | Warning<br>Deprecated<br>variable                              |
|                    | Wind Velocity<br>Estimation<br>Uncertainty                                  | Velocity<br>nation<br>tainty m/s<br>ent 1-1)<br>ecated) | 1-1 element from<br>covariance matrix<br>in wind<br>estimation |
| 2807               | (Element 1-1)<br>(Deprecated)                                               |                                                         | Warning<br>Deprecated<br>variable                              |
| <b>2808</b>        | Wind Velocity<br>Estimation<br>Uncertainty<br>(Element 2-1)<br>(Deprecated) | m/s                                                     | 2-1 element from<br>covariance matrix<br>in wind<br>estimation |

| ID   | Name                                                                        | Units/<br>Values | Description                                                    |
|------|-----------------------------------------------------------------------------|------------------|----------------------------------------------------------------|
|      |                                                                             |                  | Warning<br>Deprecated<br>variable                              |
| 2800 | Wind Velocity<br>Estimation<br>Uncertainty<br>(Element 0-2)<br>(Deprecated) | m/s              | 0-2 element from<br>covariance matrix<br>in wind<br>estimation |
| 2809 |                                                                             |                  | Warning<br>Deprecated<br>variable                              |
| 2810 | Wind Velocity<br>Estimation<br>Uncertainty<br>(Element 1-2)<br>(Deprecated) | m/s              | 1-2 element from<br>covariance matrix<br>in wind<br>estimation |
| 2010 |                                                                             |                  | Warning<br>Deprecated<br>variable                              |
| 2811 | Wind Velocity<br>Estimation<br>Uncertainty<br>(Element 2-2)<br>(Deprecated) | m/s              | 2-2 element from<br>covariance matrix<br>in wind<br>estimation |
| 2011 |                                                                             |                  | Warning<br>Deprecated<br>variable                              |

| ID               | Name                                                           | Units/<br>Values | Description                                                                          |
|------------------|----------------------------------------------------------------|------------------|--------------------------------------------------------------------------------------|
|                  | Wind Azimuth<br>Angle<br>(Deprecated)                          | degree           | Wind estimated<br>azimuth                                                            |
| 2812             |                                                                |                  | Warning<br>Deprecated<br>variable                                                    |
|                  | Wind Velocity<br>in North-East<br>plane<br>(Deprecated)        | m/s              | Wind velocity<br>norm xy in North-<br>East plane                                     |
| 2813             |                                                                | 1173             | Warning<br>Deprecated<br>variable                                                    |
| ☑<br>2814        | Head wind velocity North                                       | m/s              | Head wind velocity North                                                             |
| <b>2815</b>      | Head wind velocity East                                        | m/s              | Head wind velocity East                                                              |
| ☑<br>2816        | Head wind velocity Down                                        | m/s              | Head wind velocity Down                                                              |
| 2830-2893        | Setup real<br>00-63                                            | customType       | Setup variable<br>00-63                                                              |
| <b>₽</b><br>2900 | MSL Right<br>from Actual<br>QNH and<br>Pressure<br>Measurement | m                | Mean Sea Level<br>obtained from<br>Actual QNH and<br>current Pressure<br>Measurement |

| ID   | Name                                       | Units/<br>Values                                    | Description                                                                                                    |
|------|--------------------------------------------|-----------------------------------------------------|----------------------------------------------------------------------------------------------------|
| 2901 | MSL for ISA<br>and Pressure<br>Measurement | m                                                   | Mean Sea Level<br>calculated for ISO<br>International<br>Standard<br>Atmosphere and<br>Pressure<br>Measurement |
| 2902 | Time Since<br>Entering<br>Current Phase    | S                                                   | Time-lapse<br>considered since<br>entering the<br>current phase                                                |
| 2903 | GNC Timestep                               | S                                                   | Task execution period from GNC                                                                                 |
| 2904 | 4 Total Flight<br>Time s                   | Time-lapse since<br>the vehicle<br>finished Standby |                                                                                                    |
| 2001 |                                            | lime                                                | 5                                                                                                    |
| 2005 | Total Flight<br>Distance                   | m                                                   | Distance covered<br>by the vehicle in<br>all mission length                                                    |
| 2905 |                                            |                                                     | Warning<br>Deprecated<br>variable                                                                              |

| ID        | Name                                                         | Units/<br>Values | Description                                                                   |
|-----------|--------------------------------------------------------------|------------------|-------------------------------------------------------------------------------|
| 2906      | Reception<br>Frequency of<br>Simulated<br>Navigation<br>Data | Hz               | Frequency at<br>which the system<br>receives<br>Simulation<br>Navigation Data |
| 2907      | Reception<br>Frequency of<br>External<br>Navigation<br>Data  | Hz               | Frequency at<br>which the system<br>receives External<br>Navigation Data      |
| 2908-2928 | Time in Phase<br>0-20                                        | S                | Time-lapse spent<br>by the vehicle<br>within phase 0-20                       |
| 3000-3031 | Simulation<br>Variable 0-31                                  | customType       | Variables used for<br>Simulation data                                         |
| 3100-4099 | User Variable<br>00-999 (Real -<br>32 Bits)                  | customType       | Free variables for the user to use                                            |
| 4100      | Zero                                                         | customType       | Constant value 0                                                              |
| 4101      | Rvar Disabled                                                | customType       | Disabled variable                                                             |

## Integer Variables (UVar) - 16 Bits

| ID | Name          | Description |
|----|---------------|-------------|
| 0  | Actuator Mode |             |

| ID   | Name                                | Description                                    |                                     |
|------|-------------------------------------|------------------------------------------------|-------------------------------------|
|      |                                     | Index pointing to<br>the flight mode in<br>use |                                     |
| 1    | Phase<br>Identifier                 | Index pointing to the active phase             |                                     |
|      |                                     | Internal ADC pin                               |                                     |
| 2    | Internal ADC 0                      | Warning<br>Variable for<br>internal use        |                                     |
| 3-7  | ADC 0-4                             | Direct reading of<br>ADC pins                  |                                     |
|      | Internal ADC<br>1-11                | Internal ADC pin                               |                                     |
| 8-18 |                                     | Warning<br>Variable for<br>internal use        |                                     |
|      | Current<br>envelope<br>(deprecated) | Current                                        | Index pointing to the used envelope |
| 19   |                                     | Warning<br>Deprecated<br>variable              |                                     |
| 20   | Counter for C2<br>system            | C2 counter to<br>monitor if Core 2 is<br>alive |                                     |

| ID | Name                                                    | Description                                                                                                    |
|----|---------------------------------------------------------|----------------------------------------------------------------------------------------------------|
| 21 | Total memory<br>for blocks<br>allocation (low<br>part)  | Total words<br>available for blocks<br>(low part).<br>It is stored in two<br>parts because the<br>size can be a<br>number up to 32<br>bits, but the uvars<br>are stored in<br>variables of 16, so<br>to get the true size<br>the user would<br>have to put<br>together both the<br>low and the high<br>part. |
| 22 | Total memory<br>for blocks<br>allocation<br>(high part) | Total words<br>available for blocks<br>(high part).<br>It is stored in two<br>parts because the<br>size can be a<br>number up to 32<br>bits, but the uvars<br>are stored in<br>variables of 16, so<br>to get the true size                                                                                   |

| ID | Name                                                  | Description                                                                                                    |
|----|-------------------------------------------------------|----------------------------------------------------------------------------------------------------|
|    |                                                       | the user would<br>have to put<br>together both the<br>low and the high<br>part.                                                                                                    |
|    |                                                       | Note<br>1 word = 2<br>bytes                                                                                                    |
| 23 | Memory used<br>for blocks<br>allocation (low<br>part) | Words used for<br>blocks in allocator<br>(low part).<br>It is stored in two<br>parts because the<br>size can be a<br>number up to 32<br>bits, but the uvars<br>are stored in<br>variables of 16, so<br>to get the true size<br>the user would<br>have to put<br>together both the<br>low and the high<br>part. |
| 24 |                                                       |                                                                                                    |

| ID | Name                                                   | Description                                                                                                    |
|----|--------------------------------------------------------|----------------------------------------------------------------------------------------------------|
|    | Memory used<br>for blocks<br>allocation<br>(high part) | Words used for<br>blocks in allocator<br>(high part).<br>It is stored in two<br>parts because the<br>size can be a<br>number up to 32<br>bits, but the uvars<br>are stored in<br>variables of 16, so<br>to get the true size<br>the user would<br>have to put<br>together both the<br>low and the high<br>part. |
|    |                                                        | Note<br>1 word = 2<br>bytes                                                                                                    |
| 25 | SRTM source<br>at UAV's<br>position                    | Index for the SRTM<br>source type:<br>• 0: Processing<br>• 1: Invalid<br>• 2: 90-meter<br>resolution in<br>equator<br>• 3: 30-meter<br>resolution in<br>equator                                                                                                    |

| ID             | Name                      | Description                                                                                                    |
|----------------|---------------------------|----------------------------------------------------------------------------------------------------|
| 50             | PDI error<br>source       | Index for PDI error<br>source<br>identification.<br>For further<br>information, consult<br>the List of PDI<br>errors                                            |
| 51             | Operation<br>error source | Index for operation<br>error source<br>identification                                                                                                    |
| 53             | 4X Veronte ID             | ID of this AP in a<br>redundant (0-3) to<br>compare with the<br>selected CAP.<br>For more<br>information, check<br>Integer Variables<br>- 4x Software<br>Manual |
| 54             | 4X Veronte<br>CAP         | Current Autopilot<br>1x selected.<br>For more<br>information, check<br>Integer Variables<br>- 4x Software<br>Manual                                             |
| <b>3</b> 55-75 | 4X Integer<br>variables   | For more<br>information, check<br>Integer Variables                                                                                                    |

| ID | Name                                    | Description                                                                    |
|----|-----------------------------------------|--------------------------------------------------------------------------------|
|    |                                         | - 4x Software<br>Manual                                                        |
| 80 | Detour<br>calculation<br>identifier     | Counter of number<br>of times a route<br>change has been<br>calculated         |
| 81 | Approach<br>calculation<br>identifier   | Counter of number<br>of times Approach<br>guidance has been<br>calculated      |
| 82 | Climb<br>calculation<br>identifier      | Counter of number<br>of times Climb<br>guidance has been<br>calculated         |
| 83 | Cruise<br>calculation<br>identifier     | Counter of number<br>of times Cruise<br>guidance has been<br>calculated        |
| 84 | Rendezvous<br>calculation<br>identifier | Counter of number<br>of times<br>Rendezvous<br>guidance has been<br>calculated |
| 85 | Taxi<br>calculation<br>identifier       | Counter of number<br>of times Taxi<br>guidance has been<br>calculated          |
| 86 |                                         |                                                                                |

| ID      | Name                                                            | Description                                                                                            |
|---------|-----------------------------------------------------------------|----------------------------------------------------------------------------------------------------|
|         | VTOL<br>calculation<br>identifier                               | Counter of number<br>of times VTOL<br>guidance has been<br>calculated                                  |
| 90      | Version Major                                                   | Major software<br>version                                                                              |
| 91      | Version Minor                                                   | Minor software<br>version                                                                              |
| 92      | Version<br>Revision                                             | Revision software<br>version                                                                           |
| 95      | UAV address                                                     | UAV address                                                                                            |
| 96      | File system<br>status                                           | State error for DFS2<br>FS<br>For further<br>information, consult<br>the List of File<br>System Errors |
| 97      | Number of<br>registered<br>partitions on<br>DFS2 File<br>System | Number of<br>registered<br>partitions on DFS2<br>File System                                           |
| 100     | GNSS1<br>Number of<br>Satellites Used<br>in Solution            | Number of<br>satellites used in<br>solution                                                            |
| 101-102 |                                                                 |                                                                                                    |

| ID      | Name                                        | Description                                                                         |
|---------|---------------------------------------------|-------------------------------------------------------------------------------------|
|         | GNSS1<br>rejected-<br>accepted<br>RTCM 1005 | Number of RTCM<br>rejected by wrong<br>CRC - correctly<br>received by Ublox<br>1005 |
| 103-104 | GNSS1<br>rejected-<br>accepted<br>RTCM 1077 | Number of RTCM<br>rejected by wrong<br>CRC - correctly<br>received by Ublox<br>1077 |
| 105-106 | GNSS1<br>rejected-<br>accepted<br>RTCM 1087 | Number of RTCM<br>rejected by wrong<br>CRC - correctly<br>received by Ublox<br>1087 |
| 107-108 | GNSS1<br>rejected-<br>accepted<br>RTCM 1127 | Number of RTCM<br>rejected by wrong<br>CRC - correctly<br>received by Ublox<br>1127 |
| 109-110 | GNSS1<br>rejected-<br>accepted<br>RTCM 1230 | Number of RTCM<br>rejected by wrong<br>CRC - correctly<br>received by Ublox<br>1230 |
| 111-112 | GNSS1<br>rejected-<br>accepted<br>RTCM 4072 | Number of RTCM<br>rejected by wrong<br>CRC - correctly                              |

| ID  | Name                                    | Description                                                                                                    |
|-----|-----------------------------------------|----------------------------------------------------------------------------------------------------|
|     |                                         | received by Ublox<br>4072                                                                                                    |
| 113 | GNSS1<br>rejected RTCM<br>unknown type  | Number of RTCM<br>unknown rejected<br>by wrong CRC                                                                                                    |
| 114 | GNSS1 week                              | GNSS1 week                                                                                                    |
| 115 | GNSS1<br>Jamming<br>Status              | Output from GPS 1<br>jamming/<br>interference<br>monitor:<br>• 0 = unknown or<br>feature<br>disabled<br>• 1 = ok ⇒ no<br>significant<br>jamming<br>• 2 = warning ⇒<br>interference<br>visible but fix<br>Ok<br>• 3 = critical ⇒<br>interference<br>visible and no<br>fix |
| 116 | GNSS1<br>Spoofing<br>detection<br>state | GNSS1 Spoofing detection state                                                                                                    |

| ID      | Name                                                 | Description                                                                         |
|---------|------------------------------------------------------|-------------------------------------------------------------------------------------|
| 117     | Total number<br>of Uvars used<br>by GNSS             | Total number of<br>Uvars used by<br>GNSS                                            |
| 150     | GNSS2<br>Number of<br>Satellites Used<br>in Solution | Number of<br>Satellites Used in<br>Solution                                         |
| 151-152 | GNSS2<br>rejected-<br>accepted<br>RTCM 1005          | Number of RTCM<br>rejected by wrong<br>CRC - correctly<br>received by Ublox<br>1005 |
| 153-154 | GNSS2<br>rejected-<br>accepted<br>RTCM 1077          | Number of RTCM<br>rejected by wrong<br>CRC - correctly<br>received by Ublox<br>1077 |
| 155-156 | GNSS2<br>rejected-<br>accepted<br>RTCM 1087          | Number of RTCM<br>rejected by wrong<br>CRC - correctly<br>received by Ublox<br>1087 |
| 157-158 | GNSS2<br>rejected-<br>accepted<br>RTCM 1127          | Number of RTCM<br>rejected by wrong<br>CRC - correctly<br>received by Ublox<br>1127 |
| 159-160 |                                                      |                                                                                     |
| ID      | Name                                        | Description                                                                         |
|---------|---------------------------------------------|-------------------------------------------------------------------------------------|
|         | GNSS2<br>rejected-<br>accepted<br>RTCM 1230 | Number of RTCM<br>rejected by wrong<br>CRC - correctly<br>received by Ublox<br>1230 |
| 161-162 | GNSS2<br>rejected-<br>accepted<br>RTCM 4072 | Number of RTCM<br>rejected by wrong<br>CRC - correctly<br>received by Ublox<br>4072 |
| 163     | GNSS2<br>rejected RTCM<br>unknown type      | Number of RTCM<br>unknown rejected<br>by wrong CRC                                  |
| 164     | GNSS2 week                                  | GNSS2 week                                                                          |
| 165     | GNSS2<br>Jamming<br>Status                  | Output from GPS 2<br>jamming/<br>interference<br>monitor:                           |

| ID  | Name                                    | Description                                                                                                    |
|-----|-----------------------------------------|----------------------------------------------------------------------------------------------------|
|     |                                         | <ul> <li>0 = unknown or<br/>feature<br/>disabled</li> <li>1 = ok ⇒ no<br/>significant<br/>jamming</li> <li>2 = warning ⇒<br/>interference<br/>visible but fix<br/>Ok</li> <li>3 = critical ⇒<br/>interference<br/>visible and no<br/>fix</li> </ul> |
| 166 | GNSS2<br>Spoofing<br>detection<br>state | GNSS2 Spoofing detection state                                                                                                    |
| 200 | Radar<br>Altimeter<br>State             | Index for the radar<br>altimeter state                                                                                                    |
| 201 | Current<br>Section                      | ID of current patch<br>being executed by<br>the autopilot                                                                                                    |
| 202 | Last Achieved<br>Section                | ID of last patch<br>completed by the<br>autopilot                                                                                                    |
| 203 | Track Stage                             | Index of type of tracked route:                                                                                                    |

| ID      | Name                                    | Description                                                                                                    |
|---------|-----------------------------------------|----------------------------------------------------------------------------------------------------|
|         |                                         | <ul> <li>0: No route</li> <li>1: Route from mission</li> <li>2: Commanded route</li> </ul>                                              |
| 204     | Current<br>patchset ID                  | Index showing the<br>patchset:<br>• 0: Approach<br>• 1: Climb<br>• 2: Route<br>• 3: Taxi<br>• 4: VTOL<br>• 5: Rendezvous<br>• 6: Detour |
| 205     | Amount of<br>laps done                  | Number of laps<br>completed on the<br>route                                                                                             |
| 310-311 | Iridium sent-<br>received               | Number of packets<br>successfully sent/<br>received                                                                                     |
| 397     | External<br>navigation<br>sensor status | External navigation sensor status                                                                                                    |
| 398     | VectorNav<br>Mode                       | Index showing<br>external source<br>VectorNav mode                                                                                      |

| ID  | Name                          | Description                                            |
|-----|-------------------------------|--------------------------------------------------------|
| 399 | Identifier of<br>max duration | Identifier of<br>maximum duration<br>step in CIO       |
|     | step in<br>acquisition        | Warning<br>Variable for<br>internal use                |
| 400 | Internest raw<br>status       | Internest raw status                                   |
| 401 | Navigation<br>source          | Index pointing to<br>the primary<br>navigation source: |

| ID              | Name                                                  | Description                                                                                                    |
|-----------------|-------------------------------------------------------|----------------------------------------------------------------------------------------------------|
|                 |                                                       | <ul> <li>1: Internal<br/>navigation<br/>(Extended<br/>Kalman Filter)</li> <li>2: Simulated<br/>navigation (IRX<br/>source)</li> <li>3: External<br/>navigation<br/>using VCP (IRX<br/>source)</li> <li>4: External<br/>navigation<br/>using dedicated<br/>variables</li> <li>5: External<br/>navigation from<br/>Vectornav<br/>VN-300</li> <li>6: External<br/>sensor<br/>navigation</li> </ul> |
| 402             | Raw position<br>source<br>identifier                  | GPS identifier selected as main                                                                                                    |
| <b>2</b><br>403 | Selected static<br>pressure<br>sensor<br>(Deprecated) | Static pressure<br>sensor selection                                                                                                    |

| ID           | Name                                                        | Description                           |
|--------------|-------------------------------------------------------------|---------------------------------------|
|              |                                                             | Warning<br>Deprecated<br>variable     |
| <b>a</b> 404 | Selected<br>dynamic<br>pressure<br>sensor<br>(Deprecated)   | Dynamic pressure sensor selection     |
| 405          | 405<br>Selected<br>primary<br>accelerometer<br>(deprecated) | Primary<br>accelerometer<br>selection |
| 405          |                                                             | Warning<br>Deprecated<br>variable     |
|              | Selected<br>primary<br>gyroscope<br>(deprecated)            | Primary gyroscope<br>selection        |
| 406          |                                                             | Warning<br>Deprecated<br>variable     |
|              | Selected<br>Magnetometer<br>409 (Deprecated)                | Magnetometer<br>selection             |
| 409          |                                                             | Warning<br>Deprecated<br>variable     |

| ID  | Name                                                 | Description                                                                                                    |
|-----|------------------------------------------------------|----------------------------------------------------------------------------------------------------|
| 410 | Selected stick priority table                        | Stick priority table selection                                                                                                    |
| 425 | Identifier of<br>max duration<br>step in GNC         | Step with maximum duration                                                                                                    |
| 426 | Group of user<br>bits selected<br>for CBIT           | Index pointing to<br>the selected <b>list of</b><br><b>safety bits</b> .<br>This is the group of<br>user bits selected<br>to be computed<br>with system CBIT. |
| 449 | Configured<br>system errors<br>that had<br>triggered | Bitarray containing<br>the errors that can<br>trigger the System<br>Error.                                                                                    |
| 450 | CAN-A Tx<br>errors                                   | CAN A<br>communication<br>errors in<br>transmission                                                                                                    |
| 451 | CAN-A Rx<br>errors                                   | CAN A<br>communication<br>errors in reception                                                                                                    |
| 452 | CAN-B Tx<br>errors                                   | CAN B<br>communication<br>errors in<br>transmission                                                                                                    |

| ID      | Name                                                                              | Description                                                 |
|---------|-----------------------------------------------------------------------------------|-------------------------------------------------------------|
| 453     | CAN-B Rx<br>errors                                                                | CAN B<br>communication<br>errors in reception               |
| 454-459 | CAN to Serial<br>0-5 frames<br>dropped                                            | Lost messages<br>during CAN to<br>Serial<br>transformations |
| 460-461 | First-Last file<br>Periodic log                                                   | First-Last file of the periodic log                         |
| 462-463 | First-Last file<br>Event log                                                      | First-Last file of the<br>event log                         |
| 464-465 | First-Last file<br>Fast log                                                       | First-Last file of the fast log                             |
| 480-485 | COM0-5<br>packet<br>discarded                                                     | Discarded packets<br>at COM 0-5                             |
| 490     | Number of<br>moving<br>obstacles<br>detected                                      | Number of moving obstacles detected                         |
| 491-492 | Veronte static<br>cfg CRC(no<br>Operation) of<br>files (Higher-<br>Lower 16 bits) | Veronte static cfg<br>CRC (no Op.) of files                 |
| 493-494 | Veronte static<br>cfg CRC(no                                                      |                                                             |

| ID                    | Name                                                                                   | Description                                                   |
|-----------------------|----------------------------------------------------------------------------------------|---------------------------------------------------------------|
|                       | Operation) of<br>memory<br>(Higher-Lower<br>16 bits)                                   | Veronte static cfg<br>CRC (no Op.) of<br>memory               |
| 495-496               | Global<br>configuration<br>state (crc) of<br>files-memory<br>(Higher-Lower<br>16 bits) | Global<br>configuration state<br>(crc) of files and<br>memory |
| 497                   | Config<br>manager<br>status (flash /<br>sd /<br>maintenance<br>mode)                   | Configuration<br>manager status                               |
| 498-499               | Global<br>configuration<br>state (crc) of<br>files-memory                              | Global<br>configuration state<br>(crc) of files and<br>memory |
| <i>ॾ</i> ऀ<br>550-557 | Reserved 0-7                                                                           | System reserved<br>variables for<br>Gimbal                    |
| 600-615               | PPM channel<br>0-15 output                                                             | CEX PPM channel<br>outputs                                    |
|                       | Jetibox max                                                                            |                                                               |
| 620                   | successfully                                                                           | Note<br>CEX variable                                          |

| ID    | Name                                  | Description                                                                                                    |
|-------|---------------------------------------|----------------------------------------------------------------------------------------------------|
|       | parsed<br>message                     |                                                                                                    |
| 700   | Planet Satcom<br>connection<br>Status | Planet Satcom<br>connection Status                                                                                                    |
| 701   | Planet Satcom<br>signal<br>strength   | Planet Satcom<br>signal strength                                                                                                    |
| ₽ 710 | ADS-B OUT -<br>Squawk Code            | ADS-B Squawk<br>code, 4 digits that<br>allow the operator<br>to inform about its<br>status.<br>This variable is<br>closely related to<br>the management of<br>communications<br>between<br>transponders and<br>Veronte Autopilot<br>1x. |

| ID    | Name                | Description                                                                                                    |
|-------|---------------------|----------------------------------------------------------------------------------------------------|
|       |                     | Warning<br>• Deprecated<br>variable<br>• If the user<br>modifies this<br>variable, it is<br>not<br>guaranteed<br>that the<br>transponder<br>will continue<br>to function<br>correctly                                                |
| ₽ 711 | ADS-B OUT -<br>ICAO | ADS-B ICAO, 4 ASCII<br>characters assigned<br>by aircraft authority<br>as an identifier.<br>This variable is<br>closely related to<br>the management of<br>communications<br>between<br>transponders and<br>Veronte Autopilot<br>1x. |

| ID              | Name                 | Description                                                                                                    |
|-----------------|----------------------|----------------------------------------------------------------------------------------------------|
|                 |                      | Warning<br>• Deprecated<br>variable<br>• If the user<br>modifies this<br>variable, it is<br>not<br>guaranteed<br>that the<br>transponder<br>will continue<br>to function<br>correctly                                                                                                    |
| <b>F</b><br>712 | ADS-B OUT -<br>Ident | Index indicating<br>whether the<br>identification is<br>enabled or<br>disabled.<br>This is the<br>identification of the<br>UAV at the request<br>of ATC.<br>This variable is<br>closely related to<br>the management of<br>communications<br>between<br>transponders and<br>Veronte Autopilot<br>1x. |

| ID       | Name                | Description                                                                                                    |
|----------|---------------------|----------------------------------------------------------------------------------------------------|
|          |                     | Warning<br>• Deprecated<br>variable<br>• If the user<br>modifies this<br>variable, it is<br>not<br>guaranteed<br>that the<br>transponder<br>will continue<br>to function<br>correctly   |
| Ĩ<br>713 | ADS-B OUT -<br>Mode | Index of ADS-B<br>mode: IN, OUT or<br>BOTH.<br>This variable is<br>closely related to<br>the management of<br>communications<br>between<br>transponders and<br>Veronte Autopilot<br>1x. |

| ID                  | Name                         | Description                                                                                                    |
|---------------------|------------------------------|----------------------------------------------------------------------------------------------------|
|                     |                              | <ul> <li>Warning</li> <li>Deprecated<br/>variable</li> <li>If the user<br/>modifies this<br/>variable, it is<br/>not</li> <li>guaranteed<br/>that the<br/>transponder</li> <li>will continue<br/>to function<br/>correctly</li> </ul>                         |
| <b>F</b><br>714-721 | ADS-B OUT -<br>Call sign 0-7 | ADS-B Call sign, 9<br>ASCII characters<br>used by the<br>operator to be<br>identified during<br>communication.<br>These variables are<br>closely related to<br>the management of<br>communications<br>between<br>transponders and<br>Veronte Autopilot<br>1x. |

| ID          | Name                                                        | Description                                                                                                    |
|-------------|-------------------------------------------------------------|----------------------------------------------------------------------------------------------------|
|             |                                                             | Warning<br>• Deprecated<br>variables<br>• If the user<br>modifies<br>these<br>variables, it<br>is not<br>guaranteed<br>that the<br>transponder<br>will continue<br>to function<br>correctly |
| <b>7</b> 30 | Ping1090 -<br>Sequence<br>number<br>(Deprecated)            | Warning<br>Deprecated<br>variable                                                                                                    |
| 741         | Sagetech MXS<br>- Hemisphere<br>data status<br>(Deprecated) | Sagetech variable,<br>used by block to<br>parse variables for<br>GPS Navigation<br>Data Message.                                                                                            |

| ID              | Name                                           | Description                                                                                                    |
|-----------------|------------------------------------------------|----------------------------------------------------------------------------------------------------|
|                 |                                                | <ul> <li>Warning</li> <li>Variable<br/>for internal<br/>use (custom<br/>message for<br/>transponder)</li> <li>If the user<br/>modifies this<br/>variable, it is<br/>not</li> <li>guaranteed<br/>that the<br/>transponder<br/>will continue<br/>to function<br/>correctly</li> </ul> |
| <b>⊮</b><br>742 | Sagetech MXS<br>- Ground track<br>(Deprecated) | Sagetech variable,<br>used by block to<br>parse variables for<br>GPS Navigation<br>Data Message.                                                                                                    |

| ID          | Name                                        | Description                                                                                                    |
|-------------|---------------------------------------------|----------------------------------------------------------------------------------------------------|
|             |                                             | <ul> <li>Warning</li> <li>Variable<br/>for internal<br/>use (custom<br/>message for<br/>transponder)</li> <li>If the user<br/>modifies this<br/>variable, it is<br/>not<br/>guaranteed<br/>that the<br/>transponder<br/>will continue<br/>to function<br/>correctly</li> </ul> |
| <b>7</b> 43 | Sagetech MXS<br>- Air speed<br>(Deprecated) | Sagetech variable,<br>used by block to<br>parse variables for<br>GPS Navigation<br>Data Message.                                                                                                    |

| ID              | Name                     | Description                                                                                                    |
|-----------------|--------------------------|----------------------------------------------------------------------------------------------------|
|                 |                          | <ul> <li>Warning</li> <li>Variable<br/>for internal<br/>use (custom<br/>message for<br/>transponder)</li> <li>If the user<br/>modifies this<br/>variable, it is<br/>not<br/>guaranteed<br/>that the<br/>transponder<br/>will continue<br/>to function<br/>correctly</li> </ul> |
| <b>₽</b><br>750 | ADS-B Out /<br>ICAO High | ADS-B ICAO, 4 ASCII<br>characters assigned<br>by aircraft authority<br>as an identifier.<br>This variable is<br>closely related to<br>the management of<br>communications<br>between<br>transponders and<br>Veronte Autopilot<br>1x.                                           |

| ID              | Name                    | Description                                                                                                    |
|-----------------|-------------------------|----------------------------------------------------------------------------------------------------|
|                 |                         | <ul> <li>Warning</li> <li>Variable<br/>for internal<br/>use (custom<br/>message for<br/>transponder)</li> <li>If the user<br/>modifies this<br/>variable, it is<br/>not<br/>guaranteed<br/>that the<br/>transponder<br/>will continue<br/>to function<br/>correctly</li> </ul> |
| <b>F</b><br>751 | ADS-B Out /<br>ICAO Low | ADS-B ICAO, 4 ASCII<br>characters assigned<br>by aircraft authority<br>as an identifier.<br>This variable is<br>closely related to<br>the management of<br>communications<br>between<br>transponders and<br>Veronte Autopilot<br>1x.                                           |

| ID              | Name                        | Description                                                                                                    |
|-----------------|-----------------------------|----------------------------------------------------------------------------------------------------|
|                 |                             | <ul> <li>Warning</li> <li>Variable<br/>for internal<br/>use (custom<br/>message for<br/>transponder)</li> <li>If the user<br/>modifies this<br/>variable, it is<br/>not<br/>guaranteed<br/>that the<br/>transponder<br/>will continue<br/>to function<br/>correctly</li> </ul> |
| <b>₽</b><br>752 | ADS-B Out /<br>Emitter Type | Type/category of<br>ADS-B emitter.<br>This variable is<br>closely related to<br>the management of<br>communications<br>between<br>transponders and<br>Veronte Autopilot<br>1x.                                                                                                 |

| ID              | Name                         | Description                                                                                                    |
|-----------------|------------------------------|----------------------------------------------------------------------------------------------------|
|                 |                              | <ul> <li>Warning</li> <li>Variable<br/>for internal<br/>use (custom<br/>message for<br/>transponder)</li> <li>If the user<br/>modifies this<br/>variable, it is<br/>not<br/>guaranteed<br/>that the<br/>transponder<br/>will continue<br/>to function<br/>correctly</li> </ul> |
| <b>7</b> 53-760 | ADS-B Out /<br>Call Sign 0-7 | ADS-B Call sign, 9<br>ASCII characters<br>used by operator to<br>be identified during<br>communication.<br>This variable is<br>closely related to<br>the management of<br>communications<br>between<br>transponders and<br>Veronte Autopilot<br>1x.                            |

| ID          | Name                | Description                                                                                                    |
|-------------|---------------------|----------------------------------------------------------------------------------------------------|
|             |                     | <ul> <li>Warning</li> <li>Variabled<br/>for internal<br/>use (custom<br/>message for<br/>transponder)</li> <li>If the user<br/>modifies<br/>these<br/>variables, it<br/>is not<br/>guaranteed<br/>that the<br/>transponder<br/>will continue<br/>to function<br/>correctly</li> </ul> |
| <b>7</b> 61 | ADS-B Out /<br>Type | Model of ADS-B<br>transponder.<br>This variable is<br>closely related to<br>the management of<br>communications<br>between<br>transponders and<br>Veronte Autopilot<br>1x.                                                                                                    |

| ID              | Name                   | Description                                                                                                    |
|-----------------|------------------------|----------------------------------------------------------------------------------------------------|
|                 |                        | <ul> <li>Warning</li> <li>Variable<br/>for internal<br/>use (custom<br/>message for<br/>transponder)</li> <li>If the user<br/>modifies this<br/>variable, it is<br/>not<br/>guaranteed<br/>that the<br/>transponder<br/>will continue<br/>to function<br/>correctly</li> </ul> |
| <b>F</b><br>762 | ADS-B Out /<br>Control | Index of ADS-B<br>control: OFF, ADS-B<br>IN, ADS-B OUT or<br>BOTH (ADS-B IN<br>and OUT).<br>This variable is<br>closely related to<br>the management of<br>communications<br>between<br>transponders and<br>Veronte Autopilot<br>1x.                                           |

| ID          | Name                  | Description                                                                                                    |
|-------------|-----------------------|----------------------------------------------------------------------------------------------------|
|             |                       | <ul> <li>Warning</li> <li>Variable<br/>for internal<br/>use (custom<br/>message for<br/>transponder)</li> <li>If the user<br/>modifies this<br/>variable, it is<br/>not</li> <li>guaranteed<br/>that the<br/>transponder<br/>will continue<br/>to function<br/>correctly</li> </ul> |
| <b>7</b> 63 | ADS-B Out /<br>Squawk | ADS-B Squawk<br>code, 4 digits that<br>allow the operator<br>to inform about its<br>status.<br>This variable is<br>closely related to<br>the management of<br>communications<br>between<br>transponders and<br>Veronte Autopilot<br>1x.                                             |

| ID              | Name                 | Description                                                                                                    |
|-----------------|----------------------|----------------------------------------------------------------------------------------------------|
|                 |                      | <ul> <li>Warning</li> <li>Variable<br/>for internal<br/>use (custom<br/>message for<br/>transponder)</li> <li>If the user<br/>modifies this<br/>variable, it is<br/>not<br/>guaranteed<br/>that the<br/>transponder<br/>will continue<br/>to function<br/>correctly</li> </ul> |
| <b>F</b><br>764 | ADS-B Out /<br>Ident | Index indicating<br>whether the<br>identification is<br>enabled or<br>disabled.<br>This is the<br>identification of the<br>UAV at the request<br>of ATC.<br>This variable is<br>closely related to<br>the management of<br>communications<br>between<br>transponders and       |

| ID  | Name                  | Description                                                                                                    |
|-----|-----------------------|----------------------------------------------------------------------------------------------------|
|     |                       | Veronte Autopilot<br>1x.                                                                                                    |
|     |                       | <ul> <li>Warning</li> <li>Variable<br/>for internal<br/>use (custom<br/>message for<br/>transponder)</li> <li>If the user<br/>modifies this<br/>variable, it is<br/>not<br/>guaranteed<br/>that the<br/>transponder<br/>will continue<br/>to function<br/>correctly</li> </ul> |
| 765 | ADS-B Out /<br>Custom | Variable for internal<br>use for ADS-B Out.<br>This variable is<br>closely related to<br>the management of<br>communications<br>between<br>transponders and<br>Veronte Autopilot<br>1x.                                                                                        |

| ID           | Name                     | Description                                                                                                    |
|--------------|--------------------------|----------------------------------------------------------------------------------------------------|
|              |                          | <ul> <li>Warning</li> <li>Variable<br/>for internal<br/>use (custom<br/>message for<br/>transponder)</li> <li>If the user<br/>modifies this<br/>variable, it is<br/>not<br/>guaranteed<br/>that the<br/>transponder<br/>will continue<br/>to function<br/>correctly</li> </ul> |
| <b>3</b> 800 | MC Fault Id              | Index of the MC<br>error<br>Warning<br>Deprecated<br>variable                                                                                                    |
| 801          | MC Input<br>Control Mode | Index of the MC<br>control input mode:                                                                                                    |

| ID              | Name                                                          | Description                                                                                                    |  |
|-----------------|---------------------------------------------------------------|----------------------------------------------------------------------------------------------------|--|
|                 |                                                               | <ul> <li>1: PPM</li> <li>2: CAN</li> <li>3: both modes<br/>active (CAN<br/>priority)</li> </ul>                                                                                                    |  |
| <b>₽</b><br>802 | MC Actual<br>Control<br>Machine State                         | <ul> <li>State of motor controller:</li> <li>0: Motor stop and driver disabled</li> <li>1: Calibration of ADC reading</li> <li>2: Initial alignment procedure</li> <li>3: Open loop procedure</li> <li>4: Speed mode</li> </ul> |  |
| ☑<br>900-909    | Simulation<br>variable 00-09                                  | Variables used for simulation data                                                                                                    |  |
| ☑<br>1000-1999  | User Variable<br>00-999<br>(Unsigned<br>Integer - 16<br>bits) | Free variables for<br>user                                                                                                    |  |
| 2000            | Uvar Disabled                                                 | Disabled variable                                                                                                    |  |
| 2001            | Zero                                                          |                                                                                                    |  |

| ID | Name | Description      |
|----|------|------------------|
|    |      | Variable with    |
|    |      | constant 0 value |

### Features Variables - 64 Bits

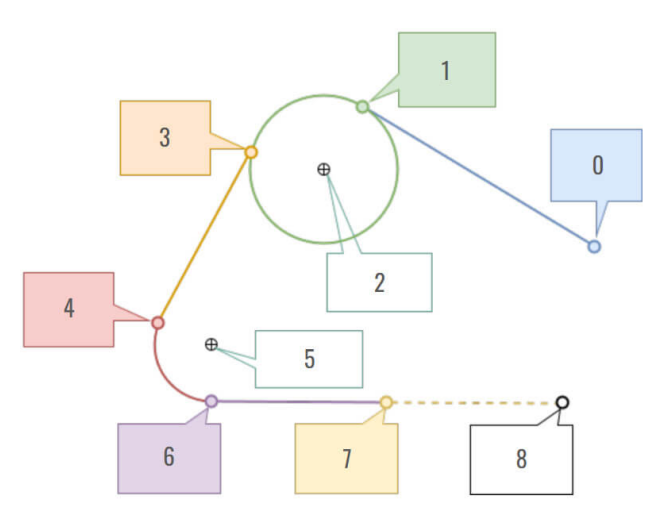

#### Landing route - Features variables

| ID | Name                         | Form                     | Units               | Description                                                                  |
|----|------------------------------|--------------------------|---------------------|------------------------------------------------------------------------------|
| 0  | Approach<br>Initial<br>Point | [lon,<br>lat,<br>height] | [rad,<br>rad,<br>m] | Landing<br>Guidance<br>Variable.<br>Point <b>0</b> in<br>Landing<br>capture. |
| 1  | Approach<br>Loiter<br>Start  | [lon,<br>lat,<br>height] | [rad,<br>rad,<br>m] | Landing<br>Guidance<br>Variable.<br>Point 1 in<br>Landing<br>capture.        |
| 2  |                              |                          |                     | Landing<br>Guidance                                                          |

| ID | Name                           | Form                     | Units               | Description                                                                  |
|----|--------------------------------|--------------------------|---------------------|------------------------------------------------------------------------------|
|    | Approach<br>Loiter<br>Center   | [lon,<br>lat,<br>height] | [rad,<br>rad,<br>m] | Variable.<br>Point <b>2</b> in<br>Landing<br>capture.                        |
| 3  | Approach<br>Loiter<br>Finish   | [lon,<br>lat,<br>height] | [rad,<br>rad,<br>m] | Landing<br>Guidance<br>Variable.<br>Point <b>3</b> in<br>Landing<br>capture. |
| 4  | Approach<br>Headturn<br>Start  | [lon,<br>lat,<br>height] | [rad,<br>rad,<br>m] | Landing<br>Guidance<br>Variable.<br>Point <b>4</b> in<br>Landing<br>capture. |
| 5  | Approach<br>Headturn<br>Center | [lon,<br>lat,<br>height] | [rad,<br>rad,<br>m] | Landing<br>Guidance<br>Variable.<br>Point <b>5</b> in<br>Landing<br>capture. |
| 6  | Approach<br>Headturn<br>Finish | [lon,<br>lat,<br>height] | [rad,<br>rad,<br>m] | Landing<br>Guidance<br>Variable.<br>Point <b>6</b> in<br>Landing<br>capture. |
| 7  |                                |                          |                     | Landing<br>Guidance                                                          |

| ID | Name                       | Form                     | Units               | Description                                                                  |
|----|----------------------------|--------------------------|---------------------|------------------------------------------------------------------------------|
|    | Approach<br>Touch<br>Point | [lon,<br>lat,<br>height] | [rad,<br>rad,<br>m] | Variable.<br>Point <b>7</b> in<br>Landing<br>capture.                        |
| 8  | Approach<br>Runway<br>End  | [lon,<br>lat,<br>height] | [rad,<br>rad,<br>m] | Landing<br>Guidance<br>Variable.<br>Point <b>8</b> in<br>Landing<br>capture. |

For further information regarding Landing guidance, please refer to Landing - Guidance blocks of **Block Programs** section of the **1x PDI Builder** user manual.

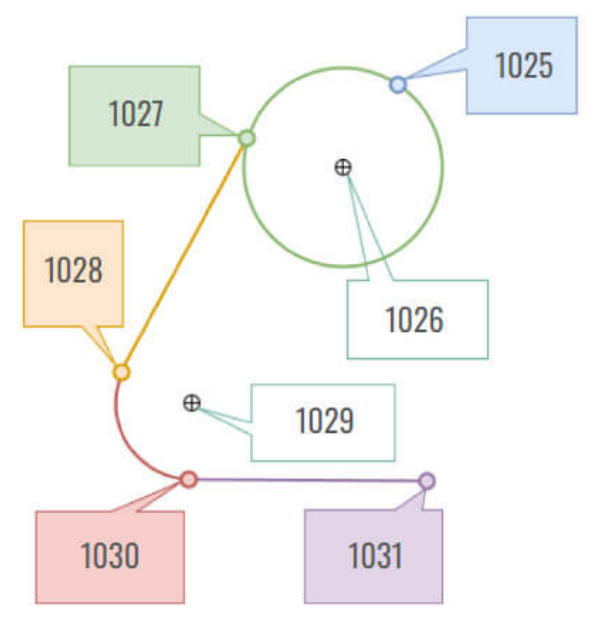

#### **Climbing route - Features variables**

| ID   | Name                              | Form                     | Units               | Description                                                                              |
|------|-----------------------------------|--------------------------|---------------------|------------------------------------------------------------------------------------------|
| 1025 | Climb<br>First<br>Loiter<br>Point | [lon,<br>lat,<br>height] | [rad,<br>rad,<br>m] | Climbing<br>Guidance<br>Variable.<br>Point <b>1025</b><br>in <b>Climbing</b><br>capture. |
| 1026 | Climb<br>Loiter<br>Center         | [lon,<br>lat,<br>height] | [rad,<br>rad,<br>m] | Climbing<br>Guidance<br>Variable.<br>Point <b>1026</b><br>in <b>Climbing</b><br>capture. |
| 1027 | Climb<br>Start<br>Loiter          | [lon,<br>lat,<br>height] | [rad,<br>rad,<br>m] | Climbing<br>Guidance<br>Variable.<br>Point <b>1027</b><br>in <b>Climbing</b><br>capture. |
| 1028 | Climb<br>Finish<br>Headturn       | [lon,<br>lat,<br>height] | [rad,<br>rad,<br>m] | Climbing<br>Guidance<br>Variable.<br>Point <b>1028</b><br>in <b>Climbing</b><br>capture. |
| 1029 | Climb<br>Headturn<br>Center       | [lon,<br>lat,<br>height] | [rad,<br>rad,<br>m] | Climbing<br>Guidance<br>Variable.<br>Point <b>1029</b><br>in <b>Climbing</b><br>capture. |

| ID   | Name                       | Form                     | Units               | Description                                                                              |
|------|----------------------------|--------------------------|---------------------|------------------------------------------------------------------------------------------|
| 1030 | Climb<br>Start<br>Headturn | [lon,<br>lat,<br>height] | [rad,<br>rad,<br>m] | Climbing<br>Guidance<br>Variable.<br>Point <b>1030</b><br>in <b>Climbing</b><br>capture. |
| 1031 | Climb<br>Initial<br>Point  | [lon,<br>lat,<br>height] | [rad,<br>rad,<br>m] | Climbing<br>Guidance<br>Variable.<br>Point <b>1031</b><br>in <b>Climbing</b><br>capture. |

For further information regarding Climbing guidance, please refer to Climb - Guidance blocks of **Block Programs** section of the **1x PDI Builder** user manual.

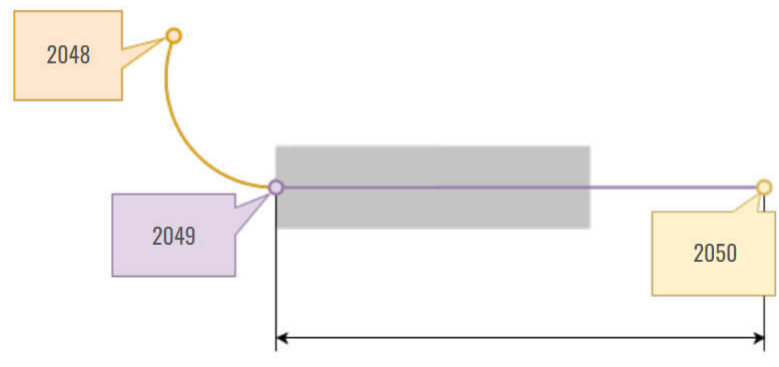

### Taxi route - Features variables

| ID   | Name                             | Form                     | Units               | Description                                                                              |
|------|----------------------------------|--------------------------|---------------------|------------------------------------------------------------------------------------------|
| 2048 | Taxi<br>Initial<br>Point         | [lon,<br>lat,<br>height] | [rad,<br>rad,<br>m] | Taxi<br>Guidance<br>Variable.<br>Point <b>2048</b><br>in <b>Taxi</b><br><b>capture</b> . |
| 2049 | Taxi<br>Runway<br>First<br>Point | [lon,<br>lat,<br>height] | [rad,<br>rad,<br>m] | Taxi<br>Guidance<br>Variable.<br>Point <b>2049</b><br>in <b>Taxi</b><br><b>capture</b> . |
| 2050 | Taxi<br>Runway<br>Final<br>Point | [lon,<br>lat,<br>height] | [rad,<br>rad,<br>m] | Taxi<br>Guidance<br>Variable.<br>Point <b>2050</b><br>in <b>Taxi</b><br><b>capture</b> . |

For further information regarding Taxi guidance, please refer to Taxi -Guidance blocks of **Block Programs** section of the **1x PDI Builder** user manual.

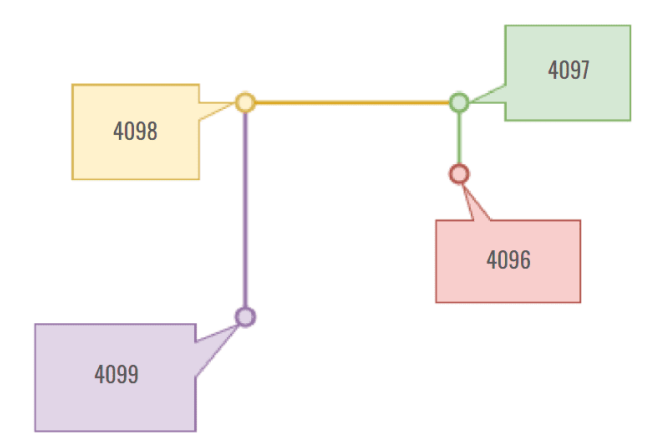

### **VTOL route - Features variables**

| ID   | Name       | Form                     | Units               | Description                                                                                  |
|------|------------|--------------------------|---------------------|----------------------------------------------------------------------------------------------|
| 4096 | Vtol<br>00 | [lon,<br>lat,<br>height] | [rad,<br>rad,<br>m] | VTOL Initial<br>point. Point<br><b>4096</b> in<br><b>VTOL route</b><br><b>capture</b> .      |
| 4097 | Vtol<br>01 | [lon,<br>lat,<br>height] | [rad,<br>rad,<br>m] | VTOL<br>Translate<br>Start. Point<br><b>4097</b> in<br><b>VTOL route</b><br><b>capture</b> . |
| 4098 | Vtol<br>02 | [lon,<br>lat,<br>height] | [rad,<br>rad,<br>m] | VTOL<br>Translate<br>End. Point<br><b>4098</b> in<br><b>VTOL route</b><br><b>capture</b> .   |
| 4099 | Vtol<br>03 | [lon,<br>lat,<br>height] | [rad,<br>rad,<br>m] | VTOL End<br>point. Point<br><b>4099</b> in                                                   |

Embention Sistemas Inteligentes, S.A.

| ID | Name | Form | Units | Description            |
|----|------|------|-------|------------------------|
|    |      |      |       | VTOL route<br>capture. |

For further information regarding VTOL guidance, please refer to VTOL -Guidance blocks of **Block Programs** section of the **1x PDI Builder** user manual.

| ID             | Name                   | Form                     | Units               | Description                  |
|----------------|------------------------|--------------------------|---------------------|------------------------------|
| 3072           | Regvars 00             | [lon,<br>lat,<br>height] | [rad,<br>rad,<br>m] | Regvar Feature Variable.     |
| 5120 -<br>5124 | Detour 00 -<br>04      | [lon,<br>lat,<br>height] | [rad,<br>rad,<br>m] | Detour Feature<br>Variables. |
| 6144           | Runway<br>Loiter       | [lon,<br>lat,<br>height] | [rad,<br>rad,<br>m] | Runway Guidance<br>Variable. |
| 6145           | Runway<br>Touch Point  | [lon,<br>lat,<br>height] | [rad,<br>rad,<br>m] | Runway Guidance<br>Variable. |
| 6146           | Runway End<br>Position | [lon,<br>lat,<br>height] | [rad,<br>rad,<br>m] | Runway Guidance<br>Variable. |
| ID             | Name                                      | Form                     | Units               | Description                                                  |
|----------------|-------------------------------------------|--------------------------|---------------------|--------------------------------------------------------------|
| 7168 -<br>7169 | Gimbal<br>Pointing 00 -<br>01             | [lon,<br>lat,<br>height] | [rad,<br>rad,<br>m] | Gimbal Pointing.                                             |
| 8192           | UAV position                              | [lon,<br>lat,<br>height] | [rad,<br>rad,<br>m] | UAV position.                                                |
| 8193           | Current<br>phase                          | [lon,<br>lat,<br>height] | [rad,<br>rad,<br>m] | Current phase.                                               |
| 8194           | Desired position                          | [lon,<br>lat,<br>height] | [rad,<br>rad,<br>m] | Desired position.                                            |
| 8195           | Value used<br>when invalid<br>ID is tried | [lon,<br>lat,<br>height] | [rad,<br>rad,<br>m] | Auxiliar feature - Not<br>valid for users.                   |
| 8196           | Track<br>position                         | [lon,<br>lat,<br>height] | [rad,<br>rad,<br>m] | Closer point in route to<br>the current desired<br>position. |
| 8197           | Operator<br>position                      | [lon,<br>lat,<br>height] | [rad,<br>rad,<br>m] | Operator position.                                           |
| 8198           | Start<br>waypoint in<br>current route     | [lon,<br>lat,<br>height] | [rad,<br>rad,<br>m] | Start waypoint in current route.                             |
| 8199           |                                           |                          |                     | End waypoint in current route.                               |

| ID                  | Name                                   | Form                     | Units               | Description                                                                                                    |
|---------------------|----------------------------------------|--------------------------|---------------------|----------------------------------------------------------------------------------------------------|
|                     | End<br>waypoint in<br>current route    | [lon,<br>lat,<br>height] | [rad,<br>rad,<br>m] |                                                                                                    |
| 9216 -<br>9235      | Phase 00 -<br>19                       | [lon,<br>lat,<br>height] | [rad,<br>rad,<br>m] | Phase.                                                                                                    |
| 10240<br>-<br>10247 | Inflight<br>Reference<br>Point 00 - 07 | [lon,<br>lat,<br>height] | [rad,<br>rad,<br>m] | Absolute or relative<br>reference position useful<br>during mission.                                                                                                    |
| 11264<br>-<br>11327 | Obstacle<br>Sensor 00 -<br>63          | [lon,<br>lat,<br>height] | [rad,<br>rad,<br>m] | Obstacle Sensor.                                                                                                    |
| 12288               | Rendezvous<br>00                       | [lon,<br>lat,<br>height] | [rad,<br>rad,<br>m] | Start point.<br>For further information,<br>please refer to<br><b>Rendezvous -</b><br><b>Guidance blocks</b> of<br><b>Block Programs</b><br>section of the <b>1x PDI</b><br><b>Builder</b> user manual.                  |
| 12289               | Rendezvous<br>01                       | [lon,<br>lat,<br>height] | [rad,<br>rad,<br>m] | Rendezvous relative<br>point.<br>For further information,<br>please refer to<br><b>Rendezvous -</b><br><b>Guidance blocks</b> of<br><b>Block Programs</b><br>section of the <b>1x PDI</b><br><b>Builder</b> user manual. |

| ID                  | Name                                | Form                     | Units               | Description                                                                                                    |
|---------------------|-------------------------------------|--------------------------|---------------------|----------------------------------------------------------------------------------------------------|
| 12290               | Rendezvous<br>02                    | [lon,<br>lat,<br>height] | [rad,<br>rad,<br>m] | Docking relative point.<br>For further information,<br>please refer to<br><b>Rendezvous -</b><br><b>Guidance blocks</b> of<br><b>Block Programs</b><br>section of the <b>1x PDI</b><br><b>Builder</b> user manual.                                                                                             |
| 13312<br>-<br>13327 | Moving<br>Obstacles 00<br>- 15      | [lon,<br>lat,<br>height] | [rad,<br>rad,<br>m] | Moving Obstacle.                                                                                                    |
| 14336<br>-<br>14353 | Fixed runway<br>features 00 -<br>17 | [lon,<br>lat,<br>height] | [rad,<br>rad,<br>m] | <ul> <li>1x PDI Builder allows the configuration of up to 6 runways.</li> <li>Each runway has 3 main points, Initial point, End point, and Loiter Center, which are repeated every three IDs.</li> <li>E.g. Initial point for Runway 0 is 14336, for Runway 1 is 14339, for Runway 2 is 14342, etc.</li> </ul> |
| 15360<br>-<br>15371 | Fixed spot<br>features 00 -<br>11   | [lon,<br>lat,<br>height] | [rad,<br>rad,<br>m] | 1x PDI Builder allows the<br>configuration of up to <b>6</b><br><b>spots</b> .<br>Each spot has 2 main                                                                                                    |

| ID                  | Name                                 | Form                     | Units               | Description                                                                                                    |
|---------------------|--------------------------------------|--------------------------|---------------------|----------------------------------------------------------------------------------------------------|
|                     |                                      |                          |                     | points, <b>Spot</b><br><b>coordinates</b> and<br><b>Loiter Center</b> , which<br>are repeated every two<br>IDs.<br>E.g. Spot coordinates for<br>Spot 0 is 15360, for Spot<br>1 is 15362, for Spot 2 is<br><b>15364</b> , etc. |
| 28672<br>-<br>28703 | Moving<br>Objects 00 -<br>31         | [lon,<br>lat,<br>height] | [rad,<br>rad,<br>m] | Moving Objects.                                                                                                    |
| 29696<br>-<br>30207 | Waypoint 00<br>- 511                 | [lon,<br>lat,<br>height] | [rad,<br>rad,<br>m] | Route waypoints.                                                                                                    |
| 30720<br>-<br>30987 | Volume<br>vertex 00 -<br>267         | [lon,<br>lat,<br>height] | [rad,<br>rad,<br>m] | Volume vertices.                                                                                                    |
| 45056<br>-<br>45087 | Operation<br>Custom<br>Point 00 - 31 | [lon,<br>lat,<br>height] | [rad,<br>rad,<br>m] | Operation custom points.                                                                                                    |
| 46080               | Home                                 | [lon,<br>lat,<br>height] | [rad,<br>rad,<br>m] | Home position.                                                                                                    |

## Navigation Variables

The following variables of the **Autopilot 1x** take part in the **navigation** performance.

| Туре      | ID  | Name                                  |
|-----------|-----|---------------------------------------|
| Bit       | 101 | No valid SRTM at UAV position         |
| Variables | 114 | No valid Geoid at<br>UAV position     |
| Real      | 2   | GS (Ground Speed)                     |
| variables | 3   | Heading                               |
|           | 4   | Flight Path Angle                     |
|           | 5   | Bank                                  |
|           | 6   | Yaw                                   |
|           | 7   | Pitch                                 |
|           | 8   | Roll                                  |
|           | 12  | p (Angular Velocity -<br>X Body Axis) |
|           | 13  | q (Angular Velocity -<br>Y Body Axis) |
|           | 14  | r (Angular Velocity -<br>Z Body Axis) |
|           | 15  | Forward Acceleration<br>- X Body Axis |
|           | 16  | Right Acceleration -<br>Y Body Axis   |
|           | 17  |                                       |

| Туре | ID | Name                                 |
|------|----|--------------------------------------|
|      |    | Bottom Acceleration<br>- Z Body Axis |
|      | 18 | RPM                                  |
|      | 19 | Front Ground<br>Velocity             |
|      | 20 | Lateral Ground<br>Velocity           |
|      | 21 | Velocity                             |
|      | 12 | Forward Load Factor<br>- X Body Axis |
|      | 23 | Right Load Factor - Y<br>Body Axis   |
|      | 24 | Bottom Load Factor -<br>Z Body Axis  |
|      | 25 | Tangential<br>Acceleration           |
|      | 26 | Estimated air density                |
|      | 27 | Gravity at UAV's position            |
|      | 28 | Co-Yaw                               |
|      | 29 | <b>Co-Pitch</b>                      |
|      | 30 | Co-Roll                              |

| Туре | ID | Name                                  |
|------|----|---------------------------------------|
|      | 31 | Angular Acceleration<br>- X Body Axis |
|      | 32 | Angular Acceleration<br>- Y Body Axis |
|      | 33 | Angular Acceleration<br>- Z Body Axis |
|      | 34 | Body to NED<br>Quaternion qs          |
|      | 35 | Body to NED<br>Quaternion qi          |
|      | 36 | Body to NED<br>Quaternion qj          |
|      | 37 | Body to NED<br>Quaternion qk          |
|      | 56 | Yaw Rate                              |
|      | 57 | Pitch Rate                            |
|      | 58 | Roll Rate                             |
|      | 80 | Estimated gyro bias<br>x              |
|      | 81 | Estimated gyro bias<br>y              |
|      | 82 | Estimated gyro bias z                 |
|      | 83 |                                       |

| Туре | ID   | Name                                               |
|------|------|----------------------------------------------------|
|      |      | Estimated<br>accelerometer bias x                  |
|      | 84   | Estimated<br>accelerometer bias y                  |
|      | 85   | Estimated<br>accelerometer bias z                  |
|      | 500  | Longitude                                          |
|      | 501  | Latitude                                           |
|      | 502  | WGS84 Elevation<br>(Height Over the<br>Ellipsoid)  |
|      | 503  | MSL (Height Above<br>Mean Sea Level) -<br>Altitude |
|      | 504  | AGL (Above Ground<br>Level) - Height               |
|      | 505  | North Ground<br>Velocity                           |
|      | 506  | East Ground Velocity                               |
|      | 507  | Down Ground<br>Velocity                            |
|      | 1400 | Velocity - X Body<br>Axis                          |
|      | 1401 | Velocity - Y Body Axis                             |

| Туре                | ID   | Name                             |
|---------------------|------|----------------------------------|
|                     | 1402 | Velocity - Z Body Axis           |
|                     | 2103 | Acceleration North               |
|                     | 2104 | Acceleration East                |
|                     | 2105 | Acceleration Down                |
| Integer<br>Variable | 25   | SRTM source at<br>UAV's position |
| Feature<br>Variable | 8192 | <b>UAV position</b>              |

## List of PDI Errors

The following table explains the list of possible errors from Veronte applications.

## (i) Note

The decimal value of the PDI Error Source (UVar 50) represents the PDI error ID listed in the following table.

| Code                | N⁰ | Explanation                                   |
|---------------------|----|-----------------------------------------------|
| err_ok              | 0  | No errors detected                            |
| err_gpio            | 1  | GPIOs function configuration                  |
| err_odt_pool_sz     | 2  | Incorrect pool size in on-demand<br>telemetry |
| err_telemetry_alloc | 3  | Could not allocate new telemetry vector       |

| Code                 | N⁰ | Explanation                                                                            |
|----------------------|----|----------------------------------------------------------------------------------------|
| err_patch_type       | 4  | Incorrect patch type                                                                   |
| err_patch_needs_next | 5  | Selected type of patch needs a next                                                    |
| err_max_poly_evt     | 6  | Maximum limit of polygon events<br>reached                                             |
| err_channelmgr       | 10 | Channel manager configuration                                                          |
| err_blk_cmp_pdi      | 11 | Incorrect deserialization of compiled block data                                       |
| err_blk_cmp          | 12 | Incorrect output in compiled<br>block                                                  |
| err_blk_cmp_desc     | 13 | Invalid pin description in compiled block                                              |
| err_sara             | 15 | SARA sim type oor.                                                                     |
| err_vblk_sensrtm     | 16 | Block for SRTM sensor                                                                  |
| err_arcx             | 23 | Arcade axis set of options.                                                            |
| err_msg8_consumer_hi | 24 | Custom message consumer<br>cannot be used in HI unless it is<br>an external sensor     |
| err_can_consumer_hi  | 25 | CAN Custom message consumer<br>cannot be used in HI unless it is<br>an external sensor |
| err_modes            | 27 | Stick configuration modes                                                              |
| err_blkekfstp        | 41 |                                                                                        |

| Code                  | N⁰ | Explanation                                                 |
|-----------------------|----|-------------------------------------------------------------|
|                       |    | Static pressure to EKF adapter<br>block                     |
| err_gnss_blocks       | 45 | GNSS constellations<br>configuration (more than<br>allowed) |
| err_cansuite_gpio     | 47 | CAN suite gpio                                              |
| err_vrng              | 48 | Range sensors                                               |
| err_fmset             | 50 | Custom message set                                          |
| err_pwm               | 54 | Pwm configuration                                           |
| err_sniffer           | 63 | Sniffer wires configuration                                 |
| err_sniffer_read_only | 64 | Read-only variable selected in sniffer                      |
| err_fmsgc_read_only   | 65 | Read-only variable selected in serial message consumer      |
| err_canmsgc_read_only | 66 | Read-only variable selected in<br>CAN message consumer      |
| err_vref_read_only    | 67 | Read-only vref variable                                     |
| err_obstacle          | 68 | Incorrect type of obstacle.                                 |
| err_obsense           | 69 | Obstacle sensing mode or type<br>oor.                       |
| err_marks             | 71 | Incorrect type of mark.                                     |
| err_ext_nav_sen       | 72 |                                                             |

| Code                | N٥ | Explanation                                                 |
|---------------------|----|-------------------------------------------------------------|
|                     |    | Incorrect external navigation sensor configuration.         |
| err_fmsg_p          | 74 | Custom message producers msg<br>id oor.                     |
| err_fmsg_c          | 75 | Custom message consumers process parser oor.                |
| err_fmsgcan_c       | 76 | CAN custom msg consumer msg<br>id oor.                      |
| err_telem           | 77 | Telemetry configuration                                     |
| err_fmsg_p_sz       | 78 | Custom message producer<br>occupancy is higher than allowed |
| err_fmsg_c_sz       | 79 | Custom message consumer occupancy is higher than allowed    |
| err_sci             | 81 | SCI config error                                            |
| err_events          | 82 | Invalid event                                               |
| err_actions         | 83 | Actmgr - List of actions.                                   |
| err_evact           | 84 | Actmgr - List of related events<br>and actions.             |
| err_cmd_not_allowed | 85 | Commands not allowed                                        |
| err_xpc_can_in      | 87 | XPC for CAN messages input<br>filters size ok               |
| err_xpc_can_out     | 88 | XPC for CAN messages output<br>filters size ok              |

| Code                 | N⁰  | Explanation                                                    |
|----------------------|-----|----------------------------------------------------------------|
| err_xpc_can_ser      | 89  | XPC for CAN messages serialtocan size ok                       |
| err_xpc_can_gpio     | 90  | XPC for CAN messages virtual gpios size ok                     |
| err_xpc_can_map      | 91  | XPC for CAN messages and check their priority and connections. |
| err_xpc_u8_map       | 92  | XPC for u8 messages and check their priority and connections.  |
| err_internest        | 93  | Internest version in rage                                      |
| err_internest1       | 94  | Internest max_range_vbase in<br>rage                           |
| err_internest2       | 95  | Internest max_range_vexplore in rage                           |
| err_gravity_ext      | 96  | Incorrect gravity extractor for<br>AHRS configuration          |
| err_u8pkrsarray_size | 97  | Incorrect size for U8pkrsarray                                 |
| err_ecap             | 101 | Capture.                                                       |
| err_cappulse         | 116 | ECAP pulse consumers                                           |
| err_i2cdevs          | 117 | I2C external devices                                           |
| err_lossy_resize     | 120 | Lossy resize error                                             |
| err_rvector_resize   | 121 | Rvector resize error                                           |

| Code                   | Nº  | Explanation                                                                                   |
|------------------------|-----|-----------------------------------------------------------------------------------------------|
| err_asciiparser        | 122 | ASCII parser invalid configuration                                                            |
| err_telemetry_exceeded | 123 | Telemetry size exceeded                                                                       |
| err_hi_3210_rx_tout    | 154 | HI-3210 rx cannot be configured                                                               |
| err_hi_3210_tx_tout    | 155 | HI-3210 tx cannot be configured                                                               |
| err_arbiter_cfg        | 156 | Arbiter production configurable invalid                                                       |
| err_can_arbiter_cfg    | 157 | CAN Arbiter configuration has not<br>consistency with production file<br>or/and it is invalid |
| err_cmd_rdvzset        | 176 | Rendezvous command base_yaw<br>oor                                                            |
| err_cmd_taxiget        | 183 | Taxi guidance request command.                                                                |
| err_cmd_gtrack1        | 188 | Invalid detour command                                                                        |
| err_cmd_gtrack2        | 189 | Invalid guidance block configuration.                                                         |
| err_cmd_speed          | 192 | Cruise speed command                                                                          |
| err_cmd_gtrack         | 193 | Invalid detour command                                                                        |
| err_cmd_gtrkset        | 194 | Track request command                                                                         |
| err_cmd_stksrcr        | 208 | Get stick raw channels from selected source                                                   |
| err_cmd_vtolset        | 212 | VTOL request command                                                                          |

| Code               | N⁰  | Explanation                                                                                  |
|--------------------|-----|----------------------------------------------------------------------------------------------|
| err_ini_nok        | 213 | Cannot change to a phase<br>different from INI with System<br>BIT not OK and out of PDI mode |
| err_cmd_nav        | 215 | Navigation command                                                                           |
| err_cmd_gpio       | 218 | GPIO command                                                                                 |
| err_cmd_gpio1      | 219 | GPIO command                                                                                 |
| err_cmd_gpio2      | 220 | GPIO command                                                                                 |
| err_cmd_gpio3      | 221 | GPIO command                                                                                 |
| err_cmd_phase      | 222 | Commanded phase is out of range                                                              |
| err_cmd_gimbal1    | 224 | Gimbal commands                                                                              |
| err_cmd_gimbal     | 225 | Gimbal commands                                                                              |
| err_cmd_var        | 235 | Variable set command                                                                         |
| err_reset          | 239 | Reset CPU IRX                                                                                |
| err_acc2filt       | 257 | Bosch IMU BMI088 (IMU2)<br>Accelerometer filter                                              |
| err_imu3_filter    | 258 | ADIS16505 IMU filter not in range<br>[0,6]                                                   |
| err_imu3_filter_bw | 259 | ADIS16505 IMU filter not compatible with Bandwidth limit                                     |
| err_imu3_delta     | 260 | ADIS16505 IMU invalid rate limit                                                             |

| Code                  | N٩  | Explanation                                                                                        |
|-----------------------|-----|----------------------------------------------------------------------------------------------------|
| err_imu2_delta        | 261 | Bosch IMU BMI088 (IMU2) invalid<br>rate limit                                                      |
| err_cansuite_in       | 288 | CAN suite producer for veronte                                                                     |
| err_cansuite_out      | 289 | CAN suite consumer for veronte                                                                     |
| err_cfg_can           | 290 | CAN cfg                                                                                            |
| err_resize_can_cex    | 291 | CEX CAN cfg                                                                                        |
| err_resize_can_commex | 292 | COMMEX CAN cfg                                                                                     |
| err_jeti_and_lift     | 293 | Trying to configure jeti and lift<br>(not enough memory)                                           |
| err_relf              | 500 | Tried to set feature relative to<br>invalid feature, or set relative an<br>"absolute-only" feature |
| err_jid               | 501 | Invalid feature                                                                                    |
| err_canid             | 502 | Invalid CAN id                                                                                     |
| err_cfgid_mode0       | 503 | Invalid Cfgid PDI (number of PDIs<br>does not match)                                               |
| err_cfgid_mode1       | 504 | Invalid Cfgid PDI mode                                                                             |
| err_cmd_mgr           | 505 | Expected command size does<br>not match                                                            |
| err_cmd_mgr1          | 506 | Expected command size does<br>not match                                                            |
| err_cancfg            | 507 | Invalid CAN configuration                                                                          |

| Code          | N⁰  | Explanation                                              |
|---------------|-----|----------------------------------------------------------|
| err_decimator | 508 | Invalid decimator                                        |
| err_sci_cfg   | 509 | Invalid SCI configuration                                |
| err_field1    | 510 | Maximum ID of real variable<br>exceeded                  |
| err_field2    | 511 | Maximum ID of user variable<br>exceeded                  |
| err_field3    | 512 | Maximum ID of bit variable<br>exceeded                   |
| err_field4    | 513 | Maximum number of decimals<br>for real variable exceeded |
| err_field5    | 514 | Overflow for real variable detected                      |
| err_field6    | 515 | Incorrect CRC field                                      |
| err_field7    | 516 | Field matcher number of bits outside range               |
| err_field8    | 517 | Field maximum skippable bits<br>exceeded                 |
| err_field9    | 518 | Maximum ID of real variable saved as string exceeded     |
| err_field10   | 519 | Field type out of range                                  |
| err_flogic    | 520 | Invalid event composition<br>(Flogic)                    |
| err_flogic1   | 521 |                                                          |

| Code               | N⁰  | Explanation                                                                                                    |
|--------------------|-----|----------------------------------------------------------------------------------------------------|
|                    |     | Invalid event composition<br>(Flogic)                                                                                                    |
| err_flogic2        | 522 | Invalid event composition type                                                                                                    |
| err_fref           | 523 | Invalid type of position reference                                                                                                    |
| err_irxtable       | 524 | Invalid 3Dtable mode or vector is<br>non-decreasing                                                                                                    |
| err_limit          | 525 | Invalid limit event type                                                                                                    |
| err_lsm6ds3_cfg    | 526 | Accelerometer/Gyroscope<br>settings outside range                                                                                                    |
| err_pdi_ver        | 527 | Incompatible PDI version, there<br>are some PDI files in Veronte<br>from a different version. Try<br>migrating offline and uploading a<br>complete migrated configuration |
| err_rvarsensor     | 528 | ld for Rvar out of range for<br>Rvarsensor                                                                                                    |
| err_stickrawtrans0 | 529 | K value in stick outside range<br>[-100, 100] or 0                                                                                                    |
| err_stickrawtrans1 | 530 | Maximum value read from stick<br>for Configured range exceeded<br>[4095]                                                                                                  |
| err_stickrawtrans2 | 531 | Maximum value read from stick<br>for Raw stick trim exceeded<br>[4095]                                                                                                    |

| Code               | N⁰  | Explanation                                                       |
|--------------------|-----|-------------------------------------------------------------------|
| err_stickrawtrans3 | 532 | Invalid transformation type for stick                             |
| err_inc_counter    | 533 | Invalid ID for incremental counter                                |
| err_stickcfg3      | 536 | Invalid destination of stick device<br>data                       |
| err_tllhcompressed | 537 | Longitude/Latitude outside range<br>[-pi, pi]/[-0.5pi, 0.5pi]     |
| err_tunpatchset0   | 538 | Patch selected as first has not been enabled                      |
| err_tunpatchset1   | 539 | Patch selected as next has not been enabled                       |
| err_tunpatchset2   | 540 | Patch type does not exist                                         |
| err_tunpatchset3   | 541 | The route cannot have two<br>consecutive patches of type<br>point |
| err_tunpatchset4   | 542 | Patchtype orthodrome has not been enabled                         |
| err_tunpatchset5   | 543 | Patchtype arc has not been<br>enabled                             |
| err_tunpatchset6   | 544 | Patchtype ellipse has not been<br>enabled                         |
| err_tunpatchset8   | 546 | No patchtype has been enabled                                     |
| err_Ubxcfgnav5     | 547 |                                                                   |

| Code             | N٥  | Explanation                                                                        |
|------------------|-----|------------------------------------------------------------------------------------|
|                  |     | Dynmodel out of range or<br>incorrect UTC time                                     |
| err_Ubxcfgnavx5  | 548 | Maximum acceptable AssistNow<br>Autonomous orbit error outside<br>range [5, 1000]  |
| err_Ubxcfgport   | 549 | Port (for Ubx?) is neither SPI nor<br>SCI                                          |
| err_Ubxcfgrate   | 550 | Invalid Ublox configuration rate                                                   |
| err_Ubxcfgsbas   | 551 | Maximum number of SBAS<br>prioritized tracking channels<br>exceeded [3]            |
| err_atunarray0   | 552 | Invalid Tunarray index                                                             |
| err_atunarray1   | 553 | Invalid Tunarray size                                                              |
| err_Ubxcfgtmode3 | 554 | Error in receiver mode, neither<br>enabled nor disabled                            |
| err_Uclk         | 555 | Invalid chrono event                                                               |
| err_Uvarsensor   | 556 | Id for Uvar out of range for<br>Uvarsensor, or desired frequency<br>too low (<1Hz) |
| err_Uclkmgr      | 557 | Maximum number of event user<br>chronos exceeded                                   |
| err_varinit0     | 558 | Maximum array size exceeded on initial values for user variables                   |
| err_varinit1     | 559 | Initialized variable is unwritable                                                 |

| Code            | N⁰  | Explanation                                                                                                    |
|-----------------|-----|----------------------------------------------------------------------------------------------------|
| err_vref0       | 560 | Maximum ID of Rvar variable<br>exceeded in Vref                                                                 |
| err_vref1       | 561 | Maximum ID of Uvar variable<br>exceeded in Vref                                                                 |
| err_vref2       | 562 | Maximum ID of Bvar variable<br>exceeded in Vref                                                                 |
| err_vref3       | 563 | Invalid type of variable in Vref                                                                                |
| err_xclkcfg0    | 564 | Period time non positive in event                                                                               |
| err_xclkcfg1    | 565 | Invalid period mode                                                                                             |
| err_xclkcfg2    | 566 | Chrono position direction not correctly normalized                                                              |
| err_xclkcfg3    | 567 | Invalid type of chrono                                                                                          |
| err_blk_batch   | 570 | Maximum allowed block nesting<br>depth exceeded [6] or incorrect<br>number of inputs/outputs for<br>block Patch |
| err_blk_ifelse  | 571 | Error in the connections for block<br>if/else                                                                   |
| err_blk_switch  | 572 | Error in the connections for block<br>switch                                                                    |
| err_blk_switch0 | 573 | Invalid switch/ifelse/phase block<br>configuration                                                              |
| err_blkmgr      | 574 |                                                                                                    |

| Code              | N⁰  | Explanation                                                    |
|-------------------|-----|----------------------------------------------------------------|
|                   |     | Invalid block manager<br>configuration                         |
| err_pinmux        | 576 | Invalid switch/ifelse/phase block<br>output configuration      |
| err_blk_switchmap | 577 | Invalid mapping to cases in switch/phase block                 |
| err_accellimit    | 579 | Envelope's falling or rising edge<br>is out of accepted limits |
| err_polygrp       | 581 | Index of polygon for group<br>outside of range                 |
| err_polygon       | 582 | Less than 3 polygon vertices                                   |
| err_circle        | 583 | Circle radius is less than or equal to 0                       |
| err_height        | 584 | Height type is neither relative<br>nor absolute                |
| err_heightabs     | 585 | Invalid absolute height type                                   |
| err_rwy           | 586 | Invalid runway preferred type                                  |
| err_driver        | 588 | Problem in Driver block configuration                          |
| err_mwk           | 592 | Gyroscope measurement error                                    |
| err_opinctrl      | 593 | Invalid PID controller input type                              |
| err_pid           | 594 | Invalid PID integral configuration $(tau must be >= 0)$        |

| Code                   | N٥  | Explanation                                                                                                    |
|------------------------|-----|----------------------------------------------------------------------------------------------------|
| err_prediction         | 595 | Error in the Model Prediction<br>Control algorithm. Prediction<br>Horizon out of range or zero<br>diagonal matrix R |
| err_sysid              | 596 | Error ID for given pdi check                                                                                        |
| err_tsched             | 597 | Error ID for given pdi check                                                                                        |
| err_dwma               | 598 | Error ID for given pdi check                                                                                        |
| err_iir                | 599 | Error ID for given pdi check                                                                                        |
| err_butterworth        | 600 | Error ID for given pdi check                                                                                        |
| err_usre2              | 601 | Error incorrect user sensor<br>variance                                                                             |
| err_ubxcfgtp5          | 603 | Ublox time pulse configuration                                                                                      |
| err_cfgmgr_load_secure | 604 | Error loading secure mode                                                                                           |
| err_cfgmgr_finit       | 605 | Error PDI files                                                                                                    |
| err_cfgmgr_timeout     | 606 | Error; timeout while loading PDIs                                                                                   |
| err_invalidrotmat      | 607 | Invalid rotation matrix (cannot be<br>inverted)                                                                     |
| err_flyto_setup        | 608 | Error in fly to waypoint action                                                                                     |
| err_vblk_apsel         | 609 | Invalid block AP selection<br>configuration, channel exceeds<br>maximum number                                      |
| err_vblk_arcade_bounce | 610 |                                                                                                    |

| Code                   | N⁰  | Explanation                                                                                               |
|------------------------|-----|----------------------------------------------------------------------------------------------------|
|                        |     | Error in the connections for block<br>Arcade Bounce                                                       |
| err_vblk_arcade_extend | 611 | Error in the connections for block<br>Arcade Extend                                                       |
| err_vblk_btor          | 612 | Error in the connections for bool<br>to real block                                                        |
| err_vblk_bound         | 613 | Error in the connections for block<br>Bound                                                               |
| err_rldcfg0            | 614 | Invalid dynamic pressure EKF<br>entrance configuration                                                    |
| err_ubx_tout0          | 616 | Could not receive ACKs from<br>UBlox                                                                      |
| err_ubx_tout1          | 617 | Could not receive polling from<br>Ublox                                                                   |
| err_ubx_nack           | 618 | A Ublox configuration message<br>was rejected by a Ublox device<br>(GNSS)                                 |
| err_guid_pid           | 619 | Invalid type of guidance<br>controller                                                                    |
| err_cmd_leg            | 620 | Guidance uses an invalid runway<br>or site                                                                |
| err_mixarray           | 622 | Error in mixarray construction<br>(possibly there is not enough<br>RAM memory to store all the<br>blocks) |

| Code               | N⁰  | Explanation                                                                                             |
|--------------------|-----|----------------------------------------------------------------------------------------------------|
| err_xrtable        | 623 | Invalid number of entries for<br>XrTable                                                                |
| err_blk_varset     | 624 | Block trying to write in an invalid<br>variable, possibly the selected<br>variable is not user writable |
| err_tuntrait       | 625 | Error trying to resize an array out of its maximum size                                                 |
| err_asuite         | 626 | Selected dynamic pressure<br>sensor is not valid in this<br>hardware version                            |
| err_xpcmap         | 627 | Invalid producer/consumer in I/O<br>connections                                                         |
| err_blk_arraysplit | 628 | Invalid block: array of less than 2 elements cannot be split                                            |
| err_blk_array      | 629 | Bundle block error, it must have<br>more than one input and the<br>input sizes must be one              |
| err_vblk_varget    | 630 | Invalid ID for block Read Real                                                                          |
| err_vblk_vec_ops   | 631 | Error in either; Vector: Add,<br>Subtract, Cross product or Matrix<br>rotation                          |
| err_autotune       | 633 | Invalid maximum duration of<br>autotuning process or invalid<br>number of stages for FFT                |
| err_vblk_azeld1    | 634 |                                                                                                    |

| Code              | N٥  | Explanation                                                                                                    |
|-------------------|-----|----------------------------------------------------------------------------------------------------|
|                   |     | Error in the connections for block<br>azeld -> xyz                                                                                    |
| err_vblk_azeld    | 635 | Error in the connections for block<br>xyz -> azeld                                                                                    |
| err_vblk_dot      | 636 | Error in the connections for block<br>Dot Product                                                                                     |
| err_vblk_enctrl   | 637 | Error in the connections for block<br>Energy Control or invalid<br>conversion factor from speed<br>difference to desired acceleration |
| err_vblk_bnxb1    | 638 | Error in the connections for block(s) AND/OR                                                                                          |
| err_vblk_r1xr1    | 639 | Error in the connections for block                                                                                                    |
| err_vblk_r2xr1    | 640 | Error in the connections for block<br>x+y or invalid subfunction for the<br>block                                                     |
| err_vblk_rnxr1    | 641 | Error in the connections for<br>block(s) Multiply/Add Elements/<br>Norm or invalid subfunction for<br>the block(s)                    |
| err_vblk_iir      | 642 | Error in the connections for block<br>IIR Filter or invalid parameters for<br>the transfer function                                   |
| err_vblk_kmultvec | 643 | Error in the connections for block<br>Scale                                                                                           |

| Code                | N⁰  | Explanation                                                                        |
|---------------------|-----|------------------------------------------------------------------------------------|
| err_vblk_manual     | 644 | Error in the connections for block<br>Manual or invalid stick control<br>channel   |
| err_vblk_minmax     | 645 | Error in the connections for block(s) Min/Max                                      |
| err_vblk_mix        | 646 | Error in the connections for block<br>MIX or invalid mix control<br>channel        |
| err_vblk_movern     | 647 | Error in the connections for block<br>MIX Move                                     |
| err_vblk_not        | 648 | Error in the connections for block<br>NOT                                          |
| err_vblk_phase      | 649 | Default case does not exist for<br>block Phase Switch                              |
| err_vblk_tsched     | 651 | Error in the connections for block<br>T-Sched PID                                  |
| err_vblk_pid        | 652 | Invalid configuration or connection of a PID block                                 |
| err_vblk_poly       | 653 | Error in the connections for block<br>Polynomial                                   |
| err_vblk_posset     | 654 | Error in the connections for block<br>Write Feature or Fid is not user<br>writable |
| err_vblk_predictive | 655 | Error in the connections for block<br>Predictive Control or number of              |

| Code              | N⁰  | Explanation                                                                                                    |
|-------------------|-----|----------------------------------------------------------------------------------------------------|
|                   |     | elements for numerator/<br>denominator unmatched to the<br>expected input size                                        |
| err_vblk_ramp     | 656 | Error in the connections for block<br>Ramp or rise time/settling time<br>less than (or equal to) 0                    |
| err_vblk_matvec   | 657 | Error in the connections for block<br>Linear Transformation or matrix<br>size unmatched to the expected<br>input size |
| err_vblk_rtable3d | 658 | Error in the connections for block<br>3D Table Interpolation                                                          |
| err_vblk_rtob     | 659 | Error in the connections for block<br>Real to Bool                                                                    |
| err_vblk_rtou     | 660 | Error in the connections for block<br>Real to Integer                                                                 |
| err_vblk_runwrap  | 661 | Error in the connections for block<br>[-pi,pi] Unwrap                                                                 |
| err_vblk_utor     | 662 | Error in the connections for block<br>Integer to Real                                                                 |
| err_vblk_relthis  | 663 | Error in the connections for block<br>Relative Vector                                                                 |
| err_cancfg1       | 664 | Number of mailboxes dedicated<br>to rx exceeds maximum [32] or<br>the filter applied to mailbox                       |

| Code                | N٥  | Explanation                                                                                                    |
|---------------------|-----|----------------------------------------------------------------------------------------------------|
|                     |     | subset exceeds maximum filter<br>id                                                                                                    |
| err_stickvar_cfg    | 665 | Decimate time is higher than the<br>minimum period or number of<br>stick virtual inputs exceeds<br>maximum configured for block<br>Virtual stick |
| err_vblk_gimbal     | 666 | Error in the connections for block<br>Gimbal                                                                                                    |
| err_vblk_hysteresis | 667 | Error in the connections for block<br>Hysteresis                                                                                                 |
| err_vblk_arctrim    | 668 | Error in the connections for block<br>Arc Trim or control vector<br>unmatched to expected size                                                   |
| err_blockprog       | 669 | Incomplete set of LSB bits or with<br>bit holes for execution mask or<br>slot is not within the mask                                             |
| err_vblk_n2b        | 670 | Error in the connections for block<br>NED to Body/Body to NED                                                                                    |
| err_vblk_pwm        | 671 | Error in the connections for block<br>PWM or PWM id exceeds<br>maximum                                                                           |
| err_vblk_stick      | 672 | Error in stick block, connections,<br>dimensions of matrices or stick<br>sources could be wrong                                                  |
| err_vblk_u2s        | 673 |                                                                                                    |

| Code                 | N⁰  | Explanation                                                                                                    |
|----------------------|-----|----------------------------------------------------------------------------------------------------|
|                      |     | Error in actuator block,<br>connections or dimensions of<br>matrices could be wrong                                                                                  |
| err_vblk_interp      | 674 | Error in vector interpolation<br>block, connections or sizes could<br>be wrong, also the points in the<br>table must be sorted in<br>increasing order of x           |
| err_vblk_ratelim     | 678 | Error in the connections for block<br>Rate limiter                                                                                                    |
| err_vblk_clock       | 679 | Unable to reset the clock timer in block Clock                                                                                                    |
| err_vblk_mult_varget | 680 | Unable to initialize output vector<br>or invalid variable id in block<br>Read Multiple Reals                                                                         |
| err_vblk_mult_varset | 681 | Error in the connections for block<br>Write Multiple Bits/Write Multiple<br>Reals or input vector different<br>from input variables or variable<br>not user writable |
| err_vblk_pid_static  | 682 | Unable to subscribe autotune in block PID                                                                                                    |
| err_vblk_quatctrl    | 683 | Set of configurable variables<br>cannot be 0 or outside their<br>range in block Quaternion<br>Control                                                                |
| err_vblk_senstp      | 685 |                                                                                                    |

| Code             | N⁰  | Explanation                                                                                                    |
|------------------|-----|----------------------------------------------------------------------------------------------------|
|                  |     | Error in pressure sensor block,<br>could be that the selected<br>pressure sensor in invalid in the<br>current hardware or that the<br>configured variance is negative<br>or zero |
| err_vblk_sengnss | 686 | Error for block GNSS sensor                                                                                                    |
| err_vblk_ekfpos  | 687 | Error for block EKF position                                                                                                    |
| err_vblk_ekfvel  | 688 | Error for block EKF Velocity                                                                                                    |
| err_vblk_ekfmis  | 689 | Error for block EKF Misalignment                                                                                                    |
| err_vblk_drnmis  | 690 | Error for block EKF GNSS<br>compass                                                                                                    |
| err_vblk_senrel  | 691 | Error for block Relative position<br>(Sensors)                                                                                                    |
| err_vblk_ekfdem  | 692 | Error for block EKF Terrain Height                                                                                                    |
| err_vblk_senmag  | 693 | Error in magnetometer sensor<br>block, the selected might be<br>invalid in your current hardware<br>or the configured variance is<br>negative or zero                            |
| err_mdg_gain     | 694 | Error for block Madgwick Gain<br>Computer                                                                                                    |
| err_vblk_senalt  | 696 | Error for block Altimeter                                                                                                    |
| err_vblk_ekfalt  | 697 | Error for block EKF Altitude                                                                                                    |

| Code              | N⁰  | Explanation                                                        |
|-------------------|-----|--------------------------------------------------------------------|
| err_vblk_ekfvdn   | 698 | Error for block EKF Velocity Down                                  |
| err_vblk_nav      | 699 | Error for block Navigation                                         |
| err_e2acc         | 700 | Error for variance increment due to high acceleration              |
| err_vblk_ekfsplit | 701 | Error for block EKF Split                                          |
| err_vblk_fft      | 703 | Error ID for block FFT                                             |
| err_vblk_ecu      | 705 | Error ID for block ECU control                                     |
| err_vblk_fuzzy    | 706 | Error ID for block Fuzzy Logic<br>Controller                       |
| err_vblk_guidance | 707 | Input of guidance block could not<br>be connected                  |
| err_vblk_sysid    | 709 | Error ID for block System<br>Identification                        |
| err_cex_pwm       | 710 | Error ID for CEX pwm arbitration, src ID greater than pulses array |
| err_cex_esc_tm    | 711 | Error ID for CEX ESC period                                        |
| err_cex_mcu_tm    | 712 | Error ID for CEX MCU period                                        |
| err_vblk_climb    | 713 | Incorrect climb block operation                                    |
| err_vblk_leg      | 714 | Incorrect leg block operation                                      |
| err_flyto         | 715 | Incorrect fly to command (non-<br>existing patch)                  |

| Code               | N٥  | Explanation                                     |
|--------------------|-----|-------------------------------------------------|
| err_vblk_approach  | 716 | Incorrect approach block<br>operation           |
| err_vblk_yawing    | 717 | Incorrect yawing block<br>configuration         |
| err_vblk_siggen    | 718 | Incorrect signal generation configuration       |
| err_vblk_pnav      | 719 | Incorrect PNAV guidance configuration           |
| err_vblk_genex     | 720 | Incorrect GENEX guidance configuration          |
| err_vblk_modpnav   | 721 | Incorrect ModPNAV guidance configuration        |
| err_blk_lib        | 722 | Incorrect library                               |
| err_vblk_ewma      | 723 | Incorrect EWMA block<br>configuration           |
| err_uarray_resize  | 724 | Incorrect uarray resize                         |
| err_oprvar         | 725 | Incorrect operation/setup rvar<br>configuration |
| err_block_const    | 726 | Error in block const                            |
| err_block_posget   | 727 | Error in block posguet                          |
| err_block_pnavbase | 728 | Error in block pnav base                        |
| err_block_arcade0  | 729 | Error in block arcade0                          |

| Code                  | N⁰  | Explanation                                                                                                    |
|-----------------------|-----|----------------------------------------------------------------------------------------------------|
| err_unescape          | 730 | Error in escape itport                                                                                                    |
| err_initial_alignment | 731 | The internal AHRS or EKF<br>navigation estimation algorithm<br>could not compute an initial<br>orientation. Try commanding an<br>initial yaw or adding an<br>automation to do so |
| err_fft_block_disable | 732 | The FFT block is temporarily disabled in this version                                                                                                    |
| err_vblk_acclim       | 733 | Error in block acceleration limiter                                                                                                    |
| err_ewma_avgvar       | 734 | Error in EWMA average/variance<br>time constants                                                                                                    |
| err_sensor_fusion     | 735 | Time constants for sensor fusion algorithm are incorrect                                                                                                    |
| err_oprng             | 736 | Error in operation range configuration                                                                                                    |
| err_oprng_check       | 737 | Error in operation range check                                                                                                    |
| err_vgeoref           | 738 | Error in vgeoref configuration                                                                                                    |
| err_notch_filter      | 739 | Incorrect notch filter parameters                                                                                                    |
| err_notch_frequency   | 740 | Incorrect notch filter frequency                                                                                                    |
| err_geoid_version     | 741 | Incorrect geoid version in SD                                                                                                    |
| err_vblk_integrator   | 742 | Error in the connections for block<br>Integrator                                                                                                    |

| Code                  | N⁰  | Explanation                                                                                                    |
|-----------------------|-----|----------------------------------------------------------------------------------------------------|
| err_vblk_derivative   | 743 | Error in the connections for block<br>Derivative                                                                |
| err_wrapper_ref       | 744 | Incorrect envelope range<br>(minimum must be less or equal<br>than maximum)                                     |
| err_sensor_fusion_sel | 745 | Selected gyroscopes or<br>accelerometers are invalid in this<br>hardware or the default sensor is<br>not active |
| err_volume_id         | 746 | Incorrect volume identifier                                                                                     |
| err_fload_missing     | 747 | Detected missing file at fload<br>blocking                                                                      |
| err_hi_3210_rx_cfg    | 748 | Incorrect HI-3210 RX configuration                                                                              |
| err_mixer             | 749 | Incorrect mixer block<br>configuration or it does not fit in<br>memory                                          |
| err_scheduler_data    | 750 | Incorrect data size for scheduler<br>block                                                                      |
| err_asc               | 751 | Incorrect configuration of ASC<br>block                                                                         |
| err_scheduler         | 752 | Incorrect configuration of scheduler block                                                                      |
| err_aacg              | 753 | Incorrect data size for mixer<br>block                                                                          |

| Code                 | N⁰  | Explanation                                                   |
|----------------------|-----|---------------------------------------------------------------|
| err_mat2quat         | 754 | Incorrect input to matrix to quaternion block                 |
| err_quat2mat         | 755 | Incorrect input to quaternion to matrix                       |
| err_wrench_frame     | 756 | Incorrect inputs to the wrench<br>frame block                 |
| err_ffc_3d_block     | 757 | Incorrect configuration of ffc3d<br>block                     |
| err_srv_def_limits   | 758 | A default position is not within X limits for servo actuator  |
| err_pfield_file      | 759 | Error in loading the saved fields                             |
| err_vblk_wind        | 760 | Invalid configuration for wind estimation block               |
| err_vblk_senqinf     | 761 | Invalid configuration for dynamic pressure sensor block       |
| err_vblk_code_size   | 762 | External code block: Size greater than maximum allowed (64KW) |
| err_vblk_code_empty  | 763 | External code block empty. No code has been loaded            |
| err_vblk_code_ptr    | 764 | External code block: Invalid pointer detected                 |
| err_vblk_code_inputs | 765 | External code block: Inputs read<br>error                     |
| Code                  | N٥    | Explanation                                                 |
|-----------------------|-------|-------------------------------------------------------------|
| err_vblk_code_outputs | 766   | External code block: Outputs<br>write error                 |
| err_vblk_ekfadapter   | 767   | Incorrect configuration in custom<br>EKF adapter            |
| err_vblk_compiledsil  | 768   | Tried to use the compiled code block on a SIL configuration |
| err_event_log         | 770   | Invalid Event-Driven Log Fields<br>configuration            |
| err_onboard_log       | 771   | Invalid On-Board Low Rate Log<br>Fields configuration       |
| err_fast_log          | 772   | Invalid Fast Log Fields<br>configuration                    |
| err_updt_magfield     | 773   | Magnetic field's partition not<br>updated correctly         |
| err_updt_geoid        | 774   | Geoid's partition not updated correctly                     |
| err_op_var_def_val    | 775   | Operation variable default value<br>outside of range        |
| err_arbitration       | 10000 | Error ID for Arbitration cfg                                |
| err_arbitration_can   | 10001 | Error ID for Arbitration_can cfg                            |
| err_arbitration_can1  | 10002 | Error ID for Arbitration_can cfg                            |
| err_arb_cfg0          | 10003 | Error ID for Arb cfg preferred ap<br>oor                    |

| Code                  | N٩    | Explanation                                         |
|-----------------------|-------|-----------------------------------------------------|
| err_arb_cfg1          | 10004 | Error ID for Arb cfg method<br>oor(out of range)    |
| err_arb_cfg2          | 10005 | Error ID for Arb cfg tmin oor                       |
| err_arb_cfg3          | 10006 | Error ID for Arb cfg hysteresis oor                 |
| err_ap_nvars          | 10007 | Error ID for Autopilot nvars oor                    |
| err_apcfg_nvars       | 10008 | Error ID for Autopilot cfg nvars<br>oor             |
| err_jetibox           | 10009 | Error ID for sci identifier of<br>Jetibox cfg oor   |
| err_jetibox_fmsgcmd   | 10010 | Error ID for jetibox fmsg cmd oor                   |
| err_arb_init_time     | 10011 | Error ID for Arbiter Power Init<br>Time less than 0 |
| err_arb_varcfg        | 10013 | Incorrect arbiter variable configuration            |
| err_hs_base_can_id    | 15000 | High speed telemetry invalid<br>Base CAN Id         |
| err_hs_tm_nvars       | 15001 | High speed telemetry number of variables too big    |
| err_vmc_motor         | 20000 | Motor cfg is not valid                              |
| err_vmc_control_mode  | 20001 | Control mode is invalid                             |
| err_vmc_encoder_nbits | 20002 | Number of bits for encoder is invalid               |

| Code                   | N⁰    | Explanation                                       |
|------------------------|-------|---------------------------------------------------|
| err_mc_vmotor          | 20003 | Virtual motor cfg invalid                         |
| err_mc_smo             | 20004 | Slide Mode Observer cfg invalid                   |
| err_mc_control         | 20005 | Control cfg invalid                               |
| err_mc_fault_detection | 20006 | Invalid fault detection limits                    |
| err_mangle_rate        | 20007 | Invalid filter time constant                      |
| err_low_pll            | 20008 | Invalid cut-off frequency                         |
| err_mc_main            | 20009 | Invalid real time frequency                       |
| err_range_check        | 20010 | Invalid range definition                          |
| err_ext_sens           | 20011 | Invalid external sensor<br>configuration          |
| err_press_dev          | 20012 | Invalid pressure sensor configuration             |
| err_press_dps310       | 20014 | Invalid pressure sensor DPS310 configuration      |
| err_press_hsc          | 20015 | Invalid pressure sensor HSC configuration         |
| err_press_ms56         | 20016 | Invalid pressure sensor<br>MS561101 configuration |
| err_invalid_cal_table  | 20017 | Invalid number of entries in calibration table    |
| err_mag_lis3mdl        | 20018 | Invalid magnetometer LIS3MDL configuration        |

| Code                 | N⁰    | Explanation                                      |
|----------------------|-------|--------------------------------------------------|
| err_mag_hscdtd       | 20019 | Invalid magnetometer<br>HSCDTD008A configuration |
| err_mag_mmc5883ma    | 20020 | Invalid magnetometer<br>MMC5883MA configuration  |
| err_mag_rm3100       | 20021 | Invalid magnetometer RM3100 configuration        |
| err_ex_ussa76_cmd    | 20022 | Invalid period of external USSA76<br>command     |
| err_cfgmr_length 319 |       | Unexpected size of PDI or command                |
| err_check_test       | 65535 | Error ID for given pdi check                     |

# List of File System Errors

Integer variable File system status (UVar 96) represents several **DFS2 FSrelated error states**, as each of its 16 bits indicates a specific error condition.

| BIT    | 15 | 14  | 13  | 12  | 11  | 10  | 9   | 8   | 7   | 6   | 5   | 4   | 3   | 2   | 1   | 0   |
|--------|----|-----|-----|-----|-----|-----|-----|-----|-----|-----|-----|-----|-----|-----|-----|-----|
| STATUS |    | 0/1 | 0/1 | 0/1 | 0/1 | 0/1 | 0/1 | 0/1 | 0/1 | 0/1 | 0/1 | 0/1 | 0/1 | 0/1 | 0/1 | 0/1 |

#### File system status

Below is a list of potential error conditions associated with each bit:

| ID | Error description                                                |
|----|------------------------------------------------------------------|
| 0  | Index sector is not correct (1 if not correct -<br>0 if correct) |
| 1  | Error initializing SD (1 if not correct - 0 if correct)          |

| ID | Error description                                                                            |
|----|----------------------------------------------------------------------------------------------|
| 2  | Num partition bigger than allowed (1 if<br>bigger - 0 if not)                                |
| 3  | No more descriptor available (1 if not<br>available - 0 if available)                        |
| 4  | The descriptor of a file was not correct (CRC failed) (1 if fail - 0 if not)                 |
| 5  | The new descriptor couldn't be created (1 if not created - 0 if created)                     |
| 6  | Error updating the file size (1 if error<br>updating - 0 if no error)                        |
| 7  | Error formatting because of system<br>description size (1 if error formatting - 0 if<br>not) |
| 8  | Error formatting driver not initialized (1 if<br>error formatting - 0 if not)                |
| 9  | Error formatting maximum partition number<br>overpassed (1 if error formatting - 0 if not)   |
| 10 | Error formatting not able to write index sector (1 if error formatting - 0 if not)           |
| 11 | Error formatting partition not enabled (1 if<br>error formatting - 0 if not)                 |
| 12 | Error writing the index for the log controller<br>(1 if error formatting - 0 if not)         |
| 13 | File was destroyed but was not closed or had pending requests (1 if not closed or            |

| ID | Error description                                          |
|----|------------------------------------------------------------|
|    | pending requests - 0 if closed or had no pending requests) |
| 14 | Unable to read a sector (1 if unable - 0 if able)          |

# Firmware Changelog

This section presents the changes between firmware versions of Veronte Autopilot 1x.

# 6.14.28

This section presents the changes between the previous firmware version of Veronte Autopilot 1x, **v.6.12.116**, and this firmware version, **v.6.14.28**. For further details, please consult the Service Bulletin n<sup>o</sup> 0008.

# Added

#### • GNC

- External navigation parser is available to receive external navigation through high frequency custom messages.
- A External Binary Code block is now available to develop custom code (license needed).
- Real system variable for the acceleration due to gravity at the current UAV position.
- Gravity calculation in navigation frame is computed with altitude and latitude corrections.
- Estimated accelerometer and gyroscope bias are limited to protect navigation estimations.
- Custom adapter navigation block to compute into EKF with any custom state.
- Improved attitude estimation for fixed wing aircraft when the GNSS fix is lost.
- PID block for thrust feed-forward input to quaternion control block.
- PID block initialization input.
- $\circ\,$  Field type "Incremental Counter", incremented for each sent.
- Function to read trip PWM.
- Delta and range limits are configurable in magnetometer devices.
- Custom external sensor calibration is available.

#### Safety & certification

• Geocaging functionality now complies with ED270.

- Enhanced bootloader increases versatility and robustness during firmware updates.
- Operation variables can be set to a default value to protect from a "Non value in operation PDI" error.
- $\circ\,$  Bits to monitor acceleration and gyroscope saturation.
- $^\circ$  Operation BIT is thrown if an operation error has ocurred.
- Protections for position, velocity & pressure estimations outside the estimated range.
- Check on Taxi guidance block for the selected initial position of the runway.
- PDI error (156) is thrown when address configured in production file is "unknown".
- $^{\circ}$  An adittional confirmation is required to reboot for changing mode.

#### Communications

- Telemetry vectors can be enabled/disabled.
- SIL
  - Support for CAN messages in SIL.
  - Veronte SIL support for Linux.

#### • Others

 System address is now stored in the OTP (One Time Programmable) memory.

#### Removed

- GNC
  - Mixed\_endian format in CRC for transmission protocols for custom messages.
  - $^{\circ}$  Variance smoother of the altimeter sensor for EKF computation.
  - $^{\circ}$  Time out of the altimeter sensor for EKF computation.
  - Correction applied to the dynamic pressure sensor value due to compressible flow.
  - GroundSpeed mode in Total Energy Control block.
  - External commanded pressure USSA first order filter.
  - PDI 250 (magcal), 251 (stpcal), 252 (qinfcal), used to store old calibration data.

### Changed

- GNC
  - Multirotors to perform a hover when they arrive to the end point of a patch.
  - Improved performance around obstacle corners.
  - $^{\circ}$  Better control when close to an obstacle.
  - Defined output for math blocks when the input is not in the domain of the operation.
  - Total Energy Control block acceleration use enhancement.
  - Change the behavior of the splitter. If a consumer is not available, the available one is not affected.
  - Guidance not reset on mode or 4x autopilot changes.
  - External command for atmospheric USSA calibration.
  - Velocity state in navigation is now double precision to decrease numerical errors in inertial navigation.
  - $^\circ$  4x Arbiter allows to change to maintenance mode while in arbitration.
  - HMR2300 magnetometer moved to "External sensors".
  - $\circ\,$  Custom messages capacity now is shared by all the instances.
  - $\circ\,$  EKF enhanced to avoid inestabilities in the filter in relative positioning.
  - Enhancement on estimated AGL.
  - Computation of polygons with a large number of edges without impacting performance.
  - Configurable mask on Checksum8's field on Custom Message.
  - More robust envelope. Now the acceleration limits have more priority than velocity.
  - Optimisation in the readings of the Geoid, SRTM and magnetic field maps.
  - 3D temperature calibration enhanced.
  - $^{\circ}$  Configuration field to set variance of dynamic pressure sensors.
  - $\circ\,$  Groups of polygons for polygon event configuration.
  - Relative features can only be relative to a group of absolute features: operation features, moving objects, home feature and the UAV position.
  - VectorNAV navigation AGL height added.

#### • Safety & Certification

- CPU temperature bit enhanced.
- Protection on external phase commands (via VCP).Now the only way to change a phase is trough an action.

#### • VCP

- Patches (route) modified to include the position of the starting waypoint of the patch.
- Route is stored as a list of patches, each of which can be of different type (point, line, arc, etc.).

#### Fixed

- Operation update during the flight more robust. Prevents disabling elements during the save.
- The "Route finished" bit is also set when the current route is a circle.
- Initial position fixed in the system features.
- Dynamic pressure fixed.
- CRC ASCII parsing as hexadecimal and decimal value.
- Wind estimation algorithm more robust.
- Protections added in custom messages for floating point numbers.
- In/outbound computation fix for 3D polygons.
- High priority thread CPU ratio performance enhanced.
- AGL calibration more robust when there is no SRTM data available.
- Geoid and magnetic field use optimized.
- Attitude estimation more sobust to misalignment measurements (magneto, GNSS compass, etc.).
- Protections for correct execution of events during the initialization.
- More robust switch from internal and external navigation.
- Corrections on static pressure calibration for old units.
- CAN Custom Messages Producer initialization messages.
- GNSS compass fix.
- CAN ID port checking.

# Step by step

This section explains the main steps to be followed to create a new **PDI configuration** that adapts the Veronte Autopilot 1x performance to the aircraft and mission requirements. The process followed from the creation of a configuration until it is operated in flight with Veronte Autopilot 1x is divided into 2 phases:

1. **Create a configuration** that suits the expected performance of the aircraft and validate it.

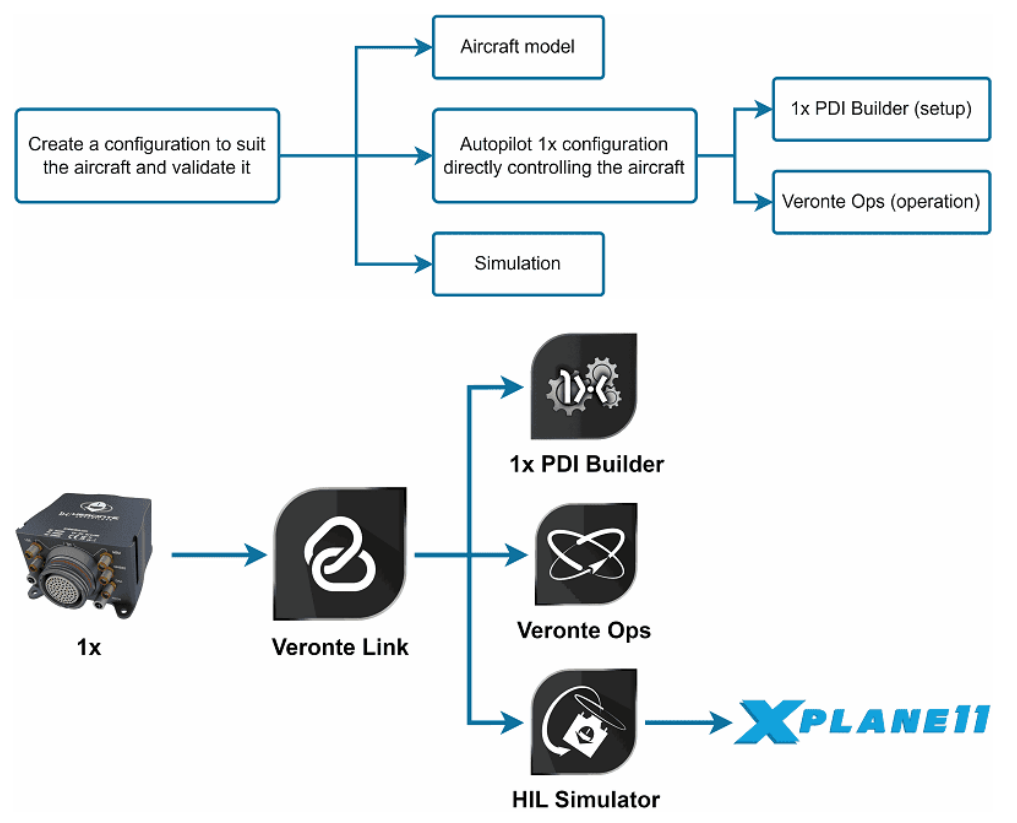

2. Real operation

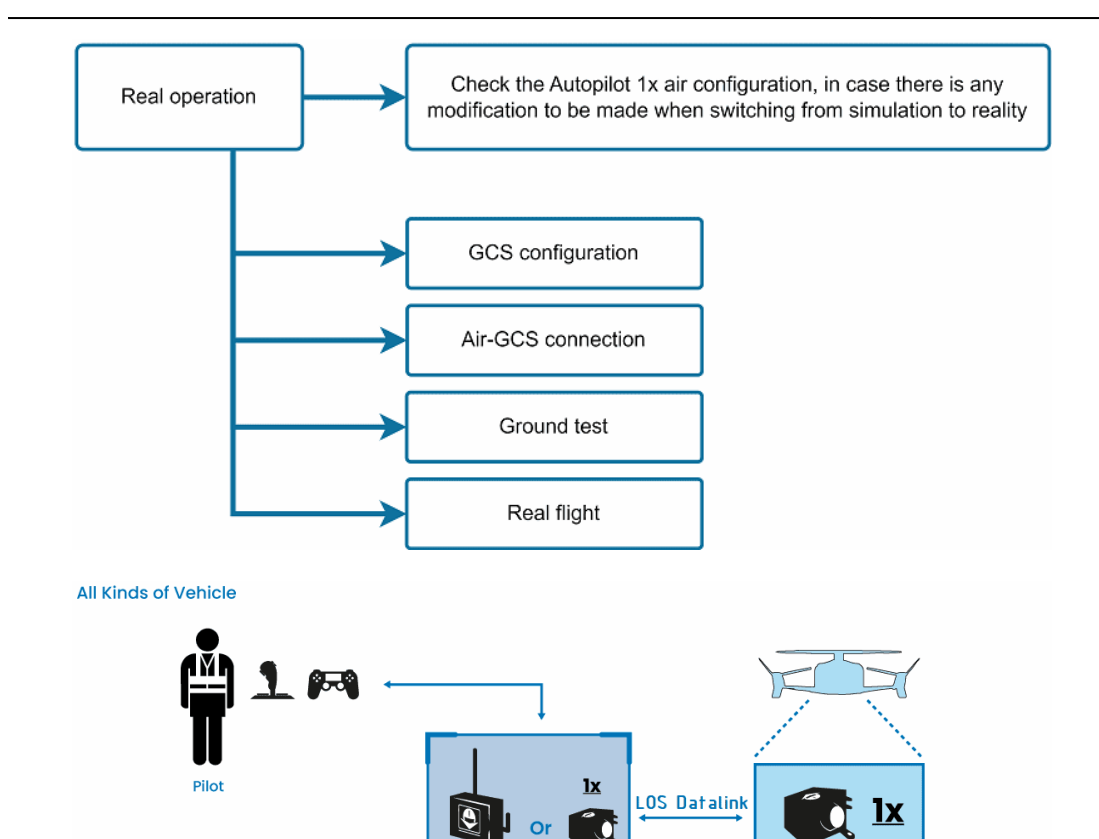

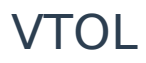

Operator

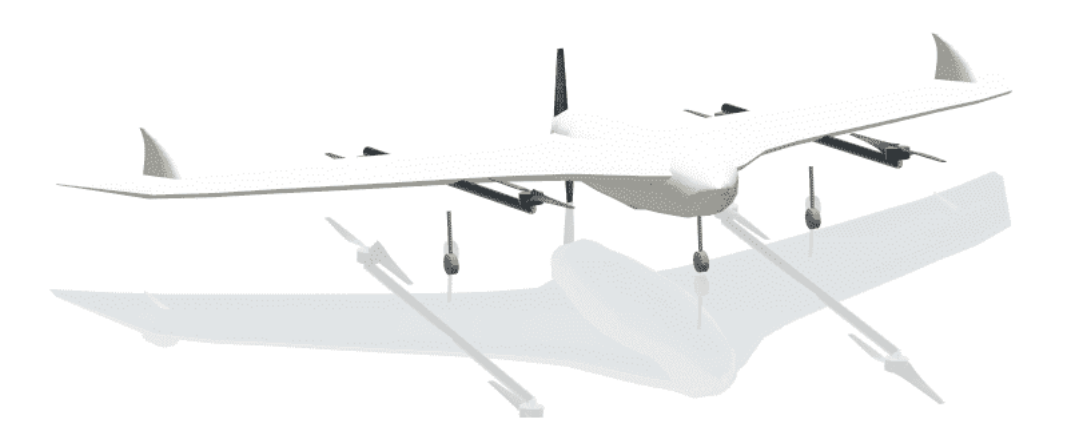

PCS

Follow the steps described in each one of the following sections to be able to:

• Adapt a basic Veronte Autopilot 1x configuration to a VTOL aircraft  $\Rightarrow$  1x Air configuration.

**REMOTE CONTROL** 

- Perform HIL simulations to validate the aircraft model and configuration ⇒ Simulation.
- Create the Ground Control Station (GCS) configuration that will be part of the standard operation layout ⇒ 1x GCS configuration.
- Establish the communication/connection between both parts of the standard operation layout, the GCS and Autopilot 1x in the VTOL ⇒ Air-GCS connection.
- Ground test to check that all system and electronics work and behave correctly before flight.
- Real operation.

However, first it is necessary to define some aspects of the aircraft model to be taken into account when adjusting the configuration to the expected performance of the aircraft.

# Aircraft specifications

This section defines the main geometrical and operational specifications of the Embention VTOL aircraft.

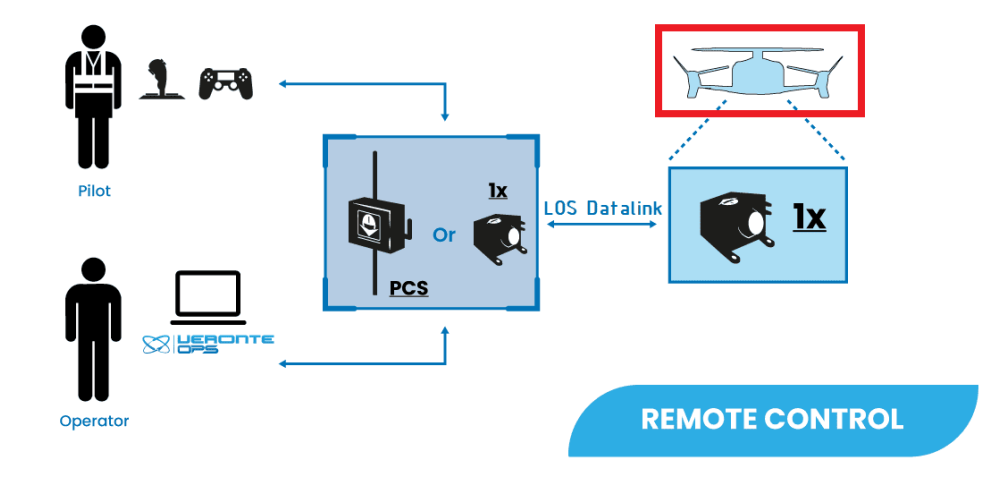

All Kinds of Vehicle

#### **Embention VTOL Aircraft**

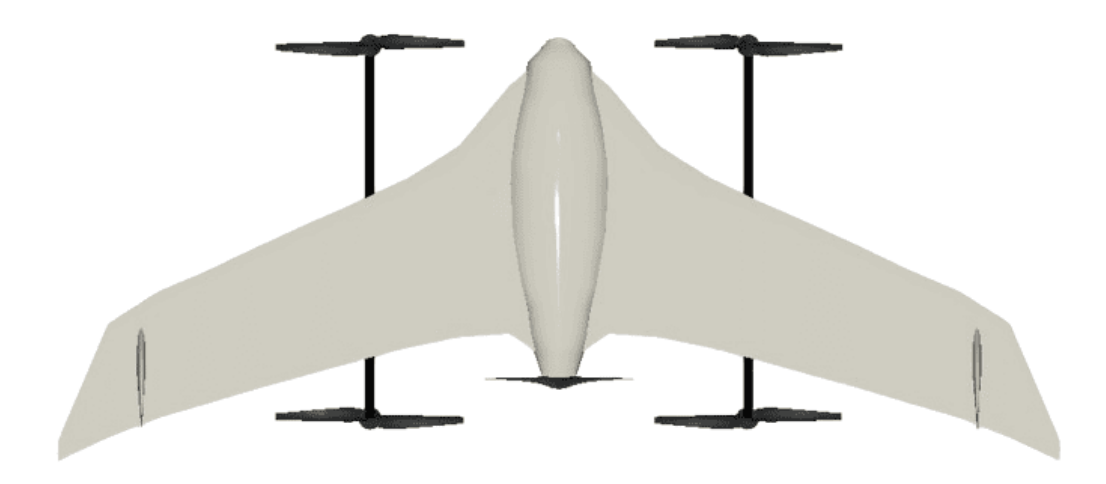

- Name: Embention VTOL aircraft
- Aircraft type: VTOL
  - The VTOL is composed of 4 vertical propellers for quadcopter configuration and 1 pusher motor for Fixed-Wing (FW) configuration.
  - The frame is a **flying wing** composed of **two elevators and two vertical fins without rudder**.

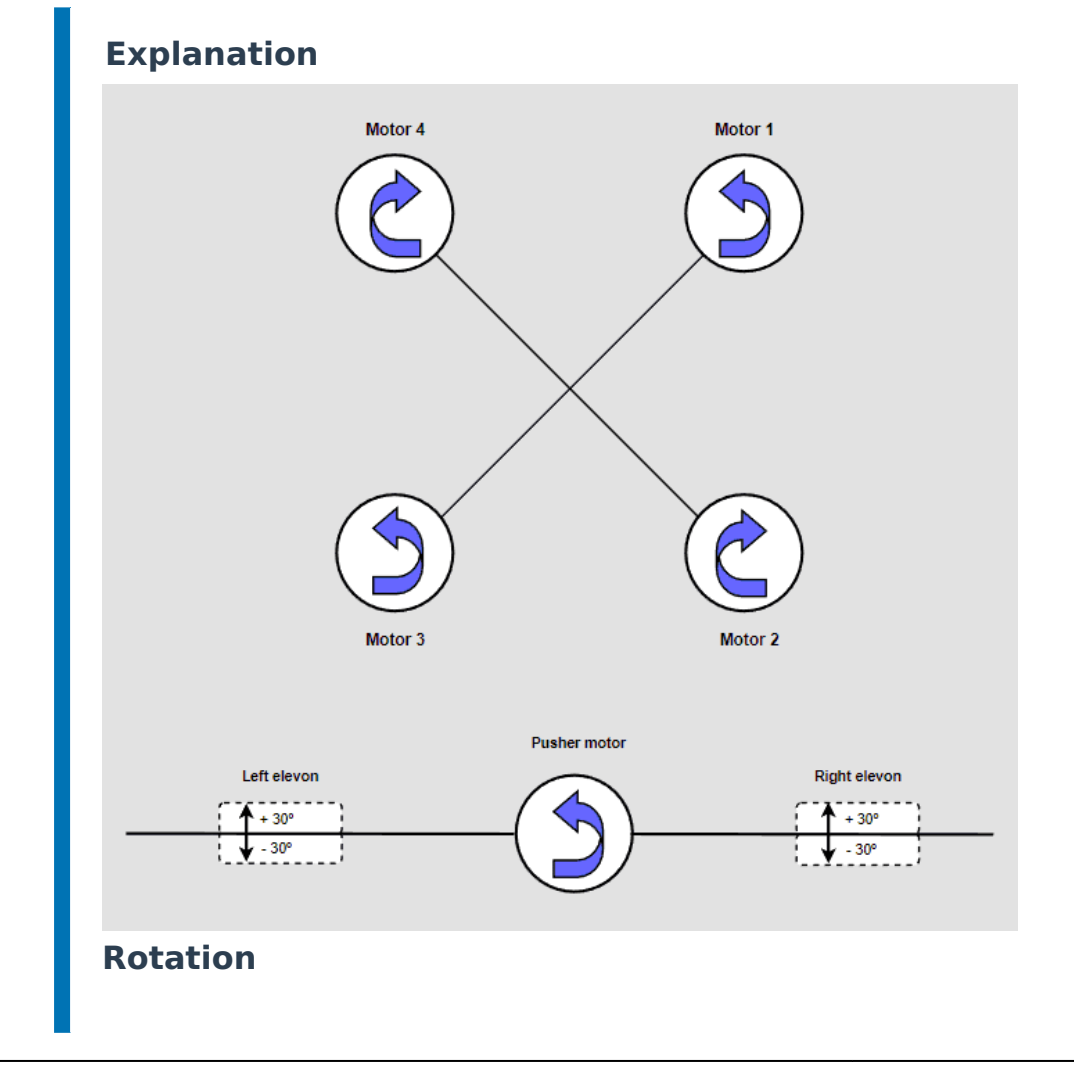

# **Geometric Specifications**

| Parameter                      | Value  |
|--------------------------------|--------|
| Weight                         | 4.2 Kg |
| Longitudinal CG location       | 0.38 m |
| Vertical CG location           | 0.0 m  |
| Max. Deflection Right Elevator | ±30º   |
| Max. Deflection Left Elevator  | ±30º   |

#### Airfoil

| Component     | Specification |
|---------------|---------------|
| Wing          | MH60          |
| Vertical fins | NACA 0009     |

# **Engine Specifications**

| Parameter                         | Value  |
|-----------------------------------|--------|
| Number of propellers              | 5      |
| Rotation propeller 1              | CCW    |
| Rotation propeller 2              | CW     |
| Rotation propeller 3              | CCW    |
| Rotation propeller 4              | CW     |
| Rotation propeller 5              | CW     |
| Propeller 1-4 (vertical) diameter | 15x5.5 |

| Parameter                     | Value |
|-------------------------------|-------|
| Propeller 5 (pusher) diameter | 12x6e |

### **Operational Specifications**

| Parameter              | Value  |
|------------------------|--------|
| Stall speed (no flaps) | 15 m/s |
| Cruise speed           | 25 m/s |
| Maximum speed          | 30 m/s |

# 1x Air configuration

This section defines the Autopilot 1x configuration that will control the aircraft, i.e., that will be inside the VTOL.

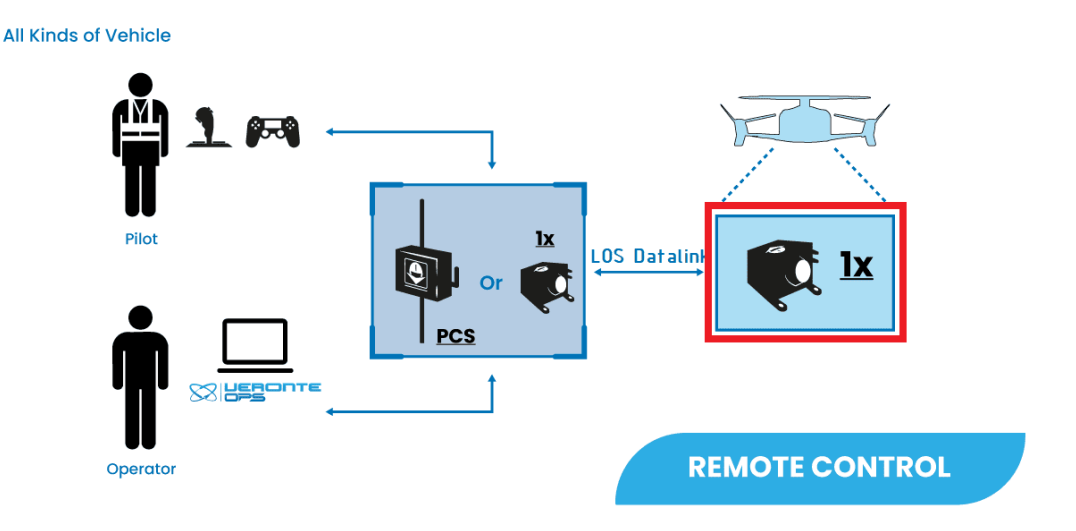

This is divided into 2 parts:

- 1x PDI Builder configuration: The creation of the 1x configuration in the 1x
   PDI Builder app.
- Operation: The definition of the operation and mission of the aircraft in Veronte Ops.

#### 1x PDI Builder configuration

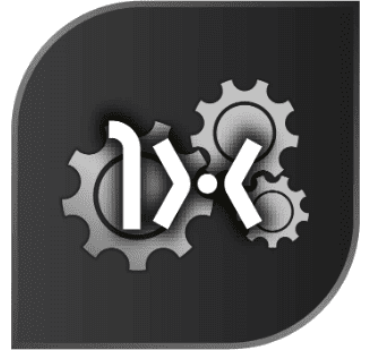

**1x PDI Builder** 

1x PDI Builder is the main configuration tool to adapt a Veronte Autopilot 1x to a specific vehicle, including user-defined communication protocols. 1x PDI Builder allows the user to change the configuration inside the autopilot, create new configurations or work on a configuration offline.

# (i) Note

For more information about the installation and use of 1x PDI Builder, visit the 1x PDI Builder user manual.

Once the application is installed, the user has two options to configure the autopilot. On the one hand, the user can download one of the templates provided by Embention that best suits his platform, on the other hand, the user can configure the Autopilot 1x from scratch.

# 🖓 Тір

It is highly recommended to follow the first option, which is explained throughout this step-by-step.

1. Open the 1x PDI Builder application and select the connected Autopilot 1x:

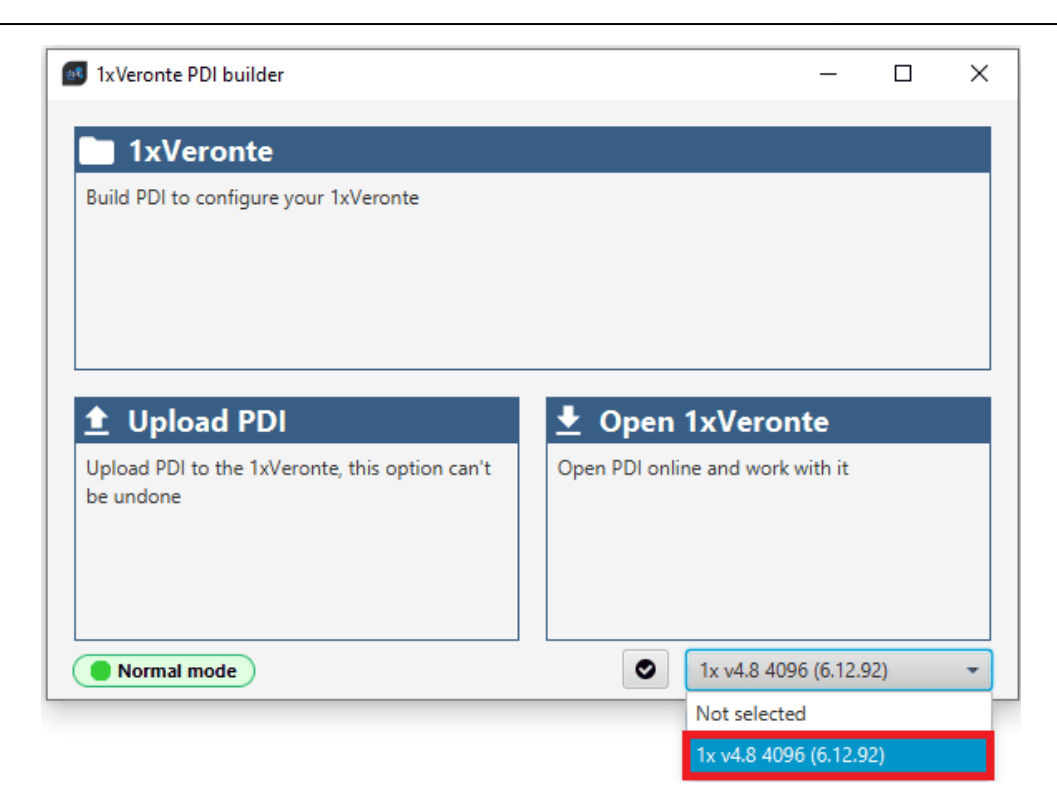

 Select the **Open 1xVeronte** option to directly edit the configuration loaded in the 1x:

| _ |
|---|
|   |

3. Click the Import PDI from repo button in the menu bar:

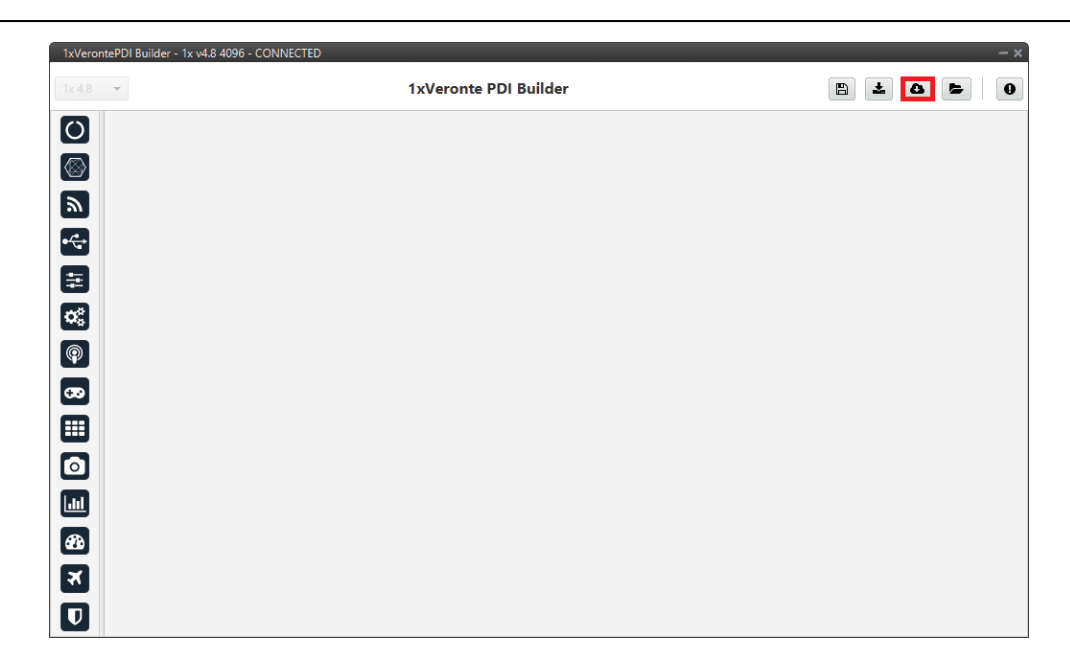

4. Select the **VTOL** template and import it:

| Configuration templates           | - ×                                              |
|-----------------------------------|--------------------------------------------------|
| T                                 | 3                                                |
| #COMMUNICATIONS #PLATFORM #MULTIC | OPTER #FIXED WING #FULL #TRACK #PERIPHERAL #VTOL |
| Peripheral Configurator           | VTOL                                             |
| M600                              |                                                  |
| Fixed Wing                        | 1 k.                                             |
| Veronte PCS v2                    |                                                  |
| Minimal Configuration             |                                                  |
| VMC Connection                    |                                                  |
| Veronte Tracker v2.5              | Base configuration for VTOL aircraft             |
| Veronte Ground                    | Tags: #platform #vtol                            |
| Veronte Gimbal                    |                                                  |
| M400                              |                                                  |
| VTOL                              | Import                                           |

5. Finally, click the **Save and close** button to save the downloaded template to the connected Autopilot 1x:

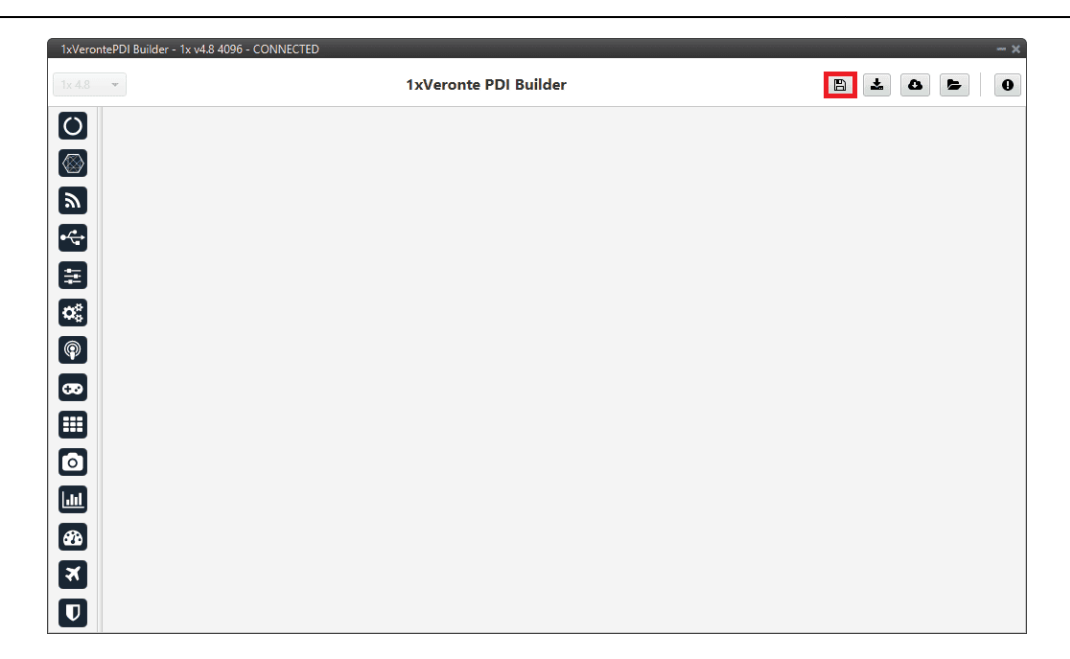

#### (i) Note

In order to save the configuration, Veronte Autopilot 1x must enter in maintenance mode. Then, after saving any changes, Autopilot 1x will RESET and 1x PDI Builder software will consequently close. For more information, visit the Configuration section of the **1x PDI Builder** user manual.

For a basic configuration of the Autopilot 1x, the following parameters must be configured:

- Name & attitude
- Actuators & SU Matrix
- Modes & Phases
- Block Programs
- Automations
- Sensors
- HIL configuration
- Checklist

Name & Attitude

Unit name

To start a configuration, it is necessary to define a name for the configuration and it is recommended to be in **PDI mode** while performing the configuration and simulations.

| 1xVeron                                  | te PDI Builder            |                                      | - ×     |
|------------------------------------------|---------------------------|--------------------------------------|---------|
| 1x 4.8                                   | •                         | () Veronte                           | * * * 0 |
| 0                                        | Unit name<br>Attitude     | Vehicle name Embention VTOL aircraft |         |
| $\otimes$                                | Frequencies               | PDI Mode                             |         |
| 2                                        | Operator position<br>GPIO |                                      |         |
| •                                        | Status                    |                                      |         |
| ŧ                                        |                           |                                      |         |
| <b>Q</b> 0                               |                           |                                      |         |
| P                                        |                           |                                      |         |
| æ                                        |                           |                                      |         |
|                                          |                           |                                      |         |
| $\ \ \ \ \ \ \ \ \ \ \ \ \ \ \ \ \ \ \ $ |                           |                                      |         |
|                                          |                           |                                      |         |
| æ                                        |                           |                                      |         |
| ×                                        |                           |                                      |         |
|                                          |                           |                                      |         |

#### Unit name & PDI mode

#### () Danger

PDI mode is intended for development purposes since it allows flight phase changes with system, sensor and PDI errors.

It is highly recommended to limit its use to simulation and ground testing of peripherals during the development phase.

Therefore, as it is not advisable to operate in PDI mode, please disable it once the configuration is finished and intended to be used in flight.

For more information, visit the Unit name - Veronte section of the **1x PDI** Builder user manual.

#### Attitude

The autopilot orientation corresponds to a rotation of 180° around the Z-axis on the aircraft axes.

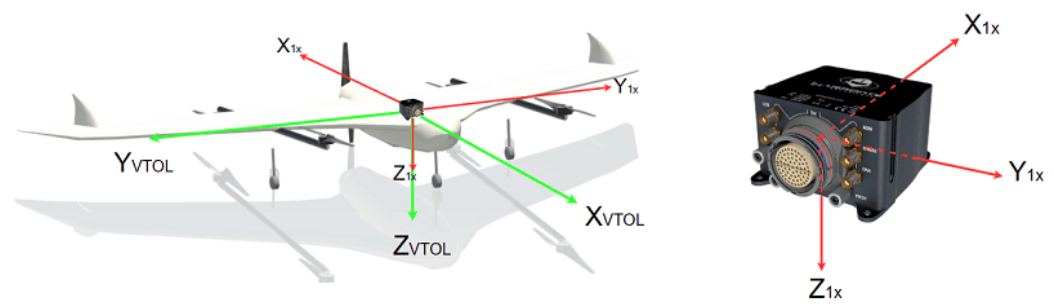

#### Orientation

# (i) Note

Since it is a simple orientation to define, we can do it directly from the aircraft schematic.

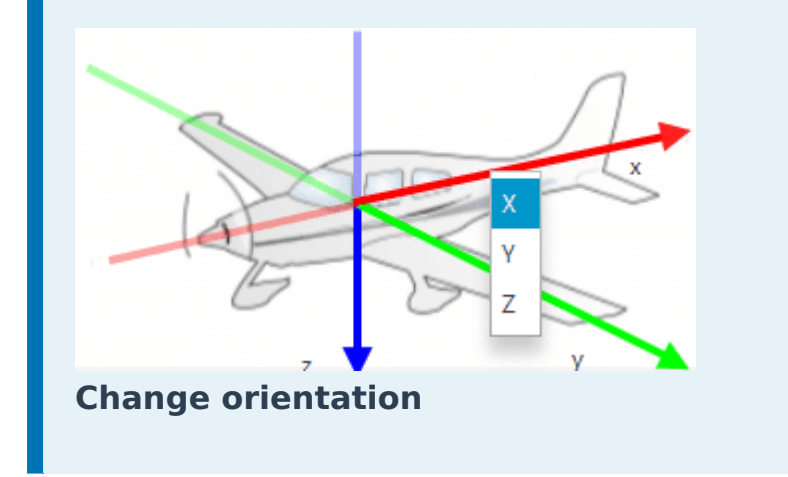

Regarding the center of gravity, Autopilot 1x is located at the center of gravity, so the distance to it is zero.

| Veronte                                                                                                    | 2 2 5 0 |
|----------------------------------------------------------------------------------------------------|---------|
| Unit name         Distance from the center of mass in aircraft body frame                                                                          |         |
| Y         Z           Operator position         X         Y         Z                                                                              |         |
| Autopilot     Autopilot     UU     m     UU     m       Image: Autopilot     Status     Image: Autopilot     Image: Autopilot     Image: Autopilot |         |
| Orientation                                                                                                    |         |
| Advanced                                                                                                    |         |
|                                                                                                    |         |
|                                                                                                    |         |
|                                                                                                    |         |
|                                                                                                    |         |
|                                                                                                    |         |
|                                                                                                    |         |

**Embention VTOL aircraft Attitude** 

For more information, visit the Attitude - Veronte section of the **1x PDI Builder** user manual.

Actuators & SU Matrix

GPIO to PWM connection

Servos and ESC use PWM signals for control. Therefore, since all PWM/GPIO pins are configured as GPIO output by default, it is necessary to change them to PWM output (as many pins as servos/actuators).

### (i) Note

For the Embention VTOL aircraft 7 PWM output pins have been configured. Each of these pins will control the movement of each of the 7 servo/ actuators available on the platform.

| 1xVeront | te PDI Builder                                                                                                    |                      |                                                                                                    |                                                                              | x            |
|----------|----------------------------------------------------------------------------------------------------|----------------------|----------------------------------------------------------------------------------------------------|------------------------------------------------------------------------------|--------------|
| 1x 4.8   | •                                                                                                    | Connections          |                                                                                                    | 4                                                                            | <b>a b</b> 0 |
|          | <ul> <li>ADC</li> <li>Arbiter</li> <li>FTS</li> <li>GPIO</li> <li>I2C</li> <li>Others</li> <li>PWM</li> <li>0</li> <li>1</li> <li>2</li> <li>3</li> <li>4</li> <li>5</li> <li>8</li> <li>&gt; Serial</li> <li>USB</li> </ul> | Frequency (400.0 Hz) | PWM 0<br>Carlot of the second second se | High<br>Time •<br>0.001 s<br>0.002 s<br>High<br>Time •<br>0.001 s<br>0.002 s |              |
|          | Add                                                                                                    |                      |                                                                                                    |                                                                              |              |

**PWM connections** 

For detailed information on how to set up a **GPIO connection to a PWM connection**, visit the PWM - Connections section of the **1x PDI Builder** user manual.

#### Actuators

The following table shows the correspondence between the actuators of the Embention VTOL aircraft and the servos:

| Servo    | Servo<br>0<br>(S0) | Servo<br>1<br>(S1) | Servo<br>2<br>(S2) | Servo<br>3<br>(S3) | Servo<br>4 (S4) | Servo 5<br>(S5) | Servo 6<br>(S6) |
|----------|--------------------|--------------------|--------------------|--------------------|-----------------|-----------------|-----------------|
| Actuator | Motor              | Motor              | Motor              | Motor              | Pusher          | Right           | Left            |
|          | 1                  | 2                  | 3                  | 4                  | motor           | elevator        | elevator        |

#### **Motor Numbering**

In general, the numbering will be defined by the customer. In this case, the motors are numbered **clockwise**, with number 1 being the motor located to the right of the front of the vehicle.

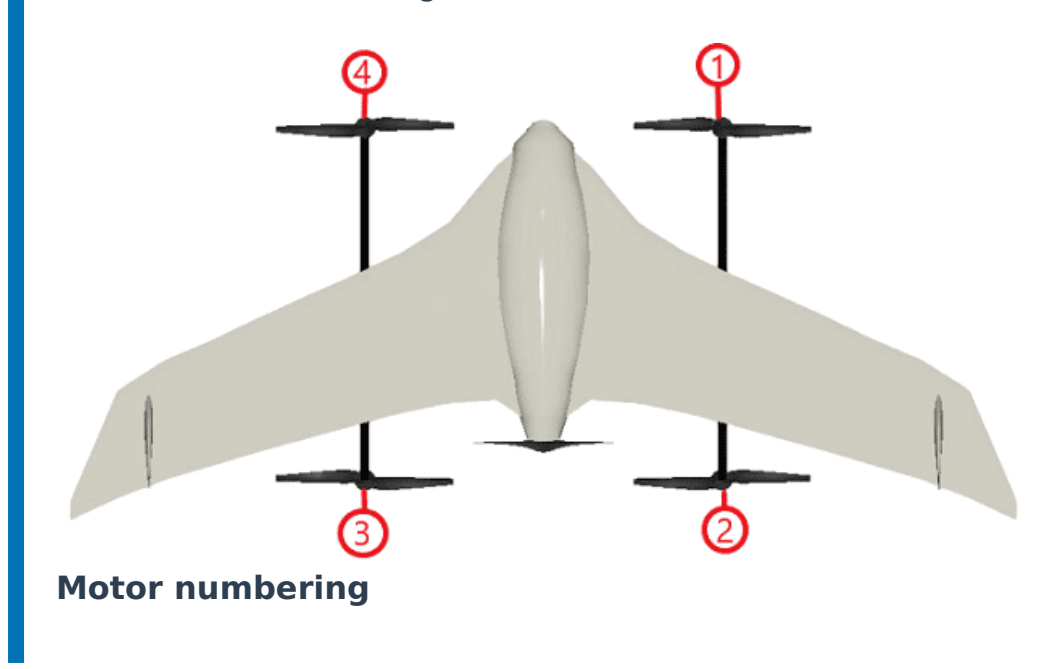

To define the actuators position, users must first establish a criterion, in the Embention VTOL aircraft it is as follows:

- Motors: It is set in the range 0 to 1.
  - At minimum position (0% RPM)  $\rightarrow$  **0**
  - $^{\circ}$  At maximum position (100% RPM) ightarrow **1**
- Linear actuators: Defined by angle, from -30<sup>o</sup> to +30<sup>o</sup>.

#### (i) Note

The range of deflection does not have to be symmetrical, although in this case it is.

Next, the position of the actuators must be defined with the Actuator block of the **1x PDI Builder** app. The steps below summarize the configuration to be performed by the user for this block:

1. Go to **Block Programs menu**  $\rightarrow$  click on "Launch Editor".

2. Go to "**Control to servo**" program  $\rightarrow$  double-click on the **Actuator block** to start configuring it.

| Blocks - Embersion VIOL aircraft |                              |                            | = x                         |
|----------------------------------|------------------------------|----------------------------|-----------------------------|
| + ■ □ ↑ ↓ A A°                   |                              |                            |                             |
| Navigation                       | Control Output u0 Before     |                            |                             |
| 5 9 Guidance                     | Servio Saturation            | Actuator 03                | Servo 0 Satured             |
| g Stick                          | Serve Sataration             | senio ak2                  | to                          |
| 5 5 Control                      | to                           | U SELVO_OKI                | 10                          |
| Tortrol Mix                      | Control Output u8 Before     | Pulse                      | Servo 6 Satured             |
| of Pitching                      | Servo Saturation             | Smin                       | DU0400004054                |
| <b>7</b> Roling                  | Actuators                    | x pervo                    | PWW 0,2,3,1,8,5,4           |
| Taning 1                         | Physical Saturation Matrices | Usat                       | pulse                       |
| Thrust (Vertical)                | Dimensions                   |                            |                             |
| Throttle (Horizontal)            | so =+ î u                    | 0+u 1                      | Motor 1                     |
| Rates to control                 | S1+                          |                            |                             |
| 🕈 Control to servo               | s +                          |                            | 10                          |
| 9 Simulation                     | 54 E-0 + U                   | 4 ··· + ···                | Left Elevator               |
| RPM XPlane                       | s+ U u                       | 8 · + · · ·                |                             |
| 7 Performance                    |                              | +                          | Control Output u0           |
| Automations and Logics           | Startup position             |                            | to                          |
| 7 Compute RTH                    | Decr. Rate Limit             |                            | Control Output u8           |
| 7 RTH distance OK                |                              |                            | control output do           |
|                                  |                              |                            |                             |
|                                  | 10<br>73                     |                            |                             |
|                                  |                              |                            |                             |
|                                  | 14                           |                            |                             |
|                                  | 15                           |                            |                             |
|                                  | 0                            | ************************** |                             |
|                                  | 0 10 20 30 40 50             | 60 70 80 90 100 110        |                             |
|                                  | Acopt Canoel                 |                            |                             |
|                                  |                              |                            |                             |
|                                  | fierarchy 🖸 Add block        |                            | Memory in use (30111/15000) |
|                                  |                              |                            |                             |

**Control to servo** 

3. Define the dimension of the matrix formed by the servos and the control outputs to be configured.

For the Embention VTOL aircraft, a 7x9 matrix has to be defined, since there are 7 servos on the platform and 9 control outputs are required.

| Disustant Ca                               | turn line M         | (additional)        |         |      |       |       |    |      |     |
|--------------------------------------------|---------------------|---------------------|---------|------|-------|-------|----|------|-----|
| Physical Sa                                | turation IV         | latrices            |         |      |       |       |    |      |     |
| Dimensions                                 |                     |                     |         |      |       |       |    |      |     |
| S0                                         |                     |                     | UO      | -1.0 |       |       |    | 1.0  | ٦ĥ  |
| S1                                         |                     |                     | U1      | 0.0  | -0-   |       |    | 1.0  |     |
| S2                                         | 0                   |                     | U2      | -1.0 |       | -0    | _  | 1.0  |     |
| S3                                         | Dimens              | ions                | ****    |      | ***** |       | ×  | 1.0  |     |
| S4                                         | O Number            | of servos:          | 7       |      |       | -     | -  | 0.90 | 1   |
| S5 📃 🗕                                     | <                   | of control vars:    | q       |      |       |       | -  | 1.0  | ~   |
|                                            | - Conservation      |                     |         |      |       |       |    |      |     |
|                                            |                     |                     |         |      |       | Accep | ot |      | -J  |
| Startup posit                              | ion                 | 5                   |         |      |       |       |    |      |     |
|                                            |                     |                     |         |      |       |       |    |      |     |
| Incr. Rate                                 | e Limit             | S/s                 |         |      |       |       |    |      |     |
| Incr. Rate                                 | e Limit<br>xe Limit | S/s<br>S/s          |         |      |       |       |    |      |     |
| Incr. Rate                                 | e Limit             | S/s<br>S/s          |         |      |       |       |    |      |     |
| Decr. Rate                                 | e Limit 📃           | S/s<br>S/s          |         |      |       |       |    |      |     |
| Decr. Rate                                 | e Limit             | S/s<br>S/s          |         |      |       |       |    |      |     |
| 90<br>90<br>90                             | e Limit             | S/s<br>S/s          |         |      |       |       |    |      |     |
| 90<br>90<br>75<br>60<br>8 45               | e Limit             | S/s<br>S/s          |         |      |       |       |    |      |     |
| 90<br>90<br>75<br>60<br>45<br>30           | e Limit             | S/s<br>S/s          |         |      |       |       |    |      |     |
| 90<br>75<br>60<br>45<br>30<br>15           | e Limit             | S/s<br>S/s          |         |      |       |       |    |      |     |
| 90<br>75<br>60<br>45<br>30<br>15<br>0      | e Limit             | S/s<br>S/s          |         | 60   | 70    | 50    | 00 | 100  | 110 |
| 90<br>75<br>60<br>45<br>30<br>15<br>0<br>0 | e Limit             | S/s<br>S/s<br>30 40 | 50<br>S | 60   | 70    | 80    | 90 | 100  | 110 |

#### Dimensions

#### (i) Note

Once the control outputs have been defined, the configuration of the block programs can begin. These configurations determine the Autopilot's behavior in the automations that allow it to control the aircraft.

4. For each servo, define the servo position of the servo that responds to the PWM connection pulse, i.e., we try to find the PWM pulse for which the servo position is the desired one.

| Actuators - X                                                                                  | Actuators - X                                                                                                    |
|------------------------------------------------------------------------------------------------|----------------------------------------------------------------------------------------------------|
| Physical Saturation Matrices Dimensions                                                        | Physical Saturation Matrices                                                                                                    |
| S0                                                                                             | $\begin{array}{c} S1 \\ S2 \\ S3 \\ S4 \\ S5 \\ S6 \\ S6 \\ S6 \\ S6 \\ S6 \\ S6 \\ S6$                                                                                                    |
| Motor 1         0.0         s         0.0         Set %           Startup position         0.0 | Right Elevator         -30.0 \$ 0.0 Set %         +           Startup position         0.0 - S         0.0 \$ 50.0 Set %         -           Incr. Rate Limit         5/s         -         30.0 \$ 100.0 Set %         - |
| 90<br>97<br>96<br>97<br>96<br>97<br>97<br>97<br>97<br>97<br>97<br>97<br>97<br>97<br>97         | 97<br>97<br>98<br>45<br>15<br>-35 -30 -25 -20 -15 -10 -5 0 5 10 15 20 25 30 35<br>5                                                                                                    |
| Accept Cancel                                                                                  | Accept Cancel                                                                                                    |

Motor 1 / Right Elevator actuator definition

### (i) Note

The servo position does not have to be symmetrical. In the case of Embention VTOL Aircraft, we have the example of the servo corresponding to the Left Elevator (S6).

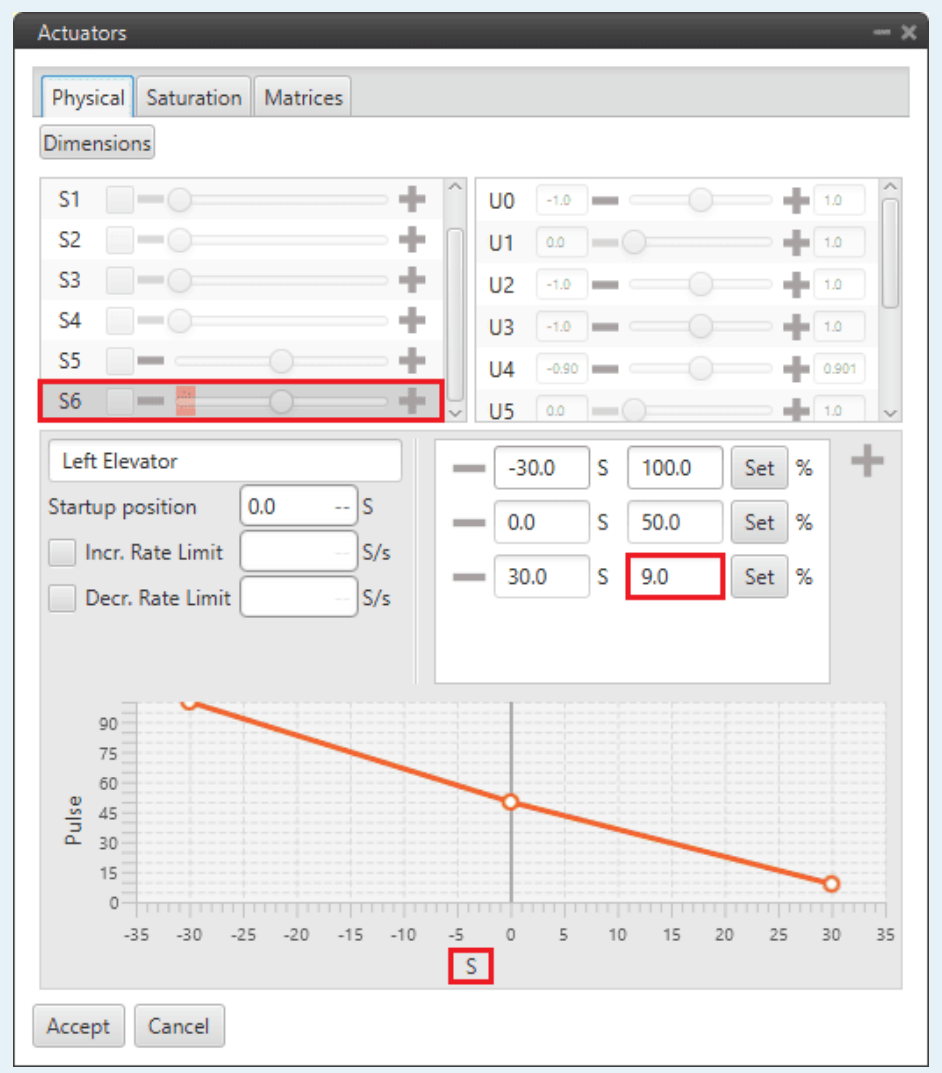

#### Left Elevator actuator definition

For this S6, the PWM pulse should allow to achieve a deflection of  $\pm$  30°. For the +30° deflection, it is achieved with 9% of the PWM pulse, unlike the Right Elevator (S5) which was obtained with 100%.

# Important

The variable **S** in the graph is a position that can represent any variable desired by the user (**rad**, **°**, **RPM**).

# () Important

A complete explanation of the use of the **Actuator block** in the **Control to servo program** can be found at Control to servo - Block Programs section of this manual.

#### SU Matrix

**SU matrix** contains the relationship between each actuator (S) and its control output (U). Although it is also possible to define the US matrix (inverse of the SU matrix), the SU matrix is usually defined because the visualization of the movement is more intuitive this way.

In the SU matrix of the Embention VTOL aircraft, each of the 9 defined control outputs represents an aircraft control action, as can be seen in the following table.

| Control<br>output | uO              | ul                   | u2             | u3            | u4               | u5                       | u6              | ι                |
|-------------------|-----------------|----------------------|----------------|---------------|------------------|--------------------------|-----------------|------------------|
| Action            | Pitch<br>(Quad) | Thrust<br>(Vertical) | Roll<br>(Quad) | Yaw<br>(Quad) | Pitch<br>(Plane) | Throttle<br>(Horizontal) | Roll<br>(Plane) | Adv<br>Ya<br>(Ri |

These actions can be performed thanks to the variation of the position of the 7 platform servos already mentioned.

| J Set in         | nv(SU)                                                                           | Edit                                     |                                              |                                                |                                                |                                                             |                                              |                                                      |                                                |                                        |
|------------------|----------------------------------------------------------------------------------|------------------------------------------|----------------------------------------------|------------------------------------------------|------------------------------------------------|-------------------------------------------------------------|----------------------------------------------|------------------------------------------------------|------------------------------------------------|----------------------------------------|
| Only for multi-r | rotor platforms                                                                  |                                          |                                              |                                                |                                                |                                                             |                                              |                                                      |                                                |                                        |
|                  | 5.0x                                                                             |                                          |                                              |                                                |                                                |                                                             |                                              |                                                      |                                                |                                        |
|                  | Edit                                                                             | UO                                       | U1                                           | U2                                             | U3                                             | U4                                                          | U5                                           | U6                                                   | U7                                             | -                                      |
|                  | Edit<br>Mator 1                                                                  | 0.5                                      | U1                                           | U2                                             | U3                                             | U4                                                          | U5                                           | U6                                                   | 0.0                                            | 0.0                                    |
|                  | Edit<br>Motor 1<br>Motor 2                                                       | 0.5                                      | U1<br>1.0<br>1.0                             | U2<br>-0.5<br>-0.5                             | U3<br>0.5<br>-0.5                              | U4<br>0.0<br>0.0                                            | US<br>0.0<br>0.0                             | U6<br>0.0<br>0.0                                     | 0.0                                            | 0.0                                    |
|                  | Edit<br>Motor 1<br>Motor 2<br>Motor 3                                            | 0.5<br>-0.5<br>-0.5                      | U1<br>1.0<br>1.0<br>1.0                      | -0.5<br>-0.5<br>0.5                            | U3<br>0.5<br>-0.5<br>0.5                       | U4<br>0.0<br>0.0<br>0.0                                     | US<br>0.0<br>0.0<br>0.0                      | U6<br>0.0<br>0.0<br>0.0                              | 0.0<br>0.0<br>0.0                              | -<br>0.0<br>0.0                        |
|                  | Edit<br>Motor 1<br>Motor 2<br>Motor 3<br>Motor 4                                 | 0.5<br>-0.5<br>-0.5<br>0.5               | U1<br>1.0<br>1.0<br>1.0<br>1.0<br>1.0        | U2<br>-0.5<br>-0.5<br>0.5<br>0.5               | U3<br>0.5<br>-0.5<br>0.5<br>-0.5               | U4<br>0.0<br>0.0<br>0.0<br>0.0<br>0.0                       | U5<br>0.0<br>0.0<br>0.0<br>0.0               | U6<br>0.0<br>0.0<br>0.0<br>0.0                       | U7<br>0.0<br>0.0<br>0.0<br>0.0                 | 0.0 0.0 0.0 0.0                        |
|                  | Edit<br>Motor 1<br>Motor 2<br>Motor 3<br>Motor 4<br>Pusher Motor                 | 0.5<br>-0.5<br>-0.5<br>0.5<br>0.0        | U1<br>1.0<br>1.0<br>1.0<br>0.0               | U2<br>-0.5<br>-0.5<br>0.5<br>0.5<br>0.0        | U3<br>0.5<br>-0.5<br>0.5<br>-0.5<br>0.0        | U4<br>0.0<br>0.0<br>0.0<br>0.0<br>0.0                       | U5<br>0.0<br>0.0<br>0.0<br>0.0<br>1.0        | U6<br>0.0<br>0.0<br>0.0<br>0.0<br>0.0<br>0.0         | U7<br>0.0<br>0.0<br>0.0<br>0.0<br>0.0          | 0.0<br>0.0<br>0.0<br>0.0<br>0.0        |
|                  | Edit<br>Motor 1<br>Motor 2<br>Motor 3<br>Motor 4<br>Pusher Motor<br>Right Elevon | 0.5<br>-0.5<br>-0.5<br>0.5<br>0.0<br>0.0 | U1<br>1.0<br>1.0<br>1.0<br>1.0<br>0.0<br>0.0 | U2<br>-0.5<br>-0.5<br>0.5<br>0.5<br>0.0<br>0.0 | U3<br>0.5<br>-0.5<br>0.5<br>-0.5<br>0.0<br>0.0 | U4<br>0.0<br>0.0<br>0.0<br>0.0<br>0.0<br>0.0<br>0.0<br>30.0 | U5<br>0.0<br>0.0<br>0.0<br>0.0<br>1.0<br>0.0 | U6<br>0.0<br>0.0<br>0.0<br>0.0<br>0.0<br>0.0<br>30.0 | 0.0<br>0.0<br>0.0<br>0.0<br>0.0<br>0.0<br>14.0 | 0.0<br>0.0<br>0.0<br>0.0<br>0.0<br>0.0 |

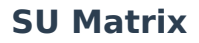

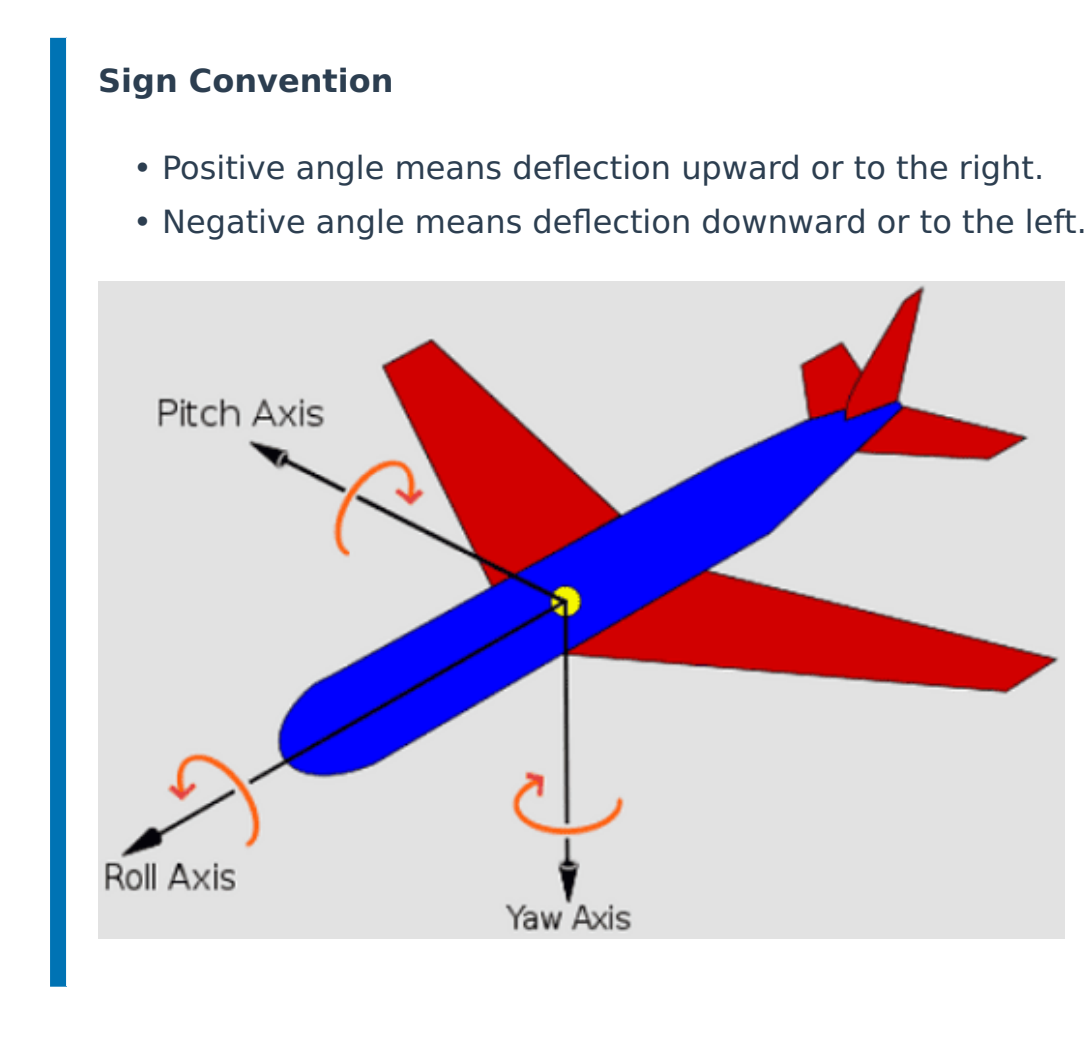

u0 -- Pitch (Q)

| Servos            | u0   |  |  |  |
|-------------------|------|--|--|--|
| Motor 1           | 0.5  |  |  |  |
| Motor 2           | -0.5 |  |  |  |
| Motor 3           | -0.5 |  |  |  |
| Motor 4           | 0.5  |  |  |  |
| Pusher<br>motor   | 0.0  |  |  |  |
| Right<br>elevator | 0.0  |  |  |  |
| Left<br>elevator  | 0.0  |  |  |  |

# u1 -- Thrust (vertical)

| Servos            | u1  |  |  |  |  |
|-------------------|-----|--|--|--|--|
| Motor 1           | 0.5 |  |  |  |  |
| Motor 2           | 0.5 |  |  |  |  |
| Motor 3           | 0.5 |  |  |  |  |
| Motor 4           | 0.5 |  |  |  |  |
| Pusher<br>motor   | 0.0 |  |  |  |  |
| Right<br>elevator | 0.0 |  |  |  |  |
| Left<br>elevator  | 0.0 |  |  |  |  |

### u2 -- Roll (Q)

| Servos            | u2   |  |  |  |  |
|-------------------|------|--|--|--|--|
| Motor 1           | -0.5 |  |  |  |  |
| Motor 2           | -0.5 |  |  |  |  |
| Motor 3           | 0.5  |  |  |  |  |
| Motor 4           | 0.5  |  |  |  |  |
| Pusher<br>motor   | 0.0  |  |  |  |  |
| Right<br>elevator | 0.0  |  |  |  |  |
| Left<br>elevator  | 0.0  |  |  |  |  |

# u3 -- Yaw (Q)

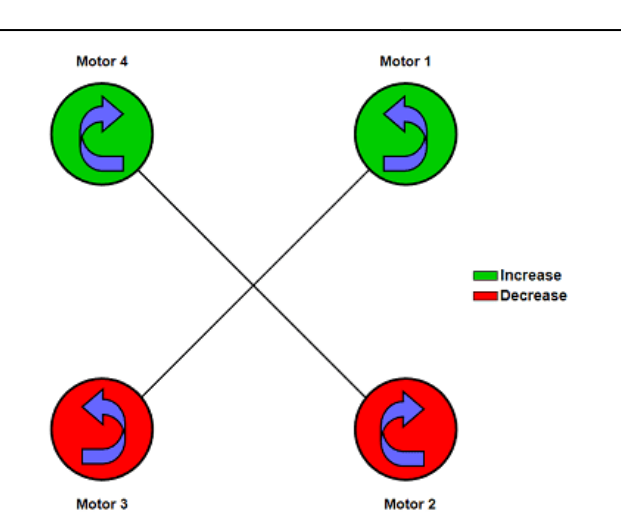

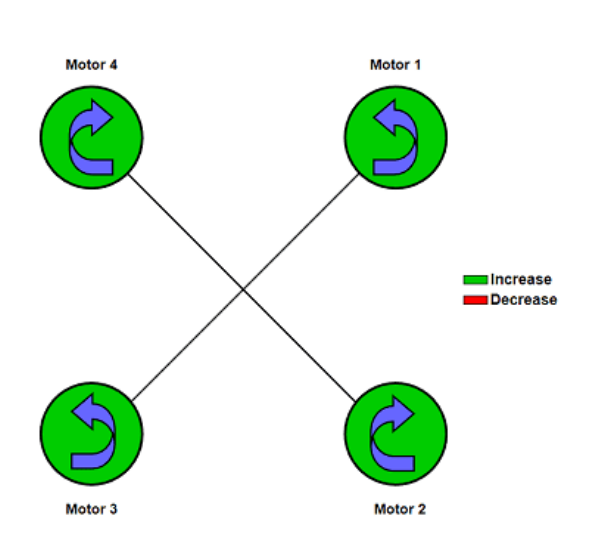

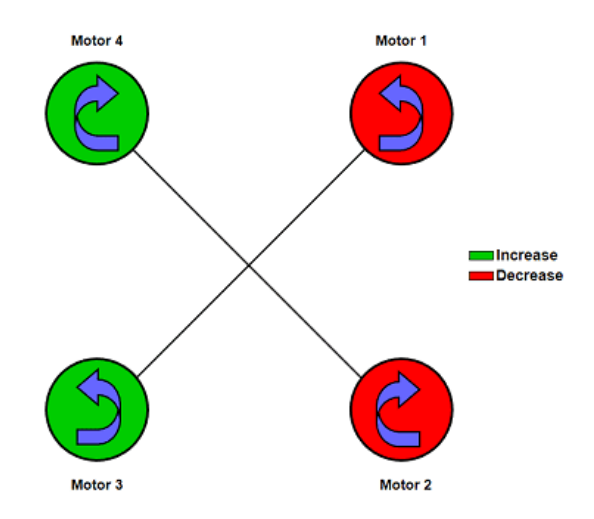

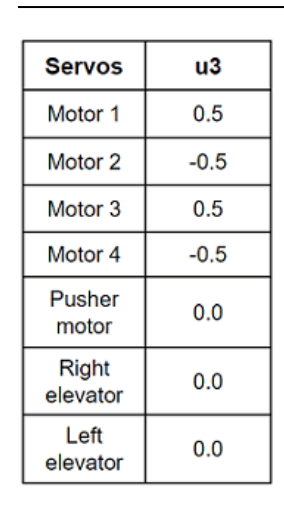

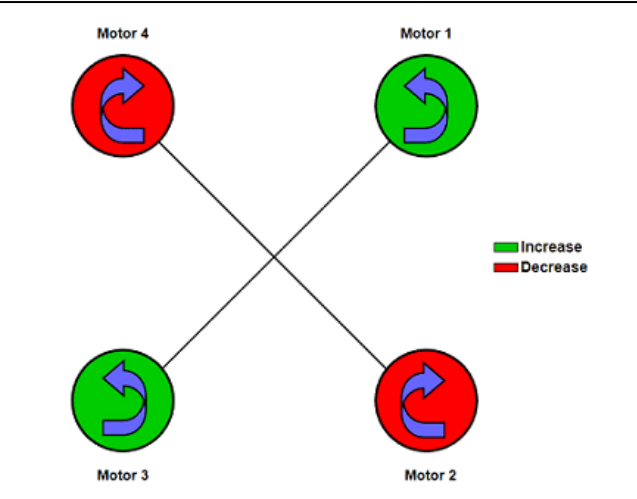

#### u4 -- Pitch (P)

| Servos            | u4   |
|-------------------|------|
| Motor 1           | 0.0  |
| Motor 2           | 0.0  |
| Motor 3           | 0.0  |
| Motor 4           | 0.0  |
| Pusher<br>motor   | 0.0  |
| Right<br>elevator | 30.0 |
| Left<br>elevator  | 30.0 |

# u5 -- Throttle (horizontal)

| Servos            | u5  |  |  |  |  |
|-------------------|-----|--|--|--|--|
| Motor 1           | 0.0 |  |  |  |  |
| Motor 2           | 0.0 |  |  |  |  |
| Motor 3           | 0.0 |  |  |  |  |
| Motor 4           | 0.0 |  |  |  |  |
| Pusher<br>motor   | 1.0 |  |  |  |  |
| Right<br>elevator | 0.0 |  |  |  |  |
| Left<br>elevator  | 0.0 |  |  |  |  |

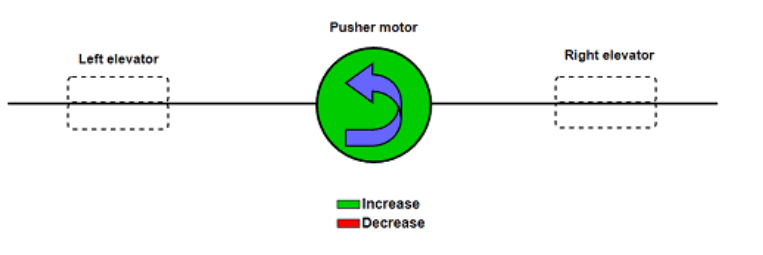

#### u6 -- Roll (P)

| Servos           | u6    |
|------------------|-------|
| Motor 1          | 0.0   |
| Motor 2          | 0.0   |
| Motor 3          | 0.0   |
| Motor 4          | 0.0   |
| Pusher<br>motor  | 0.0   |
| Right elevator   | 30.0  |
| Left<br>elevator | -30.0 |

# u7 -- Adverse Yaw (Right)

| Servos            | u7   |
|-------------------|------|
| Motor 1           | 0.0  |
| Motor 2           | 0.0  |
| Motor 3           | 0.0  |
| Motor 4           | 0.0  |
| Pusher<br>motor   | 0.0  |
| Right<br>elevator | 14.0 |
| Left<br>elevator  | 0.0  |

### u8 -- Adverse Yaw (Left)

| Servos            | u8   |
|-------------------|------|
| Motor 1           | 0.0  |
| Motor 2           | 0.0  |
| Motor 3           | 0.0  |
| Motor 4           | 0.0  |
| Pusher<br>motor   | 0.0  |
| Right<br>elevator | 0.0  |
| Left<br>elevator  | 14.0 |

For more information, visit the Actuator - Servos blocks of the **Block Programs** section of the **1x PDI Builder** user manual.

# () Important

A complete explanation of the use of the **Actuator block** in the **Control to servo program** can be found at Control to servo - Block Programs section of this manual.

#### Modes & Phases

#### Modes definition

The flight modes determine who is in charge of controlling each one of the aircrafts control channels. Each of the channels represents a control output, defined by the customer in the Block Programs configuration. In the Embention VTOL aircraft these channels are linked in order to each control output of the SU matrix.

| Channel           | 0            | 1               | 2           | 3          | 4            | 5             | 6           | 7                              | 8                          |
|-------------------|--------------|-----------------|-------------|------------|--------------|---------------|-------------|--------------------------------|----------------------------|
| Control<br>output | u0           | ul              | u2          | u3         | u4           | u5            | u6          | u7                             | u8                         |
| Action            | Pitch<br>(Q) | Throttle<br>(Q) | Roll<br>(Q) | Yaw<br>(Q) | Pitch<br>(P) | Thrust<br>(P) | Roll<br>(P) | Adverse<br>Yaw<br>Right<br>(P) | Adverse<br>Yaw<br>Left (P) |

There are four different **control modes** and it is possible to combine them to create custom flight modes. The options available are:

- **auto**: Automatic mode.
- rc: Radio Control mode, i.e. manual mode.
- **arc**: Arcade mode, this could be considered as a mix between automatic and manual.
- **mix**: In this mode, it is possible to select in which step of the controller the pilot command will enter.

For more information on these control modes, visit the Modes - Control section of the **1x PDI Builder** user manual.

For each of the channels of the 4 **flight modes** defined, a control mode must be assigned to it.

| 1xVerontePDI Builder - 1x v4.8 4096 - CONNECTED — X |                                           |                  |           |           |           |           |           |           |           |           |           |
|-----------------------------------------------------|-------------------------------------------|------------------|-----------|-----------|-----------|-----------|-----------|-----------|-----------|-----------|-----------|
|                                                     | *                                         |                  |           | \Xi Contr | ol        |           |           |           |           | a 🕹 O     | •         |
| Ö                                                   | <ul> <li>Phases</li> <li>Modes</li> </ul> | Modes 4x Veronte |           |           |           |           |           |           |           |           |           |
| $\langle \! \odot \! \rangle$                       | Arcade axis                               |                  | Channel 0 | Channel 1 | Channel 2 | Channel 3 | Channel 4 | Channel 5 | Channel 6 | Channel 7 | Channel 8 |
| 2                                                   |                                           | Auto A           | auto      | auto      | auto      | auto      | auto      | auto      | auto      | auto      | auto      |
| •                                                   |                                           | Semi-Arcade S    | arc       | arc       | arc       | arc       | arc       | rc        | arc       | auto      | auto      |
|                                                     |                                           | - Arcade G       | arc       | arc       | arc       | arc       | arc       | arc       | arc       | auto      | auto      |
|                                                     |                                           | — Manual M       | arc       | arc       | arc       | arc       | rc        | rc        | rc        | auto      | auto      |
| 08                                                  |                                           |                  | Remove    | Remove    | Remove    | Remove    | Remove    | Remove    | Remove    | Remove    | Remove    |
| P                                                   |                                           |                  |           |           |           | Add Mode  | •         |           |           |           |           |
| <b>GD</b>                                           |                                           |                  |           |           |           | Add Chann | el        |           |           |           |           |
|                                                     |                                           |                  |           |           |           |           |           |           |           |           |           |
| $\ \ \ \ \ \ \ \ \ \ \ \ \ \ \ \ \ \ \ $            |                                           |                  |           |           |           |           |           |           |           |           |           |
| <b>Lil</b>                                          |                                           |                  |           |           |           |           |           |           |           |           |           |
| æ                                                   |                                           |                  |           |           |           |           |           |           |           |           |           |
| ×                                                   |                                           |                  |           |           |           |           |           |           |           |           |           |
| U                                                   | Add phase                                 |                  |           |           |           |           |           |           |           |           |           |

Modes definition

### (i) Note

The controls to perform the control action Adverse Yaw, correspond to channels 7 and 8 and are performed in **Auto** mode.

This is because these actions are complementary to the Roll movement, so being a correction, they must be performed automatically by the autopilot **for all flight modes**.

Auto flight mode
 A

In this mode, all control outputs (channels) defining the aircraft performances are automatically controlled by the autopilot (auto mode).

• Semi-Arcade flight mode S

In this mode, the Pitch, Thrust, Roll and Yaw controls are controlled in **arc mode**. That is, the input information is sent from the pilot's stick to the autopilot, and it is the autopilot that takes over the performance. The Throttle action is controlled directly by the pilot stick in **rc mode**.

• Arcade flight mode G
In this flight mode, the aircraft performances are controlled in **arc mode**. So, when the pilot commands a desired pitch, roll, IAS, heading and so on, and it will be the control system that will be in charge of making the platform follow those commands.

## • Manual flight mode M

The manual flight mode mixes **rc** control mode with **arc**:

- For the quadcopter control, **arc mode** must be defined since the pilot's stick cannot act on the motors.
- For the fixed wing control, rc mode can be set so that the pilot's stick acts directly on the elevators and throttle.

#### Phases definition

The flight phases that will control the aircraft in the different stages of the operation must be created (defined not configured).

For the operation of the Embention VTOL aircraft 12 flight phases have been defined:

- 0. **Standby**: All actuators are deactivated.
- 1. **Take-off**: Aircraft vertical take-off.
- 2. **Approach**: Execute approach maneuver to the runway defined for VTOL.
- 3. Landing: Aircraft vertical landing.
- 4. Loiter: Loiter at current position and altitude.
- 5. **Hover**: Maintain current 3D position.
- 6. **Hold**: Stabilize attitude and vertical speed.
- 7. **Cruise**: Follow defined mission.
- 8. **Climb**: Ascend to the loiter from the runway.
- 9. Armed: Vertical propellers run-up.
- 10. **Return Home**: Go to one of the pre-defined landing points and hover.
- 11. Flight Control Check: Manual check of elevators and horizontal motor.

# (i) Note

In addition to these phases, when Veronte Autopilot 1x boots up it is by default in the "**Initial**" phase.

| 1xVeror     | ntePDI Builder - 1x v4.8 4096 - CONN | IECTED      | - ×     |
|-------------|--------------------------------------|-------------|---------|
|             | Ŧ                                    | \Xi Control | 8 1 6 9 |
| O           | ▼ Phases                             |             |         |
|             | 0 Standby                            |             |         |
| $\otimes$   | 1 Take-off                           |             |         |
|             | 2 Approach                           |             |         |
| 2           | 3 Landing                            |             |         |
| •           | 4 Loiter                             |             |         |
|             | 5 Hover                              |             |         |
| 靈           | 6 Hold                               |             |         |
|             | 7 Cruise                             |             |         |
| 0.          | 8 Climb                              |             |         |
| 0           | 9 Armed                              |             |         |
| ¥           | 10 Return Home                       |             |         |
| <b>5</b> 20 | 11 Flight Control Check              |             |         |
|             | Modes                                |             |         |
| <b>=</b>    | Arcade axis                          |             |         |
|             |                                      |             |         |
|             |                                      |             |         |
| <b>J</b> II |                                      |             |         |
|             |                                      |             |         |
| <b>6</b> 20 |                                      |             |         |
| 5           |                                      |             |         |
| ~           |                                      |             |         |
| U           | Add phase                            |             |         |

**Phases definition** 

# (i) Note

The configuration of the flight phases (guidance and control commands) is done in the Block Programs menu.

For more information, refer to the Phases - Control section of the **1x PDI Builder** user manual.

## **Block Programs**

In this section the user can configure and develop the different programs for aircraft control, guidance, navigation, etc.

| 1xVeron     | te PDI Bui | ilder |        |              |                        | - ×                                                        |
|-------------|------------|-------|--------|--------------|------------------------|------------------------------------------------------------|
| 1x 4.8      | *          |       |        |              | Block Pro              | grams 🛓 🛆 🖕 🕔                                              |
| Ö           | State      | Step  | Blocks | Size (words) | Name                   | Memory in use (Programs + Metadata) : 27711 + 141 / 150000 |
|             | 4          | 0     | 27     | 1638         | Navigation             |                                                            |
|             | 5          | 1     | 1      | 7674         | Guidance               |                                                            |
|             | •          | 4     | 5      | 924          | Stick                  |                                                            |
|             | 4          | 5     | 1      | 38           | Control                |                                                            |
| •4          | 4          | 6     | 15     | 638          | Control Mix            |                                                            |
| 8           | 4          | 7     | 1      | 1126         | Pitching               |                                                            |
|             | •          | 8     | 1      | 1216         | Rolling                |                                                            |
| 08          | •          | 9     | 1      | 1012         | Yawing                 |                                                            |
|             | 4          | 10    | 7      | 1130         | Thrust (Vertical)      |                                                            |
| ¢,          | 4          | 11    | 5      | 1122         | Throttle (Horizontal)  |                                                            |
| <del></del> | •          | 12    | 6      | 580          | Euler to Body Axis     |                                                            |
|             | •          | 13    | 29     | 5358         | Rates to control       |                                                            |
|             | 4          | 14    | 6      | 1031         | Control to servo       |                                                            |
|             | 4          | 15    | 1      | 38           | Simulation             |                                                            |
|             | •          | 16    | 22     | 772          | RPM XPlane             |                                                            |
|             | 4          | 17    | 1      | 38           | Performance            |                                                            |
|             | 4          | 18    | 3      | 680          | Automations and Logics |                                                            |
|             | 4          | 19    | 15     | 2482         | Compute RTH            |                                                            |
| ×           | 7          | -1    | 8      | 214          | RTH distance OK        |                                                            |
|             |            |       |        |              |                        | Launch Editor                                              |

#### **Block Programs menu**

The following programs have been developed for the configuration of the Embention VTOI aircraft:

# (i) Note

The program name is defined by the user, so they do not have to match these.

- Navigation: Control laws that allow navigation through the use of both **internal and external sensors**.
- Guidance: Control laws that allow obtaining a precise guidance to perform the desired mission.
- Stick: Block program to transform pilot stick actions into **input values** to Autopilot 1x.
- Control Mix: Block program that establishes the optimal **flight** configuration as a function of the IAS value.
- Pitching: Control laws for performing perform **Pitch** in both multicopter and fixed-wing (FW) flight configurations.
- Rolling: Control laws for performing **Roll** in both multicopter and fixed-wing (FW) flight configurations.
- Yawing: Control laws for performing **Yaw** in both multicopter and fixed-wing (FW) flight configurations.

- Thrust (Vertical): Control laws for performing **Thrust** in multicopter flight configurations.
- Throttle (Horizontal): Control laws for performing **Thrust** in fixed-wing (FW) flight configurations.
- Euler to Body Axis: Program that transforms a reference system from **Euler Axis** to **Body Axis**.
- Rates to control: Control laws that transform the desired guidance variables into **output controls**.
- Control to servo: Control laws that transform output controls into **servo** actions.
- RPM XPlane: Program that allows to transform the aircraft real performance in a **simulated environment**.
- Compute RTH: Program to allow the aircraft to choose from several points which is the best one to be used as **RTH point** for the RTH phase.
- RTH distance OK: Program to check if a particular point is suitable to start the **RTH phase**.

For more information, visit the Block Programs section of the **1x PDI Builder** user manual.

### Navigation

The following program is defined to configure all sensors that will be used to determine the navigation of the Autopilot 1x.

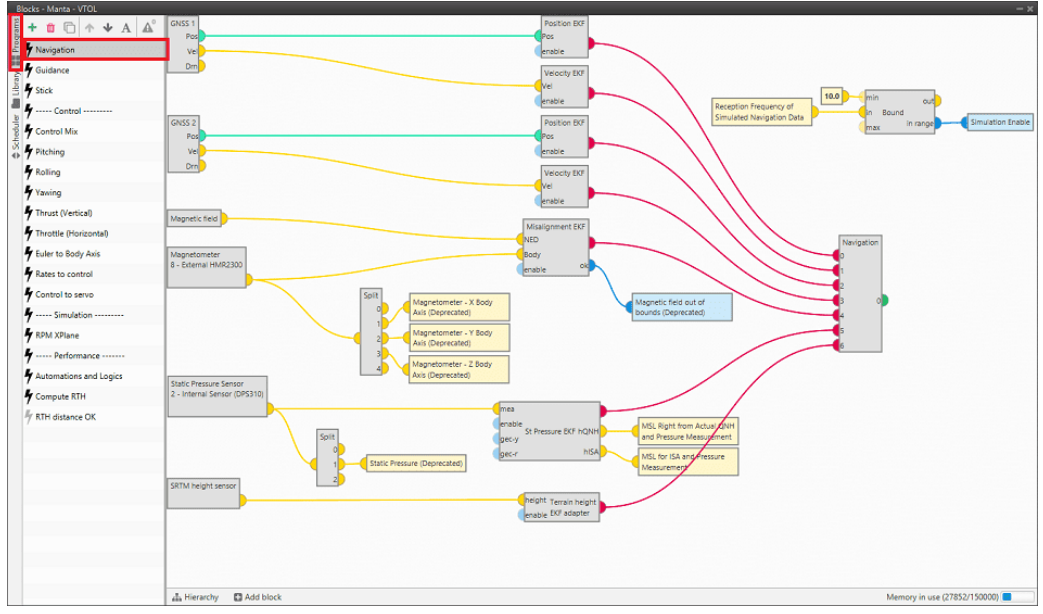

#### **Navigation - Program**

Follow the steps below for a basic configuration of the sensors that enable 1x navigation.

# Important

Each sensor used in the autopilot navigation must be connected to its corresponding **EKF adapter** in order to be read correctly by the Navigation block algorithm.

#### **GNSS Sensors**

## Important

The GNSS sensor block must be connected to two different EKF adapters for its two outputs, Position EKF block and Velocity EKF block.

For more information on this block, visit the GNSS sensor - Sensors blocks section of the **1x PDI Builder** user manual.

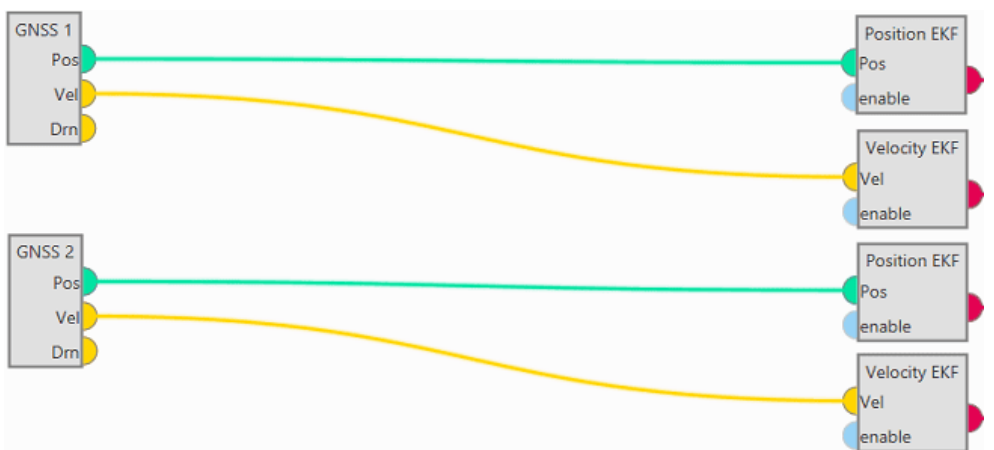

GNSS blocks

| GNSS settings                                                            |                                                                                  | - ×        |
|--------------------------------------------------------------------------|----------------------------------------------------------------------------------|------------|
| Select sensor GNSS 1    Ublox pres                                       | et: Custom 👻                                                                     | RTK Wizard |
| Configuration SBAS Message Rate Cons                                     | tellations Jamming Advanced Sensor Vari                                          | ance       |
| GNSS                                                                     | Survey In                                                                        |            |
| Meas Rate 0.25 s<br>Precise Point Positioning                            | Enabled       Minimum duration     0.0 s       Position accuracy limit     0.0 m |            |
| SPI Port                                                                 |                                                                                  |            |
| Mask in                                                                  | Mask out                                                                         |            |
| <ul> <li>✓ ublox</li> <li>nmea</li> <li>rtcm</li> <li>✓ rtcm3</li> </ul> | ✓ ublox<br>nmea<br>rtcm3                                                         |            |
| SCI Port                                                                 |                                                                                  |            |
| Mask in                                                                  | Mask out                                                                         |            |
| rtcm3                                                                    | rtcm3                                                                            |            |
| Compatible with Veronte 4.8                                              |                                                                                  |            |
| Antenna position 0.0 m 0.0 m                                             | m 0.0 m Delay (                                                                  | 0.5 s      |

- GNSS
  - Meas Rate: 0.25 s
  - PPP: Disabled
- Survey In: Disabled
- SPI Port Mask in
  - ublox: Enabled
  - nmea: Disabled

- rtcm: Disabled
- rtcm3: Enabled
- SPI Port Mask out
  - ublox: Enabled
  - nmea: Disabled
  - rtcm3: Disabled
- Position/Velocity EKF Adapters

#### (i) Note

The EKF adapters used for the GNSS sensor block, Position EKF block and Velocity EKF block, have the same configuration parameters, so only one of them is shown, the other being similar.

- Square error on strong acceleration for position = 20.0;  $(m/s)^2$
- Acceleration = 30.0;  $m/s^2$
- $\circ$  Duration of effect (disappears lineary with time) = 2.5; s
- Use position measures in the attitude calculation: Disabled

| Position EKF adapter settings                      |      | - ×                |
|----------------------------------------------------|------|--------------------|
| Square error on strong acceleration for position   | 20.0 | (m/s) <sup>2</sup> |
| Acceleration:                                      | 30.0 | m/s <sup>2</sup>   |
| Duration of effect(disappears linearly with time): | 2.5  | 5                  |
| Use position measures in the attitude calculation  |      |                    |
|                                                    |      | Accept             |

#### **Magnetometer Sensor**

#### 1x Software Manual

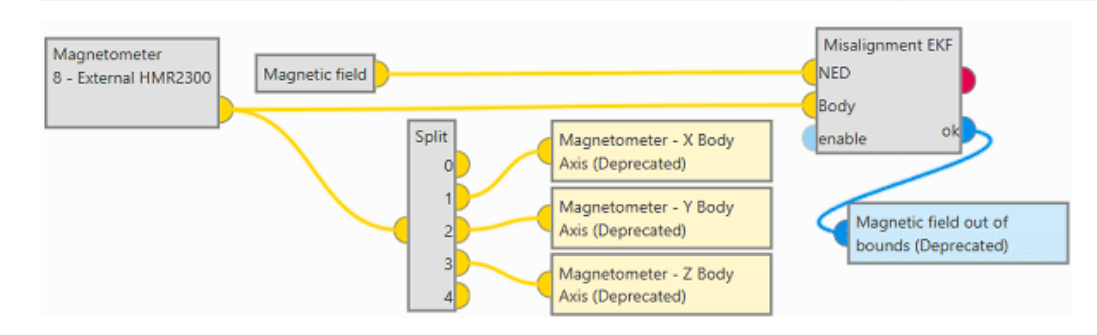

For more information, visit the Magnetometer - Sensors blocks section of the **1x PDI Builder** user manual.

The basic configuration of these blocks is shown below:

• Magnetic field block

This block has no configuration. For a detailed explanation about it, refer to the Magnetic Field - Sensors blocks section of the **1x PDI Builder** user manual,

Magnetometer block

|   | Magnetometer settings |                      |                |  |  |
|---|-----------------------|----------------------|----------------|--|--|
| 0 | Magnetometer:         | 8 - External HMR2300 | -              |  |  |
|   | Variance:             | 1.0E-10              | T <sup>2</sup> |  |  |
|   | Accept Cancel         |                      |                |  |  |

Magnetometer: External HMR2300

• Variance: 1.0E-10 T<sup>2</sup>

• Misalignment EKF Adapter

0

| Misalignment navigation adapter — 🗙 |                      |  |  |  |  |
|-------------------------------------|----------------------|--|--|--|--|
| Norm diff. threshold:               | 10.00000149011612 %  |  |  |  |  |
| Minimun norm:                       | 4.999999987376214E-7 |  |  |  |  |
| Norm filter:                        | 0.1000000149011612   |  |  |  |  |
| Decimation                          | 10                   |  |  |  |  |
| Use 3D                              |                      |  |  |  |  |
|                                     | Accept               |  |  |  |  |

Norm diff. threshold: 10 %

- Minimun norm: 5E-7
- Norm filter: 0.1
- $^{\circ}$  Decimation: 10
- Use 3D: Disabled

#### **Static Pressure Sensor**

| Static Pressure Sensor<br>2 - Internal Sensor (DPS310) |                                                      |                                      |                                                                                                  |
|--------------------------------------------------------|------------------------------------------------------|--------------------------------------|--------------------------------------------------------------------------------------------------|
|                                                        | Split<br>0<br>1<br>2<br>Static Pressure (Deprecated) | mea<br>enable<br>gec-y<br>gec-r hISA | MSL Right from Actual QNH<br>and Pressure Measurement<br>MSL for ISA and Pressure<br>Measurement |

For more information, visit the Static Pressure - Sensors blocks section of the **1x PDI Builder** user manual.

The basic configuration of these blocks is shown below:

• Static Pressure block

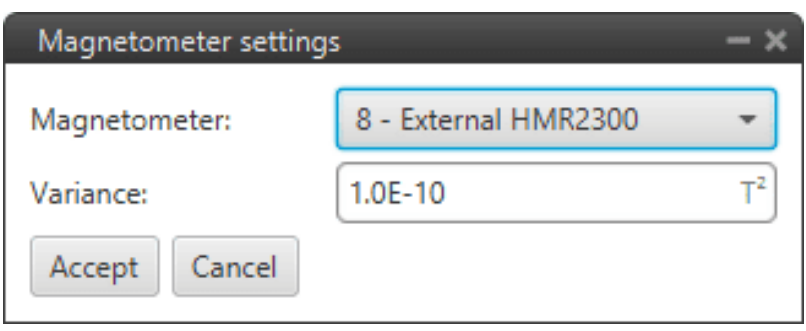

- Static pressure sensor: Internal Sensor (DPS310)
- Variance: 1000.0 Pa<sup>2</sup>
- Static Pressure EKF Adapter

| Navigation EKF Adapter for Static                | : Pressure                 | - x |
|--------------------------------------------------|----------------------------|-----|
| Variance rate limit                              |                            |     |
| 🖌 Max falling rate                               | -9900.0 Pa <sup>2</sup> /s | )   |
| Max rising rate                                  | 0.0 Pa <sup>2</sup> /s     | )   |
| Square error compensation                        |                            |     |
| Square error                                     | 10000.0 Pa <sup>2</sup>    | )   |
| Altitude correction threshold<br>(Positive down) | 0.0 m                      | )   |
| Decimation                                       | 10                         | )   |
| Edit c                                           | orrection compensation     |     |
|                                                  |                            |     |
|                                                  |                            |     |
|                                                  |                            |     |
|                                                  |                            |     |
| Accept Cancel                                    |                            |     |

- Max falling rate: Enabled,  $\Rightarrow$  -9900.0 Pa<sup>2</sup>/s
- Max rising rate: Disabled
- $^{\circ}$  Square error: 10000.0  $Pa^{2}$
- $^{\circ}$  Altitude correction threshold: 0.0 m
- Decimation: 10
- Edit correction compensation:

Points entered:

-5.0 ; -1.5 -4.0 ; -0.5 -0.5 ; -0.5 1.0 ; 1.0

## SRTM height Sensor

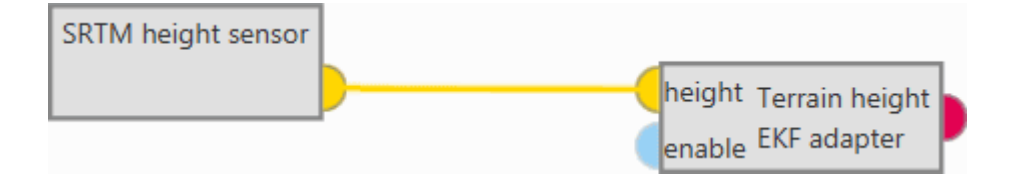

For more information, visit the SRTM height - Sensors block section of the **1x PDI Builder** user manual.

The basic configuration of these blocks is shown below:

• SRTM height block

0

| SRTM altitude         |      | -     |
|-----------------------|------|-------|
| Fine mesh variance:   | 5.0  | n     |
| Coarse mesh variance: | 50.0 | r     |
|                       |      | Accep |

Fine mesh variance: 5.0 m<sup>2</sup>

- $^{\circ}$  Coarse mesh variance: 50.0  $m^{2}$
- Terrain height EKF Adapter

0

| Terrain Height E | KF Adapter Settings | - ×    |
|------------------|---------------------|--------|
| Decimation:      | 2                   |        |
|                  |                     | Accept |

Decimation: 2

## **Navigation Block**

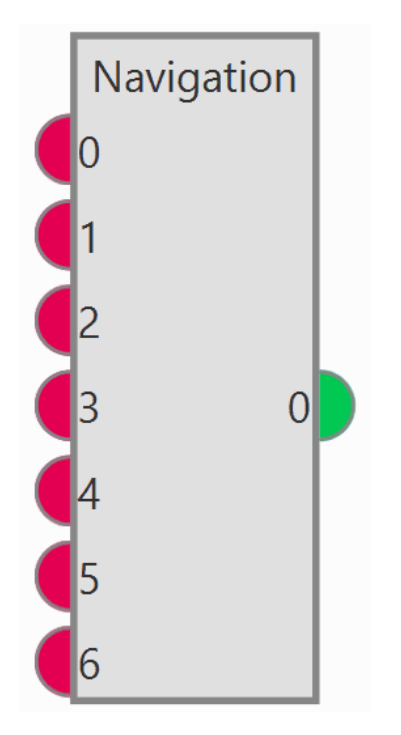

For more information, visit the Navigation - Navigation blocks section of the **1x PDI Builder** user manual.

The basic configuration of this block is shown below:

| Navigation                                                    |          |                                     |        | - ×    |
|---------------------------------------------------------------|----------|-------------------------------------|--------|--------|
| Inputs size 7                                                 | Navigati | on Internal                         | •      |        |
| GPS ok time to restore restricted mask                        |          | ometer                              |        |        |
| 5.0 s                                                         | Qnfb     | 3.0                                 | 3.0    | 3.0    |
|                                                               | Qdfb     | 0.005                               | 0.005  | 3.0E-4 |
| Wind                                                          | Gyrosco  | pe                                  |        |        |
| Wind Estimation                                               | Qnwb     | 0.01                                | 0.01   | 0.01   |
|                                                               | Qdwb     | 4.0E-6                              | 4.0E-6 | 4.0E-6 |
| Attitude Heading Reference System                             | Qdem     |                                     |        |        |
| Filter parameters                                             | Value    | vegetated<br>speed estimation filte | er er  |        |
| Beta 0.01 rad/s Initial 10.0 rad/s                            | 1.0      |                                     |        |        |
| Zeta 3.0E-4 rad/s <sup>2</sup> Initial 0.0 rad/s <sup>2</sup> | -1.0     |                                     |        |        |
| Advanced Steps 50                                             |          |                                     |        |        |
|                                                               |          |                                     |        |        |
|                                                               |          | ΔΠΠ                                 |        |        |
| Initial rains covariance                                      |          | 200                                 |        |        |
| Accept Cancel                                                 |          |                                     |        |        |

• Inputs size: 7

#### () Important

Navigation block is configured to have as many inputs as EKF adapters are used in the sensors. These adapters are the ones that transmit the measurements to the Navigation block.

- GPS ok time to restore restricted mask: 5.0
- Filter parameters
  - Beta: 0.01 rad/s; Initial: 10.0 rad/s
  - $\circ$  Zeta: 3.0*E* 4 *rad/s*<sup>2</sup> ; Initial: 0.0 *rad/s*<sup>2</sup>
- Navigation: Internal
- Accelerometer
  - Qnfb: 3.0; 3.0; 3.0
  - Qdfb: 0.005; 0.005; 3.0E 4
- Gyroscope
  - Qnwb: 0.01; 0.01; 0.01
  - $\circ$  Qdwb: 4.0*E* 6; 4.0*E* 6; 4.0*E* 6

- Qdem
  - Value: Vegetated

## Guidance

The guidance program defines the **control laws** in each of the flight phases.

| Blocks - Manta - VTOL  |                                                                          | - x                  |
|------------------------|--------------------------------------------------------------------------|----------------------|
| Ĕ + 🛍 🗅 ↑ 🔸 A 🕰        | Take-off, Approach, Landing, Loiter, Hover, Chuise, Climb, Return Home 🔹 |                      |
| Navigation             | Default case: Take-off 🔹                                                 |                      |
| E Guidance             |                                                                          |                      |
| Stick                  |                                                                          |                      |
| Control                |                                                                          |                      |
| The Control Mix        |                                                                          |                      |
| Pitching               | (N                                                                       |                      |
| P Rolling              |                                                                          |                      |
| 4 Yawing               | spd                                                                      | k I                  |
| Thrust (Vertical)      | hrar                                                                     |                      |
| Throttle (Horizontal)  | War                                                                      |                      |
| Rates to control       | Yawing current                                                           |                      |
| 🕈 Control to servo     | Kateum: Uo rad/s                                                         |                      |
| y Simulation           |                                                                          |                      |
| FRPM XPlane            |                                                                          | Config Guidance      |
| 🕈 Performance          |                                                                          | Envelope Computation |
| Automations and Logics |                                                                          |                      |
| Compute RTH            | 13.5 min                                                                 |                      |
| FTH distance OK        | IAS (indicated Airspeed) n Bound<br>max in range AND FW Envelope         |                      |
|                        | Default case: Standby  Envelope Envelope                                 | /                    |
|                        | 🚠 Hierarchy 🖸 Add block Memory in                                        | use (30111/150000) 🔳 |

Guidance - Program

# • Standby, Armed, Flight Control Check, Init

In these flight phases, guidance control is not necessary since the aircraft is not flying.

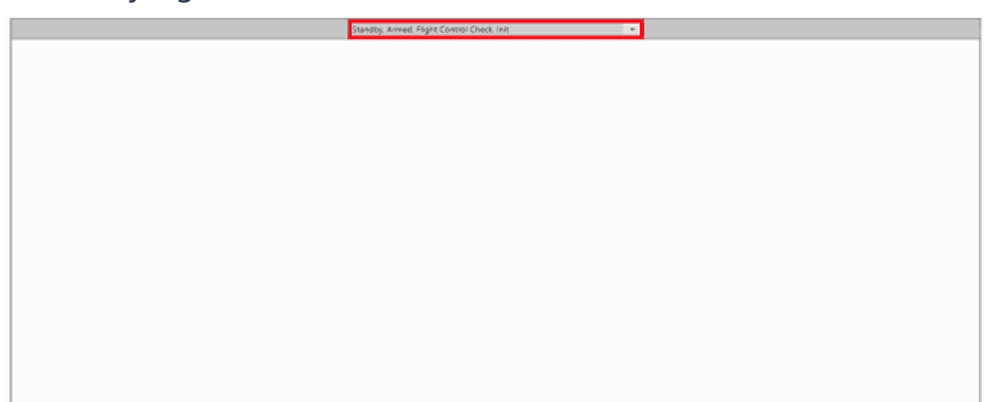

Guidance - Standby, Armed, Flight Control Check and Init phases

• Hold

The Hold flight phase stabilizes the attitude and vertical speed of the aircraft.

# Important

The values in Auto mode of the control variables are null, being the Stick commands the ones that modify these variables.

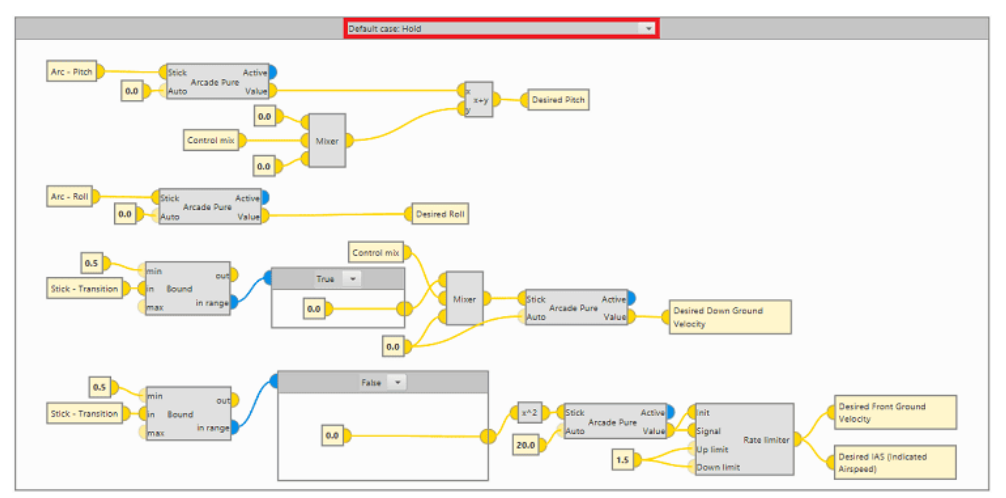

#### **Guidance - Hold phase**

The **Desired Pitch** value is obtained from the Arcade Pure block.
 The Stick input reads the value of the Arc-Pitch variable, which will directly define the **Desired Pitch** when the aircraft is in Arcade mode.

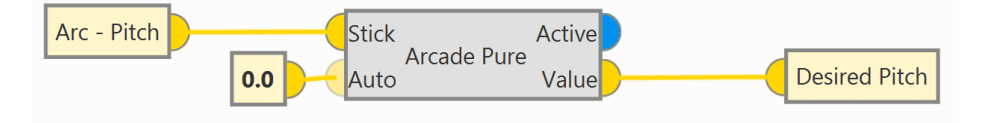

• The **Desired Roll** value is obtained from the Arcade Pure block.

The Stick input reads the value of the Arc-Roll variable, which will directly define the **Desired Roll** when the aircraft is in Arcade mode.

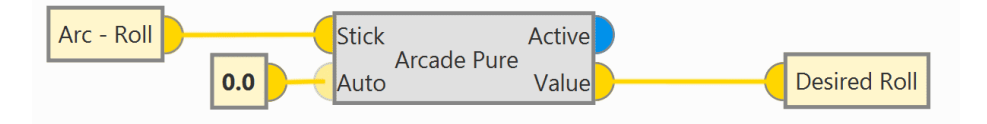

- If the value of the Stick-Transition variable is less than 0.5 (aircraft flying in quadcopter configuration):
  - The **Desired Down Ground Velocity** value is obtained from the Arcade Pure block, where the Stick input directly reads the value of the Arc-Throttle variable.

 The Desired Front Ground Velocity and Desired IAS values are obtained from the Arcade Pure block in Auto mode with a value of 20.0.

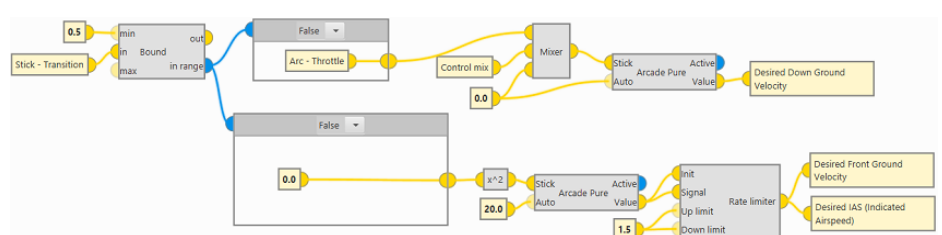

- If the value of the Stick-Transition variable is greater than 0.5 the aircraft transitions to FW configuration and the control variable becomes Desired Front Ground Velocity:
  - The **Desired Down Ground Velocity** value is null.
  - The Desired Front Ground Velocity and Desired IAS values are obtained from the Arcade Pure block, in which the Stick input has a value dependent on the Stick-Throttle variable.

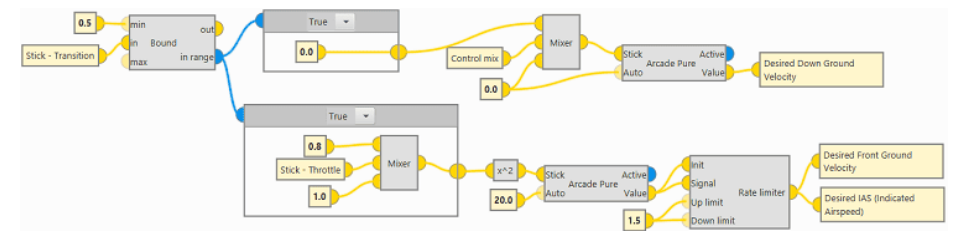

• Take-off, Approach, Landing, Loiter, Hover, Cruise, Climb, Return Home

In the following phases the guidance control is mainly configured with the Guidance Computation block, which is set with two inputs: **Config** and **Envelope**. The latter being common for this group of phases.

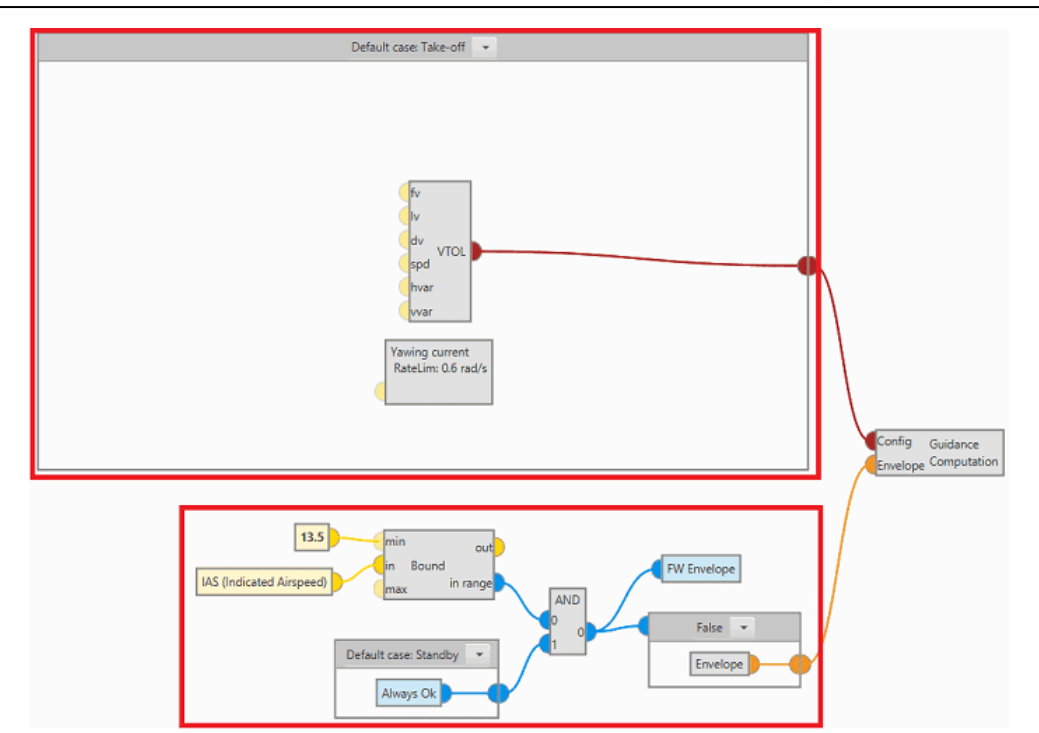

# Guidance - Take-off, Approach, Landing, Loiter, Hover, Cruise, Climb and Return Home phases

#### • Envelope input

The Envelope input must always be connected to the Envelope block. This block defines the limits that must not be exceeded during operation, so these limits will depend on the flight configuration (Multi or FW).

To establish which flight configuration the aircraft is in, the following logic is defined:

1. The Bound block returns the bit in range **true** if IAS is greater than **13.5 m/s**.

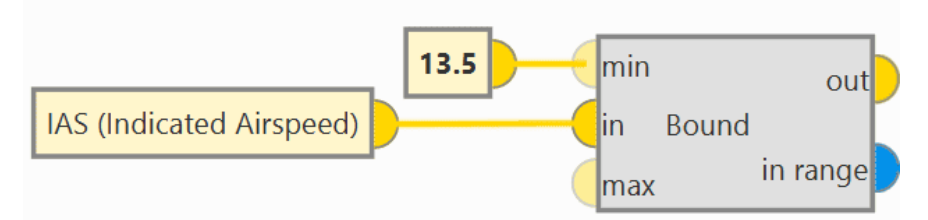

2. Always Ok bit in flight phase Standby or Always Fail bit in flight phase Hover.

#### 1x Software Manual

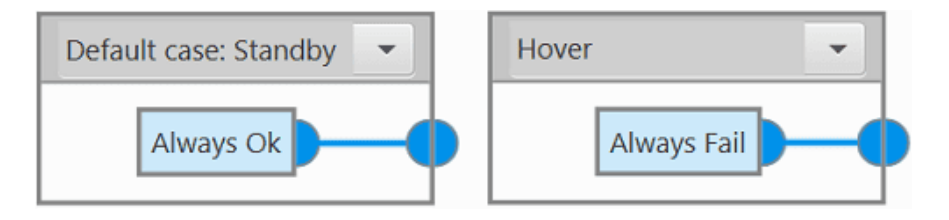

3. If both **bits** (1 and 2) are **true**, the FW Envelope bit is **true** and the Envelope block is defined for the **FW configuration**.

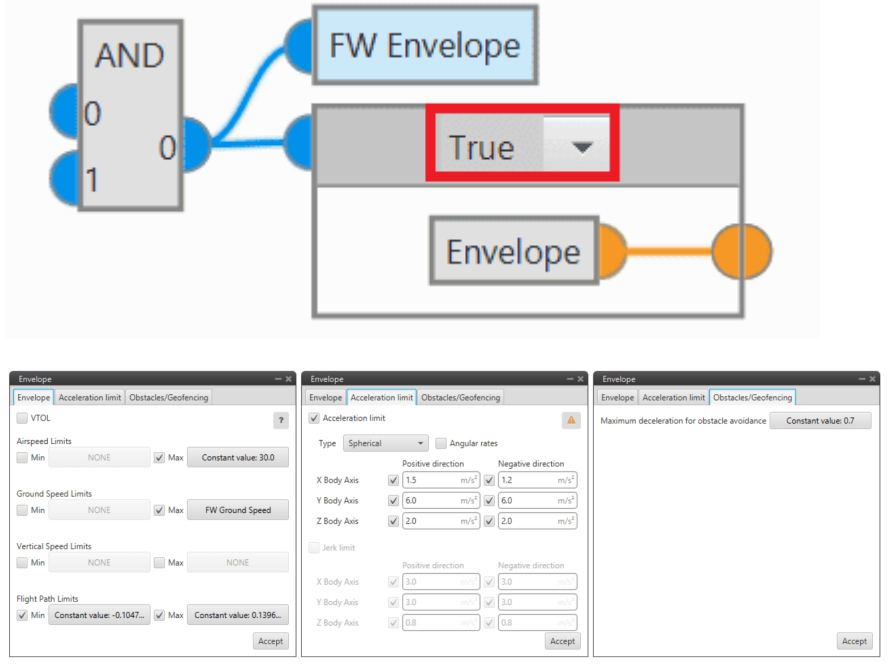

**Envelope block - FW configuration** 

 If it is **not** satisfied that both **bits** (1 and 2) are **true**, the FW Envelope bit is **false** and the Envelope block is set for the **quadcopter configuration**.

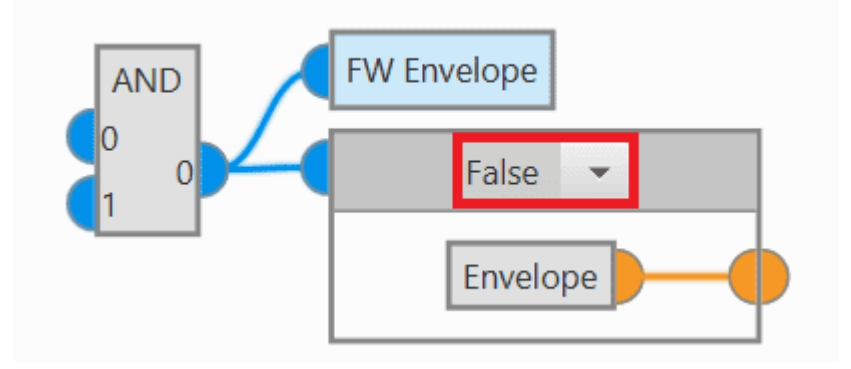

| Envelope - ×                                     | Envelope - ×                                              | Envelope — X                                                    |
|--------------------------------------------------|-----------------------------------------------------------|-----------------------------------------------------------------|
| Envelope Acceleration limit Obstacles/Geofencing | Envelope Acceleration limit Obstacles/Geofencing          | Envelope Acceleration limit Obstacles/Geofencing                |
| VTOL ?                                           | ✓ Acceleration limit                                      | Maximum deceleration for obstacle avoidance Constant value: 0.7 |
| Airspeed Limits                                  | Type Cartesian Body                                       |                                                                 |
| Min NONE Max NONE                                | Positive direction Negative direction                     |                                                                 |
|                                                  | X Body Axis 🛛 1.2 m/s <sup>2</sup>                        |                                                                 |
| Ground Speed Limits                              | Y Body Axis 🛛 1.2 m/s <sup>2</sup>                        |                                                                 |
|                                                  | Z Body Axis 1.0 m/s <sup>2</sup> 1.0 m/s <sup>2</sup>     |                                                                 |
| Vertical Speed Limits                            | ✓ Jerk limit                                              |                                                                 |
| VTOL Min Vertical Speed VTOL Max Vertical Speed  | Positive direction Negative direction                     |                                                                 |
|                                                  | X Body Axis 📝 1.0 m/s <sup>3</sup> 📝 1.0 m/s <sup>3</sup> |                                                                 |
| Flight Path Limits                               | Y Body Axis 🛛 1.0 m/s <sup>3</sup>                        |                                                                 |
| Min NONE Max NONE                                | Z Body Axis 📝 1.0 m/s <sup>1</sup> 📝 1.0 m/s <sup>1</sup> |                                                                 |
| Accept                                           | Accept                                                    | Accept                                                          |

**Envelope block - Quadcopter configuration** 

## • Config input

The Config input must always be connected to a Guidance block, which will vary depending on the flight phase.

### Take-off

The guidance configuration in this phase consists of the VTOL block, which is linked to the Config input, and the Yawing current block.

 VTOL guidance is used in multicopters for the take-off and landing operations.

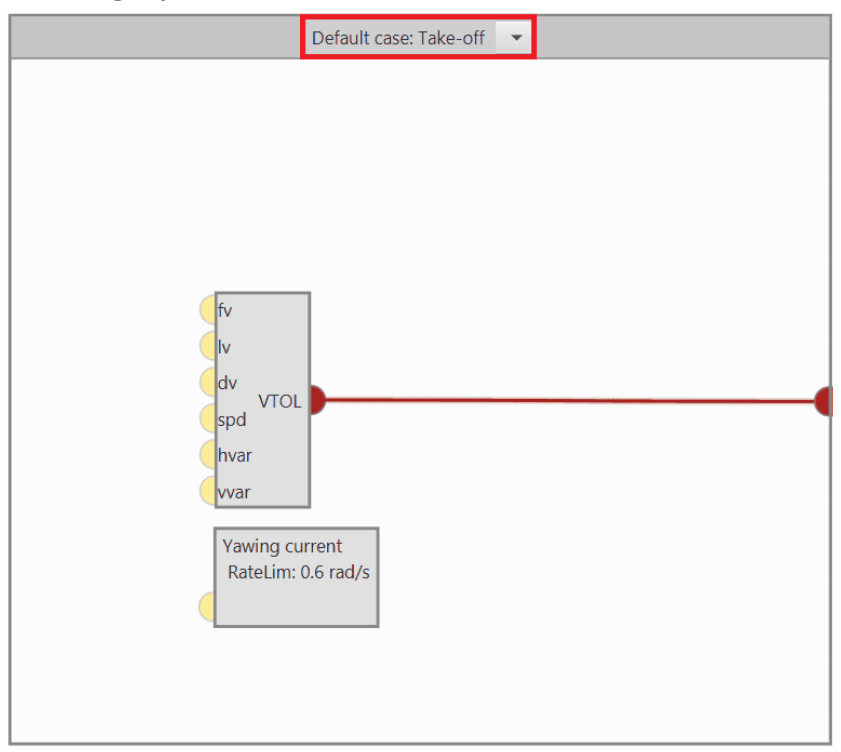

A basic configuration of this block is shown below:

| VTOL               | X                                     |
|--------------------|---------------------------------------|
| Patch              | · · · · · · · · · · · · · · · · · · · |
|                    |                                       |
| Set height mode    | 3D 👻                                  |
| Arcade position/si | peed transition                       |
| Horizontal         | 1.0 m/s                               |
| Vertical           | 1.0 m/s                               |
|                    |                                       |
| Set speed          |                                       |
| Cruise             | 1.5 m/s                               |
| Waypoint           | 1.5 m/s                               |
| Туре               | Ground Speed 👻                        |
| Deceleration       | 1.0 m/s <sup>2</sup>                  |
| Guidance control   | ?                                     |
|                    | Туре                                  |
| Horizontal         | PID 👻                                 |
| Vertical           | PID 👻                                 |
| Туре               | Straight 💌                            |
| Extend             | None 👻                                |
| Safe               | -1001 m 🏶 Relative 👻                  |
| Touch              | Runway Touch Point                    |
|                    | Accept                                |

- Patch: Disabled
- Set height mode: 3D
- Arcade position/speed transition
   Horizontal: 1.0 m/s

Vertical: 1.0 m/s

Set speed

Cruise: 1.5 m/s

Waypoint: Disabled

Type: Ground Speed

Deceleration: 1.0 m/s<sup>2</sup>

Guidance control

Horizontal: PID

Vertical: PID

Type: Straight

Extend: None

Safe: -1000.0 m  $\Rightarrow$  Relative

 With the Yawing current block it is intended that the aircraft maintains the yaw angle it has when entering the phase, i.e. Desired Yaw = Current Yaw.

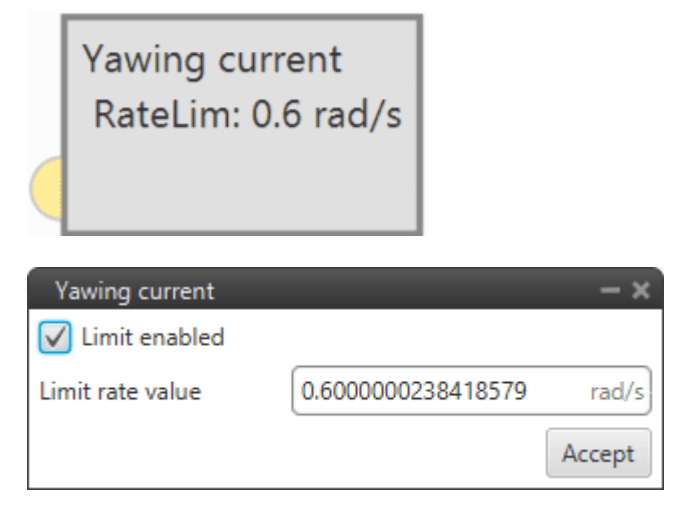

In addition, a **limit rate value** of 0.6 *rad/s* has been defined to control the speed at which the aircraft yaws in the guidance of this phase.

## Landing

The guidance configuration in this phase consists of the VTOL block, which is linked to the Config input, and the Yawing current block.

 VTOL guidance is used in multicopters for the take-off and landing operations.

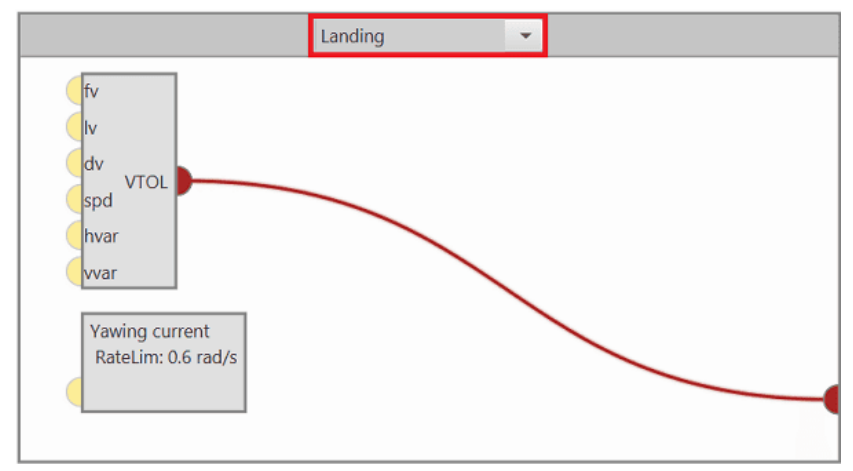

A basic configuration of this block is shown below:

| VTOL              | – x                                   |
|-------------------|---------------------------------------|
| Patch             | · · · · · · · · · · · · · · · · · · · |
|                   |                                       |
| Set height mode   | 3D 👻                                  |
| Arcade position/s | peed transition                       |
| Horizontal        | 1.0 m/s                               |
| Vertical          | 1.0 m/s                               |
|                   |                                       |
| Set speed         |                                       |
| Cruise            | 0.8 m/s                               |
| 🗸 Waypoint        | 0.01 m/s                              |
| Туре              | Ground Speed 👻                        |
| Deceleration      | 0.7 m/s <sup>2</sup>                  |
| Guidance control  | ?                                     |
|                   | Туре                                  |
| Horizontal        | PID 👻 🖉                               |
| Vertical          | PID -                                 |
| Туре              | Straight 👻                            |
| Extend            | Down -                                |
| Safe              | 1000 m 🏠 Relative 👻                   |
| Touch             | Runway Touch Point                    |
|                   | Accept                                |

- Patch: Disabled
- Set height mode: 3D
- Arcade position/speed transition
   Horizontal: 1.0 m/s

m

Vertical: 1.0 m/s

- Set speed Cruise: 0.8 m/s Waypoint: 0.01 m/s Type: Ground Speed Deceleration: 0.7 m/s<sup>2</sup>
- Guidance control
   Horizontal: PID
   Vertical: PID
   Type: Straight
   Extend: Down
   Safe: -1000.0 m ⇒ Relative
- With the Yawing current block it is intended that the aircraft maintains the yaw angle it has when entering the phase, i.e. Desired Yaw = Current Yaw.

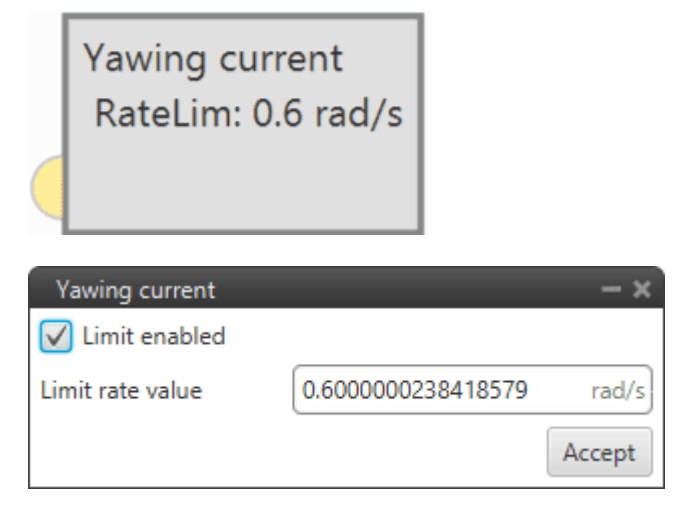

In addition, a **limit rate value** of 0.6 *rad/s* has been defined to control the speed at which the aircraft yaws in the guidance of this phase.

#### Hover

The guidance configuration in this phase consists of the Cruise block, which is linked to the Config input, and the Yawing current block.

 Cruise guidance is used to make the aircraft follow a positionbased route created by the user.

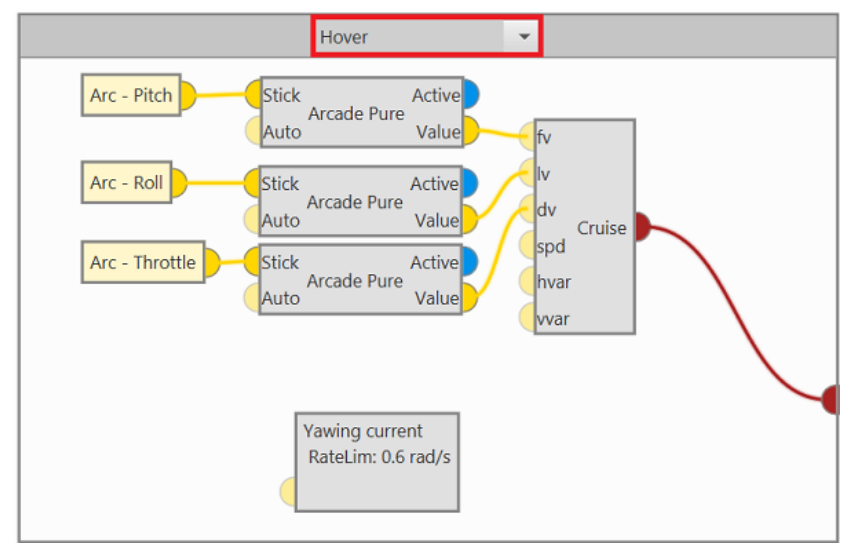

A basic configuration of this block is shown below:

| Cruise            |            |              |                  |   | - ×    |
|-------------------|------------|--------------|------------------|---|--------|
| Patch             |            |              |                  | Ŧ |        |
|                   |            |              |                  |   |        |
| Set height mode   |            | 3D           | -                |   |        |
| Arcade position/s | peed trans | sition       |                  |   |        |
| Horizontal        |            | 1.0          | m/s              |   |        |
| Vertical          |            | 1.0          | m/s              |   |        |
|                   |            |              |                  |   |        |
| Set speed         |            |              |                  |   |        |
| Cruise            |            | 3.0          | m/s 🏶            |   |        |
| V Waypoint        |            | 0.5          | m/s 🛱            |   |        |
| Туре              |            | Ground Speed | -                |   |        |
| Deceleration      |            | 1.0          | m/s <sup>2</sup> |   |        |
| Guidance contro   |            |              |                  | ? |        |
|                   | Туре       |              |                  |   |        |
| Horizontal        | PID        | •            |                  |   |        |
| Vertical          | PID        | •            |                  |   |        |
|                   |            |              |                  |   | _      |
|                   |            |              |                  |   | Accept |

- Patch: Disabled
- Set height mode: 3D
- Arcade position/speed transition
   Horizontal: 1.0 m/s
   Vertical: 1.0 m/s
- Set speed
   Cruise: 3 m/s
   Waypoint: 0.5 m/s

Type: Ground Speed Deceleration: 1.0 m/s<sup>2</sup>

Guidance control
 Horizontal: PID
 Vertical: PID

Moreover, the output of each of the **Arcade Pure** blocks are used as inputs for this guidance block. These output values match the value of the Stick input when the aircraft is controlled in **Arcade mode**.

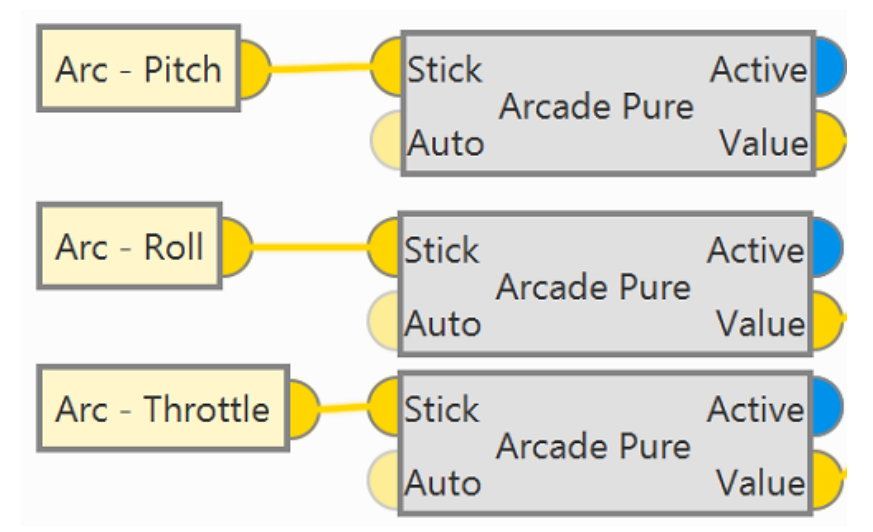

- Arcade Pure (Arc-Pitch) ⇒ fv: The Pitch value commanded by the stick will be the first component of the desired 'hover here' arcade velocity in the horizontal plane.
- Arcade Pure (Arc-Roll) ⇒ Iv: The Roll value commanded by the stick will be the second component of the desired 'hover here' arcade velocity in the horizontal plane.
- Arcade Pure (Arc-Throttle) ⇒ dv: The Throttle value commanded by the stick will be the down (vertical) component of the desired 'hover here' arcade velocity.

For more information, visit the Guidance blocks common configuration - Guidance blocks section of the **1x PDI Builder** user manual.  With the Yawing current block it is intended that the aircraft maintains the yaw angle it has when entering the phase, i.e. Desired Yaw = Current Yaw.

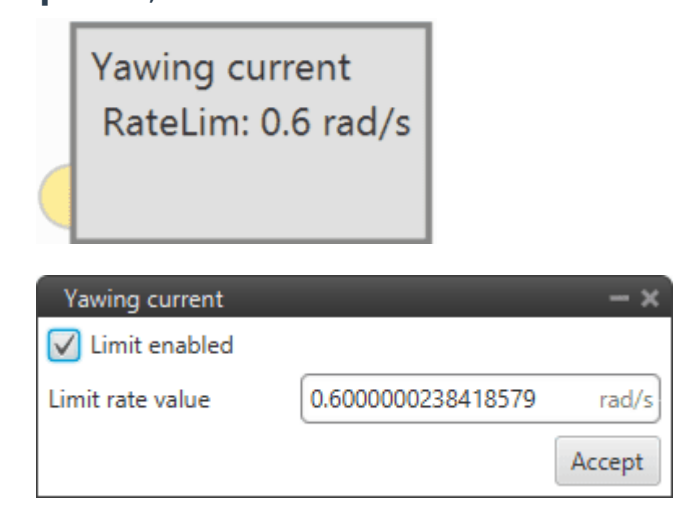

In addition, a **limit rate value** of 0.6 *rad/s* has been defined to control the speed at which the aircraft yaws in the guidance of this phase.

### Loiter and Cruise

The guidance configuration for theses phases is composed of the Cruise block, which is linked to the Config input, and the Yawing north block.

 Cruise guidance is used to make the aircraft follow a positionbased route created by the user.

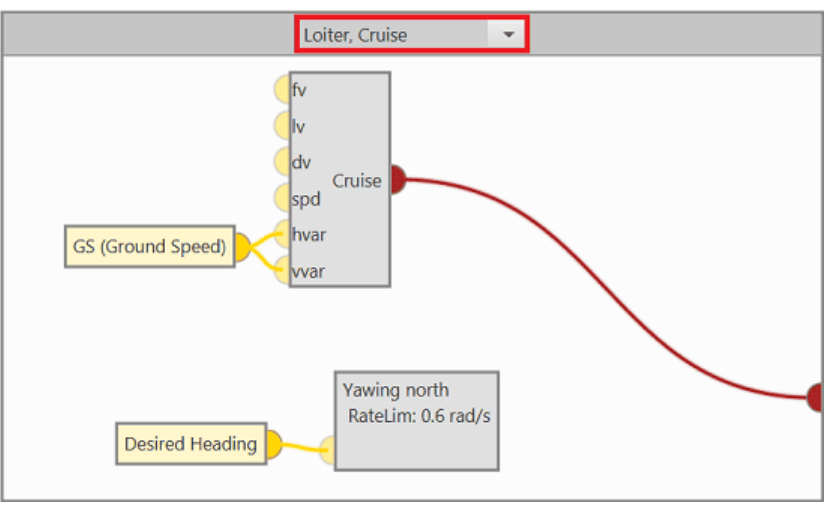

A basic configuration of this block is shown below:

•

| Cruise           |             |             |      |   | - ×    |
|------------------|-------------|-------------|------|---|--------|
| Patch            |             |             |      | - |        |
|                  |             |             |      |   |        |
| Set height mode  | 2           | 3D          | •    |   |        |
| Arcade position/ | /speed tran | sition      |      |   |        |
| Horizontal       |             | 1.0         | m/s) |   |        |
| Vertical         |             | 1.0         | m/s  |   |        |
|                  |             |             |      |   |        |
| Set speed        |             |             |      |   |        |
| Cruise           |             | 26.0        | m/s  |   |        |
| Waypoir          | nt          | 26.0        | m/s  |   |        |
| Туре             |             | Ground Spee | d 👻  |   |        |
| Deceleration     | I.          | 2.0         | m/s² |   |        |
| Guidance contr   | ol          |             |      | ? |        |
|                  | Туре        |             |      |   |        |
| Horizontal       | Table       | -           |      |   |        |
| Vertical         | PID         | •           |      |   |        |
|                  |             |             |      |   | Accept |

#### Patch: Disabled

- Set height mode: 3D
- Arcade position/speed transition
   Horizontal: 1.0 m/s
   Vertical: 1.0 m/s
- Set speed

Cruise: 26 m/s Waypoint: Disabled Type: Ground Speed Deceleration: 2.0 m/s<sup>2</sup> Guidance control
 Horizontal: PID
 Vertical: PID

In addition, the GS (Ground Speed) variable is linked to 2 inputs of this guidance block:

- GS (Ground Speed) ⇒ hvar: Horizontal scale variable used for the T-Sched PID.
- GS (Ground Speed) ⇒ vvar: Vertical scale variable used for the T-Sched PID.

For more information, visit the Guidance blocks common configuration - Guidance blocks section of the **1x PDI Builder** user manual.

 With the Yawing north block it is desired that the aircraft maintains the yaw to the north (angle 0<sup>o</sup>). However, if there is any variable connected to the input of the block, this is taken as an offset with respect to the reference, that being 0<sup>o</sup>, the aircraft will point directly to the angle indicated as offset.

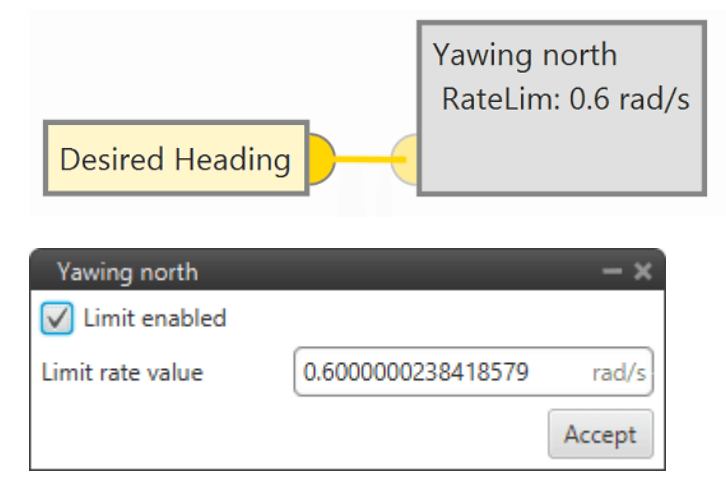

In this case, the variable Desired Heading is connected to the input, so Desired Yaw = Desired Heading.

In addition, a **limit rate value** of 0.6 *rad/s* has been defined for controlling the speed at which the aircraft yaws in the guidance of this phase.

## Approach

The guidance configuration in this phase consists of the Landing block, which is linked to the Config input, and the Yawing north block.

 Landing guidance is used to generate the flying path the aircraft will follow when landing on a certain runway.

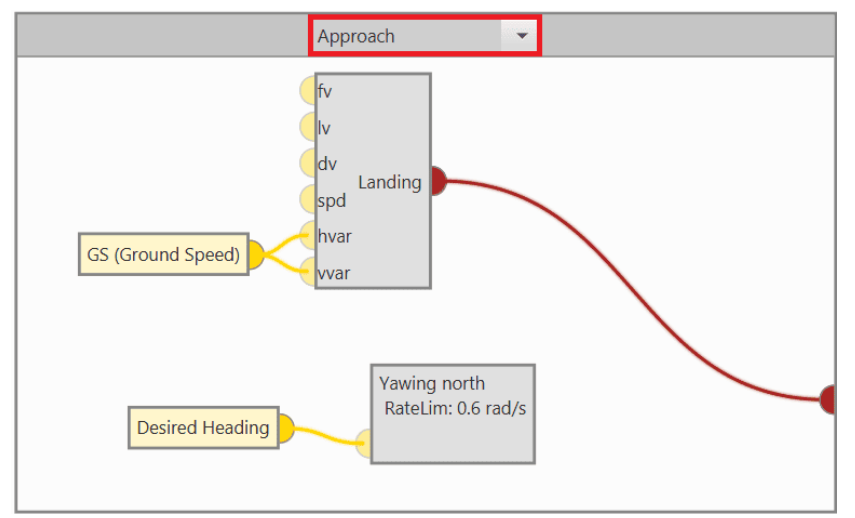

A basic configuration of this block is shown below:

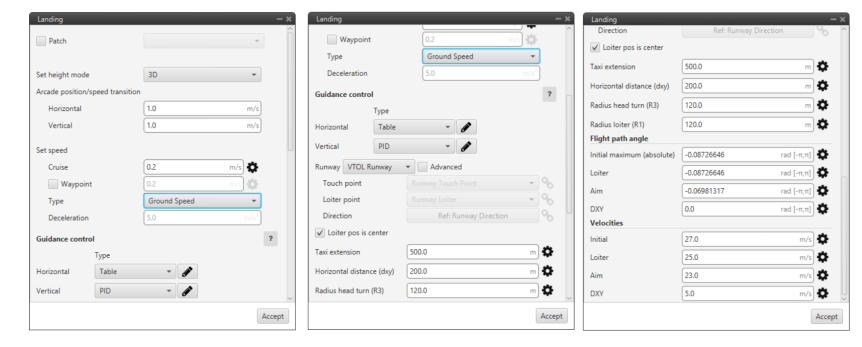

In addition, the GS (Ground Speed) variable is linked to 2 inputs of this guidance block:

- GS (Ground Speed) ⇒ hvar: Horizontal scale variable used for the T-Sched PID.
- GS (Ground Speed) ⇒ vvar: Vertical scale variable used for the T-Sched PID.

For more information, visit the Guidance blocks common configuration - Guidance blocks section of the **1x PDI Builder** user manual.

 With the Yawing north block it is desired that the aircraft maintains the yaw to the north (angle 0<sup>o</sup>). However, if there is any variable connected to the input of the block, this is taken as an offset with respect to the reference, that being 0<sup>o</sup>, the aircraft will point directly to the angle indicated as offset.

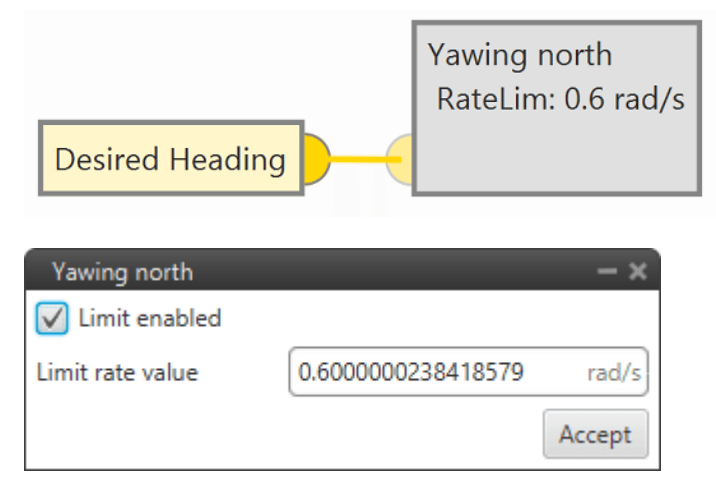

In this case, the variable Desired Heading is connected to the input, so Desired Yaw = Desired Heading.

In addition, a **limit rate value** of 0.6 *rad/s* has been defined for controlling the speed at which the aircraft yaws in the guidance of this phase.

#### Return Home

On the one hand, the configuration of the guidance in this phase which will be linked to the Config input, depends on the definition of the **Home** point.

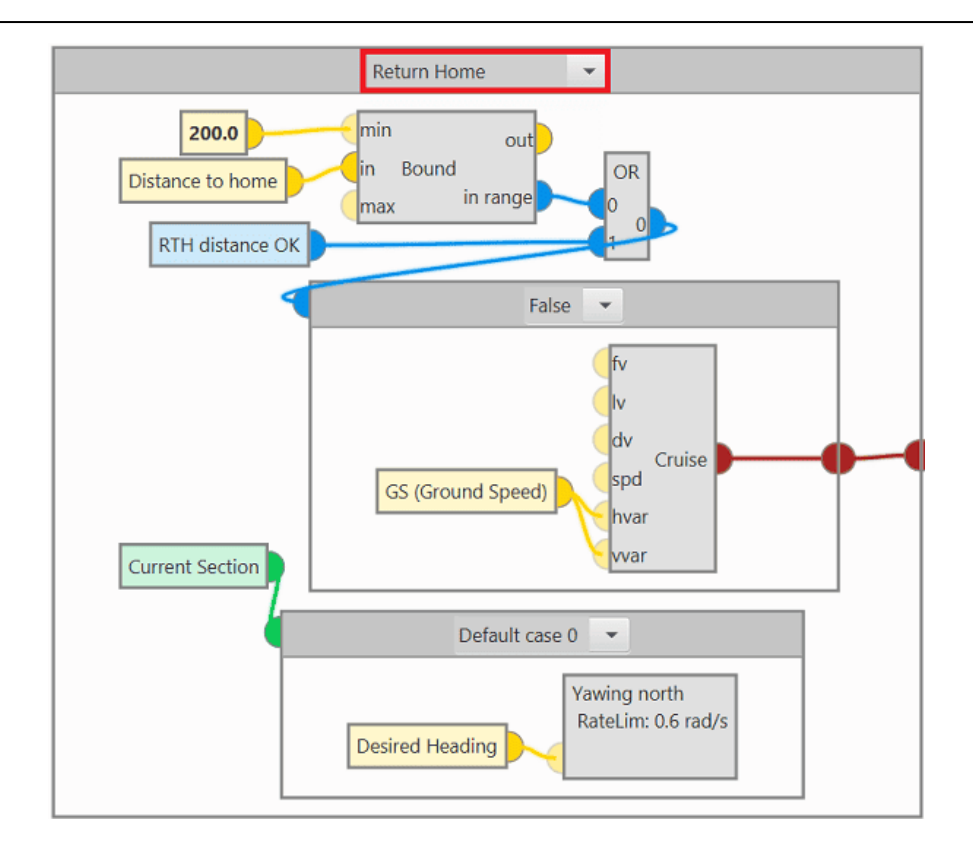

 If the Home point is **defined**, the Rendezvous block defines the guidance configuration for this phase.

## **Explanation**

For the Home point to be defined, one of the two input bits of the **OR** block must be **true**.

**Rendezvous** guidance is used to follow a route to the runway. A basic configuration of this block is shown below:

| Rendezvous           |                     |                 |                  | - ×    |
|----------------------|---------------------|-----------------|------------------|--------|
| Patch                |                     |                 |                  | - î    |
|                      |                     |                 |                  |        |
| Set height mode      |                     | 3D              | *                |        |
| Arcade position/sp   | eed transitio       | n               |                  |        |
| Horizontal           |                     | 1.0             | m/s              | 1      |
| Vertical             |                     | 1.0             | m/s              |        |
|                      |                     |                 |                  | )      |
| Set speed            |                     |                 |                  |        |
| Cruise               |                     | 26.0            | m/s              |        |
| ✓ Waypoint           |                     | 1.5             | m/s 🌣            | .      |
| Туре                 |                     | Ground Speed    | -                |        |
| Deceleration         |                     | 2.0             | m/s <sup>2</sup> | )      |
| Guidance control     |                     |                 |                  | ?      |
|                      | Туре                |                 |                  |        |
| Horizontal           | Table               | -               | •                |        |
| Vertical             | Table               | - 🌶             | •                |        |
|                      |                     | ×               |                  |        |
| Des des seus seletio |                     | X               | Y 2              |        |
| position             | e 0.0               | m 0.0           | m -50.0          |        |
| Docking relative po  | osition 0.0         | m 0.0           | m -10.0          | m      |
| Base yaw             | Constant value: 0.0 |                 |                  |        |
| Base pitch           | Cons                | tant value: 0.0 |                  |        |
| Base roll            | Cons                | tant value: 0.0 |                  |        |
| Docking base         | Selected R1         | ſH              | -                | Q.     |
| - I I I-+            | Timere (0.0         | )               |                  | ~      |
|                      |                     |                 |                  | Accept |
|                      |                     |                 |                  |        |

In addition, the GS (Ground Speed) variable is linked to 2 inputs of this guidance block:

- GS (Ground Speed) ⇒ hvar: Horizontal scale variable used for the T-Sched PID.
- GS (Ground Speed) ⇒ vvar: Vertical scale variable used for the T-Sched PID.

For more information, visit the Guidance blocks common configuration - Guidance blocks section of the **1x PDI Builder** user manual.

 If the Home point is **not defined**, the Cruise block defines the guidance configuration for this phase.

**Cruise** guidance is used to follow a route until the Home point is defined. A basic configuration of this block is shown below:

| Cruise            |            |              |                  | - × |
|-------------------|------------|--------------|------------------|-----|
| Patch             |            |              | *                |     |
| Set height mode   |            | 2.5D         | •                |     |
| Arcade position/s | peed trans | ition        |                  |     |
| Horizontal        |            | 1.0          | m/s              |     |
| Vertical          |            | 1.0          | m/s              |     |
| Set speed         |            |              |                  |     |
| Cruise            |            | 26.0 m/s     | <b>\$</b>        |     |
| Waypoint          |            | 26.0 m/s     | ) 🔅              |     |
| Туре              |            | Ground Speed | -                |     |
| Deceleration      |            | 2.0          | m/s <sup>2</sup> |     |
| Guidance contro   | I          |              | ?                |     |
|                   | Туре       |              |                  |     |
| Horizontal        | Table      | -            |                  |     |
| Vertical          | PID        | -            |                  |     |
|                   |            |              | Acc              | ept |

In addition, the GS (Ground Speed) variable is linked to 2 inputs of this guidance block:

- GS (Ground Speed) ⇒ hvar: Horizontal scale variable used for the T-Sched PID.
- GS (Ground Speed) ⇒ vvar: Vertical scale variable used for the T-Sched PID.

For more information, visit the Guidance blocks common configuration - Guidance blocks section of the **1x PDI Builder** user manual.

On the other hand, the value of the **Current Section** variable defines the aircraft reference for **Yaw**, i.e. it defines which yawing guidance block will be employed.

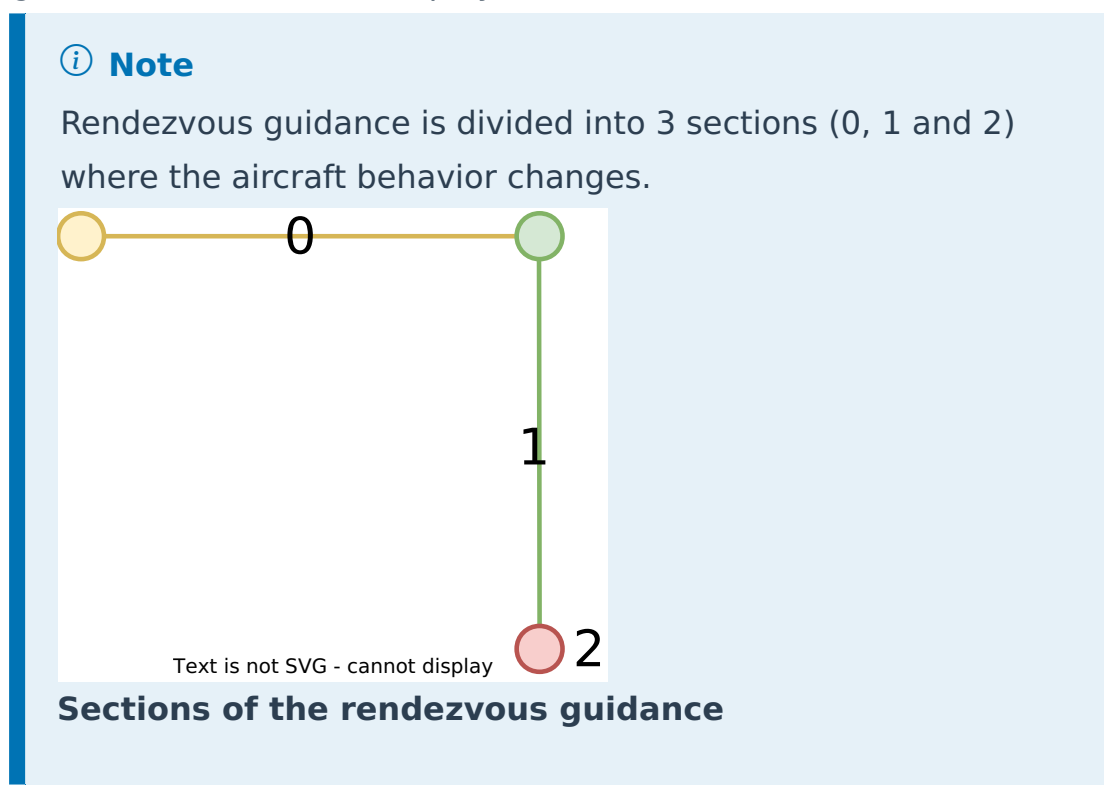

In **case 0**, the Yawing north block is used.

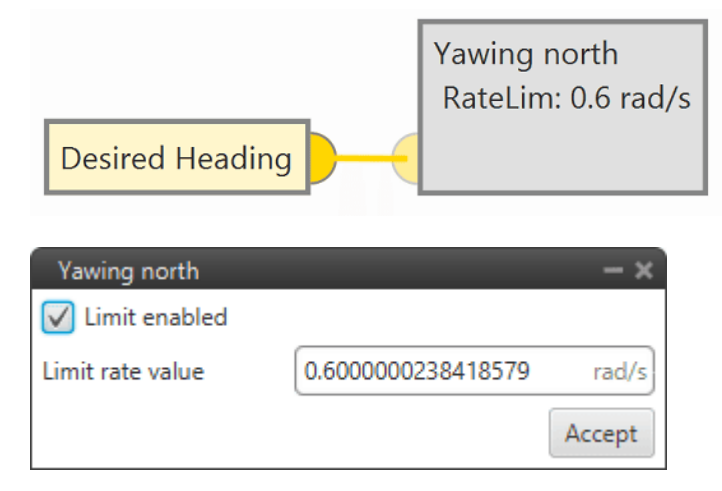

With this block it is desired that the aircraft maintains the yaw to the north (angle  $0^{\circ}$ ).
However, if there is any variable connected to the input of the block, this is taken as an offset with respect to the reference, that being  $0^{\circ}$ , the aircraft will point directly to the angle indicated as offset.

In this case, the variable Desired Heading is connected to the input, so Desired Yaw = Desired Heading.

In addition, a **limit rate value** of 0.6 *rad/s* has been defined for controlling the speed at which the aircraft yaws in the guidance of this phase.

In cases 1 and 2, the Yawing current block is used:

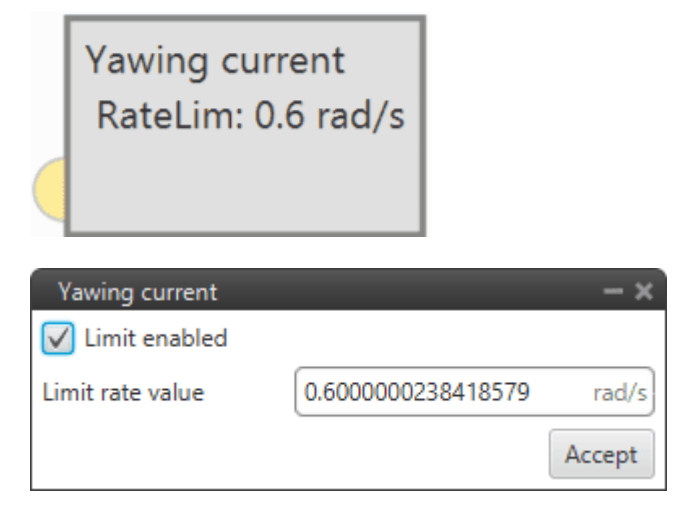

With the Yawing current block it is intended that the aircraft **maintains the yaw angle it has when entering the phase**, i.e. Desired Yaw = Current Yaw.

In addition, a **limit rate value** of 0.6 *rad/s* has been defined to control the speed at which the aircraft yaws in the guidance of this phase.

Climb

The guidance configuration in this phase consists of the Climb block, which is linked to the Config input, and the Yawing north block.

 Climb guidance is used to make the aircraft climb from the start of the phase to another altitude.

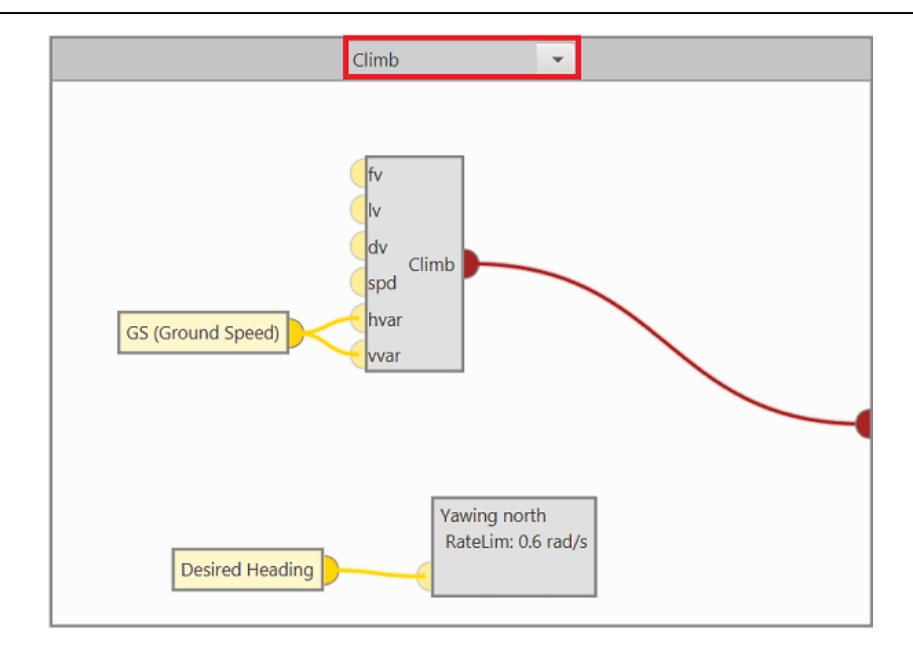

### A basic configuration of this block is shown below:

|                                   | ,                         |                  |                       |                      |
|-----------------------------------|---------------------------|------------------|-----------------------|----------------------|
| Patch                             |                           | -                | Set speed             |                      |
|                                   |                           |                  | Cruise                | 20.0 m/s             |
| Set height mode                   | 3D                        | *                | Waypoint              | 20.0 m/s             |
| Arcade position/speed             | transition                |                  | Туре                  | Ground Speed 👻       |
| Horizontal                        | 1.0                       | m/s              | Deceleration          | 5.0 m/s <sup>2</sup> |
| Vertical                          | 1.0                       | m/s              | Guidance control      |                      |
| Set speed                         |                           |                  | Туј                   | pe                   |
| Cruise                            | 20.0                      | m/s 🛱            | Horizontal            | able 👻 🏈             |
| Waypoint                          | 20.0                      | m/s 🔅            | Vertical P            | ID 🔹 🎻               |
| Туре                              | Ground Speed              | ~                | Runway VTOL Runw      | vay 👻 🗸 Advanced     |
| Deceleration                      | 5.0                       | m/s <sup>2</sup> | Loiter point          | Runway Loiter - 9    |
| Guidance control                  |                           | ?                | Direction             | Ref: Yaw             |
| Тур                               | 2                         |                  | ✓ Loiter pos is cent  | er                   |
| Horizontal                        | ble 👻 🥒                   | U                | Taxi extension        | 500.0 m              |
| Vertical                          | · · /                     |                  | Horizontal distance ( | dxy) 100.0 m 🕻       |
|                                   |                           |                  | Radius head turn (R3) | 120.0 m              |
| Runway VTOL Runwa                 | Advanced                  |                  |                       |                      |
| Runway VTOL Runwa<br>Loiter point | Advanced<br>Runway Loiter | - %              | Radius loiter (R1)    | [120.0 m]            |

In addition, the GS (Ground Speed) variable is linked to 2 inputs of this guidance block:

- GS (Ground Speed) ⇒ hvar: Horizontal scale variable used for the T-Sched PID.
- GS (Ground Speed) ⇒ vvar: Vertical scale variable used for the T-Sched PID.

For more information, visit the Guidance blocks common configuration - Guidance blocks section of the **1x PDI Builder** user manual.  With the Yawing north block it is desired that the aircraft maintains the yaw to the north (angle 0<sup>o</sup>). However, if there is any variable connected to the input of the block, this is taken as an offset with respect to the reference, that being 0<sup>o</sup>, the aircraft will point directly to the angle indicated as offset.

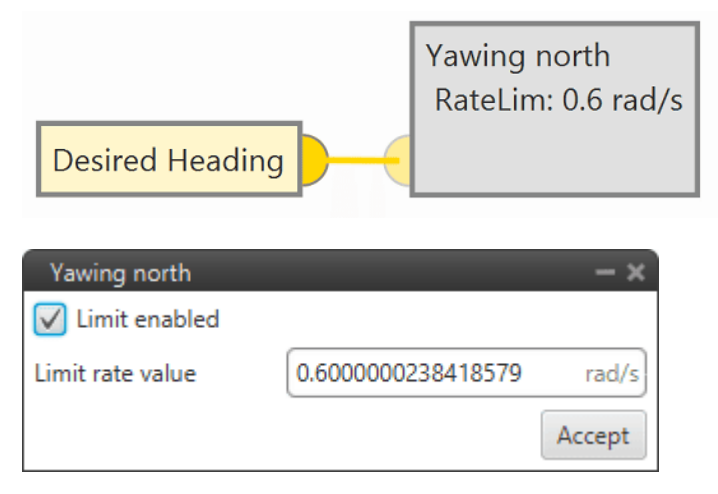

In this case, the variable Desired Heading is connected to the input, so Desired Yaw = Desired Heading.

In addition, a **limit rate value** of 0.6 *rad/s* has been defined for controlling the speed at which the aircraft yaws in the guidance of this phase.

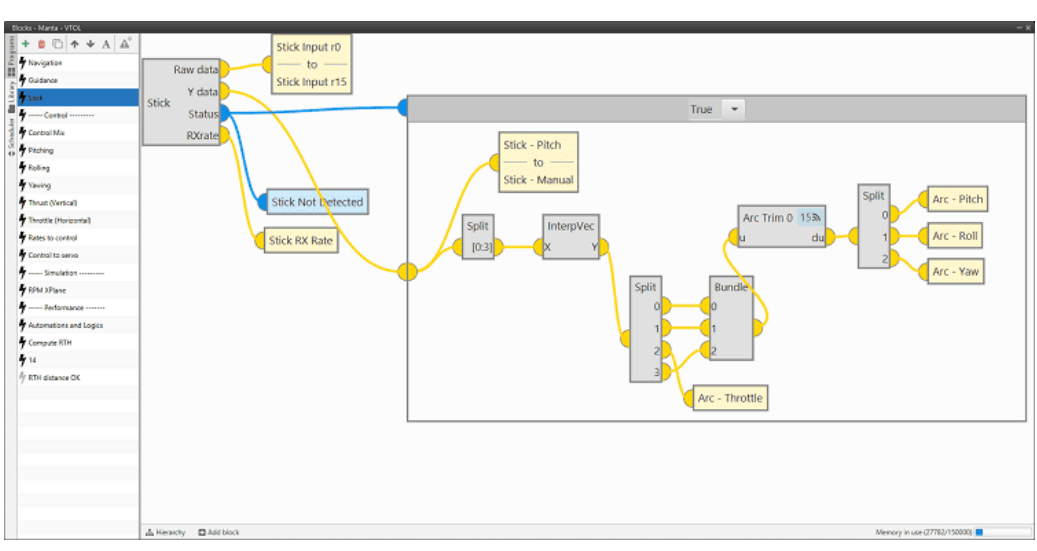

### Stick

#### **Stick - Program**

Users can observe 2 parts in this program:

#### • Stick block

Stick block is a stick reader, with it the user can configure the stick parameters for manual and arcade modes.

- The configuration of this block while performing **simulation** is detailed in the Stick Simulation section of this manual.
- In the section Stick Air-GCS Connection of this manual, the user can find more information on configuring the Stick block for real operation.

### • If-Else Switch block

This block is defined to write the control variables that are commanded by the stick:

- Arc Pitch
- Arc Roll
- Arc Yaw
- Arc Throttle

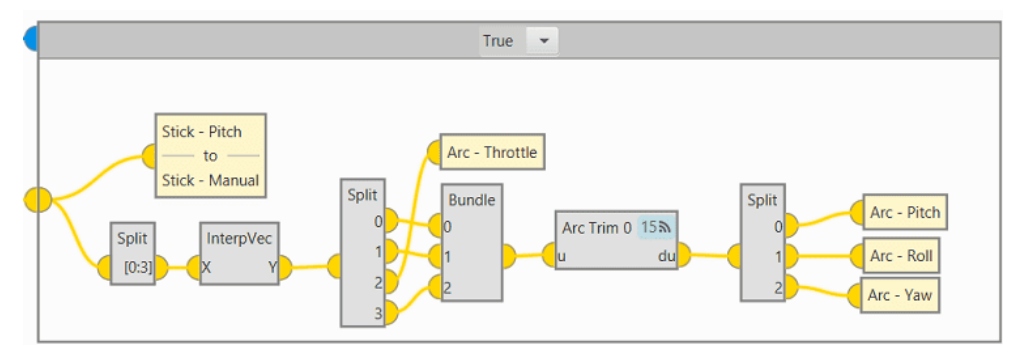

The behavior of this block depends on the value of the output Status of the Stick block. When this output is **True**, the output Y data of the Stick block is linked to this block as an entry and the transformation of the values of this output follows the following logic:

- 1. The Split block is used to transform the input vector to form one with the first four variables of the input vector.
- 2. This vector is interpolated with the InterpVec block.
- 3. With the Split and Bundle blocks, this vector is transformed into a three-component vector.
- 4. Finally, the vector is passed through the Arc Trim block and the variables are named by separating them with the Split block.

#### Control Mix

Control Mix - Program is based on the value of the IAS (Indicated Airspeep) to determine the **flight configuration** of the platform (**Multi or FW**). The program executes several calculations to determine the Control mix variable, which has a value from 0 to 1, and indicates the speed at which the platform should switch its flight configuration to FW.

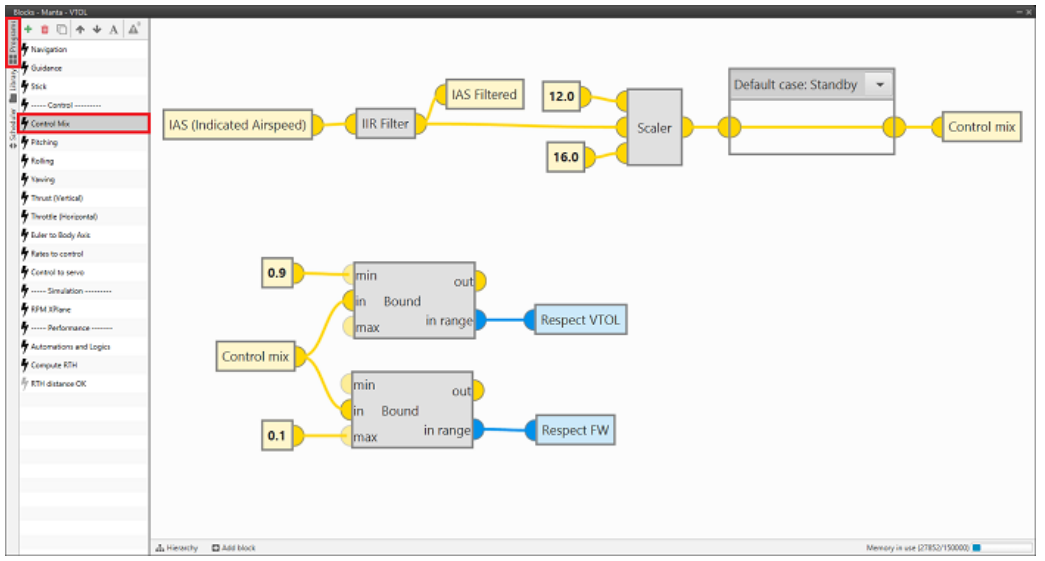

**Control Mix - Program** 

Analytically, the following diagram shows the operation of the program, which provides a value to the Control mix variable depending on the value of the IAS.

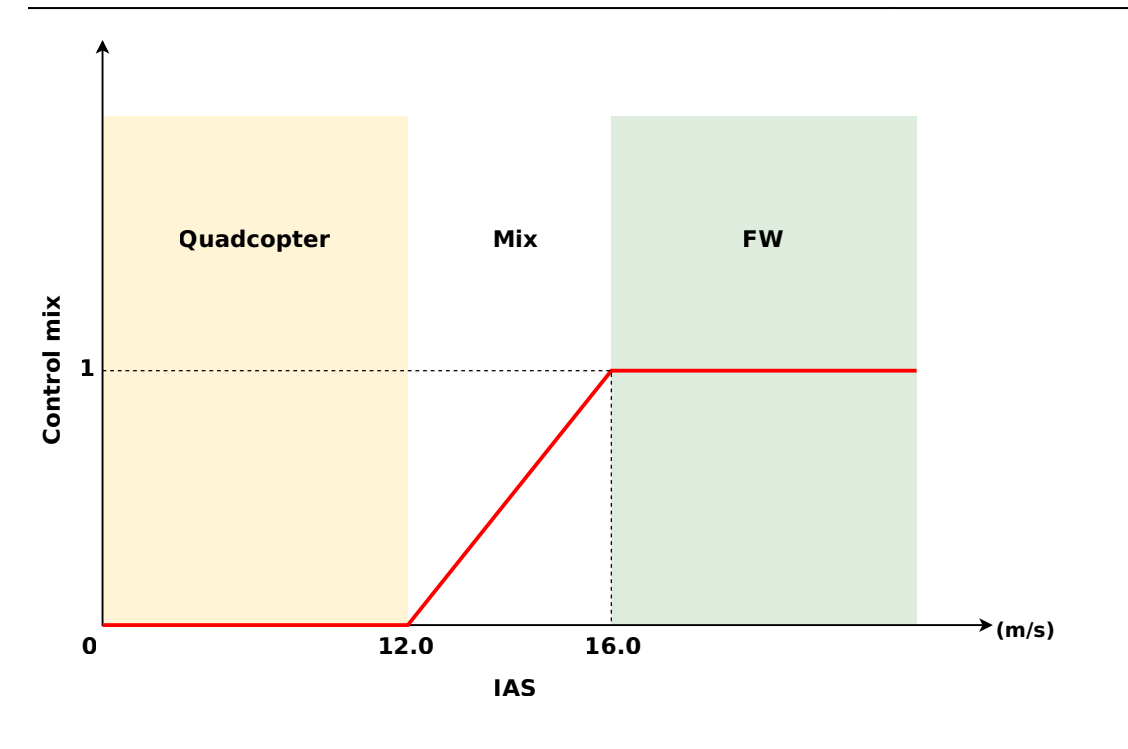

- Control mix = 0 ⇒ indicates that the platform should adopt a quadcopter configuration.
- O < Control mix < 1 ⇒ indicates that the platform will operate in multicopter mode and in FW mode equally.
- Control mix = 1 ⇒ indicates that the platform should adopt a FW configuration.

The operation of the program can be divided into two stages. A first stage in which, depending on the IAS, a value is assigned to the Control mix variable and a second stage in which, depending on the value of the Control mix variable, the flight configuration is determined.

1. Value of the variable

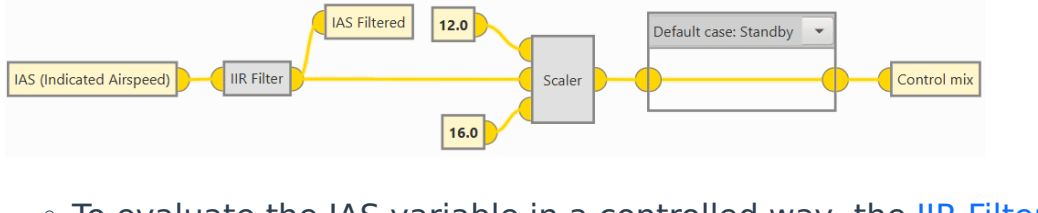

 To evaluate the IAS variable in a controlled way, the IIR Filter block is applied to it, which returns the IAS Filtered variable.

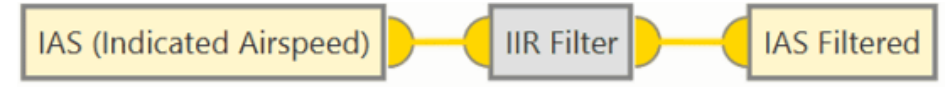

• The IAS Filtered variable is evaluated in the **Scaler** block. This block returns a value between 0 and 1, with respect to two limit values.

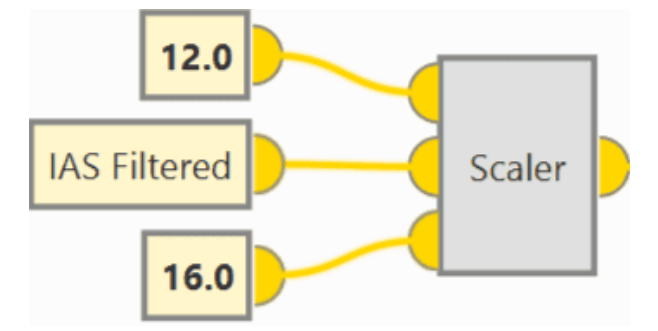

The **Scaler** block is a **custom** block located in the **Library**.

## **Scaler Block - Explanation**

**Scaler** block rates the input value with respect to the range defined by the limit values (12 to 16).

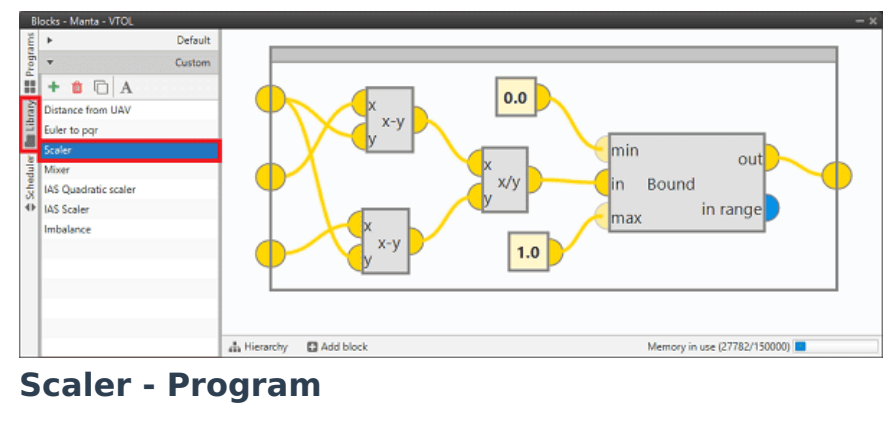

Bound block returns a maximum value **1** and a minimum value **0**.

- Depending on the flight phase, Flight Control Check or Standby, the Control mix variable is assigned.
  - **Standby**: In this flight phase the Control mix variable is the output value of the **Scaler** block.

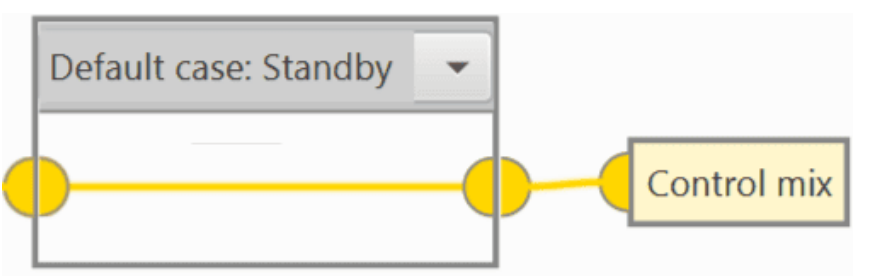

 Flight Control Check: In this flight phase, the Control mix variable has value 1.0 since it is necessary for the aircraft to act in FW configuration.

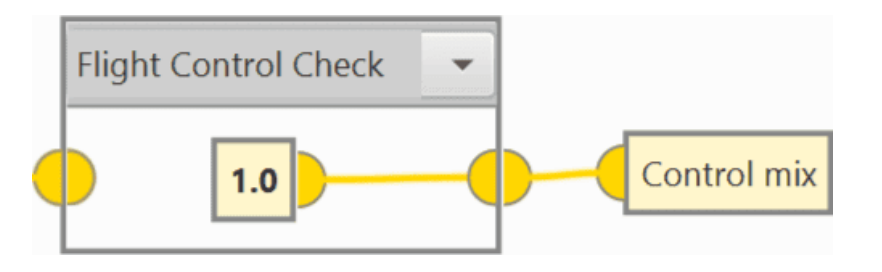

### 2. Flight configuration

This part of the program is used to keep stable the PID controllers that allow the control of the aircraft. This control is performed with the value of the Control mix variable.

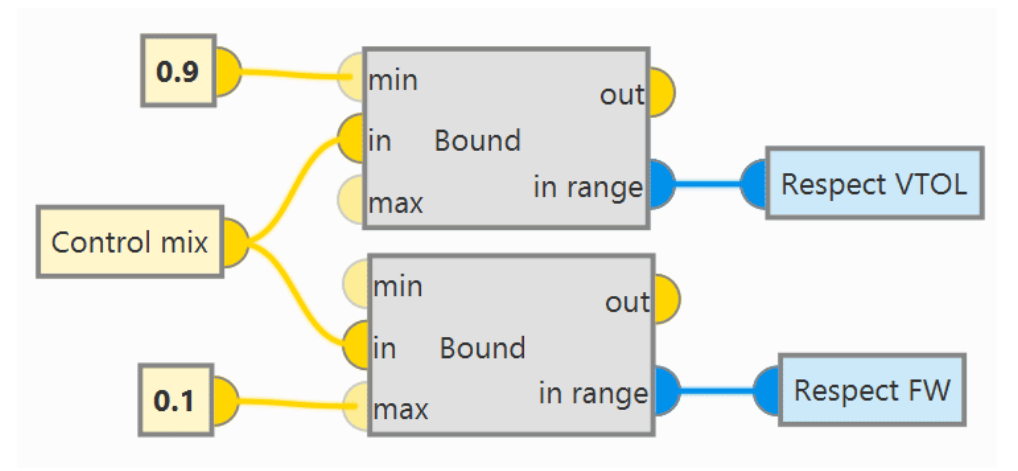

- If Control mix > 0.9, Respect VTOL bit is true and the PID quadcopter controller is stabilized.
- If Control mix < 0.1, Respect FW bit is true and the PID FW controller is stabilized.

#### Pitching

The following program is used to define the behavior and control of the aircraft to perform **Pitch**. The design of the program is made according to the flight phase, dividing the program into three groups of phases where the design of the control laws are similar.

### • Standby, Armed, Flight Control Check, Init

In these flight phases, the aircraft does not require any design laws for pitch control since it is not flying.

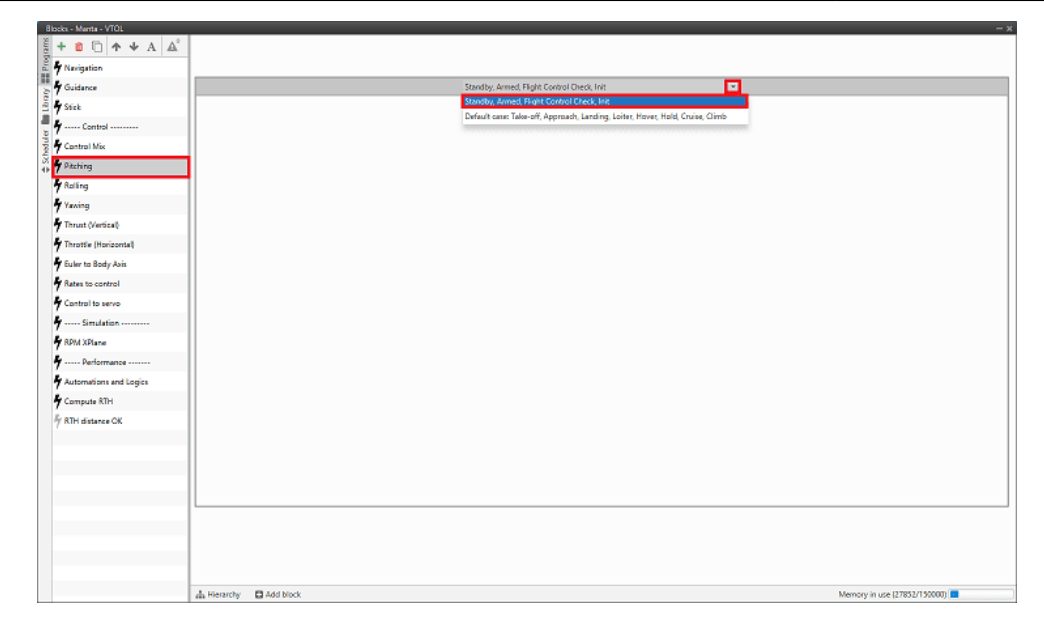

• Take-off, Approach, Landing, Loiter, Hover, Cruise, Climb Pitch control will depend on the Control mix variable, since the aircraft flight configuration is essential in controlling the aircraft.

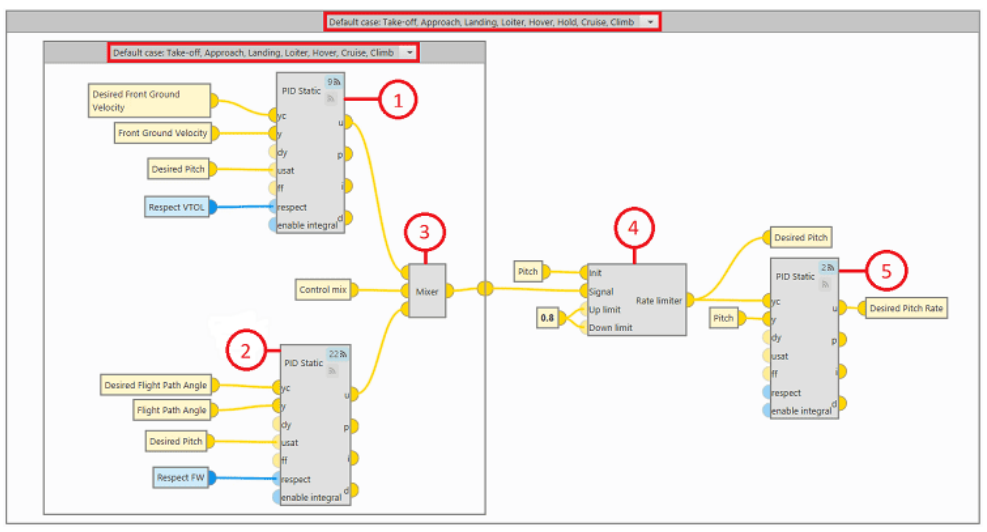

The program is basically controlled by 3 PID controllers, which provide the speed ratio as a function of the input variable and the desired variable.

 The PID controller is defined for **quadcopter** flight configuration. In the **quadcopter** configuration, Pitch is performed to be able to control the **Front Ground Velocity**, so this velocity will be the input variable in the PID controller.

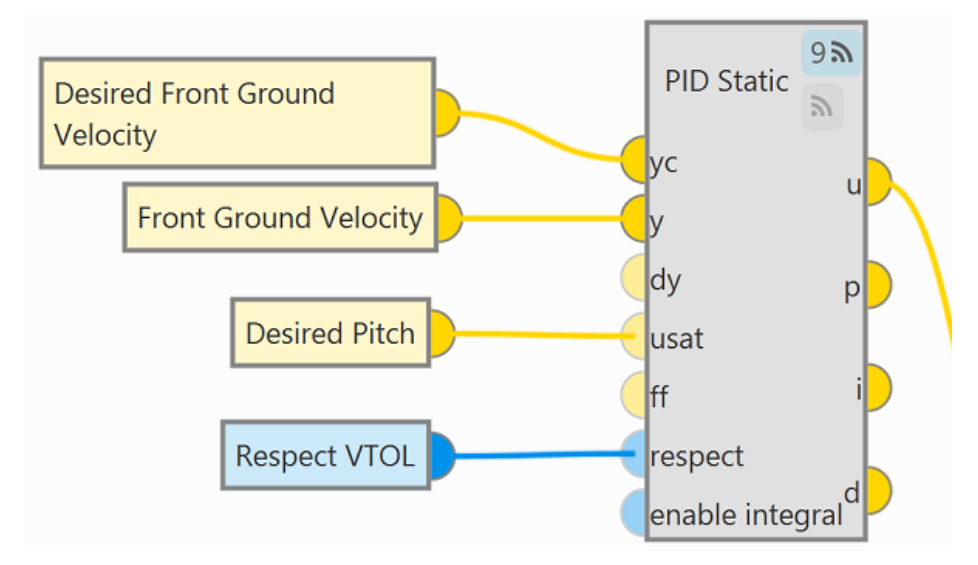

## Important

When the **Respect VTOL** bit (set in the Control Mix program) is true, the **u** output of the PID block is equal to the **usat** input. That is, when the bit is true, the output of the PID block will be the output variable of the Rate limiter block, Desired Pitch.

The PID controller is defined for the FW flight configuration.
 In FW configuration, Pitch is performed to control the Flight Path
 Angle, so this variable will be the input variable in the PID controller.

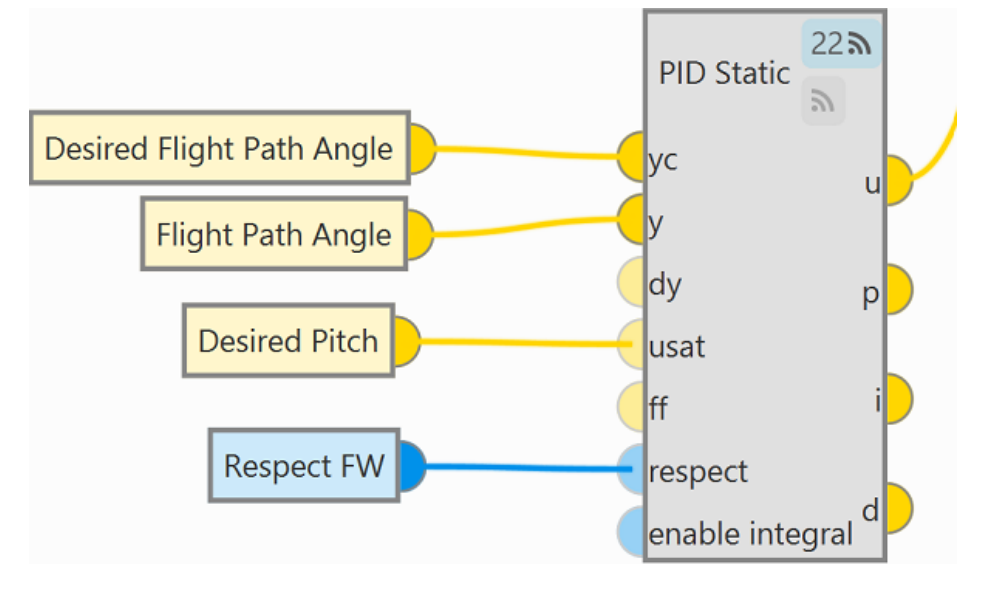

## () Important

When the **Respect FW** bit (set in the Control Mix program) is true, the **u** output of the PID block is equal to the **usat** input. That is, when the bit is true, the output of the PID block will be the output variable of the Rate limiter block, Desired Pitch.

3. **Mixer** block provides the output signals of the above PID controllers depending on the Control mix variable.

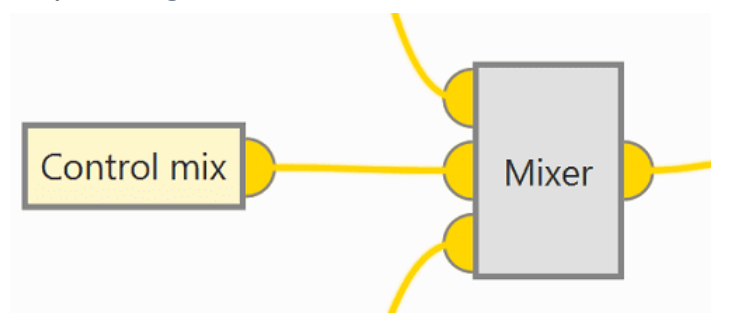

Mixer block is a custom program located in the Library.

### **Mixer Block - Explanation**

**Mixer** block implements the following relationship between input variables and output variables.

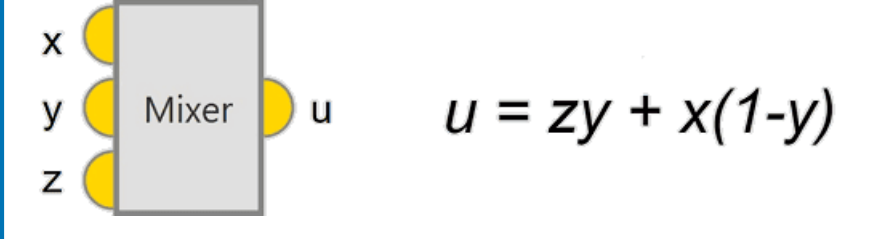

For more information on custom blocks, visit the Library blocks -Block Programs section of the **1x PDI Builder** user manual.

4. The Rate limiter block is defined to adjust the input signal to a **controlled gain**.

This block limits the rate of change of the variable by limiting the rate of rise and fall of the variable. The purpose is to achieve a controlled rate of change that allows safe operation of the aircraft.

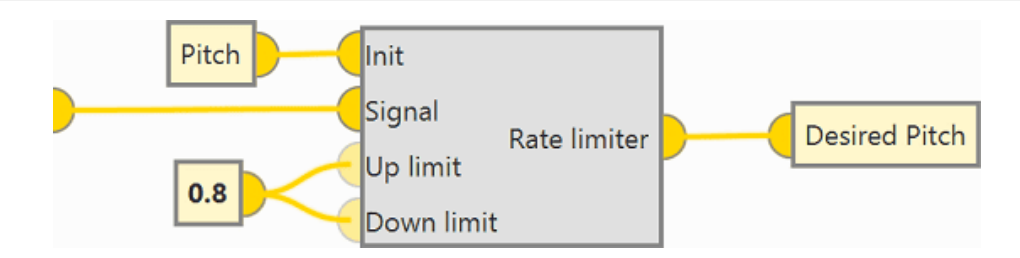

5. A PID controller is defined giving the **Desired Pitch Rate**.

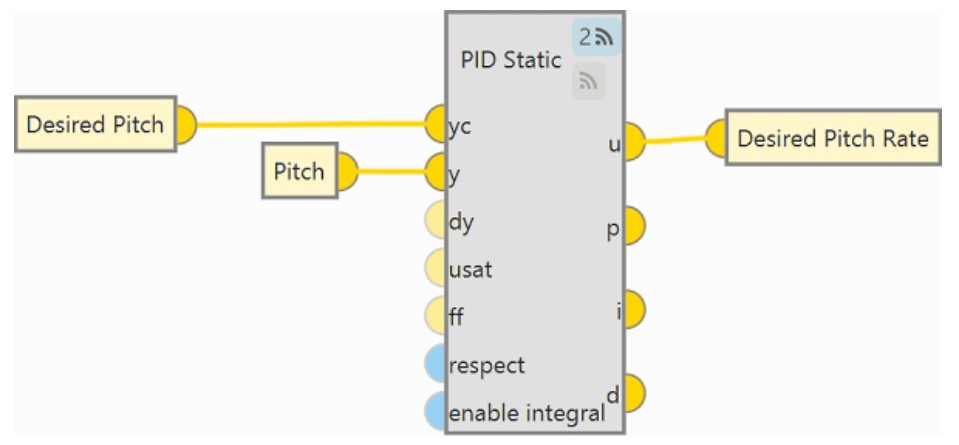

### • Hold

In this flight phase, the output of the PID controller is the **Desired Pitch Rate**. Since this flight phase is intended to keep the aircraft **attitude constant**, no PID controller is defined to provide a rate of change.

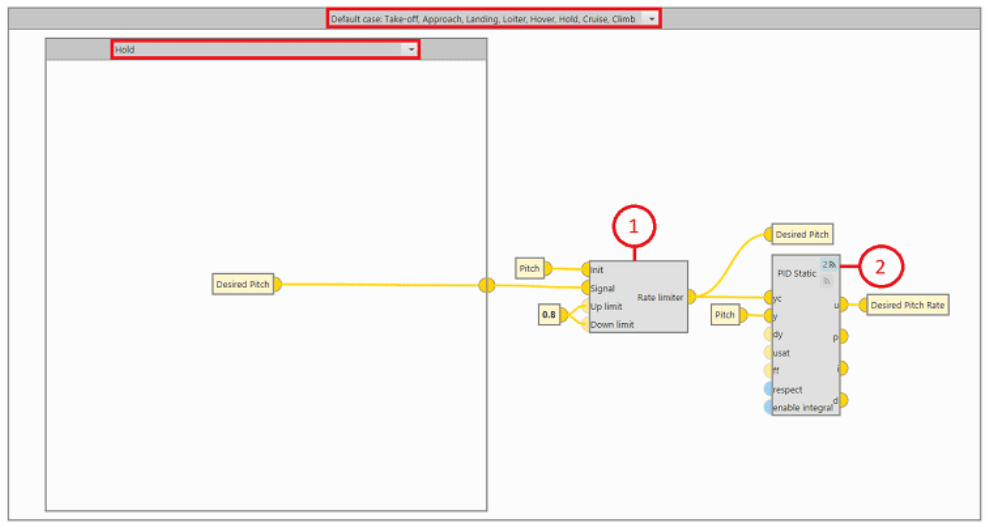

1. The Rate limiter block is defined to adjust the input signal to a controlled gain.

This block limits the rate of change of the variable by limiting the rate of rise and fall of the variable. The objective is to achieve a controlled rate of change that allows safe operation of the aircraft.

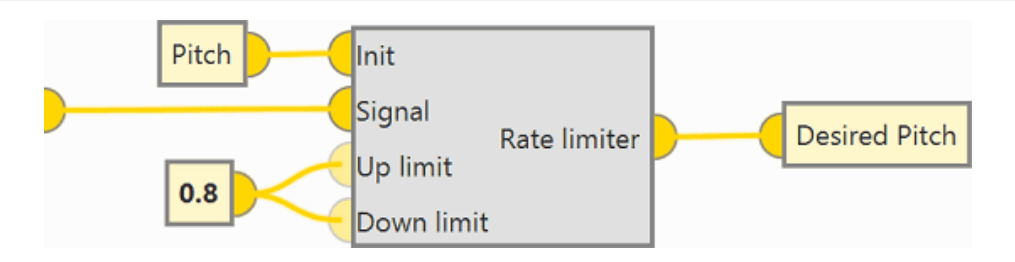

The Signal input variable of the Rate limiter block, Desired Pitch, is generated by the Guidance program. In the Hold flight phase it is intended to stabilize the aircraft attitude, that is why the Desired Pitch control is independent of the flight configuration.

2. A PID controller is defined giving the **Desired Pitch Rate** variable.

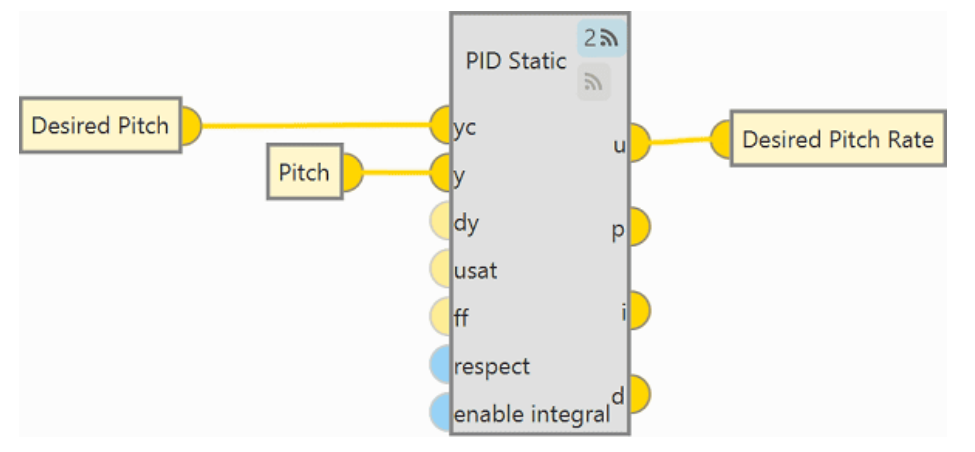

## Rolling

The following program is used to define the behavior and control of the aircraft to perform **Roll**. The logic of the program design is similar to the one used in the program to control the Pitch, it is done according to the flight phase in which the aircraft is, dividing the program into four groups of phases where the design of the control laws are similar.

# () Important

The effect on the aircraft when rolling depends on the flight configuration in which it is flying.

If rolling is performed flying in **quadcopter configuration**, the effect on the aircraft is the variation of the **Lateral Ground Velocity** and if rolling is performed flying in **FW configuration** the effect on the aircraft is the variation of the **Heading**.

## Standby, Armed, Flight Control Check, Init

In these flight phases, the aircraft does not require any design laws for roll control since it is not flying and is therefore at rest with respect to the ground.

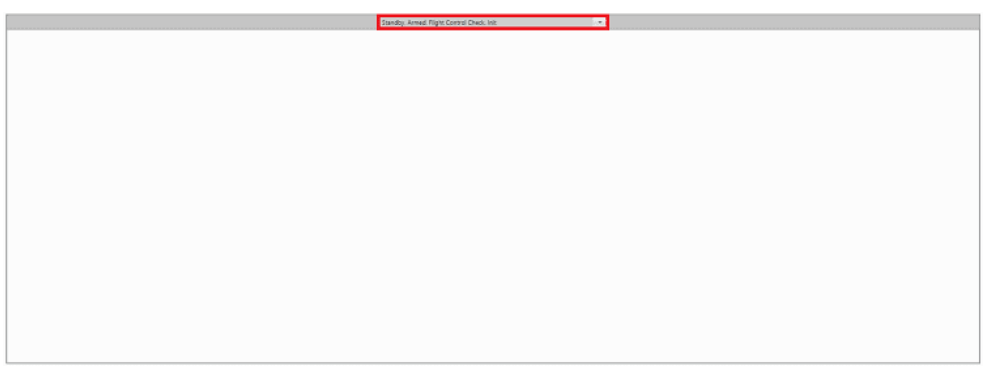

• Approach, Loiter, Cruise, Climb

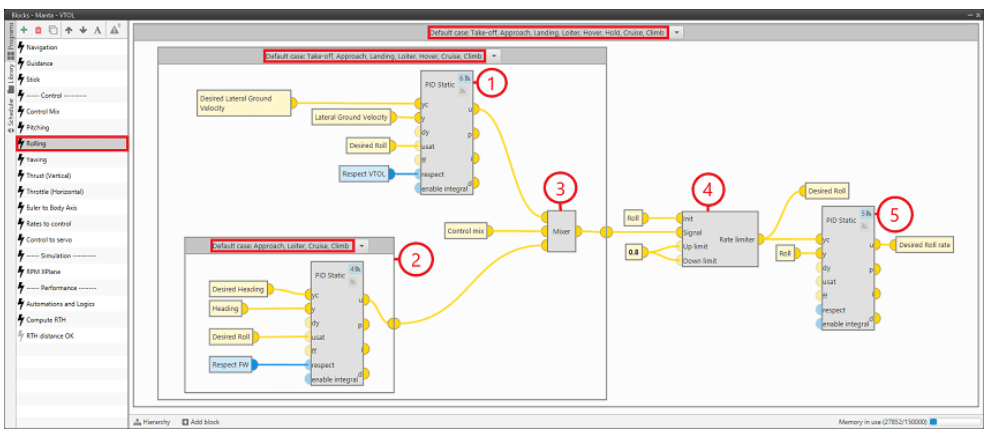

The program is basically controlled by 3 PID controllers, which provide the speed ratio as a function of the input variable and the desired variable.

1. PID controller for **quadcopter** flight configuration.

In **quadcopter** configuration, Roll is performed to be able to control the **Lateral Ground Velocity**, so this velocity will be the input variable in the PID controller.

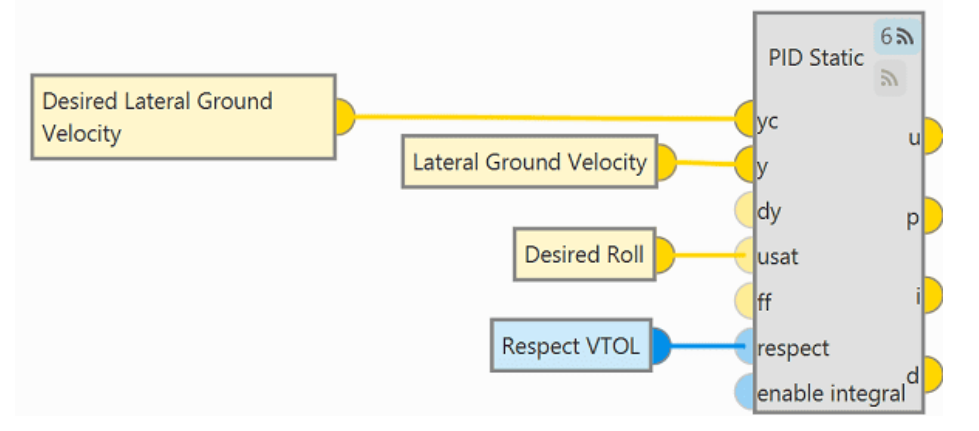

### () Important

When the **Respect VTOL** bit (set in the Control Mix program) is true, the **u** output of the PID block is equal to the **usat** input. That is, when the bit is true, the output of the PID block will be the output variable of the Rate limiter block, Desired Roll.

2. PID controller for **FW** flight configuration.

In **FW** configuration, Roll is performed to control the **Heading**, so this variable will be the input variable in the PID controller.

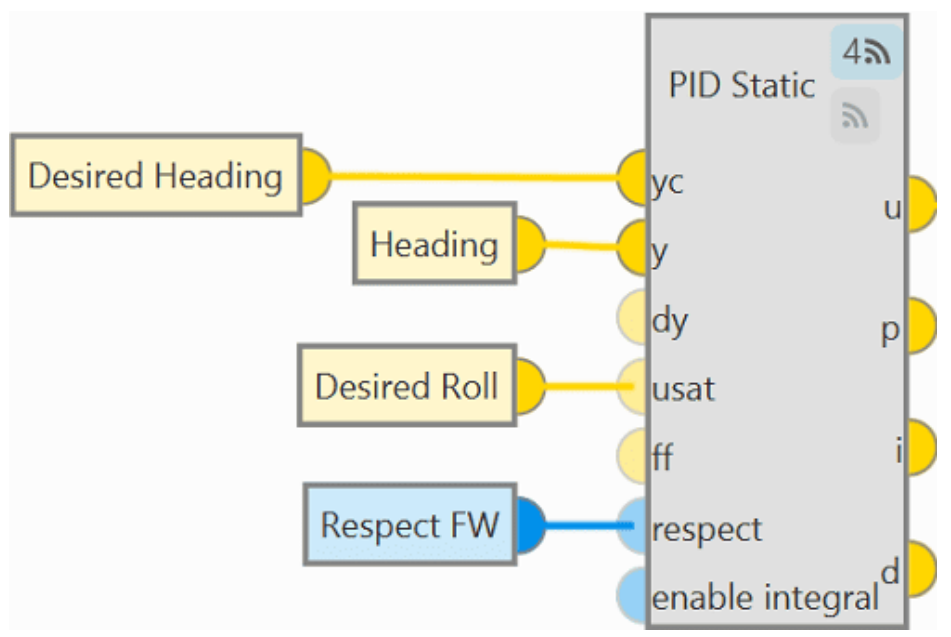

## () Important

When the **Respect FW** bit (set in the Control Mix program) is true, the **u** output of the PID block is equal to the **usat** input. That is, when the bit is true, the output of the PID block will be the output variable of the Rate limiter block, Desired Roll.

3. **Mixer** block provides the output signals of the above PID controllers depending on the Control mix variable.

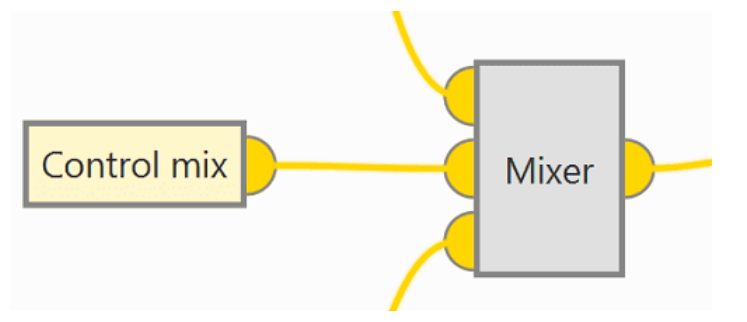

Mixer block is a custom program located in the Library.

### **Mixer Block - Explanation**

**Mixer** block implements the following relationship between input variables and output variables.

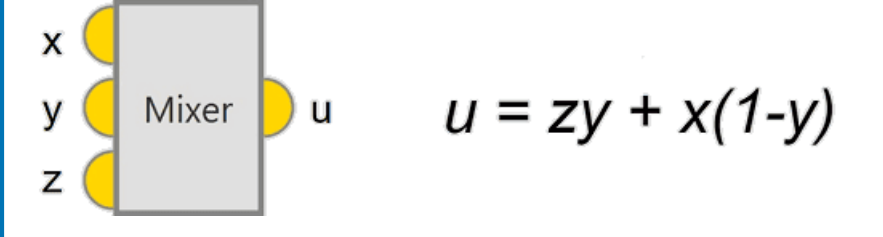

For more information on custom blocks, visit the Library blocks -Block Programs section of the **1x PDI Builder** user manual.

Rate limiter block is defined to adjust the input signal to a controlled gain.

It limits the rate of change of the variable controlled by the PID by limiting the rate of rise and fall of the variable. The purpose is to achieve a controlled rate of change that allows safe operation of the aircraft.

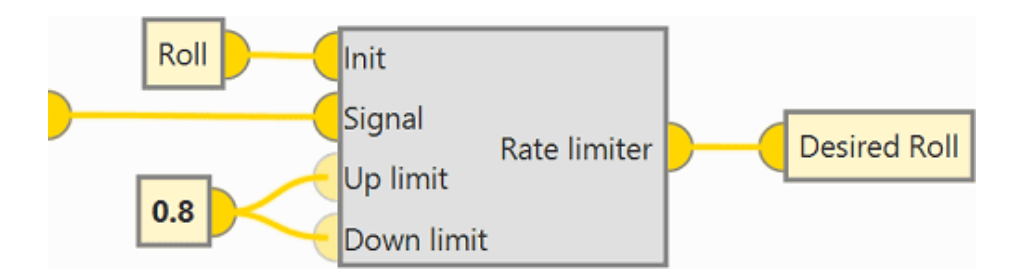

5. PID controller giving the **Desired Roll rate**.

This controller will provide the rate of change of the **Roll** variable.

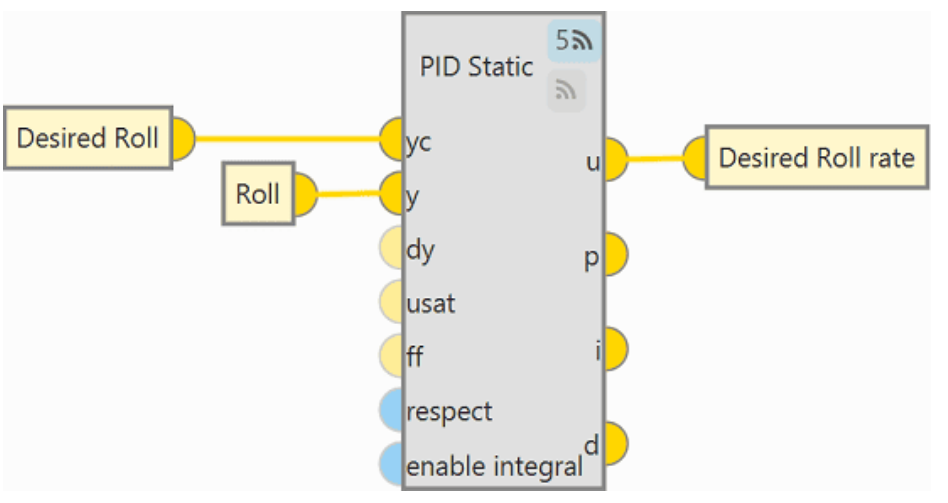

• Take-off, Landing, Hover

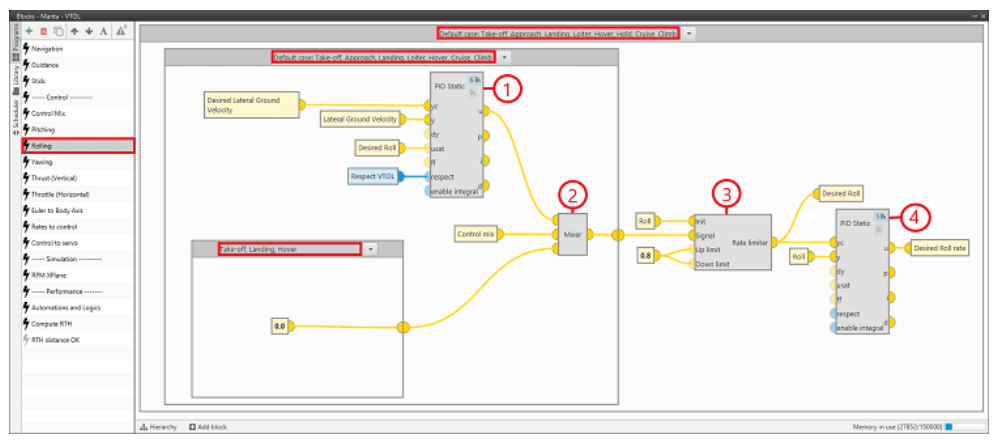

In these flight phases the **FW** flight configuration is not taken into account, since **these flight phases must be performed in quadcopter configuration**. For this reason, **no** PID controller is defined to control the **Heading**.

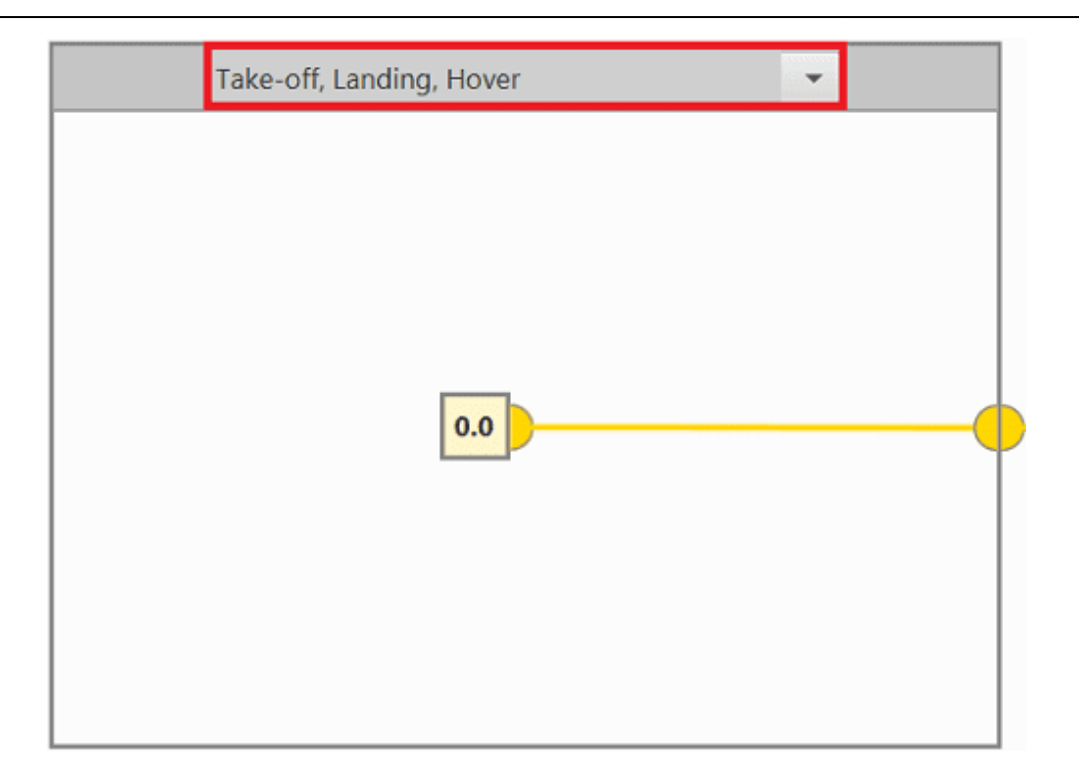

1. PID controller for **quadcopter** flight configuration.

This controller will provide the rate of change of the Lateral Ground Velocity variable.

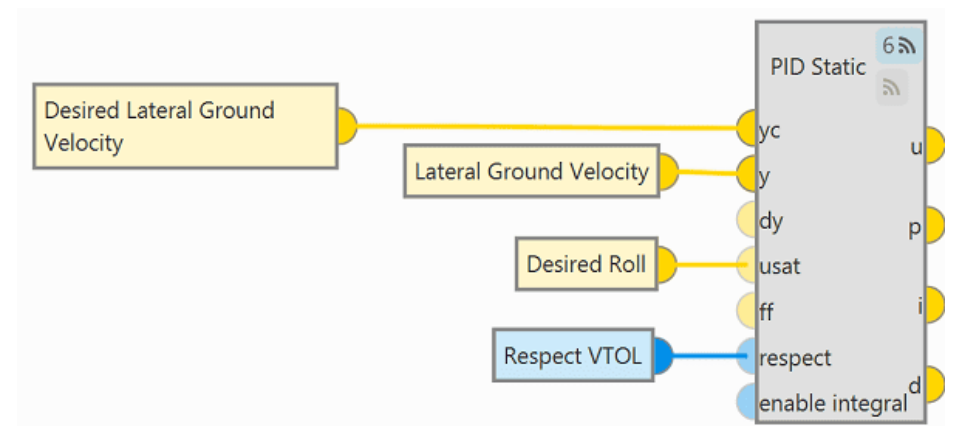

## Important

When the **Respect VTOL** bit (set in the Control Mix program) is true, the **u** output of the PID block is equal to the **usat** input. That is, when the bit is true, the output of the PID block will be the output variable of the Rate limiter block, Desired Roll.

2. **Mixer** block provides the output signal of the above PID controller depending on the Control mix variable.

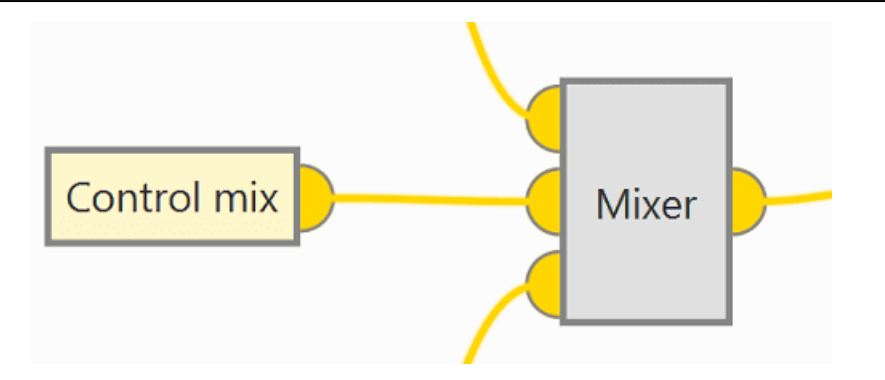

Rate limiter block is defined to adjust the input signal to a controlled gain.

It limits the rate of change of the variable controlled by the PID by limiting the rate of rise and fall of the variable. The purpose is to achieve a controlled rate of change that allows safe operation of the aircraft.

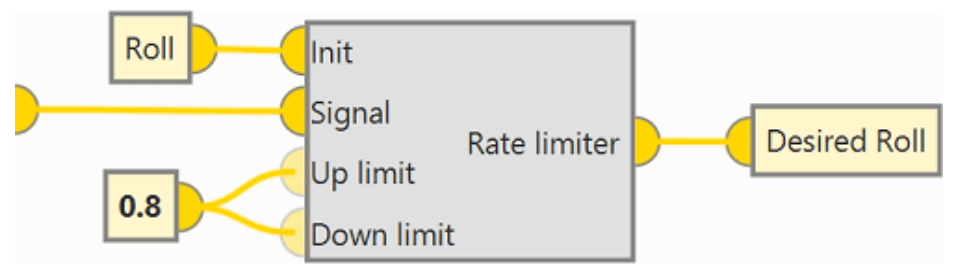

PID controller giving the control variable **Desired Roll rate**.
 This controller will provide the rate of change of the **Roll** variable.

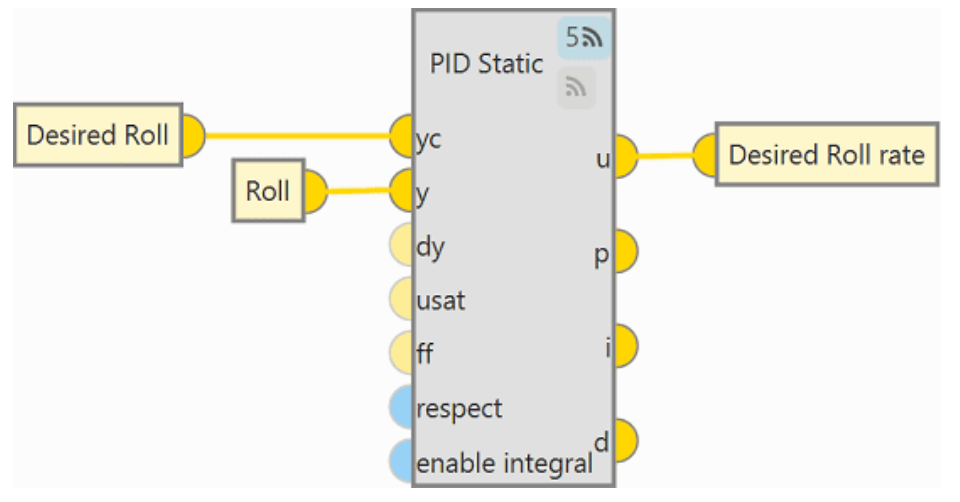

• Hold

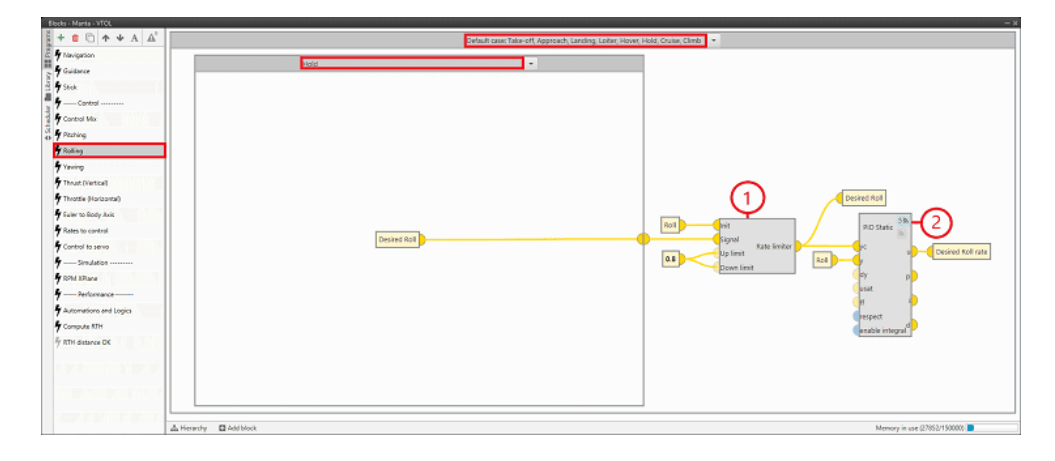

In this flight phase it is **not necessary** to define the **Roll control**, since it is intended to keep a **constant attitude** of the aircraft, so the value of the **Desired Roll** variable will come directly from the Guidance program.

| Hold         | <b>v</b> |
|--------------|----------|
|              |          |
|              |          |
|              |          |
|              |          |
| Desired Roll |          |
|              |          |
|              |          |
|              |          |
|              |          |

 Rate limiter block is defined to adjust the input signal to a controlled gain.

It limits the rate of change of the variable controlled by the PID by limiting the rate of rise and fall of the variable. The objective is to achieve a controlled rate of change that allows safe operation of the aircraft.

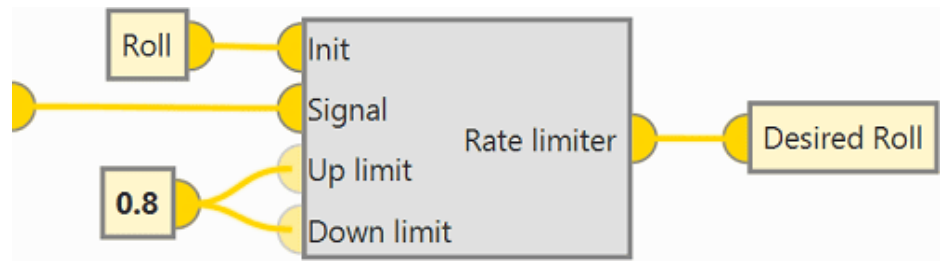

PID controller giving the control variable **Desired Roll rate**.
 This controller will provide the rate of change of the **Roll** variable.

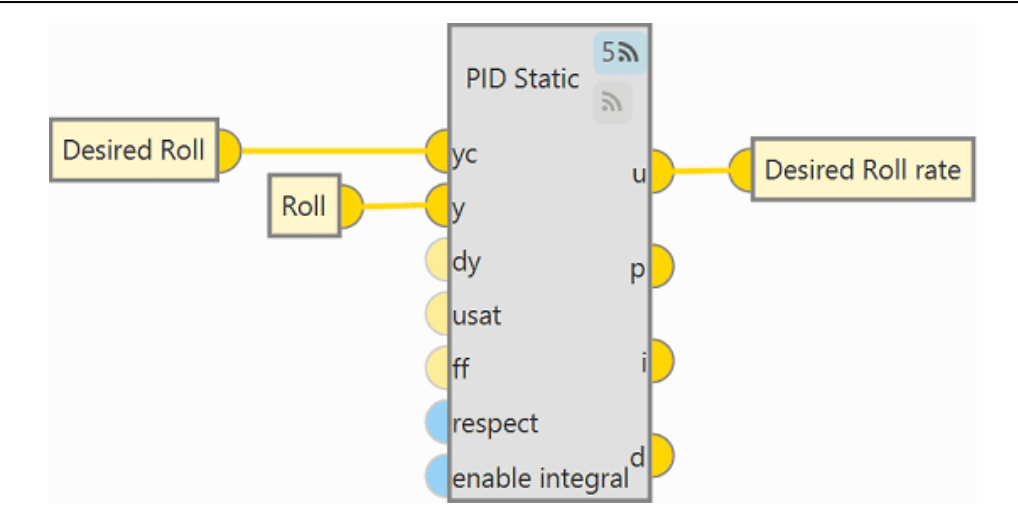

### Yawing

As with the Pitching and Rolling programs, the program to control the **Yaw** is performed depending on the phase of flight in which it is flying.

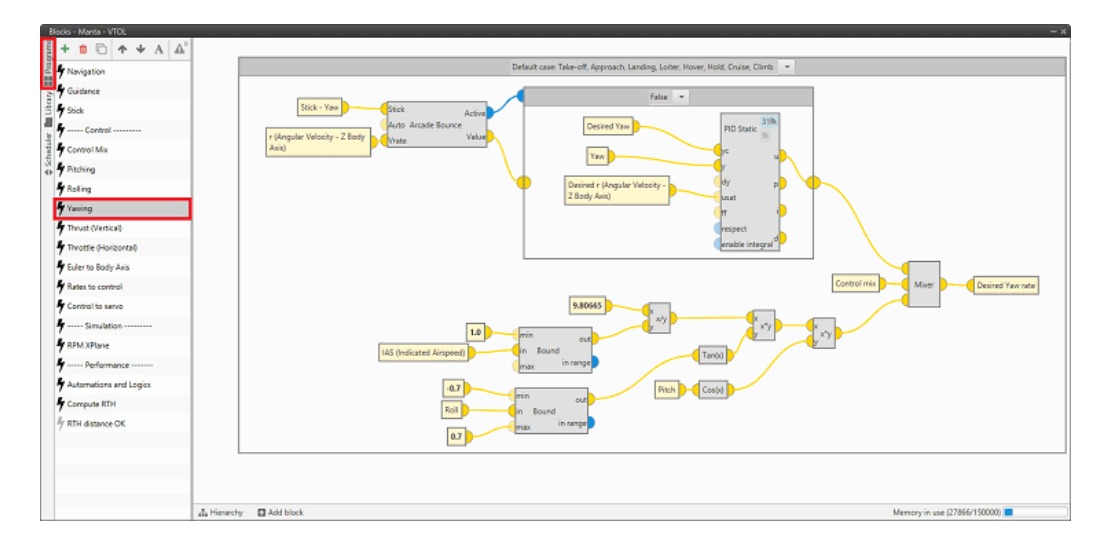

## Standby, Armed, Flight Control Check, Init

For these flight phases no definition of the yaw control program is required as they are phases where the aircraft is not flying.

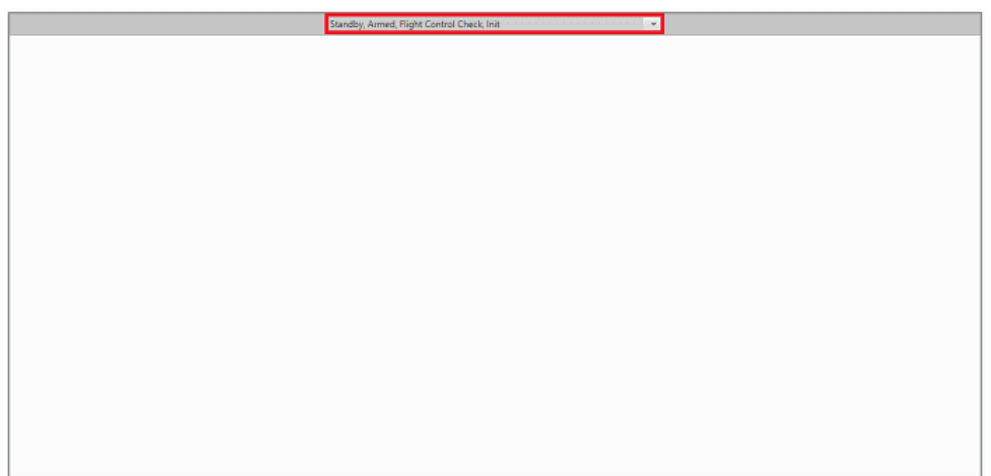

Take-off, Approach, Landing, Loiter, Hover, Hold, Cruise, Climb
 In these flight phases, Yaw control is performed depending on the aircraft
 flight configuration, quadcopter or FW. For this reason, it is necessary to
 define two control paths, one to control the Yaw when the aircraft flies at
 low speeds (Multi) and another one when the aircraft flies at high
 speeds and, therefore transitions to the Fixed Wing (FW) flight
 configuration.

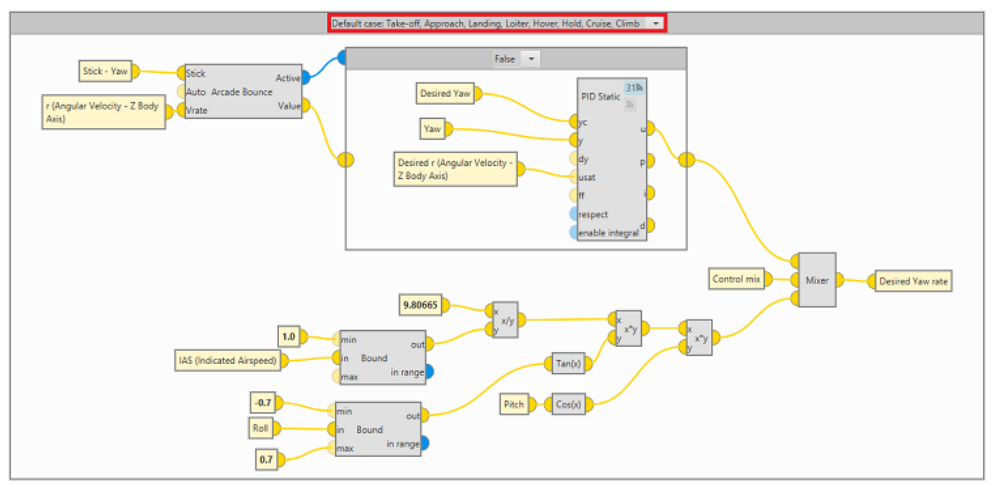

The program logic has been divided into three sections/parts. Two of them to define the aircraft control according to the flight configuration and, once these controls are defined, in the third section of this program, the output signals of both are provided to the Control mix variable by means of the **Mixer** block.

### 1. Quadcopter control

#### False

In this case, Autopilot 1x is controlled in **Auto** mode, so the Arcade Bounce block will return a **false** bit. Therefore, **Yaw** control is performed with a PID controller.

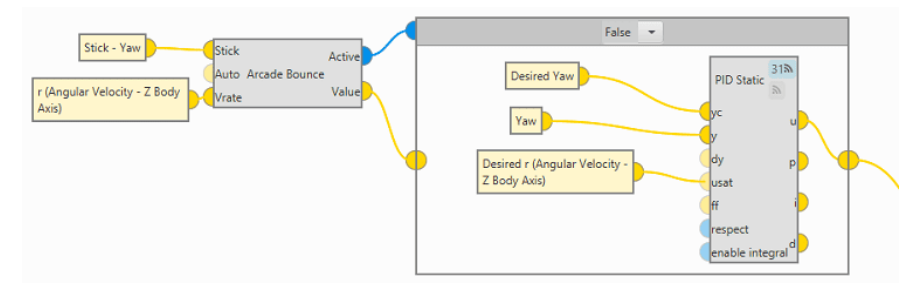

#### True

In this case, Autopilot 1x takes into account the Stick input in the Arcade Bounde block and returns a **true** bit. Therefore, the value of the **Desired Yaw rate** is the one commanded by the stick entry.

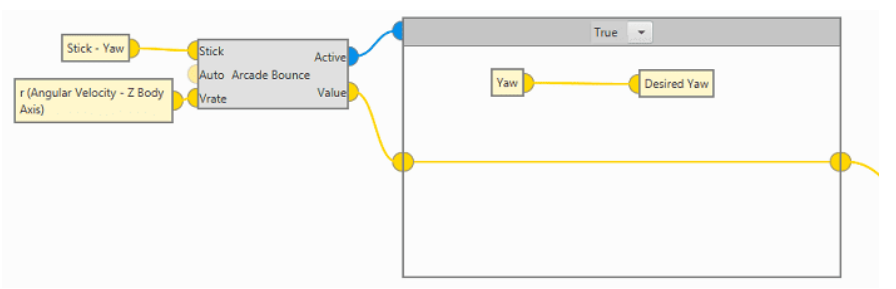

## 2. FW control

In FW configuration, the turns do not depend only on the yaw as in quadcopter configuration, but also on the roll and pitch to perform a coordinated turn, hereafter called "Coordinate Turn". The following algorithm represents this **Coordinate Turn** performed by the aircraft:

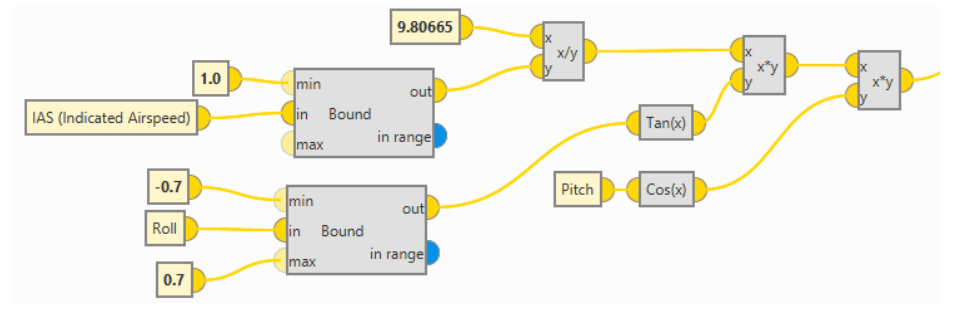

Bound block limits the **IAS** and **Roll** values. The minimum value for the **IAS** is 1.0 m/s, and the value for the **Roll** angle should be between [-0.7, 0.7] rad.

3. Mix control

**Mixer** block has as inputs the output signals of the previous controls and the Control mix variable. In this way, the block selects which configuration controls the aircraft, providing the **Desired Yaw rate** value.

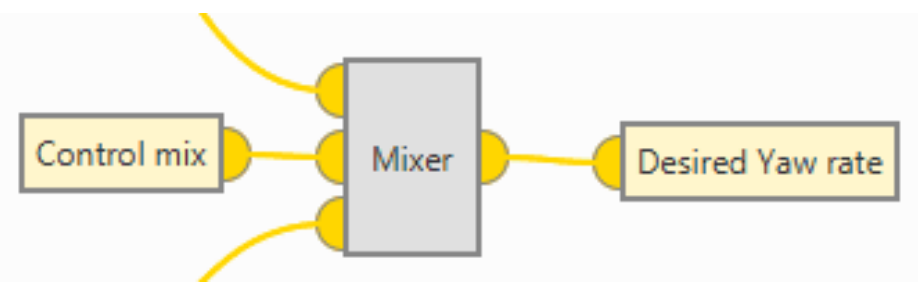

Mixer block is a custom program located in the Library.

#### **Mixer Block - Explanation**

**Mixer** block implements the following relationship between input variables and output variables.

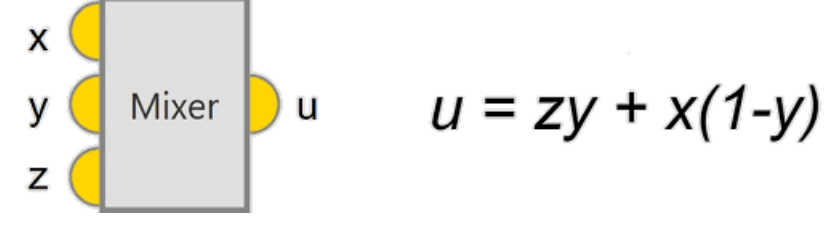

For more information on custom blocks, visit the Library blocks -Block Programs section of the **1x PDI Builder** user manual.

### Thrust (Vertical)

## Explanation

Thrust program is defined to control the **vertical thrust** of the aircraft. For this purpose, the motors involved are the vertical ones, which allow the aircraft to fly in **quadcopter** configuration.

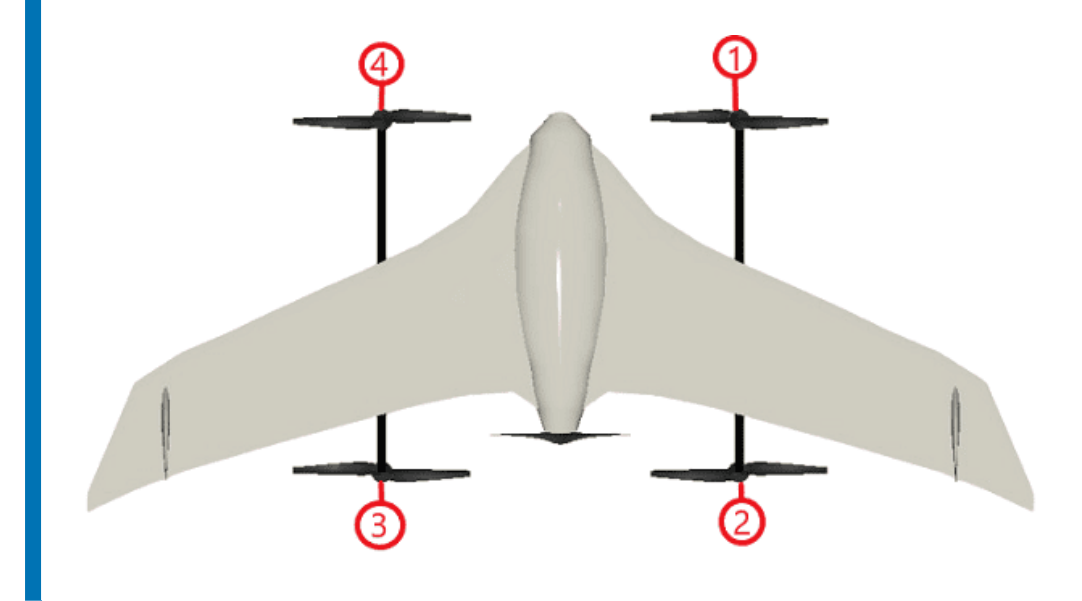

Thrust actuation is performed with the use of **Channel 1**. This channel is controlled with the Manual block, which is configured to process thrust control depending on the control mode. This block switches between two input signals according to the current mode of the configured channel.

|         | + 🛍 🗂 🛧 🔸 A 🖾           | Default case: Take-off, Approach, Landing, Loiter, Hover, Hold, Cruise, Climb 🔹 |                                                                                                    |
|---------|-------------------------|---------------------------------------------------------------------------------|----------------------------------------------------------------------------------------------------|
| # Prop  | Navigation              | PID Static 7th                                                                  | (2)                                                                                                    |
| ŝ       | Guidance                | Desired Down Ground                                                             | Ϋ́                                                                                                    |
| - Part  | 5 Stick                 | Velocity Down Ground Velocity V                                                 | Constant and a second second sec |
| 2       | 🕈 Control               | (dy p)                                                                          | Maer                                                                                                    |
| hedul   | Control Mix             | Control Output u1                                                               | Marcual                                                                                                    |
| 8<br>4) | Pitching                | InterpVec Ramp T Control mix Mixer                                              | Stick Channel 1 Active Aux Thrust                                                                                                    |
|         | 🕈 Roling                |                                                                                 | Auto Value Servo Saturation                                                                                                    |
|         | Yawing                  |                                                                                 |                                                                                                    |
|         | 🕈 Thrust (Vertical)     |                                                                                 |                                                                                                    |
|         | 🕈 Throttle (Horizontal) | Respect VICL                                                                    | $\sim$                                                                                                    |
|         | 🕈 Euler to Body Asis    |                                                                                 |                                                                                                    |
|         | Rates to control        | (3)                                                                             |                                                                                                    |
|         | Control to servo        |                                                                                 |                                                                                                    |
|         | Simulation              |                                                                                 |                                                                                                    |
|         | RPM XPlane              |                                                                                 |                                                                                                    |
|         | 🕈 Performance           |                                                                                 |                                                                                                    |
|         | Automations and Logics  |                                                                                 |                                                                                                    |
|         | Compute RTH             |                                                                                 |                                                                                                    |
|         | Mr RTH distance OK      |                                                                                 |                                                                                                    |
|         |                         |                                                                                 | Memory in use (27852/150000)                                                                                                    |

Thrust (Vertical) - Program

1. The **Manual** block receives two input signals, Stick and Auto and provides two output signals, Value, which depends on the flight mode, and Active.

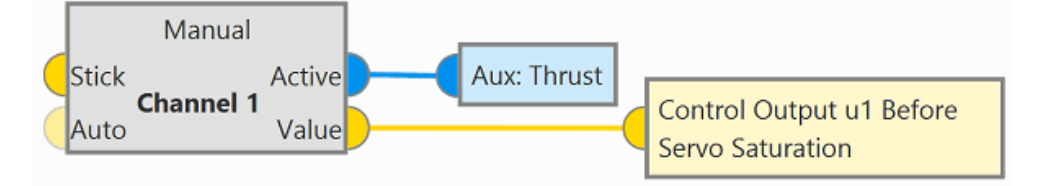

The Value output of this block must be linked to the Control Output u1 Before Servo Saturation variable, since this variable controls the actuation of the Thrust defined in the Actuator block.

Moreover, the Aux: Thrust bit is **true** when the Autopilot 1x is **not controlled by the stick**.

 The Mixer block provides the value for the Stick input to the Manual block as a function of the Control mix variable. This is a custom block located in the Library.

### **Mixer Block - Explanation**

**Mixer** block implements the following relationship between input variables and output variables:

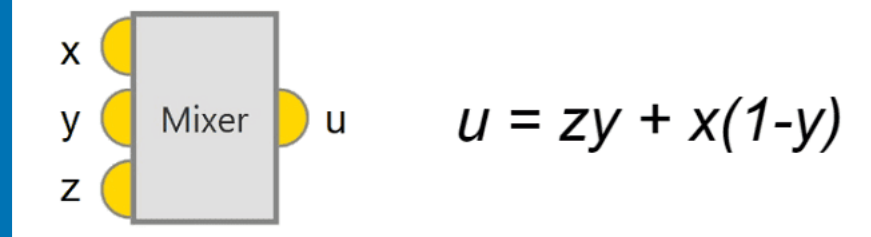

For more information on custom blocks, visit the Library blocks - Block Programs section of the **1x PDI Builder** user manual. As the Control mix variable indicates the control rate of the aircraft in FW flight configuration, only the part proportional to the rate controlled in quadcopter configuration is maintained.

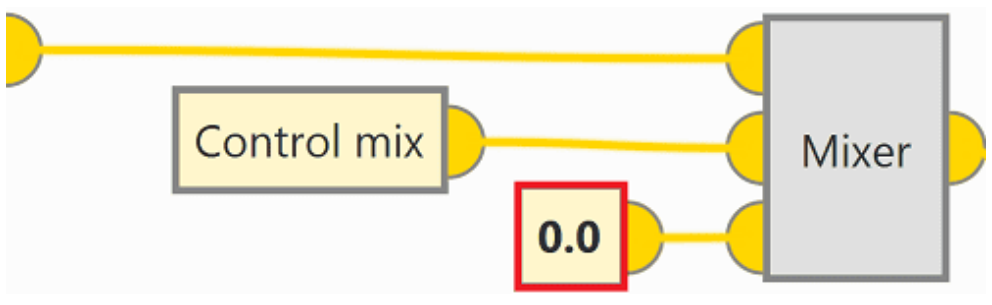

 The input variable Auto to the Manual block and the input variable to the Mixer block, which corresponds to the quadcopter configuration, depends on the flight phase:

### Standby, Flight Control Check, Init

Since no Thrust action is required in these flight phases, the values for the Stick and Auto inputs are set to **0.0**. Therefore, the output value of the Manual block is null. This is because the Control Output u1 Before Servo Saturation variable must be null regardless of the flight control mode.

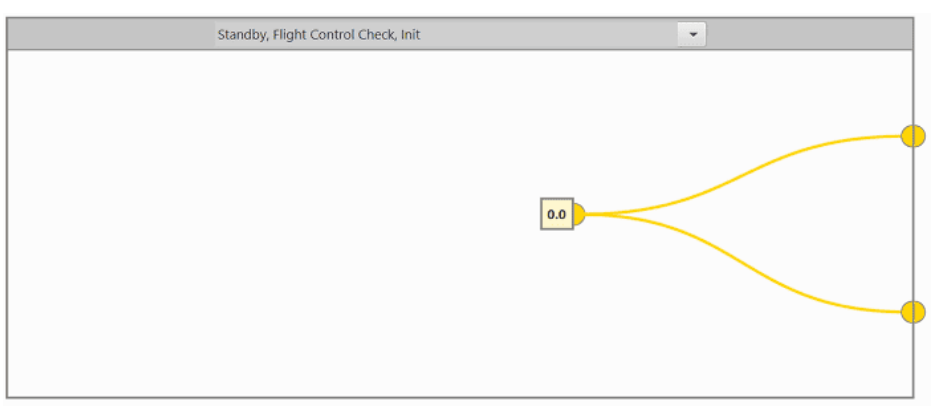

#### • Armed

In the Armed flight phase, the Autopilot 1x automatically activates the aircraft's four motors up to **25%** of their **maximum RPM**.

## (i) Note

This RPM value is not sufficient to lift the aircraft, it only activates the motors.

| Armed             |     |
|-------------------|-----|
|                   |     |
|                   | 0.0 |
|                   |     |
|                   |     |
|                   |     |
| Control Output u4 |     |
| 0.25 J            | ľ   |
|                   |     |

- Stick input: This value remains zero since in this flight phase the aircraft is only controlled in auto mode.
- Auto input: Corresponds to the output of the Ramp block.
   This block is used to activate the motors at 25% of their maximum RPM, as it allows to control the rate of change of the Control Output u4 variable.

• Take-off, Approach, Landing, Loiter, Hover, Hold, Cruise, Climb

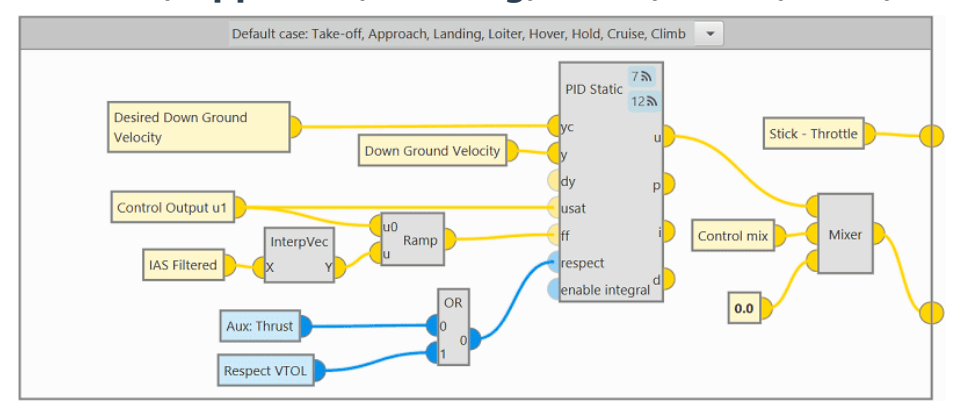

- Stick input: This value is defined as the part of the Stick-Throttle variable that is controlled by the quadcopter.
- Auto input: The Auto input is written by the Mixer block. This block receives 3 input signals, 2 of them correspond to the Thrust control in quadcopter (1) and FW (2) flight configurations, and the value of the third input is the variable Control mix written by the Control Mix program.
  - 1. The control signal in the **quadcopter flight configuration** is defined with a PID controller.
  - 2. The control signal in the **FW flight configuration** is **zero** since no Thrust control is performed in this flight configuration.

#### Throttle (Horizontal)

## Explanation

Throttle program is defined to control the **horizontal thrust** of the aircraft. For this purpose, pusher motor is involved, which allow the aircraft to fly in **FW** configuration.

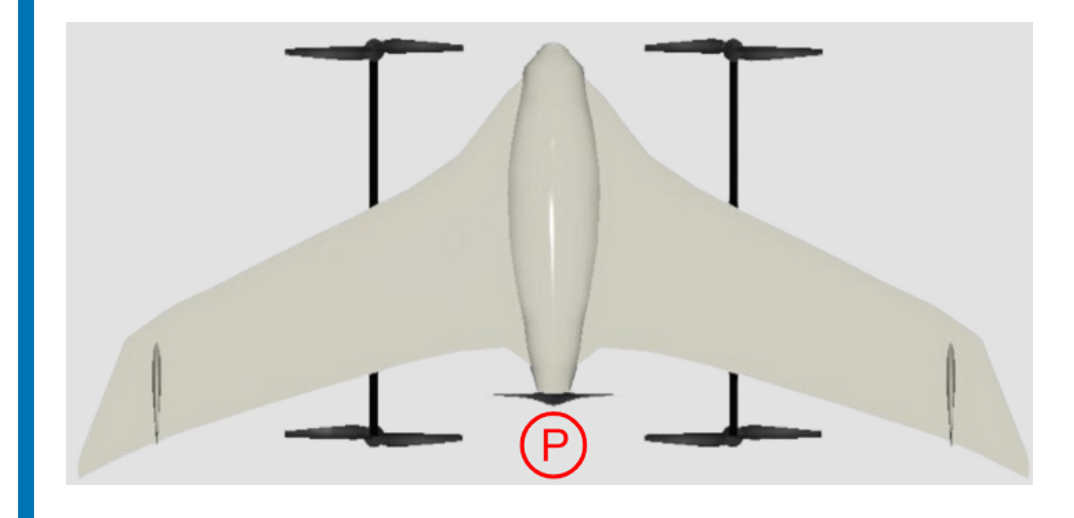

Throttle actuation is performed with the use of **Channel 5**. This channel is controlled with the Manual block, which is configured to process throttle control depending on the control mode. This block switches between two input signals according to the current mode of the configured channel.

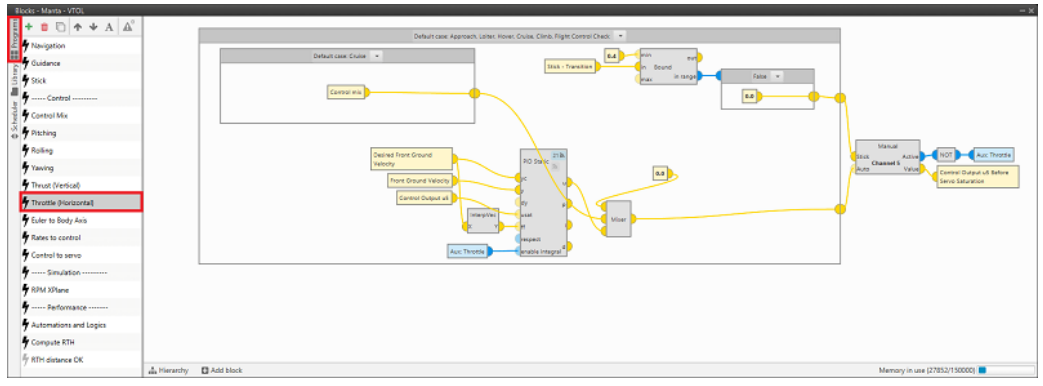

Throttle (Horizontal) - Program

The **Manual** block receives two input signals, Stick and Auto and provides two output signals, Value, which depends on the flight mode, and Active.

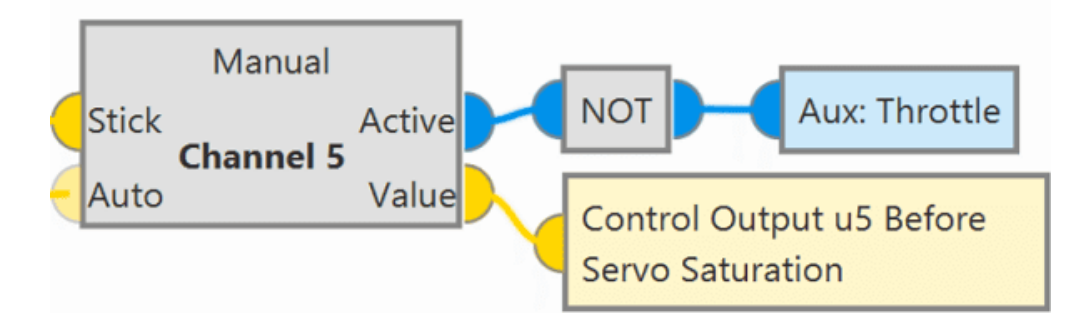

The Value output of this block must be linked to the Control Output u5 Before Servo Saturation variable, since this variable controls the actuation of the Throttle defined in the Actuator block.

Moreover, the Aux: Throttle bit is **true** when the Autopilot 1x is **not controlled by the stick**.

The input variables, Stick and Auto, are different depending on the flight phase:

### • Standby, Take-off, Landing, Init

Since no Throttle action is required in these flight phases, the values for the Stick and Auto inputs are set to **0.0**. Therefore, the output value of the Manual block is null.

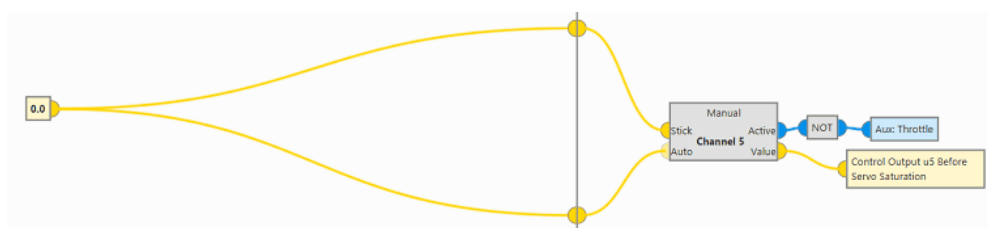

### • Approach, Loiter, Hover, Cruise, Climb, Flight Control Check

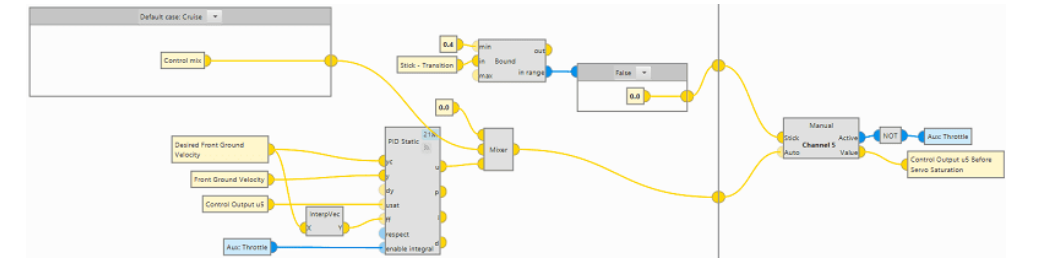

#### • Stick input

If the Stick-Transition variable has a value **greater than 0.4**  $\Rightarrow$  in range bit will be **true** and the Stick input of the **Manual** block will be written by the Stick-Throttle variable.

#### 1x Software Manual

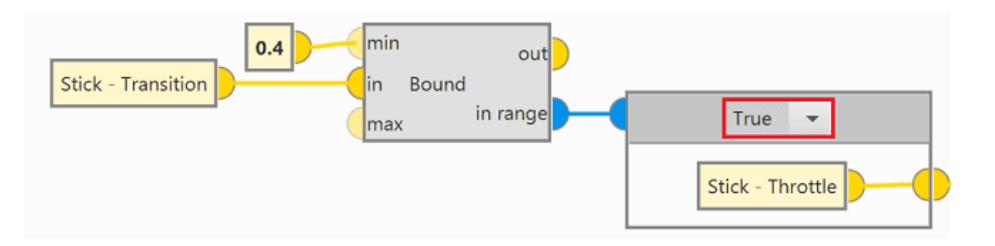

Otherwise, if this variable has a value **less than 0.4**  $\Rightarrow$  in range bit will be **false** and the Stick input will have a value of **0.0**.

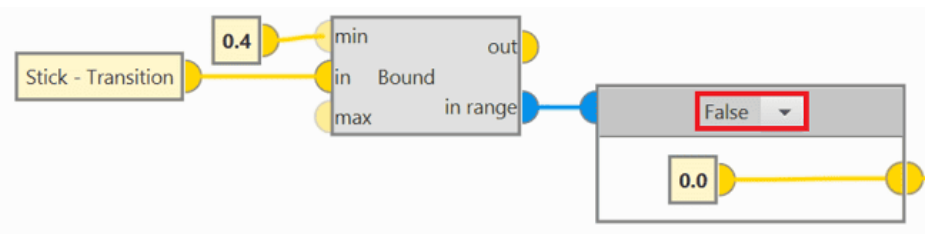

## (i) Note

The Stick-Transition variable represents the position of the Stick command that defines the aircraft control mode. This command has two values: **1** for control of the aircraft using the **stick pilot**, and **0** for control of the aircraft in **Auto** mode, i.e., with Autopilot 1x.

### • Auto input

The Auto input is written by the **Mixer** block. This blocks receives 3 input signals, 2 of them correspond to the Throttle control signals in **quadcopter (1)** and **FW (2)** flight configurations, and the value of the third signal **(3)** will be different depending on the flight phase.

- 1. The control signal in the **quadcopter flight configuration** is **zero** since no Throttle control is performed in this flight configuration.
- The control signal in the FW flight configuration is defined with a PID controller.

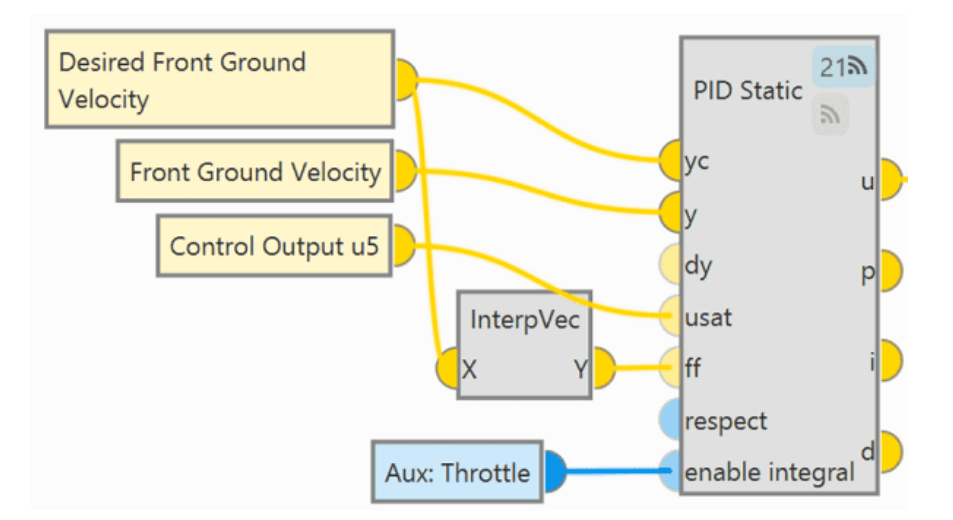

- The input variable to the Mixer block is different in the Cruise and Hold flight phases:
  - Cruise

In this flight phase, the input to the **Mixer** block is simply the variable Control mix written by the Control Mix program.

## () Important

This also applies to all other flight phases that are not explicitly defined, as this is the "Default case".

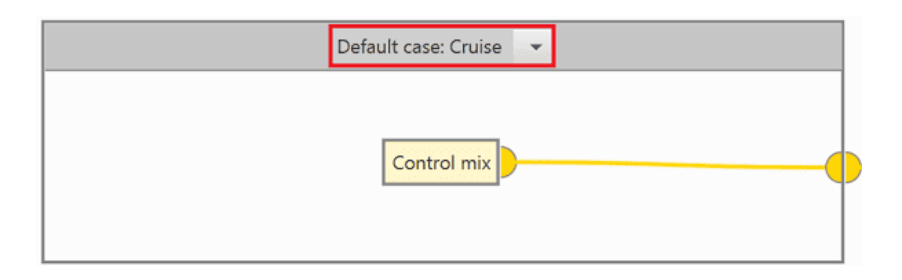

#### Hold

In this flight phase, if the Stick-Transition variable has a value **less than 0.5**  $\Rightarrow$  Input for Mixer block = **0.0**.

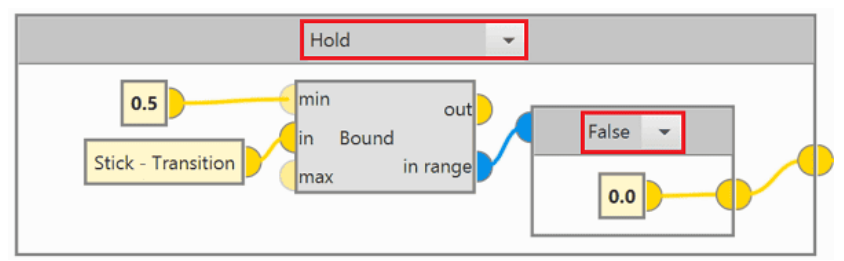

Otherwise, if the Stick-Transition variable has a value **greater than 0.5**  $\Rightarrow$  Input for Mixer block = **1.0**.

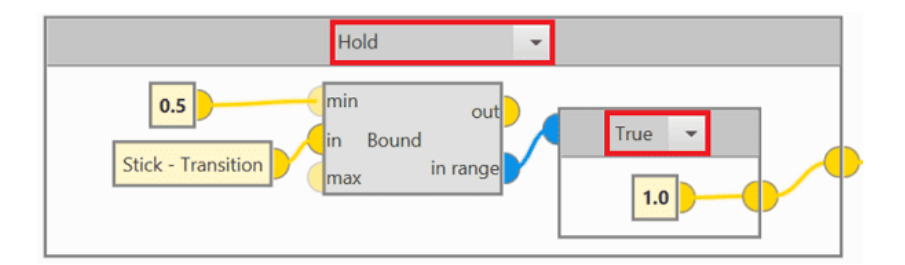

# (i) Note

This control logic represents the limits of the Control mix variable, being **0** quadcopter configuration and **1** FW configuration.

Euler to Body Axis

The following program defines the transformation between **Euler** axis and **Body** axis.

The control variables Desired Roll rate, Desired Pitch rate and Desired Yaw rate are expressed in Euler axis, so to transform these variables into control outputs, it is necessary to transform them to the aircraft axis (Body axis).

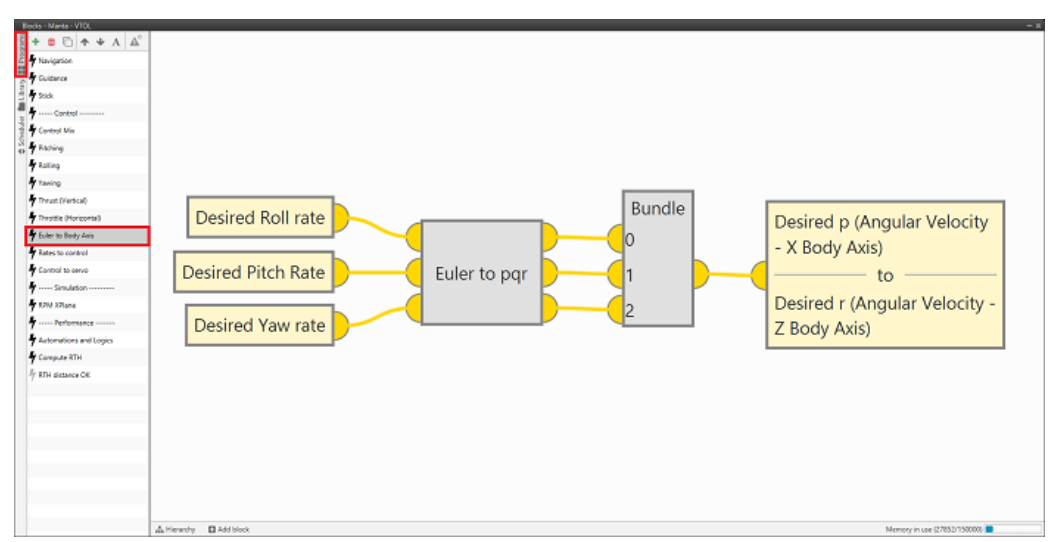

### **Euler to Body Axis - Program**

For this purpose, a **custom block**, **Euler to pqr** block, has been created in the **Library blocks**. In this block, the mathematical relationships necessary to achieve this transformation have been defined.

### **Euler To Pqr Block - Explanation**

The algorithm of this block and the mathematical relationships it implements are shown below:

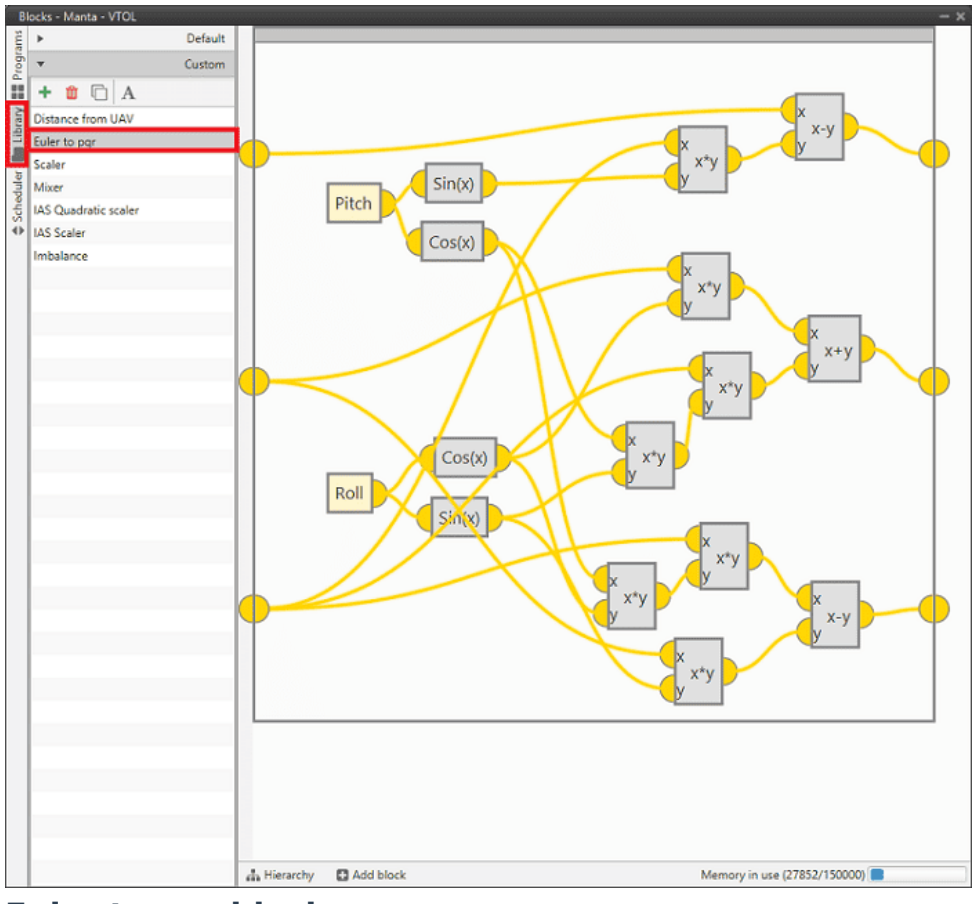

## **Euler to pqr block**

The transformation between axes that is performed is as follows:

$$\begin{bmatrix} P \\ Q \\ R \end{bmatrix} = \begin{bmatrix} 1 & 0 & -\sin(\theta) \\ 0 & \cos(\phi) & \sin(\phi)\cos(\theta) \\ 0 & -\sin(\phi)\cos(\phi)\cos(\theta) \end{bmatrix} \begin{bmatrix} \dot{\phi} \\ \dot{\theta} \\ \dot{\psi} \end{bmatrix}$$

For more information on custom blocks, visit the Library blocks - Block Programs section of the **1x PDI Builder** user manual.

#### Rates to control

The following program is defined to control the value of the **control outputs** to perform the desired action defined by the Guidance and Navigation program variables.

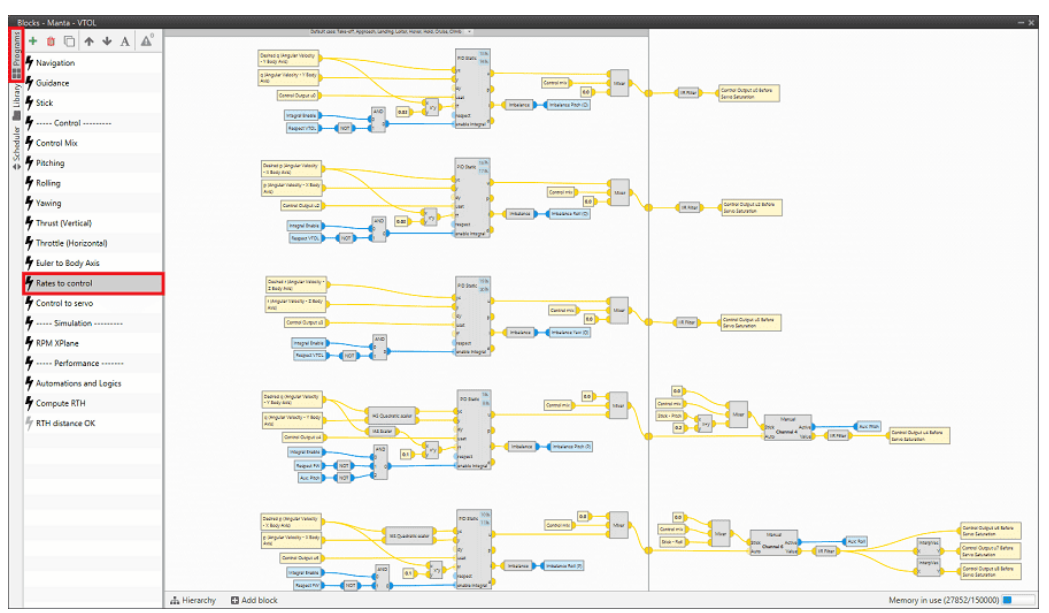

**Rates to control - Program** 

For the definition of this program, it is first necessary to create the following **custom blocks** in the **Library blocks**. For more information on custom blocks, visit the Library blocks - Block Programs section of the **1x PDI Builder** user manual.

## las Scaler Block - Explanation

IAS Scaler allows to **scale linearly** an input variable with the indicated airspeed.

This block implements the following formula:

$$u = \frac{v_i}{\max(v, v_i)} \cdot x$$

Where,

- *u* : output
- $v_i$ : nominal speed, in this case 16 m/s
- v : actual measured speed, in this case Indicated Airspeed (IAS)
- x : input

Therefore, it would be:

$$u = \frac{16}{\max(IAS, \ 16)} \cdot x$$

Note that this formula has a lower saturation value of 16 m/s, so the **scaling** in this case is done for **speeds higher than the nominal**.

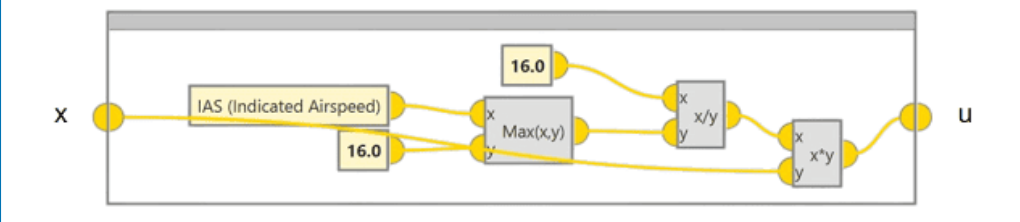

## **Ias Quadratic Scaler Block - Explanation**

IAS Quadratic Scaler allows **quadratic scaling** two input variables with the indicated airspeed.

This block implements the following formulas:

$$u_1 = \left(\frac{v_i}{\max(v, v_i)}\right)^2 \cdot x_1$$

$$u_2 = \left(\frac{v_i}{\max(v, v_i)}\right)^2 \cdot x_2$$

Where,

- *u*<sub>1</sub> : output variable 1
- *u*<sub>2</sub> : output variable 2
- v<sub>i</sub> : nominal speed, in this case 16 m/s
- v : actual measured speed, in this case Indicated Airspeed (IAS)
- x<sub>1</sub> : input variable 1
- x<sub>2</sub> : input variable 2

Therefore, it would be:

$$u_1 = \left(\frac{16}{\max(IAS, 16)}\right)^2 \cdot x_1$$
$$u_2 = \left(\frac{16}{\max(IAS, 16)}\right)^2 \cdot x_2$$

Note that this formula has a lower saturation value of 16 m/s, so the **scaling** in this case is done for **speeds higher than the nominal**.
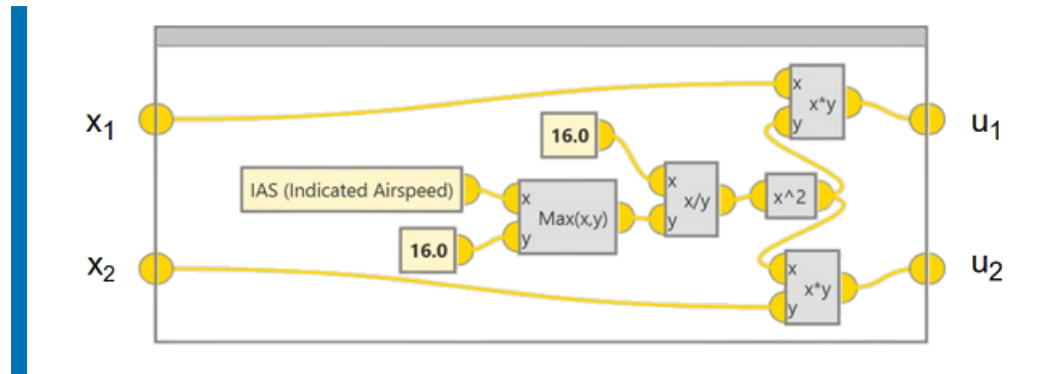

## **Imbalance Block - Explanation**

This **Imbalance** block is used to determine whether a variable remains constant over time. This is achieve by checking that the rate of change of the evaluated variable is as close as possible to **0.0**.

To do this, the input variable is evaluated with the Bound block where the output in range is set to **true** if the value of the variable is **less than 0.1**.

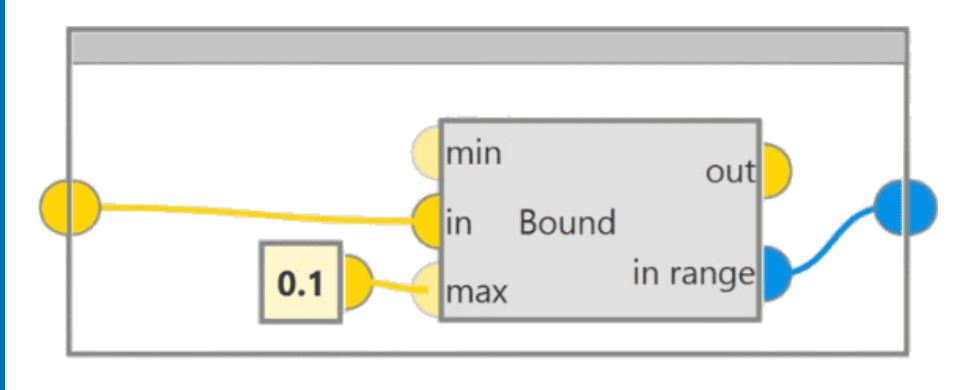

Once the custom blocks have been created, in this program the different control outputs are defined for each of the control actions in quadcopter or FW configuration:

• Pitch quadcopter - u0

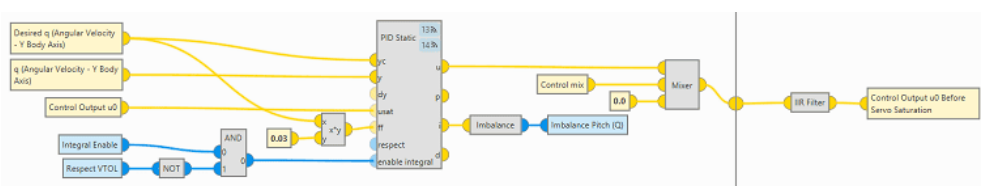

 PID controller allows to calculate the output response to reach the Desired q (Angular Velocity - Y Body Axis) variable.

- Mixer block provides the output signal from the PID controller to the quadcopter flight configuration rate.
- IIR Filter block adapts the signal with a low pass filter. In this way, the aircraft is able to perform a controlled actuation.

## (i) Note

This control logic allows Autopilot 1x to compare the variable **q** (Angular Velocity - Y Body Axis), obtained in the Navigation program, and the Desired **q** (Angular Velocity - Y Body Axis) variable, obtained in the Guidance program, and determine the response that the aircraft must have to reach the desired variable. To achieve this desired value, the Control Output u0 variable is determined, which defines the position of the actuators/servos for **pitching** in **quadcopter** flight configuration.

## • Roll quadcopter - u2

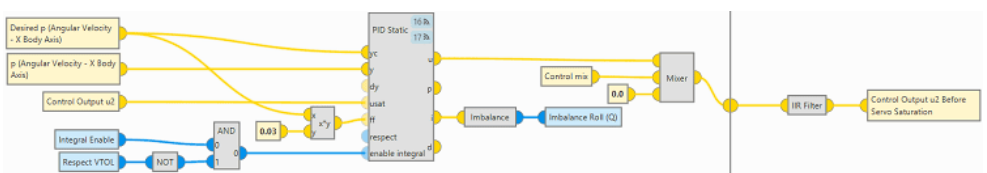

- PID controller allows to calculate the output response to reach the Desired p (Angular Velocity - X Body Axis) variable.
- Mixer block provides the output signal from the PID controller to the quadcopter flight configuration rate.
- IIR Filter block adapts the signal with a low pass filter. In this way, the aircraft is able to perform a controlled actuation.

# (i) Note

This control logic allows Autopilot 1x to compare the variable **p** (Angular Velocity - X Body Axis), obtained in the Navigation program, and the Desired p (Angular Velocity - X Body Axis) variable, obtained in the Guidance program, and determine the response that the aircraft must have to reach the desired variable. To achieve this desired value, the Control Output u2 variable is determined, which defines the position of the actuators/servos for rolling in quadcopter flight configuration.

### • Yaw quadcopter - u3

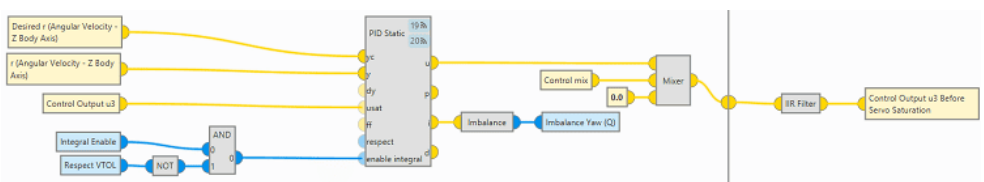

- PID controller allows to calculate the output response to reach the Desired r (Angular Velocity - Z Body Axis) variable.
- Mixer block provides the output signal from the PID controller to the quadcopter flight configuration rate.
- IIR Filter block adapts the signal with a low pass filter. In this way, the aircraft is able to perform a controlled actuation.

# i Note

This control logic allows Autopilot 1x to compare the variable **r** (Angular Velocity - Z Body Axis), obtained in the Navigation program, and the Desired r (Angular Velocity - Z Body Axis) variable, obtained in the Guidance program, and determine the response that the aircraft must have to reach the desired variable. To achieve this desired value, the Control Output u3 variable is determined, which defines the position of the actuators/servos for yawing in quadcopter flight configuration. • Pitch FW - u4

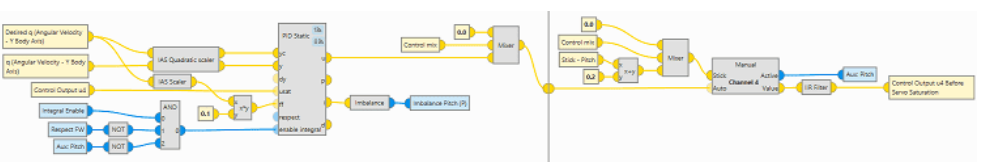

- IAS Quadratic scaler block
- IAS Scaler block
- PID controller providing the desired change variable to **Pitch** in **FW** flight configuration.
- Mixer block provides the output signal from the PID controller to the FW flight configuration rate.
- $^\circ$  Manual block changes the output value depending on the control mode.
- IIR Filter block adapts the signal with a low pass filter. In this way, the aircraft is able to perform a controlled actuation.
- InterpVec block applies the configured table interpolation on each of the components of the input vector.

## (i) Note

This control logic allows Autopilot 1x to compare the variable **q** (Angular Velocity - Y Body Axis), obtained in the Navigation program, and the Desired **q** (Angular Velocity - Y Body Axis) variable, obtained in the Guidance program, and determine the response that the aircraft must have to reach the desired variable. To achieve this desired value, the Control Output u4 variable is determined, which defines the position of the actuators/servos for **pitching** in **FW** flight configuration.

#### • Roll FW - u6

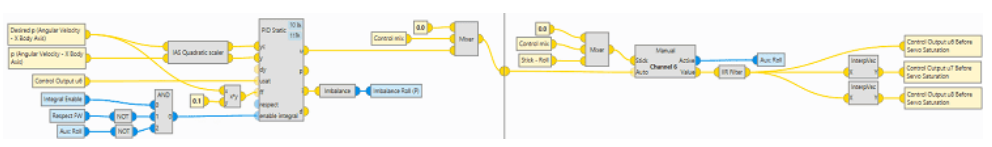

## • IAS Quadratic scaler block

 PID controller providing the desired change variable to Roll in FW flight configuration.

- Mixer block provides the output signal from the PID controller to the
   FW flight configuration rate.
- $\circ$  Manual block changes the output value depending on the control mode.
- IIR Filter block adapts the signal with a low pass filter. In this way, the aircraft is able to perform a controlled actuation.
- InterpVec block applies the configured table interpolation on each of the components of the input vector.

## i Note

This control logic allows Autopilot 1x to compare the variable **p** (Angular Velocity - X Body Axis), obtained in the Navigation program, and the Desired p (Angular Velocity - X Body Axis) variable, obtained in the Guidance program, and determine the response that the aircraft must have to reach the desired variable. To achieve this desired value, the Control Output u6 variable is determined, which defines the position of the actuators/servos for rolling in FW flight configuration.

#### Control to servo

The following program allows the user to configure the transformation between the action and the servo value. To do this, the **Actuator** block and the different inputs and outputs must be configured.

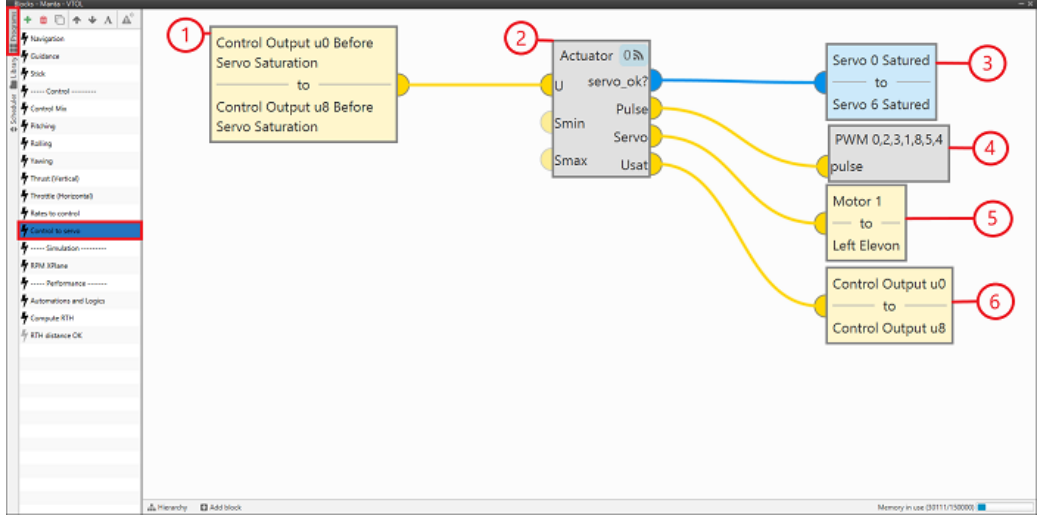

#### Control to servo - Program

In this program it is necessary to define and configure the following blocks:

1. A Read multiple Reals block with the variables that define the actions commanded by the control programs.

| Select multiple variable                        | utput u0 Before |
|-------------------------------------------------|-----------------|
| From: Control Output u0 Before Servo Saturation | u8 Before       |
| Control Output u0 Before Servo Saturation       | n               |
| Control Output u1 Before Servo Saturation       |                 |
| Control Output u2 Before Servo Saturation       |                 |
| Control Output u3 Before Servo Saturation       |                 |
| Control Output u4 Before Servo Saturation       |                 |
| Control Output u5 Before Servo Saturation       |                 |
| Control Output u6 Before Servo Saturation       |                 |
| Control Output u7 Before Servo Saturation       |                 |
| Control Output u8 Before Servo Saturation       |                 |
|                                                 |                 |
| To: Control Output u8 Before Servo Saturation   | +               |
| Арр                                             | ly              |

2. Actuator block that transforms input variables into servo values.

## () Important

The configuration of the **Actuator** block is defined in the Actuators - Actuators & SU Matrix section of this manual.

3. A Write multiple Bits block with the servo bits that had to be trimmed to prevent saturation.

| Servo 6 | Gelect multiple variable | ) |
|---------|--------------------------|---|
| -       | From: Servo 0 Satured    | + |
|         | Servo 0 Satured          |   |
|         | Servo 1 Satured          |   |
|         | Servo 2 Satured          |   |
|         | Servo 3 Satured          |   |
|         | Servo 4 Satured          |   |
|         | Servo 5 Satured          |   |
|         | Servo 6 Satured          |   |
|         |                          |   |
|         |                          |   |
|         |                          |   |
| -       | To: Servo 6 Satured      | + |
|         |                          |   |

4. A PWM block to indicate the PWM variables to which the PWM pulse should be transmitted for each servo.

# (i) Note

The pins to which the servos are connected must match those previously changed from GPIO to PWM.

| PWM 0, | 2,3,1,8,5,4         |                                                                                                    |
|--------|---------------------|----------------------------------------------------------------------------------------------------|
| pulse  | Select PWM channels | – ×                                                                                                    |
|        | 0 🗮 🗸 PWM 0         | <b><u><u></u><u></u><u></u><u></u><u></u><u></u><u></u><u></u><u></u><u></u><u></u><u></u><u></u><u></u></u><u></u><u></u><u></u><u></u></b> |
|        | 1 🗮 🗸 PWM 2         | ŵ                                                                                                    |
|        | 2 🚍 🗸 PWM 3         | ti di di di di di di di di di di di di di                                                                                                    |
|        | 3 🚍 🖌 PWM 1         | <b>m</b>                                                                                                    |
|        | 4 🚍 🗸 PWM 8         | ti di di di di di di di di di di di di di                                                                                                    |
|        | 5 🚍 🗸 PWM 5         | Û                                                                                                    |
|        | 6 🗮 🖌 PWM 4         | <b>t</b>                                                                                                    |
|        |                     | Accept                                                                                                    |

5. A Write multiple Reals block that writes the servo value that generates the actuator motion to the servo variables.

| Motor 1     |                           |
|-------------|---------------------------|
| Left Ele Se | elect multiple variable × |
| -           | From: Motor 1             |
|             | Motor 1                   |
|             | Motor 2                   |
|             | Motor 3                   |
|             | Motor 4                   |
|             | Pusher Motor              |
|             | Right Elevon              |
|             | Left Elevon               |
|             |                           |
|             |                           |
|             |                           |
|             | To: Left Elevon           |

6. A Write multiple Reals block with the variables for Control actions after servo saturation.

| Control Outp | but u0                     |
|--------------|----------------------------|
| Contr. Sel   | lect multiple variable — 🗙 |
|              | From: Control Output u0    |
|              | Control Output u0          |
|              | Control Output u1          |
|              | Control Output u2          |
|              | Control Output u3          |
|              | Control Output u4          |
|              | Control Output u5          |
|              | Control Output u6          |
|              | Control Output u7          |
|              | Control Output u8          |
|              |                            |
| _            | To: Control Output u8      |
|              | Apply                      |

#### RPM XPlane

The following program is defined to adapt the performance of the aircraft in real flight to a simulation environment with X-Plane11 software.

This allows to use the same 1x air configuration without having to make 2 different ones for the "phase" of creating and validating the configuration and the real operation.

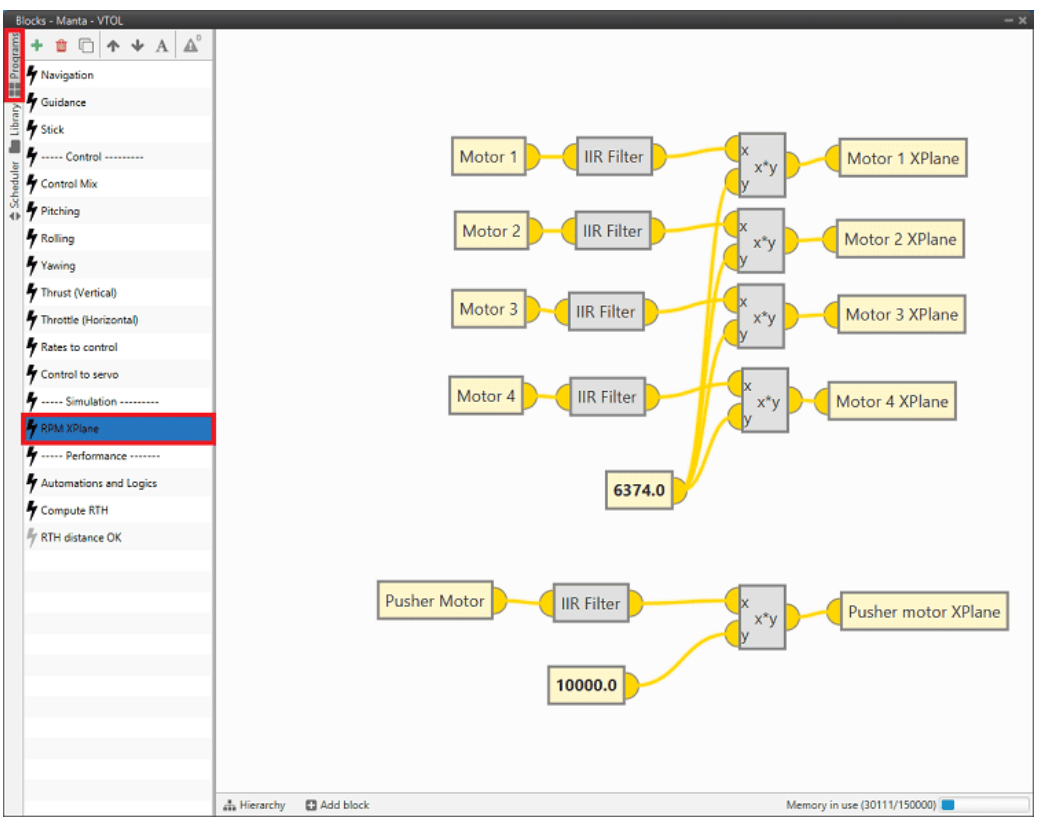

**RPM XPlane - Program** 

For this purpose, the IIR Filter block is used. This block is a low pass filter that allows the motor RPM of the motor to be raised in a controlled way.

Motor X variables have a value from **0 to 1** and are multiplied by the **maximum RPM** of the motor. The result of this multiplication will be the value used in the simulation.

## Compute RTH

The following program is defined to set which **Home point** the Autopilot 1x will use when the Return to Home (RTH) phase is executed.

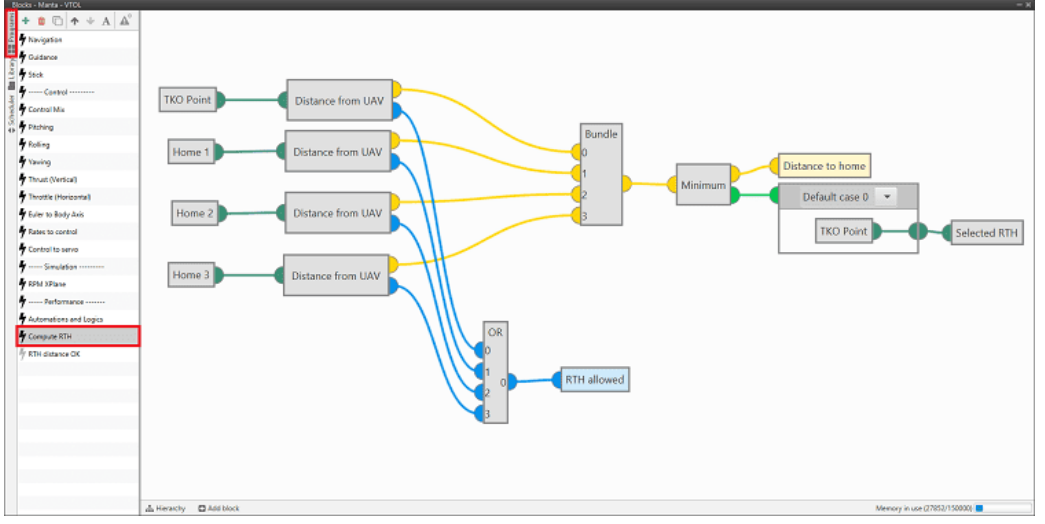

**Compute RTH - Program** 

The program is defined as follows:

The distance between the UAV and each of the predefined points (TKO Point, Home 1, Home 2, Home 3) is calculated using the **Distance from UAV** block. This is a **custom** block created in the **Library blocks**.

## **Distance From Uav Block - Explanation**

This block follows the following structure:

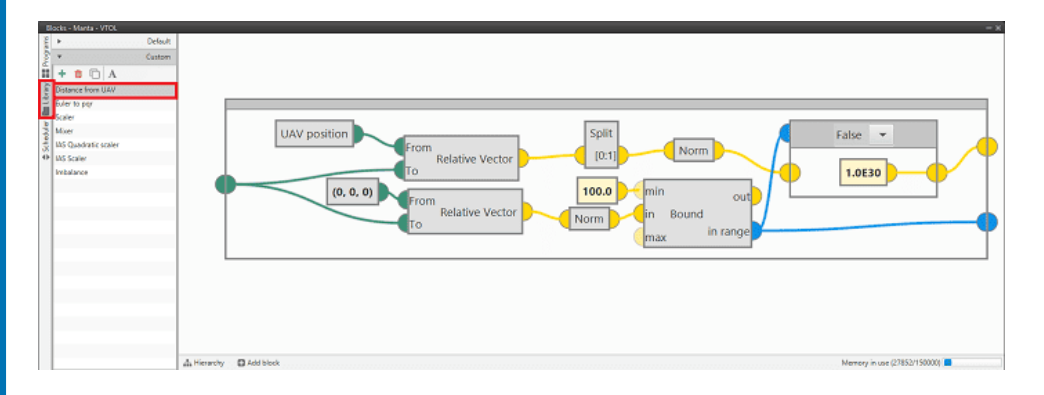

The distance **from the UAV position to the predefined point** and the distance **from the NED origin to the predefined point** are calculated. These distances are calculated using the **Relative Vector** block, which returns a relative vector in NED frame from the two input positions. For more information on this block, visit the Positions blocks - Block Programs section of the **1x PDI Builder** user manual.

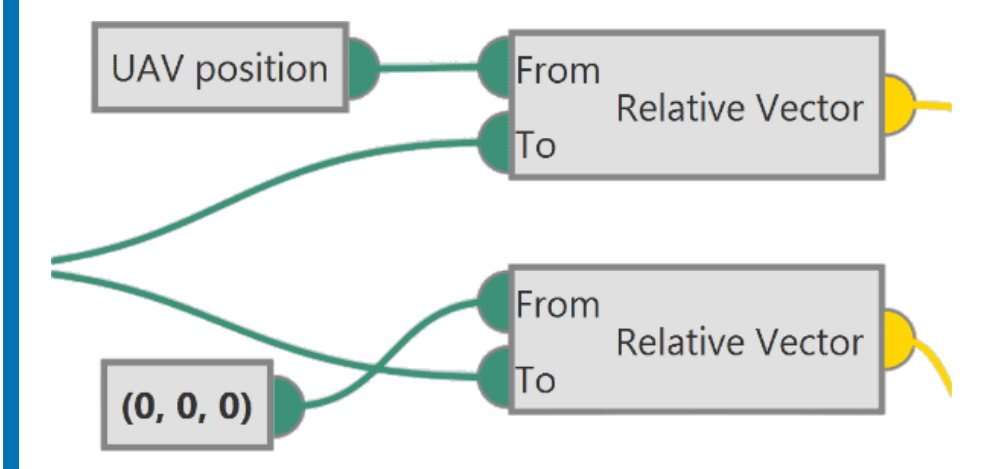

#### Distance from (0, 0, 0) to Home

- Once this distance has been calculated, the Relative Vector block returns a vector of three components (North, East, Down).
- Then, the Norm block returns the norm of this vector and the Bound block evaluates if this value is within the defined limits (100 m minimum). The reason for defining this minimum is because if no Home point has been predefined, Autopilot 1x will take as point the origin (0, 0, 0). Thus, to avoid guidance errors when flying around the origin, this minimum distance is defined.

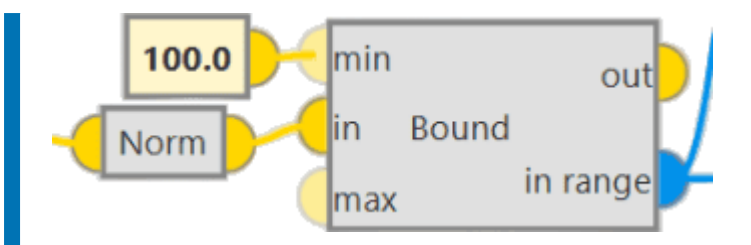

### **Distance from UAV position to Home**

- Once this distance has been calculated, the Relative Vector block returns a vector of three components (North, East, Down).
- The first 2 components of this vector should be used in the program to determine the distance between the two points. To do this, the Split block is used to create a vector with the first two variables and then, the Norm block returns the norm of this vector.
- This value will only be taken as valid if the distance to the origin is greater than 100 m, so the Bound block will return the bit as true.
   Otherwise, if the bit is false, i.e., the distance is less than 100 m, a distance large enough for this point to be discarded as a valid point is defined.

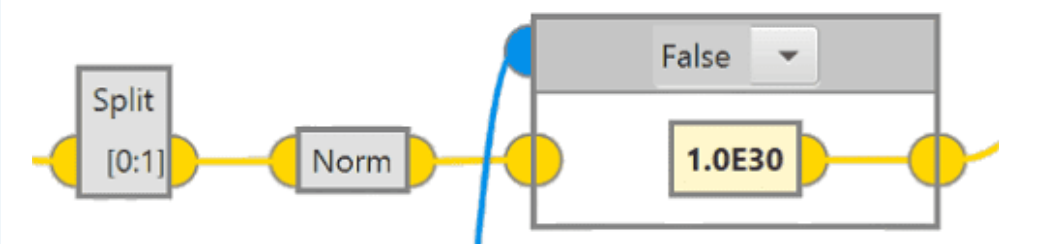

For more information on custom blocks, visit the Library blocks - Block Programs section of the **1x PDI Builder** user manual.

After evaluating the distance between the defined points and the UAV, the bit RTH allowed will be **true** if one or more of them can be taken as a **valid point**. In case **no valid point** is found, this bit will be **false** and it will **not** be possible to transition to the **RTH phase**.

#### 1x Software Manual

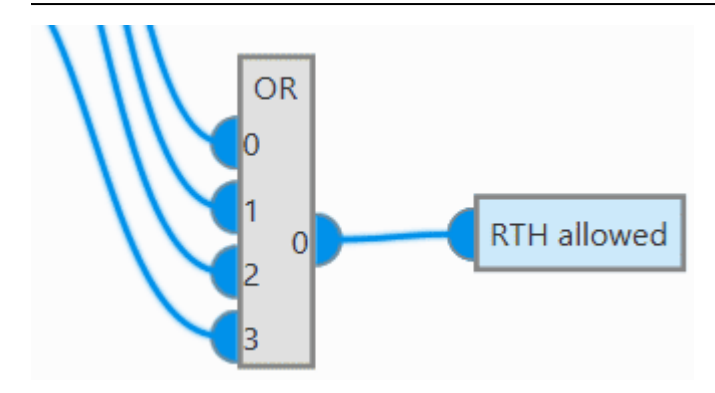

Finally, among all the valid Home points, the one to which the UAV has less distance is chosen and selected as the point to use in the RTH phase.

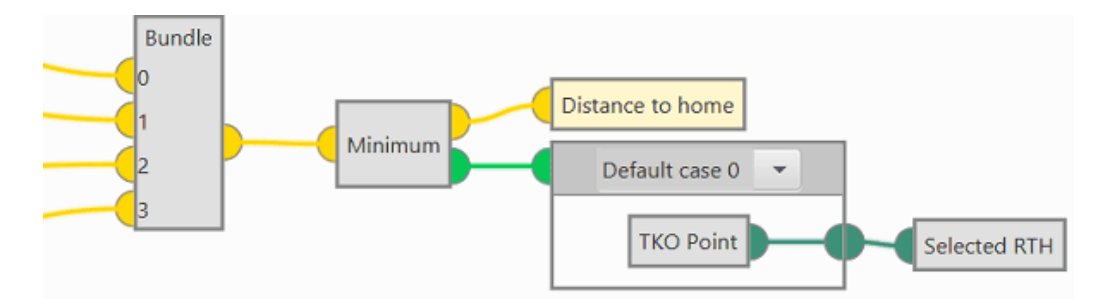

RTH distance OK

The following program is defined to determine whether the **Home point** to be used in the **RTH phase** selected in the previous program, Compute RTH, is valid or not.

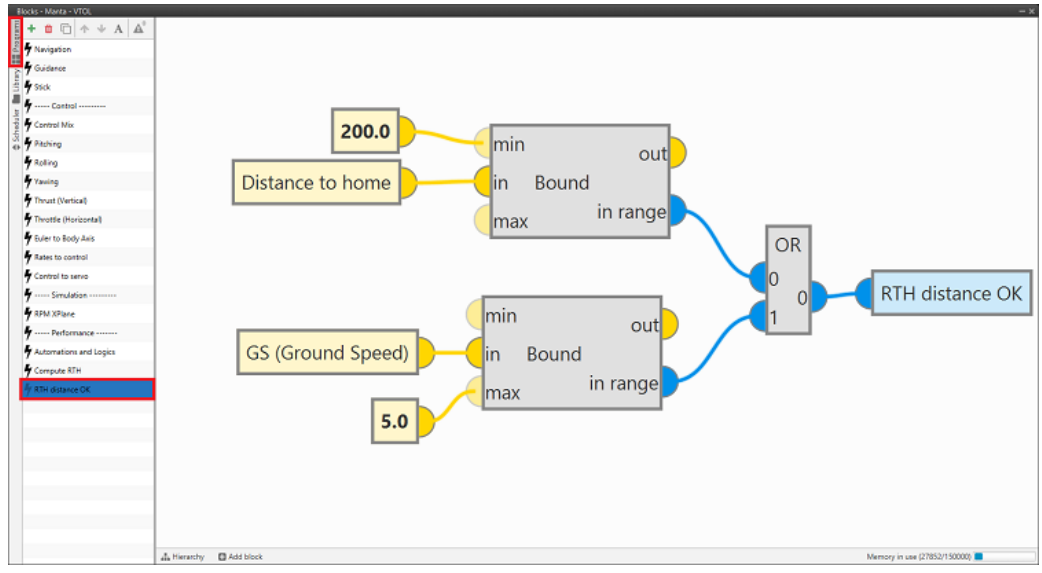

**RTH distance OK - Program** 

For this purpose, the program defines two conditions that determine the validity of the **Home point** selected:

### Distance to home

A **minimum distance** of **200 meters** is set at which the **Home point** has to be from the **UAV**. If the value of the Distance to home variable is within the defined range, the **Bound block** returns a **true** bit.

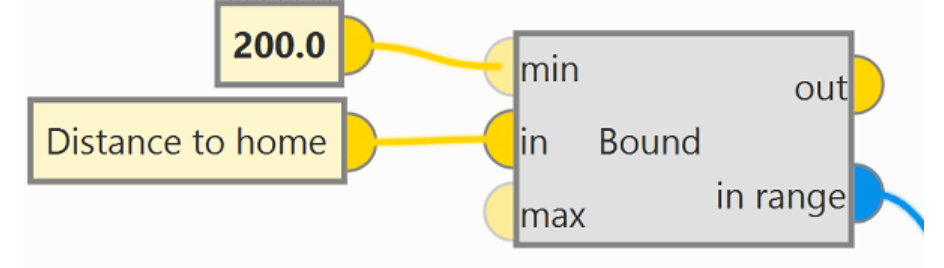

### GS (Ground Speed)

A **maximum GS** of **5.0 m/s** is defined. If this speed is within the defined range, the Bound block returns a **true** bit.

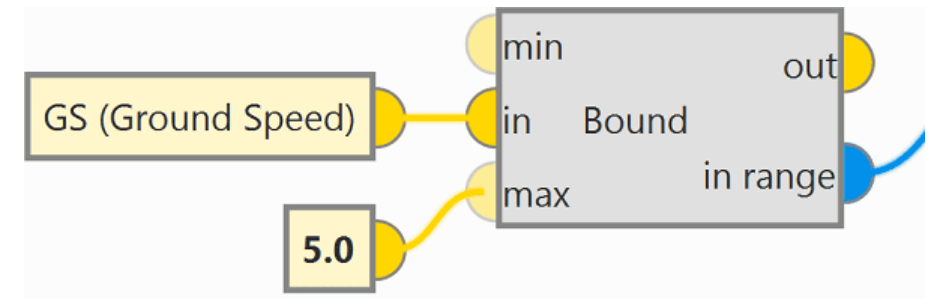

If **one** of these two conditions is met, the **Home point** is taken as **valid** and Autopilot 1x will guide to this point. Otherwise, if neither of the two conditions is met, the Loiter in RTH automation will cause the aircraft to perfom a **Loiter** until one of those two conditions is met.

These conditions allow the aircraft to perform a **controlled transition**, having enough distance and time to perform it safely.

## Automations

Automations are actions that are carried out when a combination of events happens, i.e., when the events are accomplished the action is done. For more information on automations, visit the Automations section of the **1x PDI Builder** user manual.

#### 1x Software Manual

| 1xVerontePDI Builder - 1x v4.8 4096 - CONNE                                                                                                    | ₩ Automations                                    | -×<br>• ± 4 = 0 |
|----------------------------------------------------------------------------------------------------|--------------------------------------------------|-----------------|
| <ul> <li>Calibration         <ul> <li>✓ Calibration</li> <li>✓ 16 - Auto Atmosphere/D</li> <li>✓ Home</li> <li>✓ 34 - Remember Home</li> <li>✓ Navigation</li> <li>✓ 12 - Resume Mission</li> <li>✓ 11 - Pause Mission</li> <li>✓ 14 - Go to cruise</li> <li>✓ 18 - Execute RTH distanc</li> <li>✓ 33 - Loiter in RTH</li> <li>✓ Integral Enable</li> <li>✓ 24 - Integrator ON</li> <li>✓ 25 - Integrator OFF</li> <li>Faisafe</li> <li>✓ Stick</li> <li>✓ 42 - Trim stick</li> </ul> </li> </ul>                                                                                                    | Insert name automation Events AND OR NOT Actions |                 |
| Image: Second Second | E Insert name                                    |                 |

**VTOL Automations** 

The different events, actions and automations that have been created for the operation of the Embention VTOL aircraft are shown below.

#### **△** Warning

The user can create as many automations as desired up to a maximum of **500 events**, **120 actions** and **100 automations**.

The automations have been divided into groups depending on the functionality for which they have been created:

#### Automations

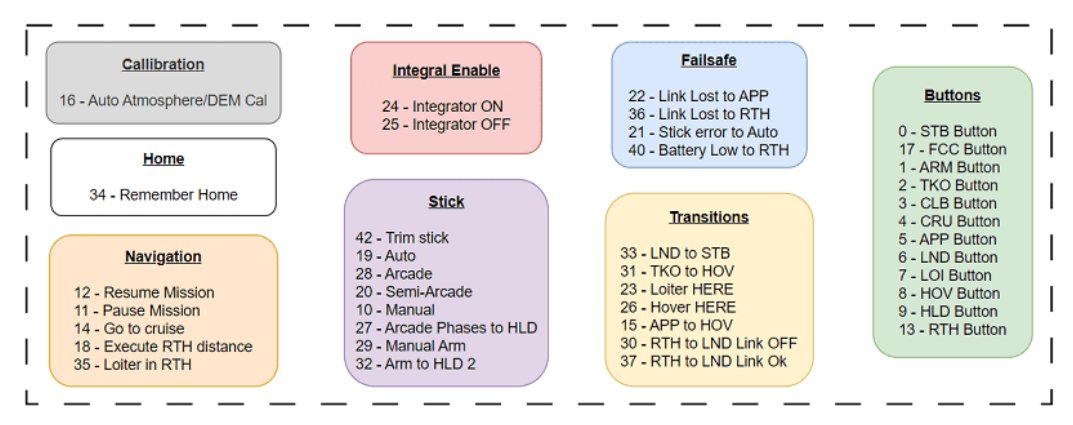

#### Calibration

#### 16 - Auto Atmosphere/DEM Cal

This automation establishes the events that must be triggered for the autopilot to perform an atmospheric calibration. For this, the autopilot position must be fixed, with a GNSS accuracy of less than 2 meters, and be in the STB or INI phase.

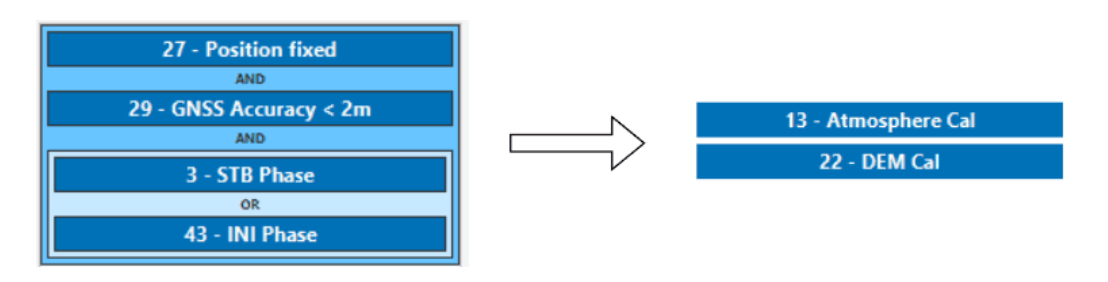

Home

#### **34 - Remember Home**

This automation remembers the take-off point. In the RTH phase, the autopilot guides the aircraft to the nearest Home point, so if no other point has been established in the mission, the autopilot will automatically establish a path to guide the aircraft back to the take-off point.

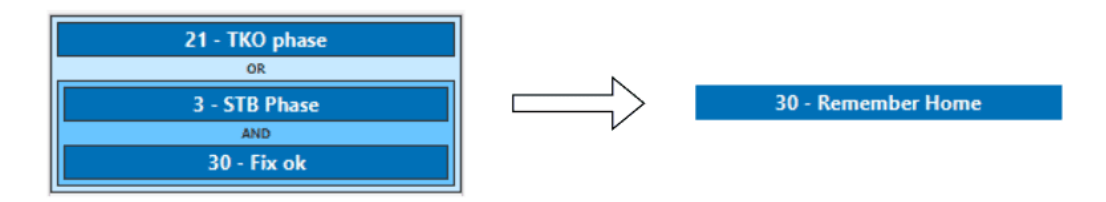

Navigation

#### • 18 - Execute RTH distance

When the autopilot is in RTH phase, it executes the program RTH distance ok which calculates the distance to the nearest Home point.

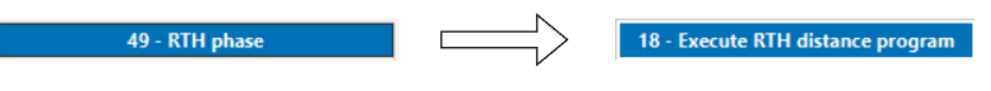

• 35 - Loiter in RTH

This automation allows the aircraft to perform a Loiter when it is in RTH phase and does not meet the conditions to take the RTH point as correct.

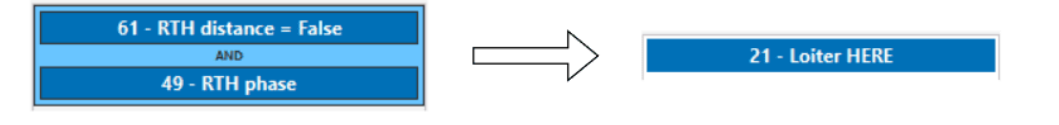

### Integral Enable

The following automations set the value of the **Integral Enable** bit, which is used as the value for the enable integral input of the **PID controllers** used in Rates to control program.

#### • 24 - Integrator ON

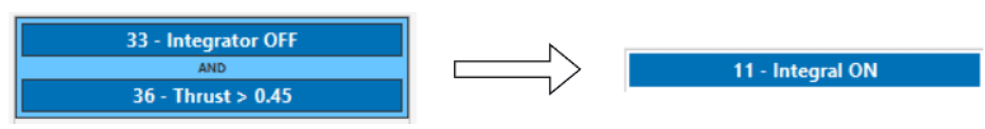

When **Integral ON** is triggered, a value of **1** is stored in the Integral Enable bit, turning **true**. Therefore, the enable integral input of the PDI controller is true, which means that the PDI works as usual.

### • 25 - Integrator OFF

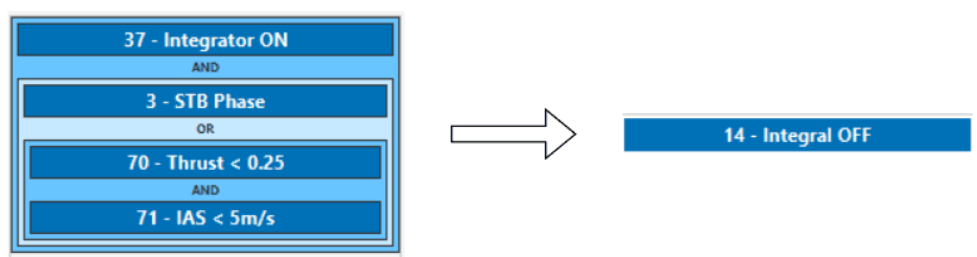

When **Integral OFF** is triggered, a value of **0** is stored in the Integral Enable bit, turning **false**. Therefore, the enable integral input of the PDI controller is false, which implies that the integral term is exponentially discharged.

## Failsafe

The following automatioms are defined to ensure the performance of the aircraft by activating predetermined actions in case of **failure**. For example, in case of stick error, stick connection error or in case of low battery.

## • 22 - Link Lost to APP

When the aircraft is in one of the flight phases (Loiter, Hover, Hold, Cruise, Climb, Approach, Return Home or Take-off), with a control mix value **greater than 0.9** and loses radio connection for 2 seconds, it automatically switches to the Approach (APP) phase.

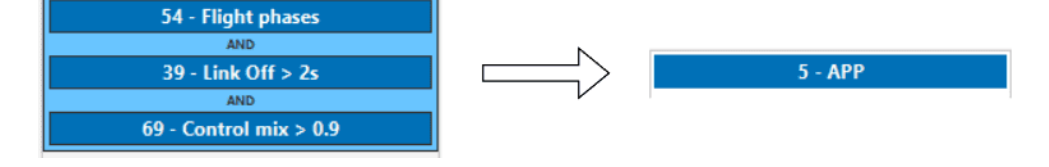

## • 36 - Link Lost to RTH

When the aircraft is in one of the flight phases (Loiter, Hover, Hold, Cruise, Climb, Approach, Return Home or Take-off), with a control mix value **less than 0.9** and loses radio connection for 2 seconds, it automatically switches to the RTH phase.

| 54 - Flight phases     |          |
|------------------------|----------|
| AND                    |          |
| NOT                    |          |
| 69 - Control mix > 0.9 | 26 - RTH |
| AND                    |          |
| 39 - Link Off > 2s     |          |

#### • 21 - Stick error to Auto

The autopilot switches to auto mode when Stick error bit is false.

24 - Stick error 16 - Auto Mode

## • 40 - Battery Low to RTH

When the battery drops below a certain value, in this case 21.7 V, and the aircraft is in one of the flight phases (Loiter, Hover, Hold, Cruise, Climb, Approach, Return Home or Take-off), the autopilot will automatically guide the aircraft to RTH phase.

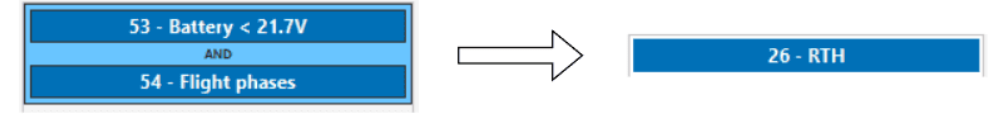

## Stick

The following automations change the flight mode depending on the stick position, for this the Stick-mode and Stick-Manual variables are used.

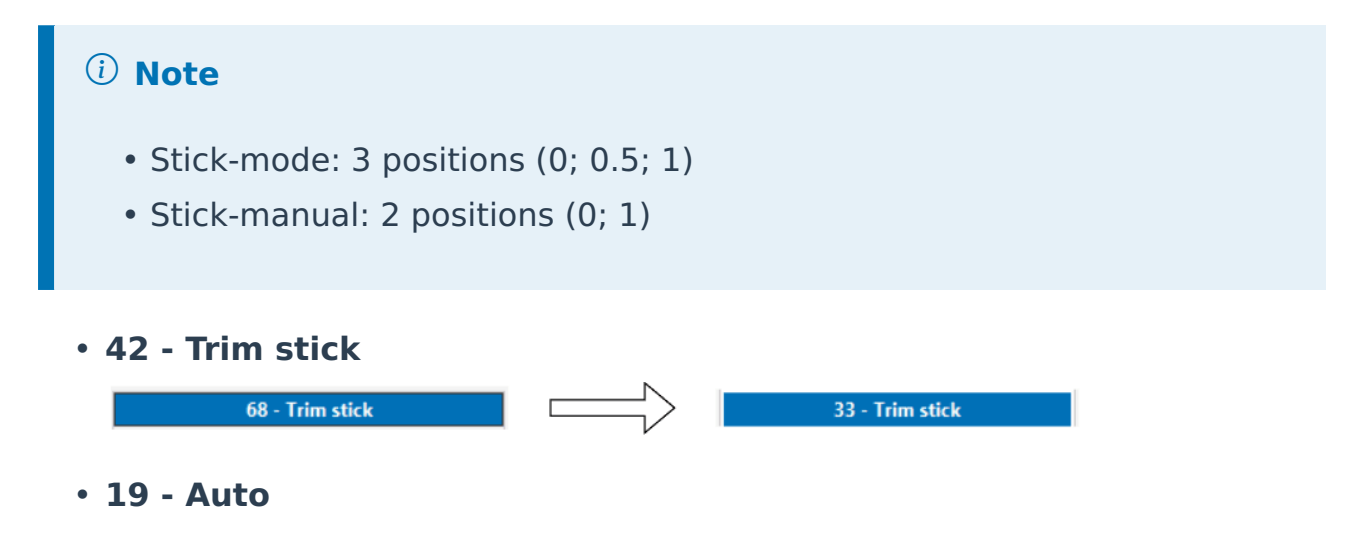

The autopilot switches to Auto mode when the Stick-mode variable has a value of **0** and the Stick-manual variable has a value of **0**.

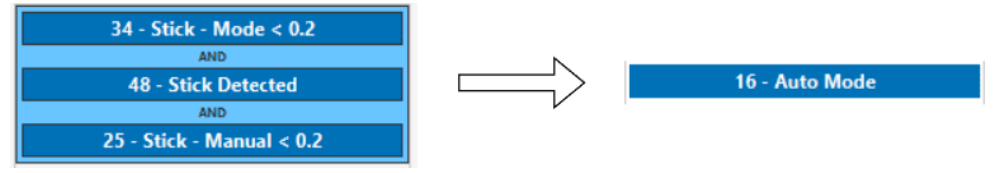

#### • 28 - Arcade

The autopilot switches to Arcade mode when the Stick-mode variable has a value of **0.5** and the Stick-manual variable has a value of **0**.

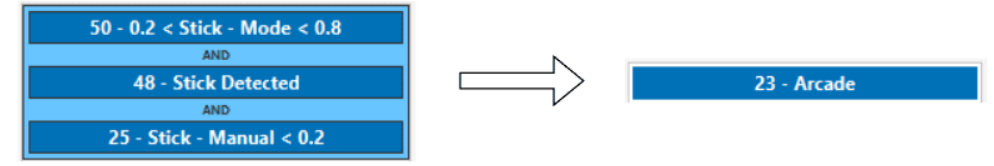

## • 20 - Semi-Arcade

The autopilot switches to Semi-Arcade mode when the Stick-mode variable has a value of **1** and the Stick-manual variable has a value of **0**.

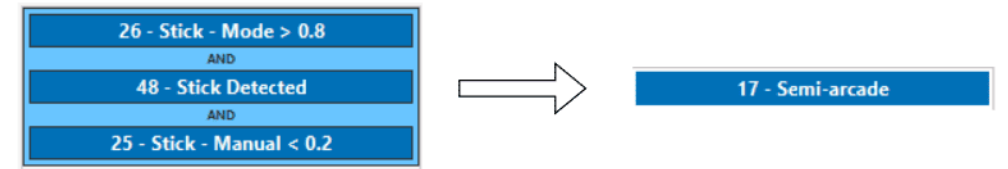

## • 10 - Manual

The autopilot switches to Manual mode when the Stick-manual variable has a value of **1**.

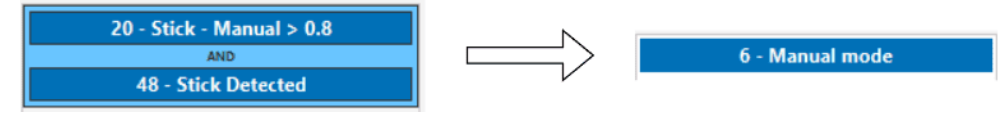

Transitions

• 33 - LND to STB

This automation is complex due to the number of events that must be triggered for the aircraft to automatically transition from the Landing phase to the Standby phase:

- The aircraft must be on the ground, which means that the **Down Speed is zero** (event 57) as well as have a speed with respect to the ground that allows it to stop safely (event 77).
- While in Landing phase, the **Desired Down Speed** (DDown Speed) must have a value greater than 0 (event 56).

- The aircraft must be in **quadcopter flight configuration** (event 47).
- The aircraft must be in the Landing phase or in the Hold or Hover phases, in arcade mode and with a value of 0 in the Stick-throttle command.

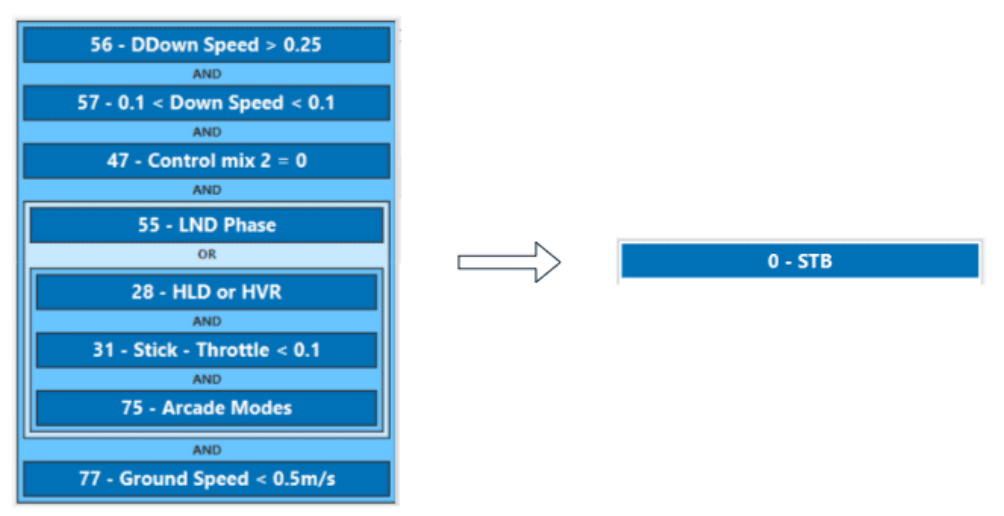

#### • 31 - TKO to HOV

The following automation indicates the height above ground level at which the aircraft passes from Take-off to the Hover phase.

| 51 - TKO Phase |     |         |
|----------------|-----|---------|
| AND            |     | 4 - HOV |
| 52 - AGL > 20m | r i |         |

#### • 23 - Loiter HERE

With this automation, the aircraft performs a Loiter around the point where it transitions to the Loiter phase.

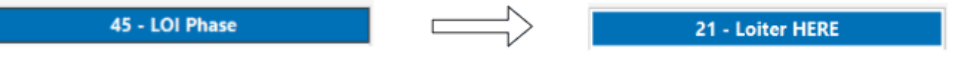

#### • 26 - Hover HERE

The aircraft performs the Hover actuation at the point where it transitions to the Hover phase.

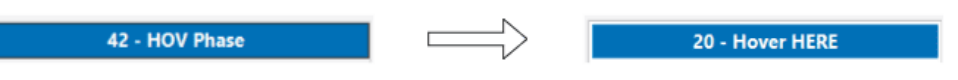

#### • 15 - APP to HOV

In the Approach phase, if the airspeed is less than 7 m/s, the aircraft will move to the Hover phase at that point. This automation is used to perform a Hover over the defined Home point.

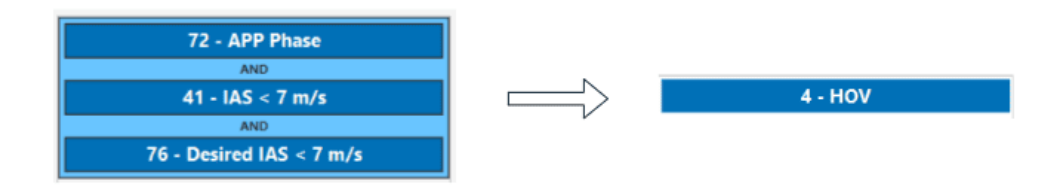

## • 30 - RTH to LND Link Off

If Hover is performed at the defined Home point and the connection is lost for 1 minute, Autopilot 1x transitions to the Landing phase.

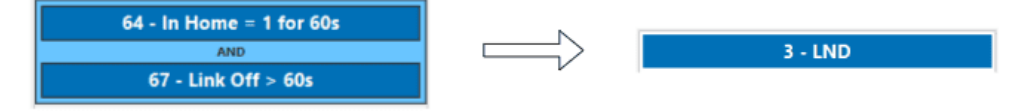

## • 37 - RTH to LND Link Ok

When the aircraft performs a Hover over the Home point for more than 20 seconds without losing connection, it automatically transitions to the Landing phase.

| 73 - In Home = 1   |   |         |
|--------------------|---|---------|
| AND                |   | 3 - LND |
| 74 - Link Ok > 20s | V |         |

## Phase Buttons

The following automations are defined for entering and transitioning between flight phases in Veronte Ops. These actions are triggered by buttons that will appear in the **Veronte Panel**.

For some of these automations it will only be necessary to "slide" the button to trigger the flight phase change action, however, for others it will be necessary that some additional event is fulfilled to trigger the phase change.

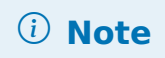

For more information on the possible flight phases, visit Phases definition -Modes & Phases section of this manual.

## • 17 - FCC Button.

To start the Flight Control Check (FCC) phase, in addition to pressing the FCC Button, Autopilot 1x must be in STB phase and the stick pilot must command the 1x.

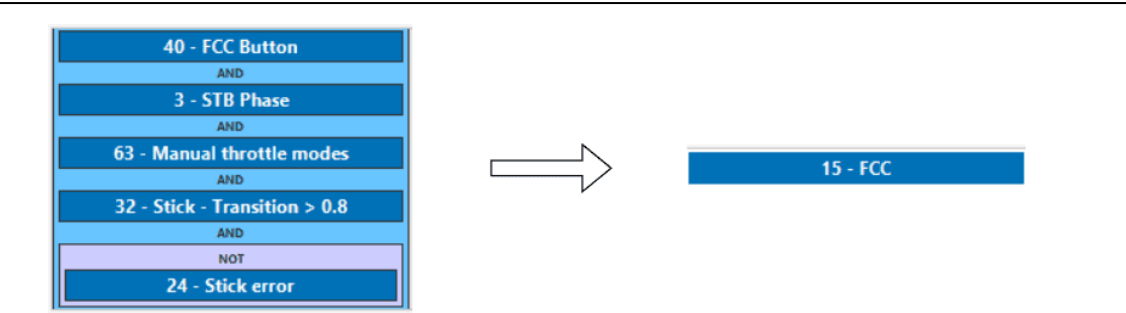

This flight phase is only performed in FW flight configuration, so the Stick -Transition variable that defines the configuration in which the aircraft flies must be greater than 0.8. This is because this variable is 0 when the configuration is quadcopter and 1 when the configuration is FW.

### • 1 - ARM Button.

To switch to Armed (ARM) phase, the ARM Button must be pressed, the autopilot must be in STB phase and the Down speed must be around 0.

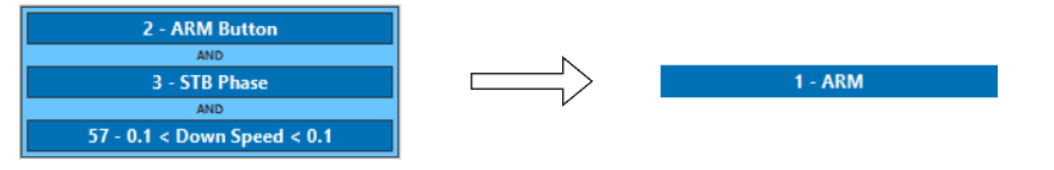

## • 13 - RTH Button.

To switch to RTH phase, the RTH Button must be pressed, RTH allowed bit must be true (when the autopilot can guide the platform to a defined Home point) and the autopilot must be in one of the flight phases that allows it to switch to RTH (HOV, APP, LOI, CRUISE, HLD).

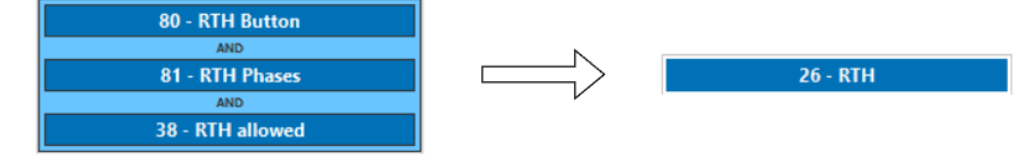

Transitions table

The following table shows the different possibilities for a transition between two flight phases.

|        |                      |      |         |          |          |         | Desti  | nation |      |        |       |       |             |                      |
|--------|----------------------|------|---------|----------|----------|---------|--------|--------|------|--------|-------|-------|-------------|----------------------|
|        | Phases               | Init | Standby | Take-off | Approach | Landing | Loiter | Hover  | Hold | Cruise | Climb | Armed | Return Home | Flight Control Check |
|        | Init                 |      |         |          |          |         |        |        |      |        |       |       |             |                      |
|        | Standby              |      |         |          |          |         |        |        |      |        |       |       |             |                      |
|        | Take-off             |      |         |          |          |         |        |        |      |        |       |       |             |                      |
|        | Approach             |      |         |          |          |         |        |        |      |        |       |       |             |                      |
| Origin | Landing              |      |         |          |          |         |        |        |      |        |       |       |             |                      |
|        | Loiter               |      |         |          |          |         |        |        |      |        |       |       |             |                      |
|        | Hover                |      |         |          |          |         |        |        |      |        |       |       |             |                      |
|        | Hold                 |      |         |          |          |         |        |        |      |        |       |       |             |                      |
|        | Cruise               |      |         |          |          |         |        |        |      |        |       |       |             |                      |
|        | Climb                |      |         |          |          |         |        |        |      |        |       |       |             |                      |
|        | Armed                |      |         |          |          |         |        |        |      |        |       |       |             |                      |
|        | Return Home          |      |         |          |          |         |        |        |      |        |       |       |             |                      |
|        | Flight Control Check |      |         |          |          |         |        |        |      |        |       |       |             |                      |
|        |                      | ·    |         |          |          |         |        |        |      |        |       |       |             |                      |

## **Transitions Table**

### Sensors

The configuration of the different sensors used for autopilot navigation is explained below.

| inveron    |                  |         |         |
|------------|------------------|---------|---------|
| 1x 4.8     | •                | Sensors | 2 2 5 0 |
| O          | Accelerometer    |         |         |
|            | Gyroscope        |         |         |
|            | Magnetometer     |         |         |
|            | Dynamic Pressure |         |         |
| <u></u>    | Static pressure  |         |         |
| •          | RPM              |         |         |
|            | Lidar            |         |         |
| =          | Internest        |         |         |
| <b>¢</b> ° |                  |         |         |
| P          |                  |         |         |
| <b>5</b> 2 |                  |         |         |
|            |                  |         |         |
|            |                  |         |         |
|            |                  |         |         |
| æ          |                  |         |         |
| ×          |                  |         |         |
| U          |                  |         |         |

#### **Sensors Panel**

Veronte Autopilot 1x incorporates 3 Inertial Measurement Units (IMUs) that allow the 1x system to measure different variables and that are the main source of navigation data.

#### Accelerometer

# (i) Note

For a detailed explanation of the available accelerometer sensors, please visit the Accelerometer - Sensors section of the **1x PDI Builder** user manual.

The accelerometer from the IMU can be configured as explained in the panels shown below.

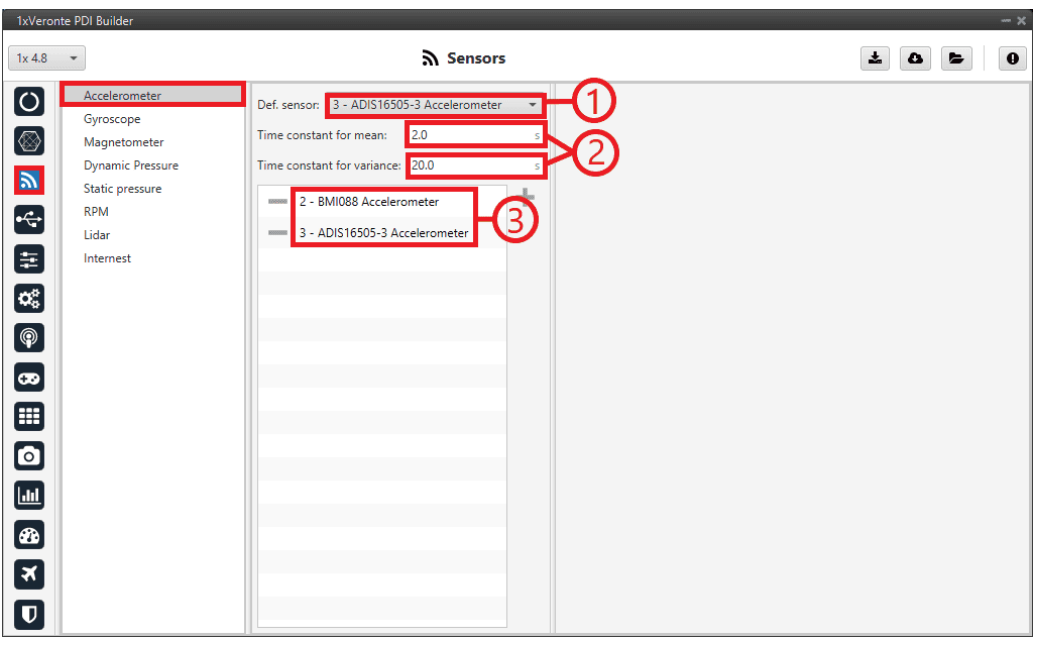

**Accelerometer Panel** 

# () Important

It is recommended to select multiple of these sensors for the navigation algorithm, so that Veronte Autopilot 1x performs a combination of all the measurements of the selected accelerometers.

This combination consists of calculating the means and variances of each of these accelerometers in a given time (Time constant for mean and Time constant for variance) to obtain a weighted mean with the inverse of the variance. The lower the variance, the greater the weight of that sensor in the mean.

- The ADIS16505-3 Accelerometer sensor has been chosen as the **default** sensor. If all other sensors fail, the measurement value will be that of the default sensor.
- A time of 2 seconds has been defined for the Time constant for mean, and 20 seconds for the Time constant for variance.
- 3. The **BMI088** and **ADIS16505-3** accelerometers sensors have been selected and their configuration is described below.

# Common configuration of BMI088 Accelerometer and ADIS16505-3 Accelerometer

| 1xVeroni                | e PDI Builder                                                                                                  |                                                                                                    | - ×                                                                                                    |
|-------------------------|----------------------------------------------------------------------------------------------------|----------------------------------------------------------------------------------------------------|----------------------------------------------------------------------------------------------------|
| 1x 4.8                  | •                                                                                                    | Sensors                                                                                                    |                                                                                                    |
| x 🕆 🚡 🖸 🏢 🎖 🗠 🖧 谢 👌 🔟 🔘 | Accelerometer<br>Gyroscope<br>Magnetometer<br>Dynamic Pressure<br>Static pressure<br>RPM<br>Lidar<br>Internest | Def. sensor: 3 - ADIS16505-3 Accelerometer  Time constant for mean: 2.0 s Time constant for variance: 20.0 s 2 - BMI088 Accelerometer 3 - ADIS16505-3 Accelerometer 3 - ADIS16505-3 Accelerometer | Initial variance       1.0         1         Minimum variance       1.0E-4         1         Range       24g •       -        1         Sampling frequency       1600 Hz •          1         Low pass frequency       280 Hz (245 Hz fo •       •            1             1            1          1         1         1        1         1        1        1        1        1        1        1       1        1       1        1       1       1       1       1       1       1       1       1       1       1       1       1       1       1       1       1       1       1       1       1       1       1       1       1       1       1       1       1       1       1 |
|                         |                                                                                                    |                                                                                                    |                                                                                                    |

## **Common configuration**

- 1. Initial variance = 1.0
  - Minimum variance = 1.0E-4
- 2. Notch filter: It is a filter that dampens signals only at a specific frequency.
  - **Mode**: Main frequency
  - Main Frequency: 22.5
  - Bandwidth: 1.0 Hz
  - Notch gain: 6.0206 dB
- 3. Sensor filter: Enabled.
  - Cutoff frequency: 30.0 Hz

### **BMI088 Accelerometer**

This panel displays the possible parameters that can be configured for the internal BMI088 Accelerometer.

| 1xVeror                         | nte PDI Builder                                                                                                |                                                                                                    |                                                                                                    |               |                                                                                                    |                  | - ×   |
|---------------------------------|----------------------------------------------------------------------------------------------------|----------------------------------------------------------------------------------------------------|----------------------------------------------------------------------------------------------------|---------------|----------------------------------------------------------------------------------------------------|------------------|-------|
| 1x 4.8                          | •                                                                                                    | Sensors                                                                                                    |                                                                                                    |               |                                                                                                    | Ŧ                | 0 2 9 |
| I X & E O III 8 ⊕ & III 4 Z @ O | Accelerometer<br>Gyroscope<br>Magnetometer<br>Dynamic Pressure<br>Static pressure<br>RPM<br>Lidar<br>Internest | Def. sensor: 3 - ADIS16505-3 Accelerometer<br>Time constant for wariance: 2.0<br>Time constant for variance: 20.0<br>2 - BMI088 Accelerometer<br>3 - ADIS16505-3 Accelerometer | Initial variance<br>Minimum variance<br>Range<br>Sampling frequency<br>Low pass frequency<br>Motch filter<br>Mode<br>Main Frequency<br>Bandwidth<br>Notch gain<br>Sensor filter<br>Cutoff frequency | (1.0<br>(1.0E | -4<br>24g •<br>1600 Hz •<br>280 Hz (245 Hz fo •<br>Main frequency<br>Constant value: 22.5<br>1.0<br>6.0206<br>0.0 Hz | <br><br>Hz<br>dB |       |
|                                 |                                                                                                    |                                                                                                    |                                                                                                    |               |                                                                                                    |                  |       |

BMI088 Accelerometer Panel

- **Range**: We select a high range of forces that the accelerometer can measure. The lowest accuracy is accepted so that the system does not saturate.
- **Sampling frequency**: That is the frequency at which the measurements are read out. We recommend the highest (**1600Hz**).

• Low pass frequency: The cutoff frequency is set to 280Hz (245 Hz for the Z axis).

### ADIS16505-3 Accelerometer

This panel displays the possible parameters that can be configured for the internal ADIS16505-3 Accelerometer.

| 1x 4.8 - Sensors                                                                                                    | 0 |
|----------------------------------------------------------------------------------------------------|---|
| Accelerometer       Of. sensor: 3 - ADIS16505-3 Accelerometer →         Gyroscope       Magnetometer         Dynamic Pressure       Time constant for variance: 20.0         Static pressure       Time constant for variance: 20.0         Static pressure       Time constant for variance: 20.0         Static pressure       Time constant for variance: 20.0         Idar       - 2 - BMI088 Accelerometer         Idar       - 3 - ADIS16505-3 Accelerometer         Intermest       - 3 - ADIS16505-3 Accelerometer         Main Frequency       Constant value: 22.5         Bandwidth       1.0         Hitial variance       0.0206         Main Frequency       30.0         Hitial variance       30.0 |   |

ADIS16505-3 Accelerometer Panel

- Mode 32 bits: Following the recommendation, we enable it.
- Limit bandwith to 370Hz: Following the recommendation, we disable it.
- Max Non-variation Samples: This is configured manually.
- Low Pass Filter Stages: Following the recommendation, 4 stages (Cutoff f=40Hz) are configured.

Gyroscope

# (i) Note

For a detailed explanation of the available gyroscope sensors, please visit the Gyroscope - Sensors section of the **1x PDI Builder** user manual.

The gyroscope from the IMU can be configured as explained in the panels shown below.

| 1xVeron    | te PDI Builder                      |                                        | - x |
|------------|-------------------------------------|----------------------------------------|-----|
| 1x 4.8     | •                                   | Sensors                                |     |
| Ö          | Accelerometer                       | Def. sensor: 3 - ADIS16505-3 Gyroscope |     |
| $\otimes$  | Magnetometer                        | Time constant for mean:                |     |
| 2          | Dynamic Pressure<br>Static pressure | Time constant for variance: 20.0 s     |     |
| •          | RPM<br>Lidar                        | 3 - ADIS16505-3 Gyroscope              |     |
| ŧ          | Internest                           |                                        |     |
| •          |                                     |                                        |     |
| <b></b>    |                                     |                                        |     |
| <b>5</b> 2 |                                     |                                        |     |
|            |                                     |                                        |     |
|            |                                     |                                        |     |
|            |                                     |                                        |     |
|            |                                     |                                        |     |
|            |                                     |                                        |     |

**Gyroscope Panel** 

### Important

It is recommended to select multiple of these sensors for the navigation algorithm, so that Veronte Autopilot 1x performs a combination of all the measurements of the selected gyroscopes.

This combination consists of calculating the means and variances of each of these gyroscopes in a given time (Time constant for mean and Time constant for variance) to obtain a weighted mean with the inverse of the variance. The lower the variance, the greater the weight of that sensor in the mean.

- The ADIS16505-3 Gyroscope sensor has been chosen as the **default** sensor. If all other sensors fail, the measurement value will be that of the default sensor.
- A time of 2 seconds has been defined for the Time constant for mean, and 20 seconds for the Time constant for variance.
- 3. The **BMI088** and **ADIS16505-3** gyroscopes sensors have been selected and their configuration is described below.

# Common configuration of BMI088 Gyroscope and ADIS16505-3 Gyroscope

| 1xVeror                   | ite PDI Builder                                                                                                | - ×                                                                                                    |
|---------------------------|----------------------------------------------------------------------------------------------------|----------------------------------------------------------------------------------------------------|
| 1x 4.8                    | •                                                                                                    | Sensors                                                                                                    |
| x 🕏 🖻 O 💠 8 🐵 🔉 🖞 👌 🖉 💿 C | Accelerometer<br>Gyroscope<br>Magnetometer<br>Dynamic Pressure<br>Static pressure<br>RPM<br>Lidar<br>Internest | Def. sensor: 3 - ADIS16505-3 Gyroscope<br>Time constant for mean: 20 s<br>Time constant for variance: 20.0 s<br>2 - BMI088 Gyroscope<br>3 - ADIS16505-3 Gyroscope<br>3 - ADIS16505-3 Gyroscope<br>Minimum variance<br>2000 °/s filter at 2 •<br>Notch filter<br>Mode<br>Main Frequency<br>Constant value: 22.5<br>Bandwidth<br>2.0 Hz<br>Notch gain<br>6.0206 dB<br>V Sensor filter<br>Cutoff frequency<br>30.0 Hz<br>-3 |
|                           |                                                                                                    |                                                                                                    |

#### **Common configuration**

1. Initial variance = 1.0

#### Minimum variance = 1.0E-4

- 2. Notch filter: It is a filter that dampens signals only at a specific frequency.
  - **Mode**: Main frequency
  - Main Frequency: 22.5
  - Bandwidth: 1.0 Hz
  - **Notch gain**: 6.0206 dB
- 3. Sensor filter: Enabled.
  - Cutoff frequency: 30.0 Hz

#### **BMI088 Gyroscope**

This panel displays the possible parameters that can be configured for the internal BMI088 Gyroscope.

| 1xVeron  | te PDI Builder                             |                                                                       |        |                                      |                                   | - ×   |
|----------|--------------------------------------------|-----------------------------------------------------------------------|--------|--------------------------------------|-----------------------------------|-------|
| 1x 4.8   | •                                          | Sensor:                                                               | 5      |                                      | <b>±</b>                          | 0 2 0 |
| 0        | Accelerometer<br>Gyroscope<br>Magnetometer | Def. sensor: 3 - ADIS16505-3 Gyroscope<br>Time constant for mean: 2.0 | •      | Initial variance<br>Minimum variance | 1.0<br>1.0E-4                     |       |
|          | Dynamic Pressure<br>Static pressure<br>RPM | Time constant for variance: 20.0                                      | s<br>+ | Range<br>Sampling                    | 2000 °/s<br>2000 °/s, filter at 2 |       |
| ÷        | Lidar<br>Internest                         | 3 - ADIS16505-3 Gyroscope                                             |        | <b>Notch filter</b><br>Mode          | Main frequency 🔹                  |       |
| ¢\$<br>© |                                            |                                                                       |        | Main Frequency<br>Bandwidth          | Constant value: 22.5              |       |
| 8        |                                            |                                                                       |        | Notch gain                           | 6.0206 dB                         |       |
|          |                                            |                                                                       |        | Sensor filter                        | 30.0 Hz                           |       |
| <br>A    |                                            |                                                                       |        |                                      |                                   |       |
| ×        |                                            |                                                                       |        |                                      |                                   |       |
|          |                                            |                                                                       |        |                                      |                                   |       |

**BMI088 Gyroscope Panel** 

- **Range**: We select a high performance range, **2000**°s.. The lower accuracy is accepted so that the system does not saturate.
- Sampling: The angular velocity is set to 2000°s filter at 230 Hz.

#### ADIS16505-3 Gyroscope

This panel displays the possible parameters that can be configured for the internal ADIS16505-3 Gyroscope.

| 1x 4.8 -                                                                                                    | ີລ Sensors                                                                                                    | ; <b>± 0 ±</b> (                                                                                                    |
|----------------------------------------------------------------------------------------------------|----------------------------------------------------------------------------------------------------|----------------------------------------------------------------------------------------------------|
| Accelerometer         Gyroscope         Magnetonneter         Dynamic Pressure         Static pressure         RPM         Lidar         Internest         Internest         Image: Static pressure         Image: Static pressure         Image: Stat | Def. sensor: 3 - ADIS16505-3 Gyroscope<br>Time constant for mean: 2.0<br>Time constant for variance: 20.0<br>2 - BMI088 Gyroscope<br>3 - ADIS16505-3 Gyroscope<br>3 - ADIS16505-3 Gyroscope | Initial variance       1.0         →       Minimum variance         Minimum variance       1.0E-4         →       Mode 32 bits         Limit bandwidth to 370 Hz         Max Non-variation Samples       10.0         Low Pass Filter Stages       Four Stages (Cutoff f ▼         Notch filter       Main frequency         Main Frequency       Constant value: 22.5         Bandwidth       2.0         Hz       Notch gain         Sensor filter       Cutoff frequency         Cutoff frequency       30.0         Hz       Hz |

#### ADIS16505-3 Gyroscope Panel

• Mode 32 bits: Following the recommendation, we enable it.

- Limit bandwith to 370Hz: Following the recommendation, we disable it.
- Max Non-variation Samples: This is configured manually.
- Low Pass Filter Stages: Following the recommendation, 4 stages (Cutoff f=40Hz) are configured.

Magnetometer

It is not necessary to configure the magnetometer in this section. It is selected directly in the Navigation program - Block programs.

Magnetometer 8 - External HMR2300

## **Dynamic Pressure**

The Internal channel has been selected. In this case the Autopilot 1x uses a value provided by the internal sensor.

| O     Accelerometer       Gyroscope     Sensor       Magnetometer     0 - Internal       Dynamic Pressure     2 - Integer var sensor 0       Static pressure     3 - Decimal var sensor 0       RPM     4 - Decimal var sensor 1       Lidar     4 - Decimal var sensor 1 | 1x 4.8 👻                                                                                                    | Sensors                                                                                                    | ± 0 5 0 |
|----------------------------------------------------------------------------------------------------|----------------------------------------------------------------------------------------------------|----------------------------------------------------------------------------------------------------|---------|
| Internest                                                                                                    | 1x 4.8         O       Accelerometer         Gyroscope         Magnetometer         Dynamic Pressure         Static pressure         RPM         Lidar         internest         Image: Static pressure         Accelerometer         Internest         Image: Static pressure         Image: Static pressure         Image: Static pressta | Sensors          Sensor         Navigation         O Internal         I - Integer var sensor 0         2 - Integer var sensor 1         4 - Decimal var sensor 1 | 4.0 Hz  |

**Sensor panel - Dynamic Pressure** 

A **cutoff frequency** of **1.0 Hz** has been defined in the **Sensor** panel for the low pass filter. It is necessary to **enable** the **sensor filter** to be able to define the cutoff frequency.

The image below shows a basic configuration of the **Navigation** panel.

| 1xVeronte                                | PDI Builder - 1x v4.8 4096 - CON | NECTED                    |         |     |                 |       | - X |
|------------------------------------------|----------------------------------|---------------------------|---------|-----|-----------------|-------|-----|
| 1x 4.8                                   | Ψ.                               | 2                         | Sensors |     |                 | 8 2 0 | 0   |
| $\Box$                                   | Accelerometer                    | Sensor Navigation         |         |     |                 |       |     |
|                                          | Gyroscope                        |                           |         |     |                 |       |     |
| $\otimes$                                | Magnetometer                     | Custom setting            | -       |     |                 |       |     |
|                                          | Dynamic Pressure                 | Square                    | 100.0   |     | Pa <sup>2</sup> |       |     |
| <u></u>                                  | Static pressure                  | Decimation                | 1       |     |                 |       |     |
| • <del>~</del>                           | RPM                              |                           |         |     |                 |       |     |
|                                          | Lidar                            | Minimum pressure          | 1.0     |     |                 |       |     |
| Ē                                        | Internest                        | Pitot Orientation (X,Y,Z) | 1.0     | 0.0 | 0.0             |       |     |
| <b>¢</b> \$                              |                                  |                           |         |     |                 |       |     |
| P                                        |                                  |                           |         |     |                 |       |     |
| <del></del>                              |                                  |                           |         |     |                 |       |     |
|                                          |                                  |                           |         |     |                 |       |     |
| $\ \ \ \ \ \ \ \ \ \ \ \ \ \ \ \ \ \ \ $ |                                  |                           |         |     |                 |       |     |
|                                          |                                  |                           |         |     |                 |       |     |
| <b>2</b> 2                               |                                  |                           |         |     |                 |       |     |
| ×                                        |                                  |                           |         |     |                 |       |     |
|                                          |                                  |                           |         |     |                 |       |     |

#### **Navigation panel - Dynamic Pressure**

## (i) Note

For a detailed explanation of the available dynamic pressure sensors, please visit the Dynamic Pressure - Sensors section of the **1x PDI Builder** user manual.

#### Static Pressure

It is not necessary to configure the Static Pressure sensor in this section. It is selected directly in the Navigation program - Block programs.

Static Pressure Sensor 2 - Internal Sensor (DPS310)

## **HIL Configuration**

HIL Simulator is the Veronte application that allows Veronte Autopilot 1x to communicate with a simulator acting as a "bridge" between both. Therefore, users must configure this menu to simulate the performance of the Embention

VTOL aircraft 1x in the selected simulator, in this case X-Plane11 has been chosen. For more information, please visit HIL Simulator user manual.

To configure the simulation variables follow the steps below:

1. Find the **simulator variables** that have been configured in the aircraft model.

Once found, drag and drop each of them into the **To Simulator** panel. In this panel users can see all the variables selected to be sent to the simulator.

For Embention VTOL Aircraft select the following variables:

- Rotor RPM 1
- Rotor RPM 2
- Rotor RPM 3
- $^\circ\,$  Rotor RPM 4
- Rotor RPM 5
- Aileron Right 1
- Aileron Left 1

|               |                   | -            |                  |
|---------------|-------------------|--------------|------------------|
| <b>*</b>      |                   | X HIL        | 8 2 6 5          |
| Disabled      |                   | To Simulator |                  |
| Q             | Rotor RPM 1       | Select var   |                  |
| Throttle 1    | A Rotor RPM 4     | Offset       |                  |
| Throttle 2    | Rotor RPM 5       | Conversion   |                  |
| Throttle 3    | Aileron Left 1    |              |                  |
| Throttle 4    | - Aileron Right 1 |              |                  |
| Throttle 5    | Rotor RPM 2       |              |                  |
| Throttle 6    | Poter RDM 2       |              |                  |
| Throttle 7    | KOTOF RPM 3       |              |                  |
| Throttle 8    |                   |              |                  |
| Throttle 9    |                   |              |                  |
| Throttle 10   |                   | <b>—</b>     |                  |
| Throttle 11   |                   | lo Veronte   |                  |
| Throttle 12   |                   | Select var   |                  |
| Throttle 13   |                   | Offset       |                  |
| Throttle 14   |                   | Conversion   |                  |
| Throttle 15   |                   |              |                  |
| Throttle 16   |                   |              |                  |
| RPM Command 1 |                   |              |                  |
| RPM Command 2 |                   |              |                  |
| RPM Command 3 |                   |              |                  |
| RPM Command 4 |                   |              |                  |
| RPM Command 5 |                   |              | Hash: 0xd6607693 |

### Simulator variables

2. Associate each actuator variable (Control Output) of Autopilot 1x that matches that of the simulator.

## (i) Note

The variables that have been assigned in the Control to servo program to each actuator are the ones to be linked to the simulator internal variables.

- Rotor RPM 1  $\Rightarrow$  Motor 1 XPlane
- Rotor RPM 2  $\Rightarrow$  Motor 2 XPlane
- Rotor RPM 3  $\Rightarrow$  Motor 3 XPlane
- Rotor RPM 4  $\Rightarrow$  Motor 4 XPlane
- Rotor RPM 5  $\Rightarrow$  Pusher motor Xplane
- Aileron Right 1  $\Rightarrow$  Right Elevator
- $\circ$  Aileron Left 1  $\Rightarrow$  Left Elevator

| DI Builder - Tx v4.8 4096 - CC | JNNECTED          |              |                |
|--------------------------------|-------------------|--------------|----------------|
|                                |                   | X HIL        |                |
| Disabled                       |                   | To Simulator |                |
| 2                              | Rotor RPM 1       | P            | Notor 1 XPlane |
| hrottle 1                      | Rotor RPM 4       | Offset       | 0.0            |
| rottle 2                       | Rotor RPM 5       | Conversion   | 10             |
| Throttle 3                     | Aileron Left 1    | Conversion   | 1.0            |
| Throttle 4                     | - Aileron Right 1 |              |                |
| hrottle 5                      | Rotor RPM 2       |              |                |
| Throttle 6                     | Pater PDM 2       |              |                |
| rottle 7                       | - Kotor KPIVI 5   |              |                |
| hrottle 8                      |                   |              |                |
| hrottle 9                      |                   |              |                |
| l'hrottle 10                   |                   |              |                |
| hrottle 11                     |                   | To Veronte   |                |
| Throttle 12                    |                   |              | Select var     |
| Throttle 13                    |                   | Offset       |                |
| Throttle 14                    |                   | Conversion   |                |
| Throttle 15                    |                   | Conversion   |                |
| hrottle 16                     |                   |              |                |
| RPM Command 1                  |                   |              |                |
| RPM Command 2                  |                   |              |                |
| RPM Command 3                  |                   |              |                |
| RPM Command 4                  |                   |              |                |
| RPM Command 5                  |                   |              |                |
|                                |                   |              |                |

#### **Autopilot 1x variables**

3. Set the **Offset** and **Conversion** variables if necessary.

To adjust the aircraft performance to the simulation, a **conversion** factor of **- 1.0** has been defined for both **elevators**. This factor allows the simulation to match the actual aircraft conditions.

| 1xVero    | ntePDI Builder - 1x v4.8 4096 - CO | ONNECTED          |              |               | - ×              |
|-----------|------------------------------------|-------------------|--------------|---------------|------------------|
|           | V                                  |                   | 🛪 HIL        |               | 8 2 6 5 0        |
|           | Disabled                           |                   | To Simulator |               |                  |
|           | Q                                  | Rotor RPM 1       |              | Left Elevator |                  |
|           | Throttle 1                         | Rotor RPM 4       | Offset       | 0.0           |                  |
|           | Throttle 2                         | Rotor RPM 5       | Conversion   | 10            |                  |
| 2         | Throttle 3                         | — Aileron Left 1  | Conversion   | -1.0          |                  |
| •         | Throttle 4                         | - Aileron Right 1 |              |               |                  |
| =         | Throttle 5                         | Rotor RDM 2       |              |               |                  |
|           | Throttle 6                         |                   |              |               |                  |
|           | Throttle 7                         | Rotor RPM 3       |              |               |                  |
| • <u></u> | Throttle 8                         |                   |              |               |                  |
| 0         | Throttle 9                         |                   |              |               |                  |
| Ψ.        | Throttle 10                        |                   |              |               |                  |
| 600       | Throttle 11                        |                   | To Veronte   |               |                  |
|           | Throttle 12                        |                   |              | Select var    |                  |
| Ш         | Throttle 13                        |                   | Offset       |               |                  |
|           | Throttle 14                        |                   | Commission   |               |                  |
|           | Throttle 15                        |                   | Conversion   |               |                  |
| III       | Throttle 16                        |                   |              |               |                  |
|           | RPM Command 1                      |                   |              |               |                  |
| 616       | RPM Command 2                      |                   |              |               |                  |
|           | RPM Command 3                      |                   |              |               |                  |
| 44        | RPM Command 4                      |                   |              |               |                  |
|           | RPM Command 5                      |                   |              |               |                  |
| <u> </u>  |                                    | ×                 |              |               | Hash: 0xd6607693 |

**Conversion - Right elevator** 

For more information on this menu, visit the HIL section of the **1x PDI Builder** user manual.

#### Checklist

This feature is used to ensure that certain requirements have been accomplished, for example, prior to a phase change or to avoid a possible malfunction.

The checklist configured here will appear in **Veronte Ops** in the **Checklist** widget. For more information on this, visit Veronte Ops manual.

| Ixveror       | ite PDI Builder |                                  | = x                       |
|---------------|-----------------|----------------------------------|---------------------------|
| 1x 4.8        | •               | Safety                           | ± 4 5 0                   |
|               | Checklist       |                                  |                           |
| $\overline{}$ | Config Manager  | Precalibrate 🔹                   | Name                      |
| $\odot$       | Safety bits     | IMU Check                        |                           |
|               |                 | Magnetometer Calibration         |                           |
| 2             |                 | GPS Accuracy                     | - 0                       |
| •             |                 | Center of Gravity Check          | Required for phase change |
| _             |                 | Propellers Check                 | Show only once            |
| =             |                 | Stick Ok                         |                           |
| Ċ.            |                 | Stick Transition - VTOL flight   |                           |
|               |                 | Battery Level                    |                           |
| P             |                 | Automatic Atmosphere Calibration |                           |
|               |                 | Review FKF State                 |                           |
| 00            |                 |                                  |                           |
|               |                 |                                  |                           |
| Ξ             |                 |                                  |                           |
| 0             |                 |                                  |                           |
| 1.11          |                 |                                  |                           |
|               |                 |                                  |                           |
| æ             |                 |                                  |                           |
|               |                 |                                  |                           |
|               |                 |                                  |                           |
| U             |                 | Add                              |                           |
|               |                 |                                  |                           |

#### **Checklist panel**

In this configuration, a basic Checklist has been defined. In it, 2 different types of checks are configured, checks for operator information only (None) and checks automatically performed by Veronte Autopilot 1x (In Range check).

In the **Precalibrate** phase, the following checks are established:

- IMU Check ⇒ None
- Magnetometer Calibration  $\Rightarrow$  None
- GPS Accuracy  $\Rightarrow$  None
- Center of Gravity Check  $\Rightarrow$  None
- Propellers Check  $\Rightarrow$  None
- Stick Ok ⇒ In Range Check
  - Check performed automatically if the Stick Not Detected variable is in the range [0.9 - 1.1].
- Stick Transition VTOL flight  $\Rightarrow$  In Range Check
  - Check performed automatically if the Stick Transition variable is in the range [0.0 - 0.4].
- Battery Level ⇒ In Range Check
  - Check performed automatically if the Power Input variable is in the range [23.8 - 26.0].
- Trim Stick Check  $\Rightarrow$  None
- Automatic Atmosphere Calibration  $\Rightarrow$  None
- Reviw EKF State  $\Rightarrow$  None

For more information on the Checklist options, visit the Safety - Configuration section of the **1x PDI Builder** user manual.

#### Operation

This section will explain how to design a basic operation in **Veronte Ops**, as well as the different automations and events that can be combined to allow Autopilot 1x to guide the aircraft according to the desired laws.

Veronte Ops is an application for vehicle **operation and monitoring** during missions. For more information, visit the Veronte Ops user manual.
To familiarize the user with the basic functioning of this tool, 3 operations will be explained as examples. Previously, the following steps must be followed to start designing an operation:

1. Download, install and open Veronte Ops.

There are 2 ways to work with this application: as a website app or by installing it throught an executable.

## **G** Hint

It is recommend to use the **executable** version if working **offline**.

For more information, visit the Download and Installation - Quick Start section of the **Veronte Ops** user manual.

- Connect Autopilot 1x to the PC (usually via USB) for design operation.
   For more information on this connection, visit the Basic connection for operation - Quick Start of the 1x Hardware Manual.
- 3. In order to work with the autopilot with Veronte applications, it is first necessary to configure Veronte Link to recognize it. If users need more details on how do this, visit the Serial connection - Integration examples section of the Veronte Link user manual.

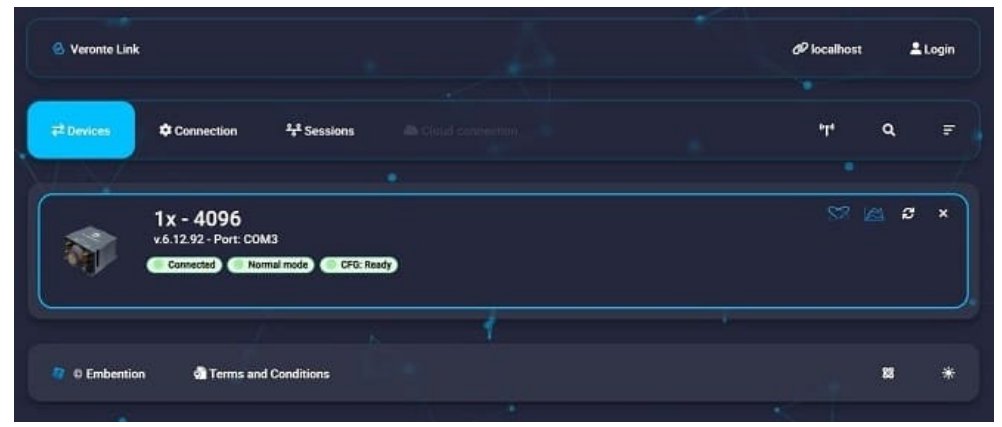

**Operation - Veronte Link** 

4. Once the autopilot is recognized in **Veronte Link**, it will appear in Veronte Ops to be selected:

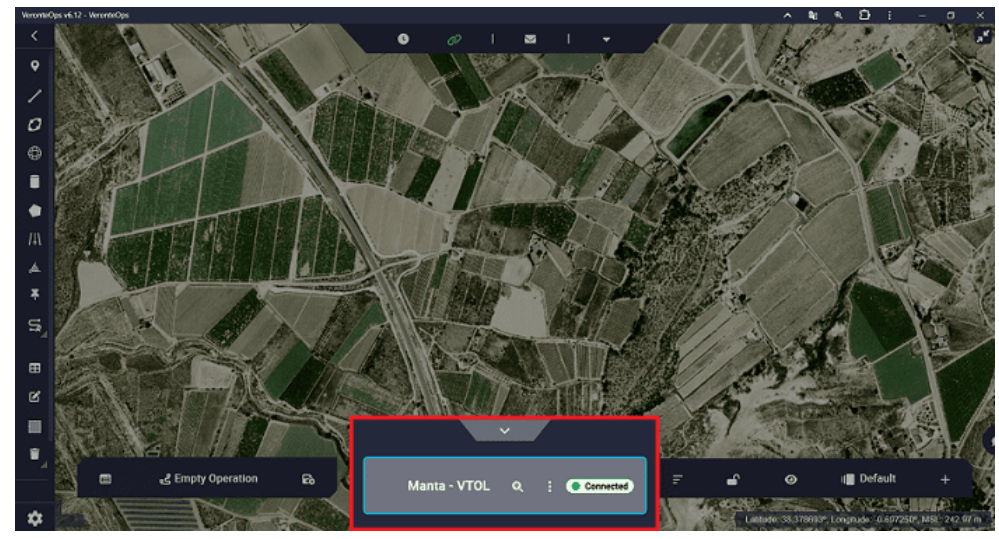

**Operation - Platform selected** 

For more information, visit the Platform - Panels section of the **Veronte Ops** user manual.

5. Finally, navigate on the map to the location where the mission is to be created.

Followed these steps, the following three operations are defined:

- Operation 1. This is a simple operation, in which the aircraft performs a mission consisting of a closed loop passing through all flight phases.
- Operation 2. In this operation, the different options offered by the areas tools (Sphere, Cylinder, Prism) will be used. These can be linked to an automation or defined as obstacles.
- Operation 3. This operation combines the use of the **marks** option and automations to create an operation composed of two missions.

Once the operation is configured, it is necessary to **save and upload** it to Autopilot 1x. To do that, users must use the following options available in the **Operation Panel**:

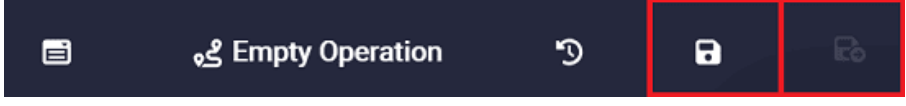

#### **Operation panel actions**

- 1. **Save Operation**: Click on it to apply any change if necessary.
- 2. **Description Upload to**: Click on it to update the loaded operation in Autopilot 1x with the new **saved changes**.

## (i) Note

This option will only be available if the changes made have been previously saved, i.e. the **Save Operation** option must have been used.

The following message indicates that the operation configuration has been uploaded successfully.

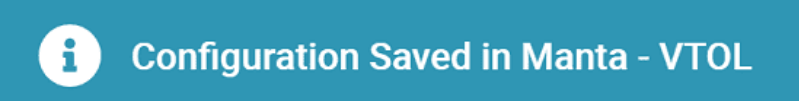

### **Configuration Saved**

For more information, visit the Operation actions - Operation section of the **Veronte Ops** user manual.

Finally, to start flying, it is useful to create a **Workspace** to control the mission. The Workspace section of this manual presents the main elements advised for setting up a workspace.

For more information, visit the Workspace - Panels section of the **Veronte Ops** user manual.

### **Operation 1**

This operation will be defined as a closed route in figure of 8. It is a simple and basic mission that will serve as an example to learn how to use the Veronte Ops application.

#### Mission

Once the desired location for the mission has been selected, there are two ways to create an 8 figure route:

- Generate route option.
- Segments option.

#### **Generate route**

This option allows to create missions with predefined routes: Spiral, Spiral, Photogrammetry and Figure.

Follow the steps below to define the mission using the Generate route option:

1. Go to Mission Toolbar  $\rightarrow$  Generate route  $\rightarrow$  **Create figure**.

Click and drag to create the figure in the desired location.

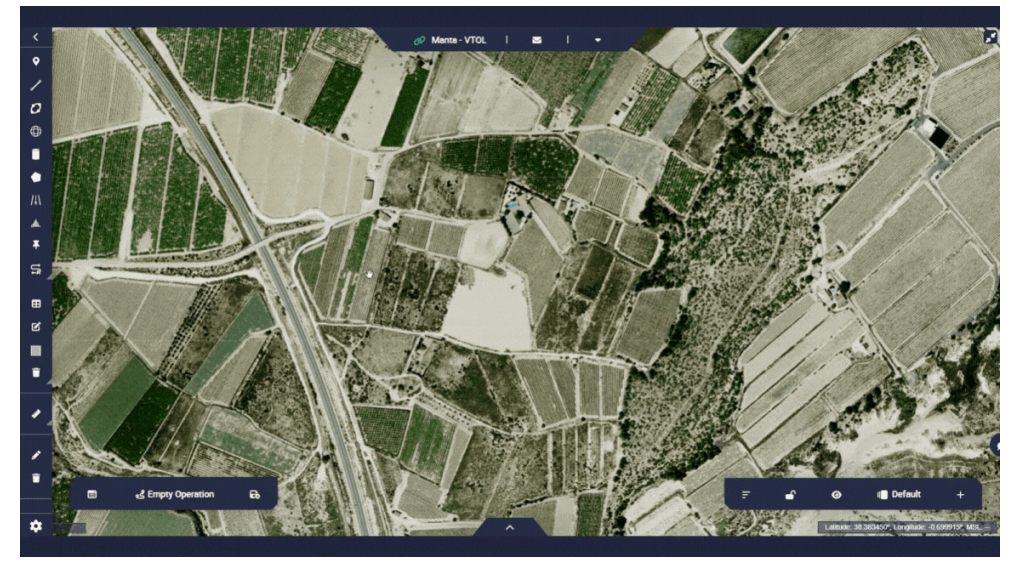

**Operation 1 - Create Figure** 

2. Configure the **Figure Settings**.

For more information on the parameters to be configured, visit the Generate route - Operation section of the **Veronte Ops** user manual.

| ttings |
|--------|
|        |
| •      |
| m      |
| Accept |
|        |

**Operation 1 - Figure Settings** 

3. Use the Edit Mission option in the Mission Toolbar if the user wants to edit the location of a waypoint or the curvature of the route.

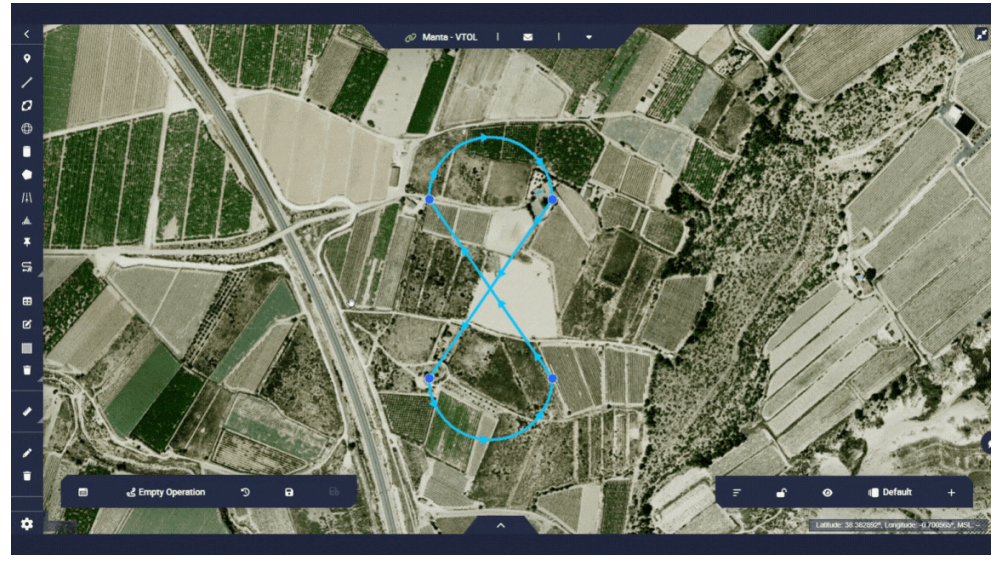

**Operation 1 - Edit Mission** 

## Segments

This option allows the user to define the location and altitude of each waypoint, thus defining the mission in more detail.

Follow the steps below to define the mission using Segments.

1. Go to Mission Toolbar  $\rightarrow$  **Segment**.

Set as many segments as wished. These segments, separated by waypoints, will draw the mission.

## **Hint**

Set the segments following the desired direction of the route.

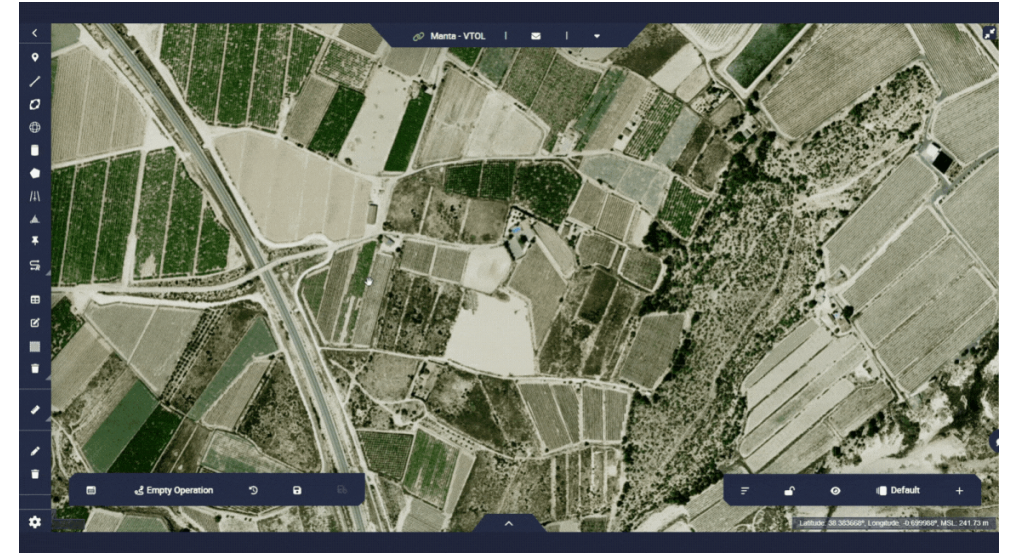

**Operation 1 - Segment** 

2. Use the Edit Mission option in the Mission Toolbar if the user wants to edit the location of a waypoint and the curvature of the route.

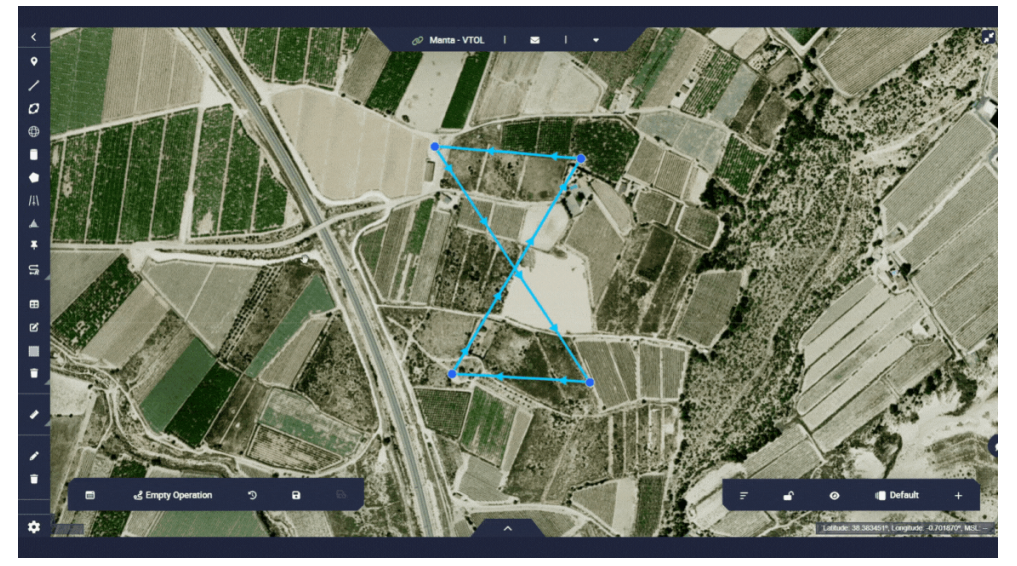

**Operation 1 - Edit Mission** 

 Check the altitude of the route waypoints with respect to the ground, to make sure that the route is feasible, i.e. does not interfere with the terrain.

To do this, right-click on any waypoint of the route  $\rightarrow$  **Open elevations**.

| MSL        |                               |             |                          |                  | 0 🗱 🗧     |
|------------|-------------------------------|-------------|--------------------------|------------------|-----------|
| 312.00 m 1 | <ul> <li>Waypoints</li> </ul> | 📥 Terrain 📕 | Collision <u> A</u> GL W | arning Threshold |           |
| 250.00 m   |                               |             | •                        |                  |           |
| 200.00 m - |                               |             |                          |                  |           |
| 150.00 m - |                               |             |                          |                  |           |
| 100.00 m - |                               |             |                          |                  |           |
| 50.00 m -  |                               |             |                          |                  |           |
| 0.00 m -   | 200.00 m                      | 600 00 m    | 900 00 m                 | 1200 00 m        | 1500,00 m |
| 0.00 m     | 500.00 m                      | Dis         | tance                    | 1200.00 111      |           |
| (          |                               |             |                          |                  | 1         |
|            |                               |             |                          |                  |           |

**Operation 1 - Elevations panel** 

4. Configure the settings for each waypoint to define its altitude and location. To do this, right-click on a waypoint  $\rightarrow$  **Waypoints Settings**.

| Operation Custom Po | bint 5            |
|---------------------|-------------------|
| Absolute Relative   |                   |
| Set coordinate      |                   |
| Decimal degrees     |                   |
| C Latitude (DD)     | Longitude (DD)    |
| 38,38473787775995   | -0,69738738652268 |
| MSL terrain: 253.74 |                   |
| 334,31              | m                 |
| 334.31 meters       |                   |
| 283,74              | m                 |
| 283.74 meters       |                   |
| 30                  | m                 |
|                     | Cancel Confirm    |

**Operation 1 - Waypoints Settings** 

For more information on the parameters to be configured, visit the Waypoint - Operation section of the **Veronte Ops** user manual.

#### Start Route

The user must define a waypoint as the start of the route. This will be the point where the aircraft will start the Cruise phase.

## () Important

If this point is not defined, **Veronte Ops** will not allow the operation to be saved.

To define a waypoint as the start of the route, right click on the desired waypoint to be the start of the route  $\rightarrow$  Select the **Set Start Route** option:

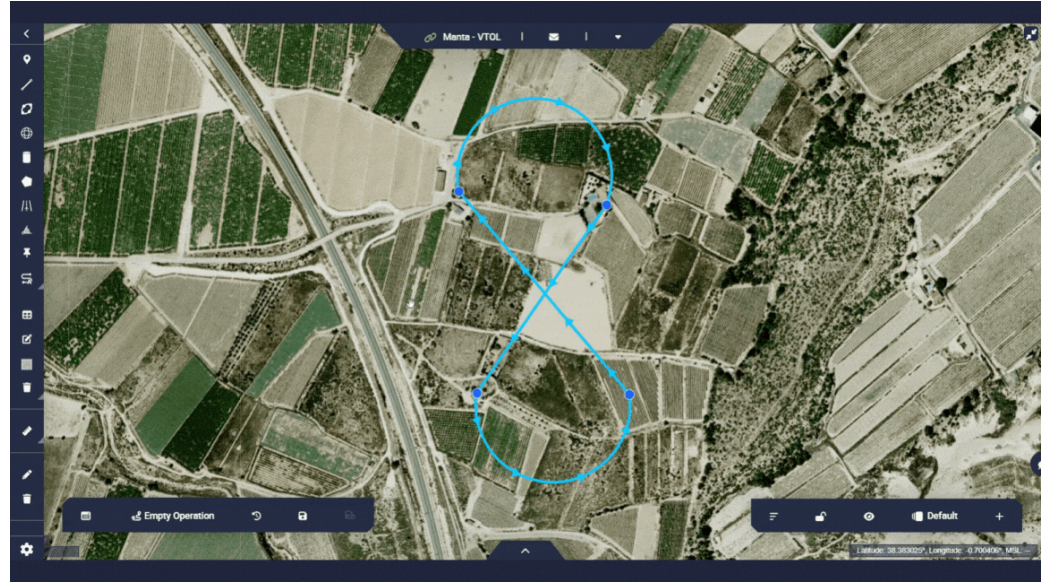

**Operation 1 - Start Route** 

#### Runway

For the operation of the Embention VTOL aircraft it is necessary to define a runway since in the Approach phase a route will be generated to guide the aircraft to fly to it.

Follow the steps below to define a runway:

- 1. Go to Mission Toolbar  $\rightarrow$  **Set a Runway**.
- 2. Click on the map to define the start point of the runway  $\rightarrow$  Click on a second point to define the end of the runway.
- 3. Use the Edit Mission option 🗹 to locate the Loiter point where the user wants it to be.

This will be the point around which the Loiter will take place.

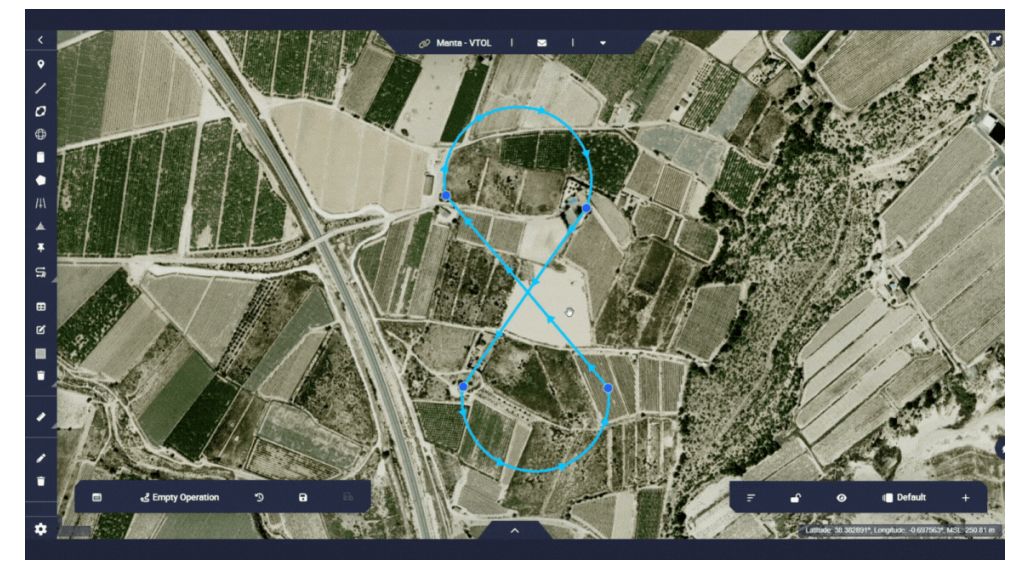

**Operation 1 - Runway** 

4. Go to Operation Panel  $\rightarrow$  Customize  $\rightarrow$  **Runway**.

Link the runway defined in the **1x PDI Builder** configuration with the just created runway.

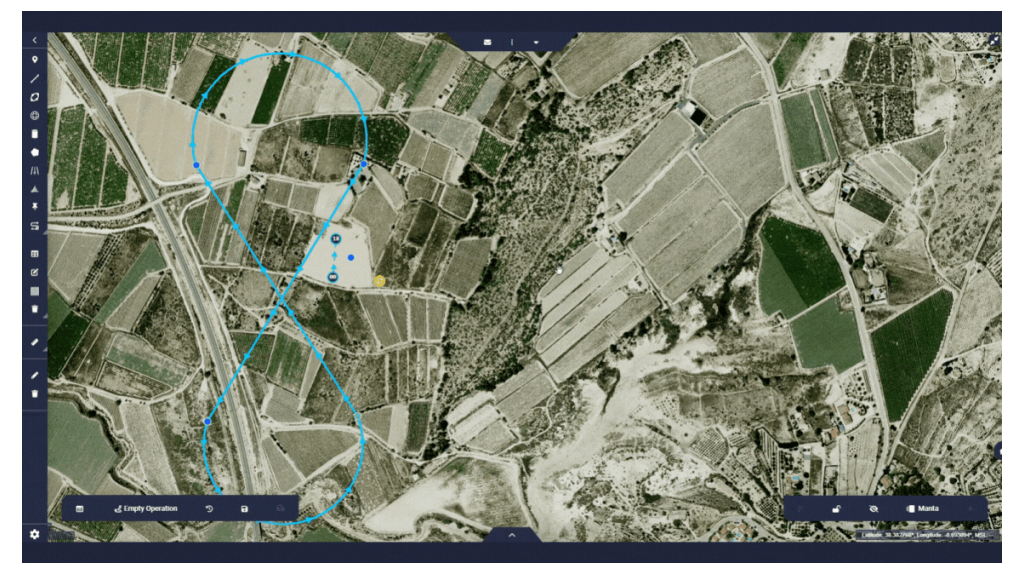

**Operation 1 - Set runway** 

### (i) Note

Adjust the runway parameters so that the aircraft performs the desired operation.

For more information on the parameters to be configured, visit the Runway - Operation section of the **Veronte Ops** user manual.

#### Home Point

The Home point will be the point used to execute the **Compute RTH** program of the **1x PDI Builder** configuration. This will be the point to which the Autopilot 1x will guide the aircraft in the Return to Home phase.

Follow the steps below to define a waypoint as Home point:

- 1. Go to Mission Toolbar  $\rightarrow$  **Waypoint**.
- 2. Click on the map to set a waypoint.

#### (i) Note

The user also has the option to use an existing waypoint.

3. Go to Operation Panel  $\rightarrow$  Customize  $\rightarrow$  **Custom Points**.

Link the Home point defined in the **1x PDI Builder** configuration with the desired waypoint.

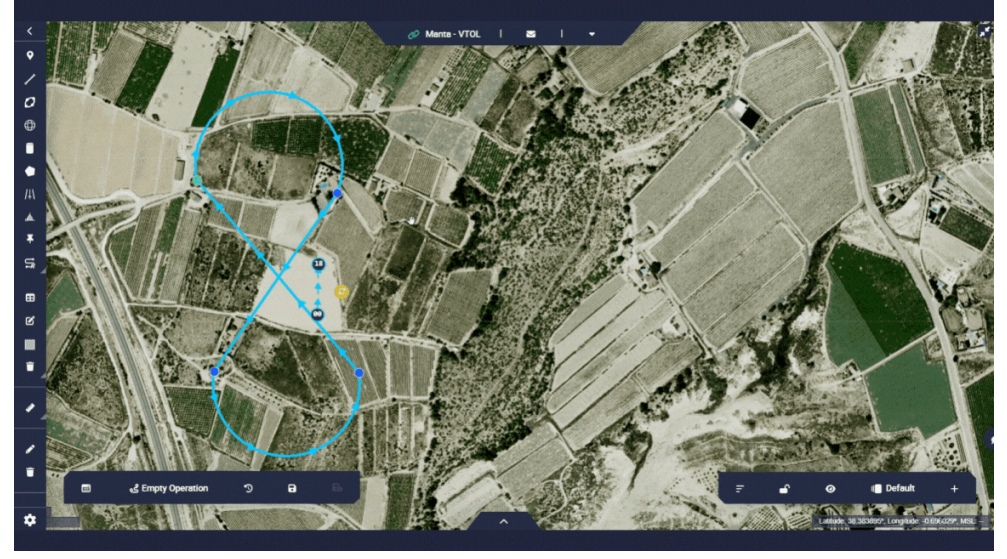

**Operation 1 - Home Point** 

## i Note

If the user does not define this point, Autopilot 1x will guide the aircraft to the **take-off point** in the Return Home phase.

### Operation 2

This operation implements some of the main functionalities of the **areas** option. Generally, these areas are used as **events** that trigger an action, or as **obstacles** that the guidance program will avoid flying over.

As an example, two areas will be added to the Operation 1 mission:

- Area 1 → Within this area the aircraft will switch directly to the **Return** to Home phase.
- Area 2  $\rightarrow$  Area defined as **obstacle**, the autopilot system will prevent the aircraft from entering this area.

#### () Important

To configure the **areas with events and actions** in **Veronte Ops**, it is necessary to first define them in the Operation elements panel of the **UI menu** of the **1x PDI Builder** app.

## (i) Note

In this case, the areas used will be cylinders, although they can also be prisms or spheres following the same steps.

#### Area 1

1. In the 1x PDI Builder app  $\rightarrow$  go to UI menu  $\rightarrow$  Operation elements panel

#### $\rightarrow$ Cylinders tab.

Define the area by setting a **custom name**:

| 4.8      | •                  | _                |           | 🚯 UI         |       |         |               |                     | 7 0  | 5 |
|----------|--------------------|------------------|-----------|--------------|-------|---------|---------------|---------------------|------|---|
| )        | Operation elements | Prisms Cylinders | Patches M | arks Runways | Spots | Spheres | Custom Points | Operation Variables |      |   |
| 2        | Variables          | Search           |           |              |       |         |               |                     |      |   |
|          |                    |                  | Defa      | ilt name     |       |         |               | Custom              | name |   |
|          |                    | Cylinder 0       |           |              |       |         | Area 1        |                     |      |   |
| •        |                    | Cylinder 1       |           |              |       |         |               |                     |      |   |
| •        |                    | Cylinder 2       |           |              |       |         |               |                     |      |   |
| e.       |                    | Cylinder 3       |           |              |       |         |               |                     |      |   |
|          |                    | Cylinder 4       |           |              |       |         |               |                     |      |   |
|          |                    | Cylinder 5       |           |              |       |         |               |                     |      |   |
| 0        |                    | Cylinder 6       |           |              |       |         |               |                     |      |   |
|          |                    | Cylinder 7       |           |              |       |         |               |                     |      |   |
|          |                    | Cylinder 8       |           |              |       |         |               |                     |      |   |
|          |                    | Cylinder 9       |           |              |       |         |               |                     |      |   |
| <u>"</u> |                    | Cylinder 10      |           |              |       |         |               |                     |      |   |
| Ъ        |                    | Cylinder 11      |           |              |       |         |               |                     |      |   |
| 2        |                    | Cylinder 12      |           |              |       |         |               |                     |      |   |
|          |                    | Cylinder 13      |           |              |       |         |               |                     |      |   |
|          |                    | Cylinder 14      |           |              |       |         |               |                     |      |   |

**Operation 2 - UI menu** 

2. In the 1x PDI Builder app  $\rightarrow$  go to **Automations menu**.

An automation will be created for the autopilot to pass to the Return to Home phase when it is inside Area 1:

• Create a **new automation**.

| 1xVeronte PDI Builder                                                                                                    |                                   |         |
|----------------------------------------------------------------------------------------------------|-----------------------------------|---------|
| 1x 4.8 -                                                                                                    | <b>Q</b> <sup>8</sup> Automations | * 4 5 0 |
| Calibration<br>+ Calibration<br>+ Home<br>Navigation<br>+ Integral Enable<br>Failsafe<br>Stick<br>Calibration<br>Failsafe<br>Stick<br>Failsafe<br>Stick<br>Phase Buttons<br>Fill<br>Stick<br>Phase Buttons                                                                                                    | Events AND OR NOT Actions         |         |
| Image: Second state     Image: Second state       Image: Second stat   < | Delay 0.0 s Periodical            |         |

**Operation 2 - New Automation** 

 To configure the desired event, select the Area as the event type and choose the Inside type, since the event is that the aircraft is inside area 1.

| 1xVero | nte PDI Builder                                                                                                    |                                              |                                   |          |                   | - ×     |
|--------|----------------------------------------------------------------------------------------------------|----------------------------------------------|-----------------------------------|----------|-------------------|---------|
| 1x 4.8 | •                                                                                                    |                                              | <b>Q</b> Automations              |          |                   | 1 2 5 0 |
|        | 38 - Area 1 to RTH     Calibration     Home     Navigation     Integral Enable     Failsafe     Stick     Transitions     Phase Buttons | Area 1 to RTH<br>Events<br>78 - Inst         | AND OR NOT<br>ide area 1          | Actions  | s Periodical: Off | 6       |
|        | New automation *                                                                                                    | Cype<br>Object of interest<br>Selected areas | Inside area 1 Inside UAV position | Complian | ce time 0.0       | ~       |
| Op     | eration 2                                                                                                    | - Event                                      |                                   |          |                   |         |

 Define an **action** of type **Phase**. In this case, the action is to change to Return Home phase.

| Ixveron     | te PDI Builder                                                                                                    |                                                                                                    | - ×     |
|-------------|----------------------------------------------------------------------------------------------------|----------------------------------------------------------------------------------------------------|---------|
| 1x 4.8      | •                                                                                                    | <b>Q</b> <sup>®</sup> <sub>6</sub> Automations                                                             | * & = 0 |
| 8 🐵 🔉 🗄 👌 🖉 | <ul> <li>38 - Area 1 to RTH</li> <li>Calibration</li> <li>Home</li> <li>Navigation</li> <li>Integral Enable</li> <li>Failsafe</li> <li>Stick</li> <li>Transitions</li> <li>Phase Buttons</li> </ul> | Area 1 to RTH<br>Events AND OR NOT Actions +<br>78 - Inside area 1 24 - RTH<br>Delay 0.0 s Periodical: Off |         |
|             | New automation                                                                                                    | Change to Return Home                                                                                      |         |

**Operation 2 - Action** 

For more information, visit the Automations - Configuration section of the **1x PDI Builder** user manual.

- Save the configuration so that the changes made will appear in Veronte Ops.
- Create the area in Veronte Ops (in the mission created for Operation 1).
   For this:

In Veronte Ops  $\rightarrow$  go to Mission Toolbar  $\rightarrow$  **Set a Cylinder**.

Click and drag to set a cylinder to the desired position.

5. Use the Edit Mission option if the Mission Toolbar if the user wishes to edit the exact location and radius of the cylinder.

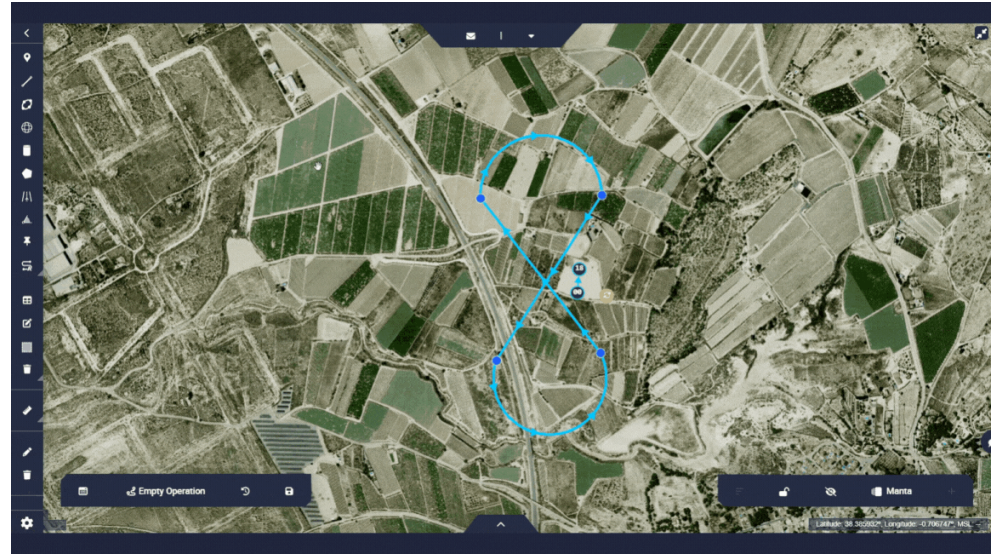

**Operation 2 - Cylinder** 

- 6. Configure the cylinder by setting its height and radius.
  For more information on the parameters to be configured, visit the Cylinder
  Operation section of the Veronte Ops user manual.
- 7. Go to Operation Panel → Customize → Areas → Cylinders.
   Link the area defined in the 1x PDI Builder configuration to the just created cylinder.

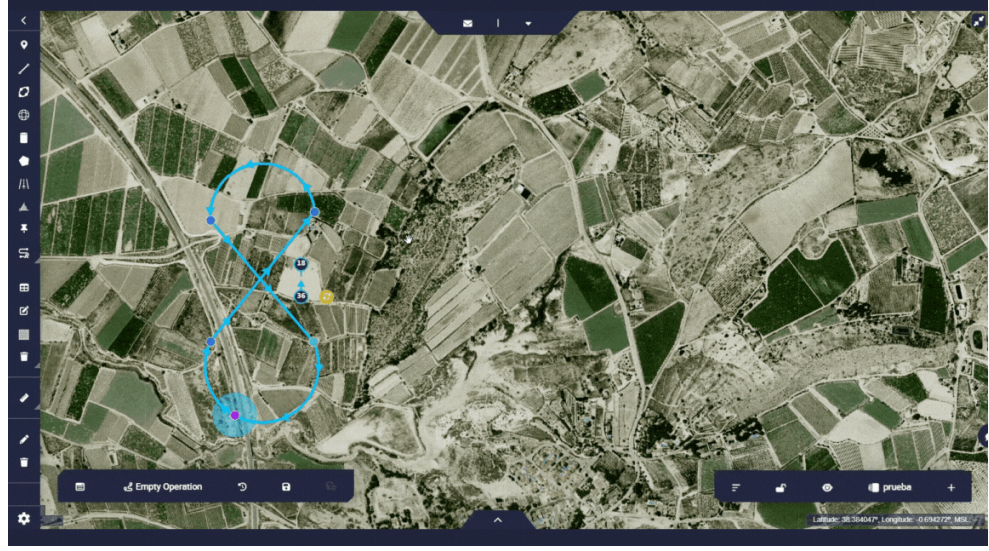

**Operation 2 - Set cylinder** 

### Area 2

Create the area in Veronte Ops (in the mission created for Operation 1).
 For this:

In Veronte Ops  $\rightarrow$  go to Mission Toolbar  $\rightarrow$  **Set a Cylinder**.

Click and drag to set a cylinder to the desired position.

- 2. Use the Edit Mission option 🗹 of the Mission Toolbar if the user wishes to edit the exact location and radius of the cylinder.
- 3. Right click on the configured cylinder  $\rightarrow$  Select **Set Obstacle** option.

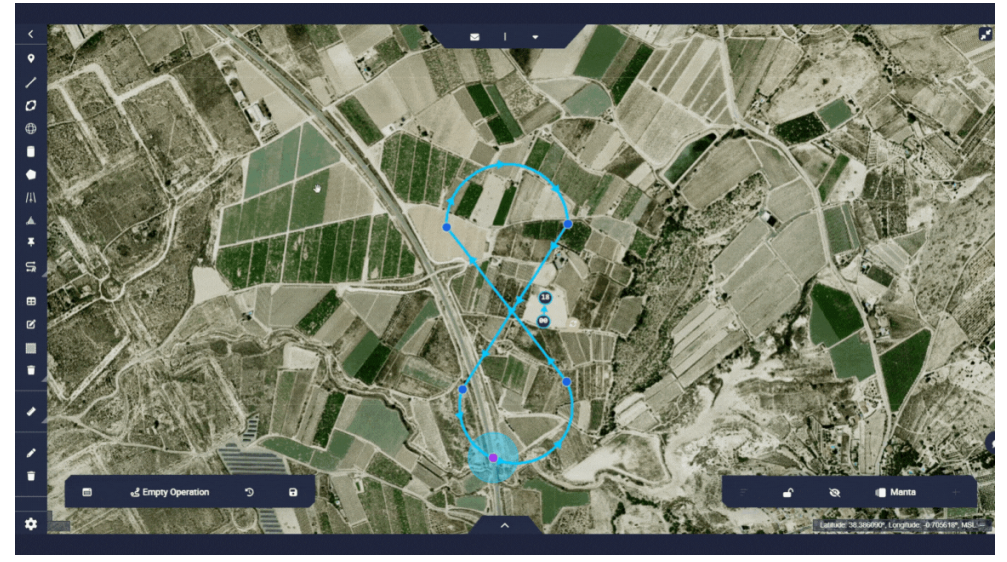

**Operation 2 - Obstacle** 

- 4. Configure the cylinder by setting its height and radius.
  - For more information on the parameters to be configured, visit the Cylinder
  - Operation section of the Veronte Ops user manual.

# (i) Note

It is also possible to create an automation associated to an obstacle. To do so, once the area has been defined as an obstacle, follow the steps explained in Area 1 to create the automation.

## Operation 3

This operation implements some of the functionalities offered by the combination of the **Automations** with the **Mark** option of the Mission Toolbar.

To explain this tool, an operation composed of two missions with closed circuits is created.

In the first mission, which is the same as the one created for Operation 1, the **Mark A** is defined. Then, when the aircraft achieves this mark an automation will send the aircraft to move to the second mission. In this second mission, the **Mark B** will be defined from which the aircraft will start the **Approach** phase.

#### Missions

As mentioned above, two closed circuits are defined:

- The first circuit with the figure of 8.
- The second circuit, at the same altitude as the first one, with the figure of Racetrack .

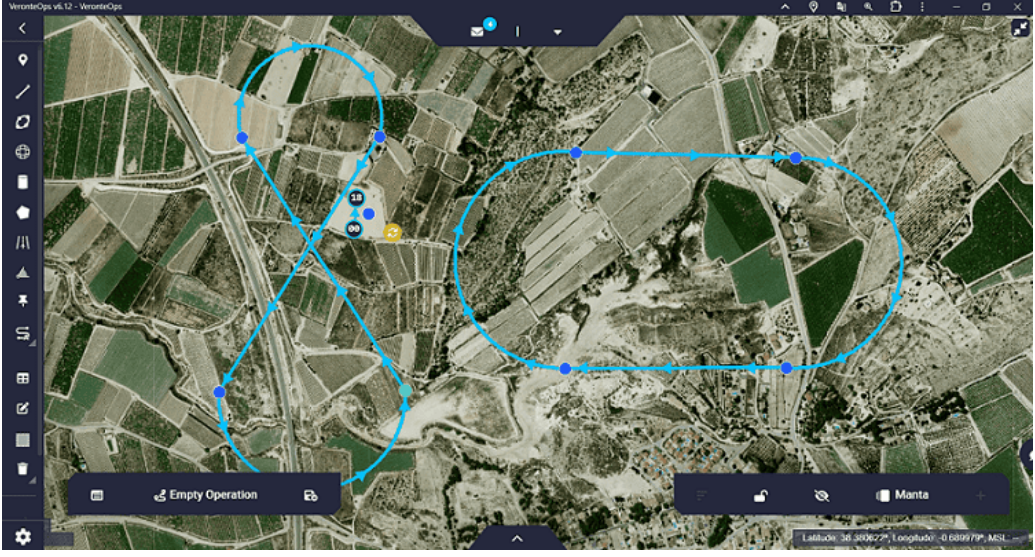

**Operation 3 - Missions** 

#### Mark A

The operation starts with the route of the first mission, therefore, a point of this circuit is defined as the Start Route. At one point on this route the **Mark A** is defined.

Follow the steps below to define the mark and the automation associated with it:

1. First it is required to define the mark in the **1x PDI Builder** configuration. In the 1x PDI Builder app  $\rightarrow$  go to UI menu  $\rightarrow$  Operation elements panel

### $\rightarrow$ Marks tab.

Define the mark by setting a **custom name**.

| 1xVeront       | ePDI Builder - 1x v4.8 4096 - CONI | VECTED                                                                   | - ×             |
|----------------|------------------------------------|--------------------------------------------------------------------------|-----------------|
| 1x 4.8         | Ŧ                                  | ange ∪i                                                                  |                 |
| Ö              | Operation elements                 | Prisms Cylinders Patches Marks Runways Spots Spheres Custom Points Opera | ition Variables |
|                | Variables                          | Search                                                                   |                 |
|                |                                    | Default name                                                             | Custom name     |
| 2              |                                    | Mark 0 Mark A                                                            |                 |
| •              |                                    | Mark 1                                                                   |                 |
|                |                                    | Mark 2                                                                   |                 |
|                |                                    | Mark 3                                                                   |                 |
| <u><u></u></u> |                                    | Mark 4                                                                   |                 |
| P              |                                    | Mark 5                                                                   |                 |
| <b>50</b>      |                                    | Mark 6                                                                   |                 |
|                |                                    | Mark 7                                                                   |                 |
|                |                                    | Mark 8                                                                   |                 |
|                |                                    | Mark 9                                                                   |                 |
| <u>    </u>    |                                    | Mark 10                                                                  |                 |
| 676            |                                    | Mark 11                                                                  |                 |
| X              |                                    | Mark 12                                                                  |                 |
|                |                                    | Mark 13                                                                  |                 |
|                |                                    | Mark 14                                                                  | ~               |

**Operation 3 - Mark A definition** 

2. It is also necessary to define the **patch** where the autopilot will guide the aircraft when it reaches **Mark A**.

In the 1x PDI Builder app  $\rightarrow$  go to UI menu  $\rightarrow$  Operation elements panel

 $\rightarrow$  Patches tab.

Define the patch by setting a **custom name**.

| 1xVerontePDI Builder - 1x v4.8 4096 - CON | NECTED                                               | - ×                               |
|-------------------------------------------|------------------------------------------------------|-----------------------------------|
| 1x 4.8 👻                                  | <b>2</b> 0 UI                                        |                                   |
| Operation elements                        | Prisms Cylinders Patches Marks Runways Spots Spheres | Custom Points Operation Variables |
| Variables                                 | Search                                               |                                   |
|                                           | Default name                                         | Custom name                       |
| <u>)</u>                                  | Patch 0                                              | Patch A                           |
| •                                         | Patch 1                                              |                                   |
| <b>E</b>                                  | Patch 2                                              |                                   |
|                                           | Patch 3                                              |                                   |
| <b>≌</b> 8                                | Patch 4                                              |                                   |
| P                                         | Patch 5                                              |                                   |
| <b>CD</b>                                 | Patch 6                                              |                                   |
|                                           | Patch 7                                              |                                   |
| 2                                         | Patch 8                                              |                                   |
|                                           | Patch 9                                              |                                   |
|                                           | Patch 10                                             |                                   |
| <b>2</b> 20                               | Patch 11                                             |                                   |
|                                           | Patch 12                                             |                                   |
|                                           | Patch 13                                             |                                   |
|                                           | Patch 14                                             | ~                                 |

**Operation 3 - Patch A definition** 

3. In the 1x PDI Builder app  $\rightarrow$  go to Automations menu  $\rightarrow$  **New automation**.

An automation will be created so that, once this mark is achieved, the aircraft **will go to** the desired point:

 To configure this event, select the **Route** type and choose the **mark** achieved option.

For more information, visit the Route - Events section of the **1x PDI** Builder user manual.

| 1xVeront    | ePDI Builder - 1x v4.8 4096 - CONNE                                                                                                    | CTED                                                                                                    | - × |
|-------------|----------------------------------------------------------------------------------------------------|----------------------------------------------------------------------------------------------------|-----|
|             | ¥                                                                                                    | <b>Q</b> <sup>8</sup> <sub>8</sub> Automations                                                                                                    |     |
| 8 🐵 🔉 🚻 🖓 🔘 | <ul> <li>✓ 38 - Go to route 2</li> <li>Cabibration</li> <li>Home</li> <li>Navigation</li> <li>Integral Enable</li> <li>Failsafe</li> <li>Stick</li> <li>Transitions</li> <li>Phase Buttons</li> </ul> | Go to route 2<br>Events AND OR NOT Actions +<br>78 - Mark A achieved<br>Delay 0.0 s Periodical: Off                                                                                                    |     |
|             | III New automation                                                                                                    | Route       Mark A schieved       Compliance time       0.0         Activation       Mark achieved       •         Image: Selected marks:       •       •         Image: Selected marks:       •       • |     |
|             |                                                                                                    |                                                                                                    | ×   |

**Operation 3 - Mark A event** 

To define the action triggered by the event, set up a Go to action. This action guides the aircraft to the selected patch. For more information, visit the Go to - Actions section of the 1x PDI Builder user manual.

| 1x 4.8 👻                                                                                                    | 🛱 Automations                                                                                                    |         | 8 2 6 5 0 |
|----------------------------------------------------------------------------------------------------|----------------------------------------------------------------------------------------------------|---------|-----------|
| Image: Second second second | Go to route 2<br>Events AND OR NOT<br>78 - Mark A achieved<br>Figure Go to<br>Go to patch A<br>I con O The Select Point: Patch A | Actions |           |

**Operation 3 - Mark A action** 

Save the configuration so that the changes made will appear in Veronte Ops.

5. Create the mark in **Veronte Ops**. For this:

In Veronte Ops  $\rightarrow$  go to Mission Toolbar  $\rightarrow$  **Mark**.

Click on the desired patch to place a mark on the route.

Then, with the Edit Mission option 🗹 of the Mission Toolbar, users can more precisely place the mark.

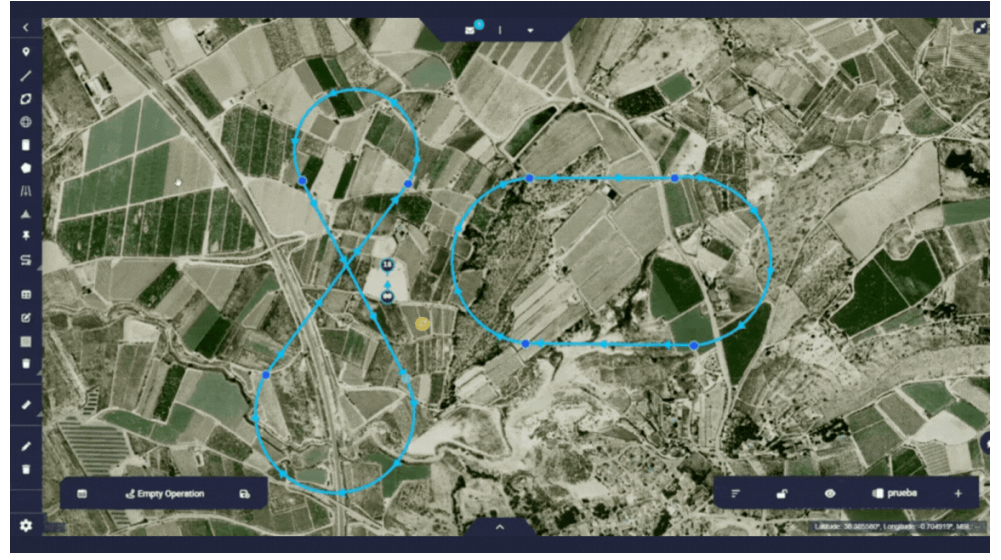

**Operation 3 - Mark A creation** 

6. Go to Operation Panel  $\rightarrow$  Customize  $\rightarrow$  **Marks**.

Link the mark defined in the **1x PDI Builder** configuration with the just created mark.

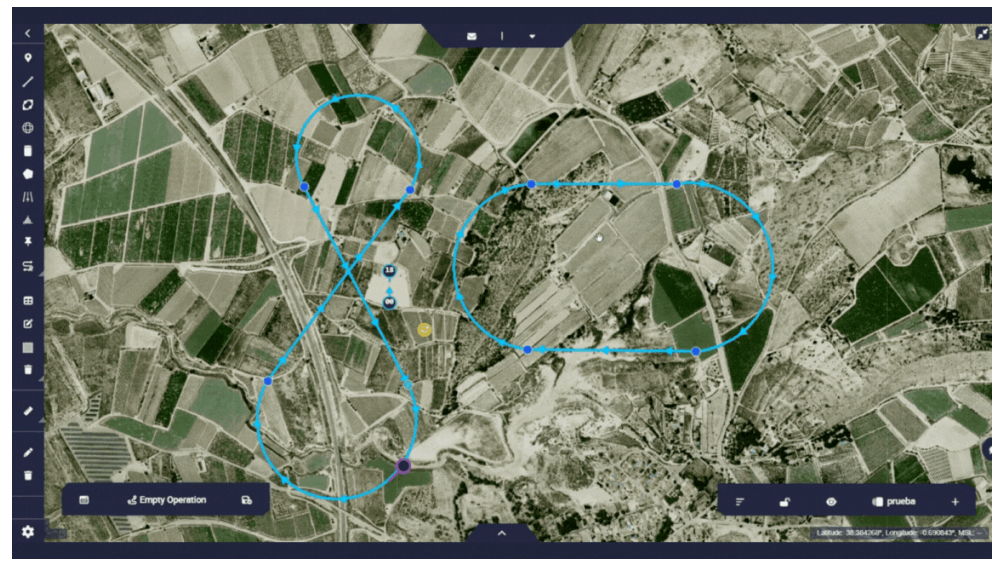

**Operation 3 - Set Mark A** 

7. Go to Operation Panel  $\rightarrow$  Customize  $\rightarrow$  **Patches**.

Link the patch defined in the **1x PDI Builder** configuration to the desired patch where the autopilot will guide the aircraft. In this case, a patch from the second mission.

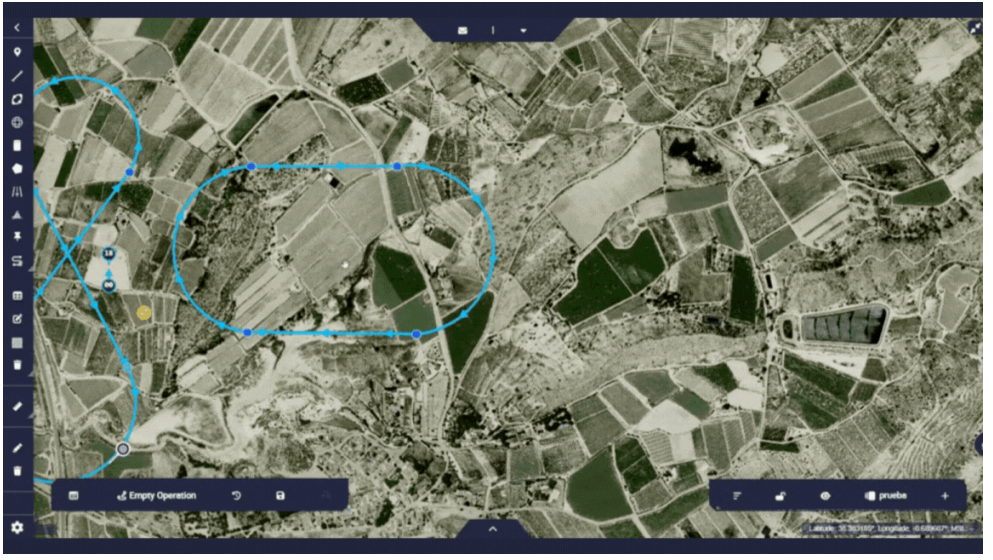

**Operation 3 - Set Patch A** 

#### Mark B

Follow the steps below to define the Mark B:

- 1. In the 1x PDI Builder app  $\rightarrow$  go to UI menu  $\rightarrow$  Operation elements panel
  - $\rightarrow$  Marks tab.

Define the mark by setting a **custom name**.

| 1xVeronte | PDI Builder - 1x v4.8 4096 - CONN | NECTED                                               | - X                               |
|-----------|-----------------------------------|------------------------------------------------------|-----------------------------------|
| 1x 4.8    | •                                 | <b>2</b> 00 UI                                       |                                   |
| 0         | Operation elements<br>Variables   | Prisms Cylinders Patches Marks Runways Spots Spheres | Custom Points Operation Variables |
| $\otimes$ |                                   | Search Default name                                  | Custom name                       |
| 2         |                                   | Mark 0                                               | Mark A                            |
| •         |                                   | Mark 1                                               | Mark B                            |
| Ħ         |                                   | Mark 2                                               |                                   |
| ¢°        |                                   | Mark 4                                               |                                   |
| P         |                                   | Mark 5                                               |                                   |
| <b>6</b>  |                                   | Mark 6                                               |                                   |
|           |                                   | Mark 7                                               |                                   |
|           |                                   | Mark 8                                               |                                   |
|           |                                   | Mark 9                                               |                                   |
|           |                                   | Mark 11                                              |                                   |
|           |                                   | Mark 12                                              |                                   |
|           |                                   | Mark 13                                              |                                   |
|           |                                   | Mark 14                                              | ~                                 |

**Operation 3 - Mark B definition** 

2. In the 1x PDI Builder app  $\rightarrow$  go to Automations menu  $\rightarrow$  **New automation**.

An automation will be created so that, once this mark is achieved, the aircraft begins its **approach** phase.

 To configure this event, select the **Route** type and choose the **mark** achieved option.

For more information, visit the Route - Events section of the **1x PDI** Builder user manual.

| 1xVerontePDI Builder - 1x v4.8 4096 - CONNECTED × |                                                                                                    |                                                                                                    |   |  |  |
|---------------------------------------------------|----------------------------------------------------------------------------------------------------|----------------------------------------------------------------------------------------------------|---|--|--|
| 1x 4.8                                            | *                                                                                                    | <b>Q</b> <sup>B</sup> Automations                                                                                                    |   |  |  |
| 9 @ <mark>%</mark> !!! <sup>(</sup> / 2 @ ()      | ✓ 138 - Mark B to APP<br>✓ 39 - Go to Mark B<br>Calibration<br>Home<br>Navigation<br>Integral Enable<br>Failsafe<br>Stick<br>Transitions<br>Phase Buttons | Mark B to APP<br>Events AND OR NOT Actions +<br>84 - Mark B achieved 29 - APP<br>Delay 0.0 s Periodical: Off                           |   |  |  |
| × & E © !!                                        |                                                                                                    | Route     Mark B achieved     Compliance time     0.0       Activation     Mark achieved        White     Selected marks:       Mark B | Ô |  |  |
|                                                   | New automation                                                                                                    | Waypoints affected will be available on mission edition                                                                                | ~ |  |  |

**Operation 3 - Mark B event** 

 To define the action triggered by the event, configure a Phase action and select the phase to change, in this case to the Approach phase.
 For more information, visit the Phase - Actions section of the 1x PDI Builder user manual.

| 1xVerontePDI Builder - 1x v4.8 4096 - CONNECTED = × |                                                                                                    |                                         |           |  |  |
|-----------------------------------------------------|----------------------------------------------------------------------------------------------------|-----------------------------------------|-----------|--|--|
|                                                     | *                                                                                                    | Automations                             | 8 4 6 5 0 |  |  |
| III 8 🐵 🔉 III 👌 🖉 🔘                                 | ✓ 38 - Mark B to APP     ✓ 39 - Go to Mark B     Calibration     Home     Navigation     Integral Enable     Failsafe     Stick     Transitions     Phase Buttons | Mark B to APP Events AND OR NOT Actions | 8         |  |  |
|                                                     | New automation V                                                                                                    | Change to Approach •                    |           |  |  |

**Operation 3 - Mark B action** 

- Save the configuration so that the changes made will appear in Veronte Ops.
- 4. Create the mark in **Veronte Ops**. For this: In Veronte Ops  $\rightarrow$  go to Mission Toolbar  $\rightarrow$  **Mark**.

Click on the desired patch to place a mark on the route.

Then, with the Edit Mission option 🗹 of the Mission Toolbar, users can more precisely place the mark.

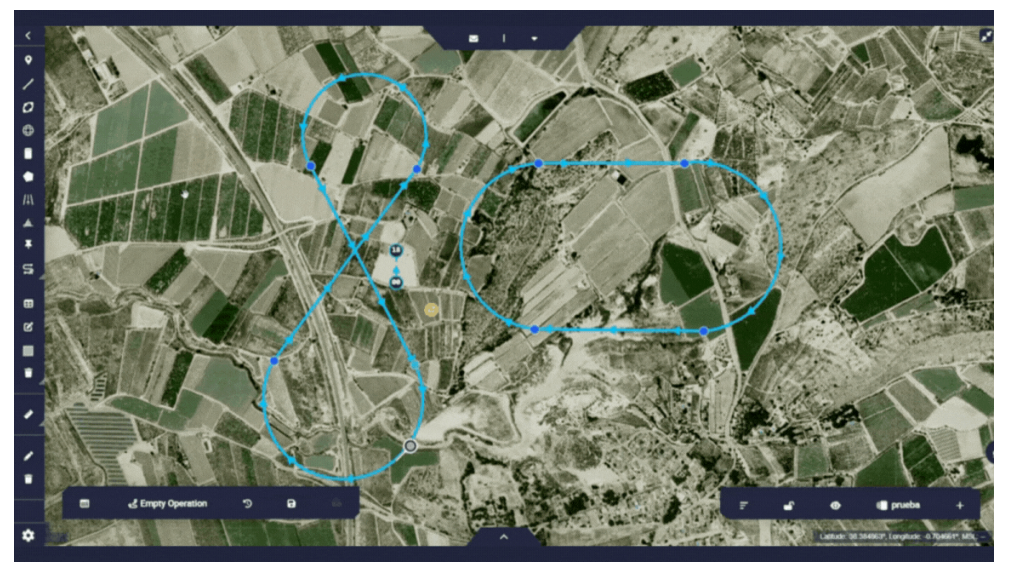

**Operation 3 - Mark B creation** 

5. Go to Operation Panel  $\rightarrow$  Customize  $\rightarrow$  **Marks**.

Link the mark defined in the **1x PDI Builder** configuration with the just created mark.

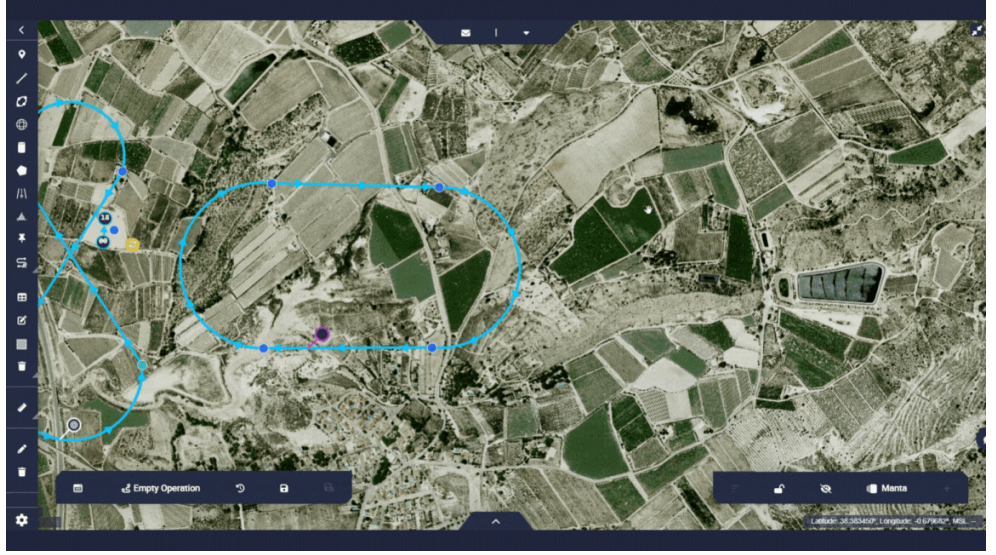

**Operation 3 - Set Mark B** 

## Workspace

The creation of a customized workspace allows the user to display the desired information to monitor the operation.

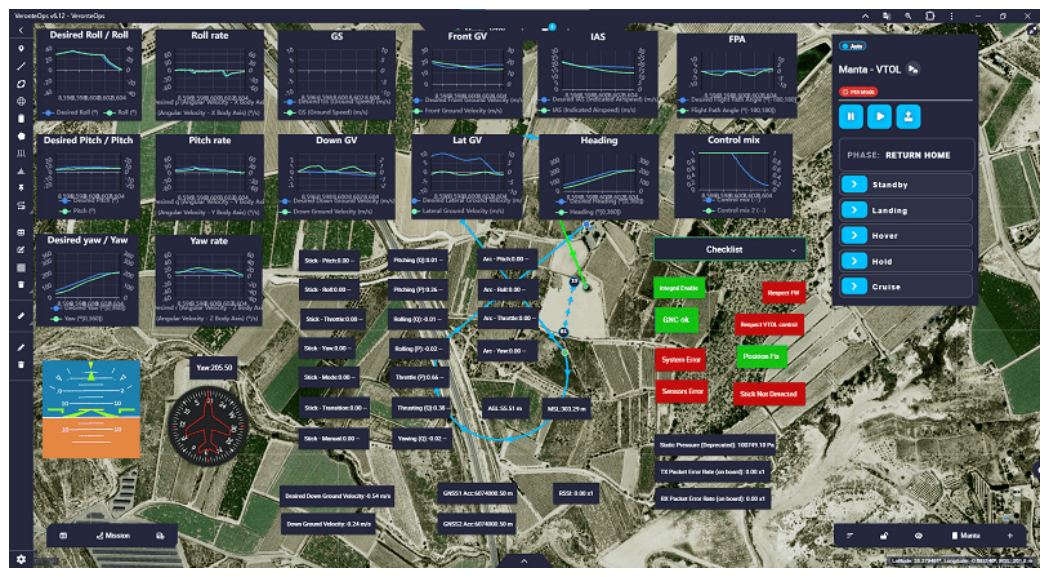

Workspace example

For more information, visit the Workspace - Panels section of the **Veronte Ops** user manual.

This section explains the **main** settings and **widgets** that are recommended be incorporated in the workspace to perform a **basic** flight.

# (i) Note

This workspace is designed specifically for the operation being performed, so not all the widgets explained below are necessarily useful for all operations.

# Important

The widgets explained are not mandatory, each user should configure the workspace by adding the widgets that provide the best information about the operation.

#### Мар

Veronte Ops offers the possibility to choose the map on which users want to operate. Users can choose from the maps provided by Veronte Ops or upload their own map.

In this operation, the **ESRI Satellite** map has been employed.

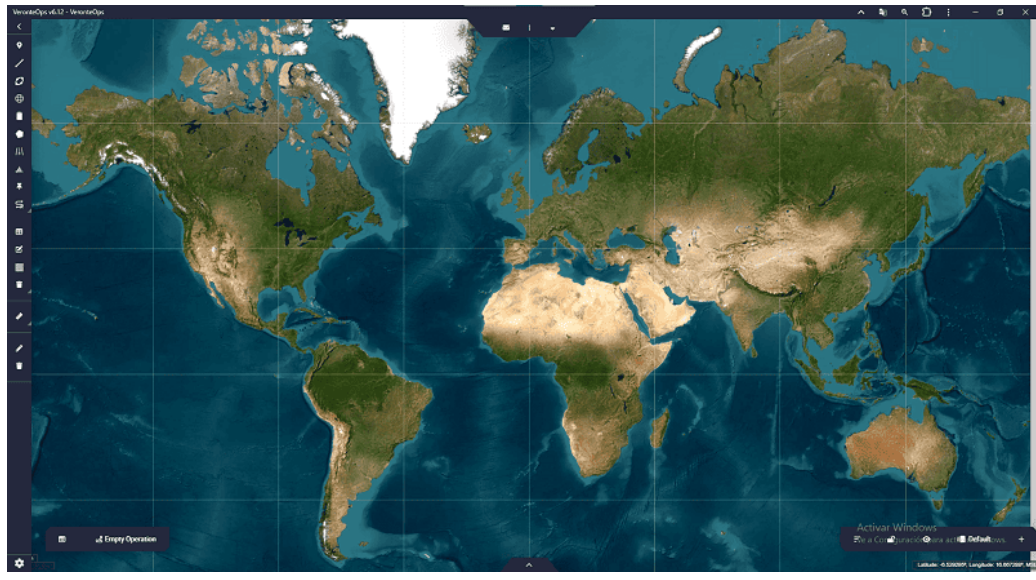

Workspace - Map

For more information, visit the Map option - Workspace section of the **Veronte Ops** user manual.

### Main

Widgets from the "Main" category that have been used are presented below. For more information on these widgets, visit the Main - Widgets section of the **Veronte Ops** user manual.

 Veronte Panel. This pannel is the basic operator tool. It includes all basic commands (phase and action buttons) and information needed during a standard mission. These commands can be triggered with a single click, by sliding and/or automatically.

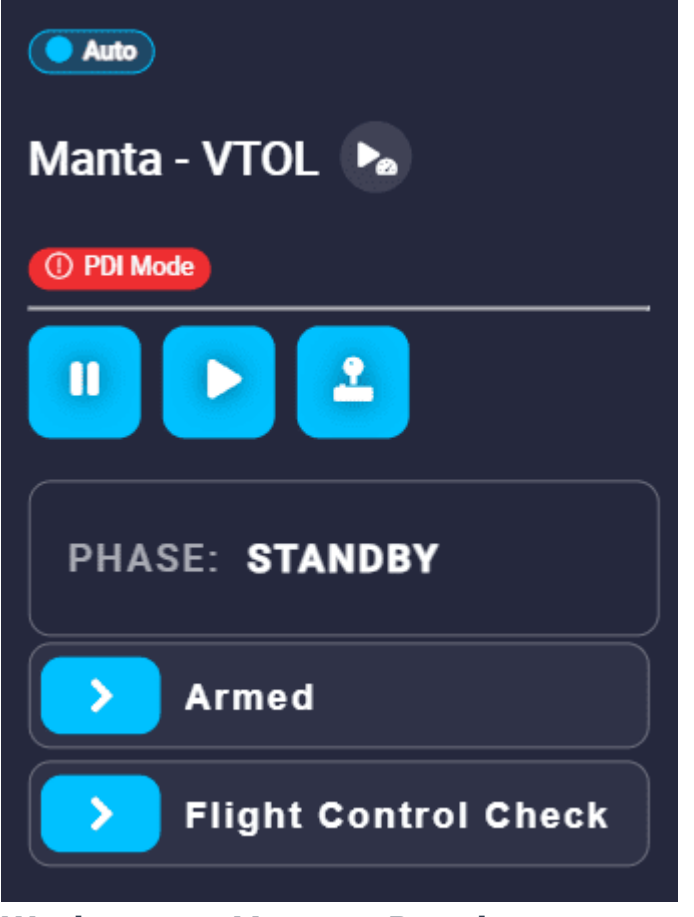

Workspace - Veronte Panel

## Important

**PDI Mode**: This only appers if PDI Mode is configured in the **1x PDI Builder** app.

 Checklist. This panel is used to make sure that some requirements have been met. This represents the checklist explained in Checklist - 1x PDI Builder configuration section.

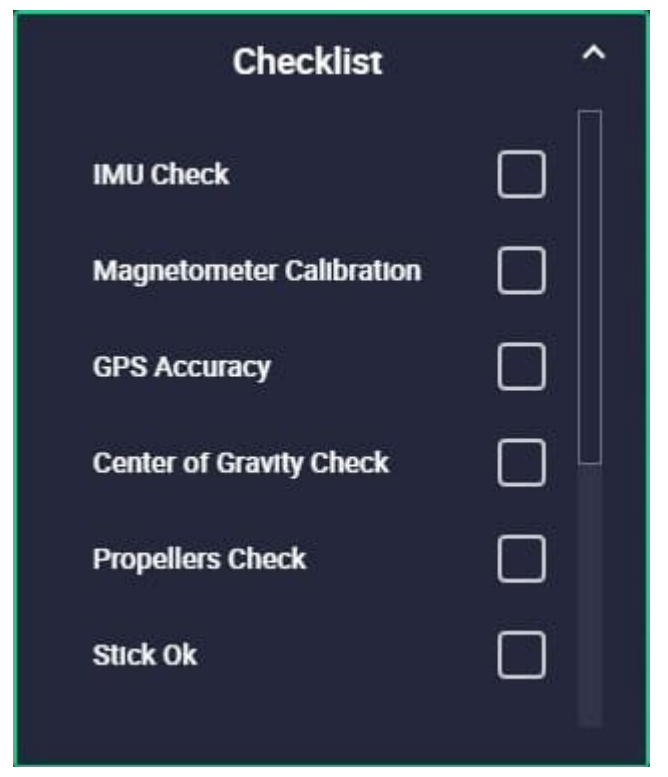

**Workspace - Checklist** 

Important
 It must be previously defined in the Checklist panel of the Safety
 menu of the 1x PDI Builder app.

Displays

These widgets allow the user to display in real time the value of a variable.

For more information, visit the Displays - Widgets section of the **Veronte Ops** user manual.

 Label. With labels the user can display the value of an Integer variable, Real variable or Bit variable. For a basic flight, the following labels are recommended:

| Variable       | Label                   | Туре          |
|----------------|-------------------------|---------------|
| GNSS1 Accuracy | defineers sources       | Real variable |
| GNSS2 Accuracy | defiliances states bits | Real variable |

| Variable           | Label          | Туре          |
|--------------------|----------------|---------------|
| AGL                | da in der      | Real variable |
| MSL                | <b>s</b> ignor | Real variable |
| Position Fix       | Rear           | Bit variable  |
| System Error       | <b>Quelo</b>   | Bit variable  |
| Sensors Error      | <b>Number</b>  | Bit variable  |
| Stick not detected | a tenner       | Bit variable  |

It may also be interesting to display other variables in the labels:

- Stick-Pitch, Stick-Roll, Stick-Throttle, etc.
- Arc-Pitch, Arc-Roll, Arc-Throttle, Arc-Yaw
- ° Pitching (Q), Pitching (P), Rolling (Q), Rolling (P), etc
- Down Ground Velocity
- Static Pressure
- PDI error
- Power input

### Charts

For more information, visit the Charts - Widgets section of the **Veronte Ops** user manual.

• Chart. Charts widgets allow the user to represent any variable of the system with respect to time. Thus, the user can visualize the evolution of that variable over time.

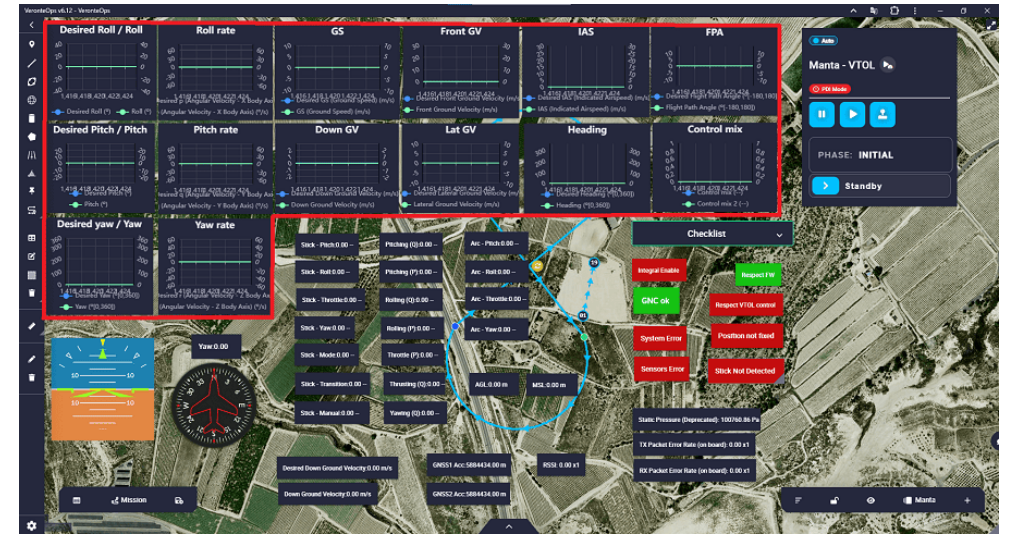

Workspace - Charts

For a **basic** flight, the following variables are recommended for charts:

| Variable 1                   | Variable 2-                |
|------------------------------|----------------------------|
| Desired Roll                 | Roll                       |
| Desired Pitch                | Pitch                      |
| Desired Yaw                  | Yaw                        |
| Desired Ground<br>Speed (GS) | Ground Speed<br>(GS)       |
| Desired Front GV             | Front GV                   |
| Desired Down GV              | Down GV                    |
| Desired Lateral GV           | Lateral GV                 |
| Desired Heading              | Heading                    |
| Desired IAS                  | IAS                        |
| Desired FPA                  | Flight Path Angle<br>(FPA) |

It may also be interesting to plot the following variables:

- Control mix
- Roll rate, Pitch rate, Yaw rate
- P, Q, R (Angular Velocity)
- Gauge. Gauge widget is a data visualisation tool that can be used to show the progress of data or display data in ranges in a precise and compact area.

This widget can also be useful to represent variables such as **IAS** or **Motor RPM**:

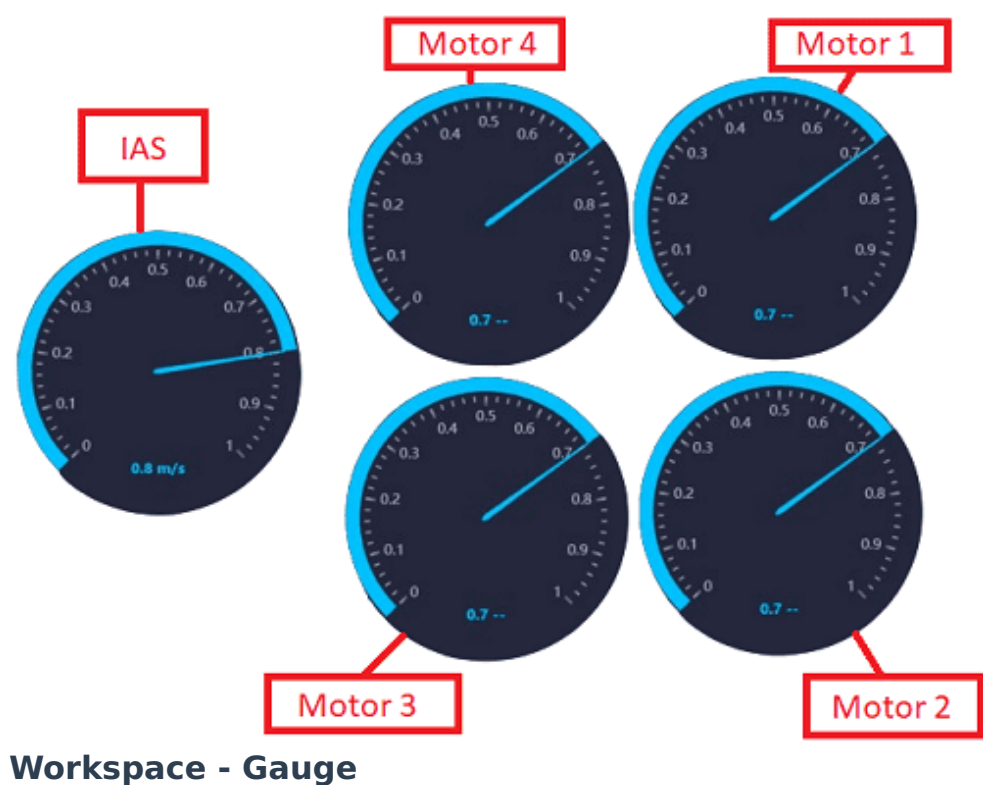

### Flight instruments

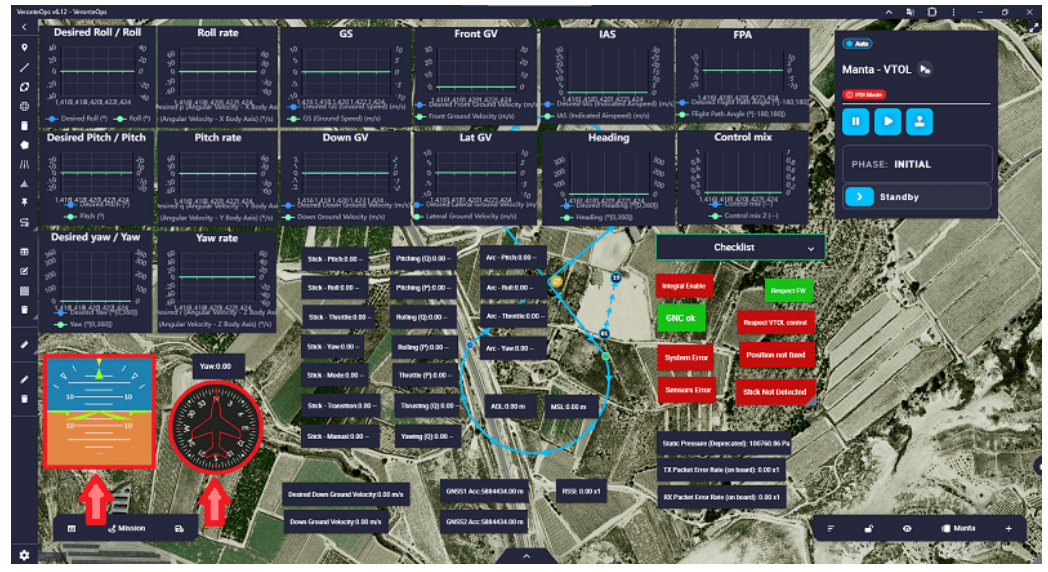

**Workspace - Flight instruments** 

For more information, visit the Flight instruments - Widgets section of the **Veronte Ops** user manual.

 Attitude. The attitude widget, commonly known as Primary Flight Display (PFD) or 'artificial horizon', represents graphically the attitude of the aircraft (**roll** and **pitch**).

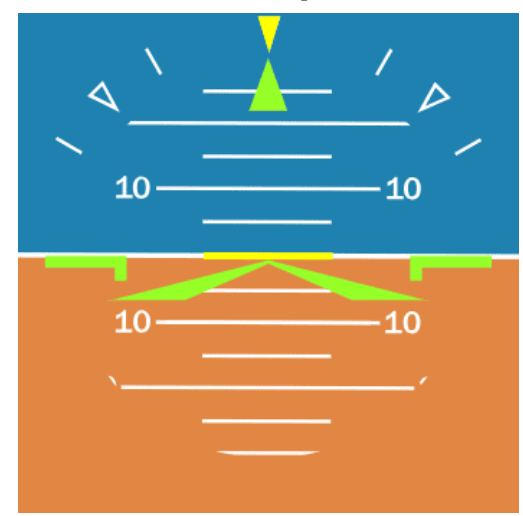

Workspace - Attitude

• Heading. The heading widget, commonly known as **compass**, usually shows the platform's yaw relative to the magnetic north.

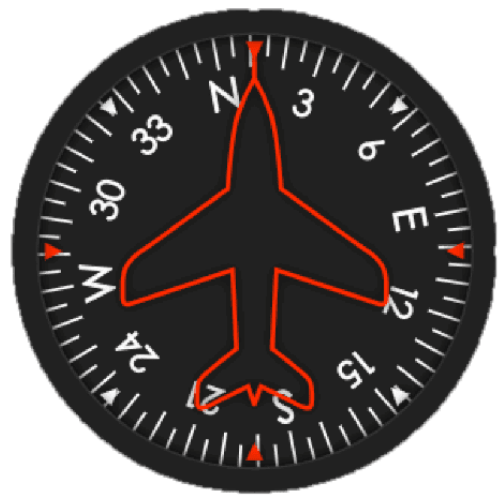

Workspace - Heading

## Simulation

This section explains the steps to follow to simulate in **X-Plane 11** the operations defined in the Operation section.

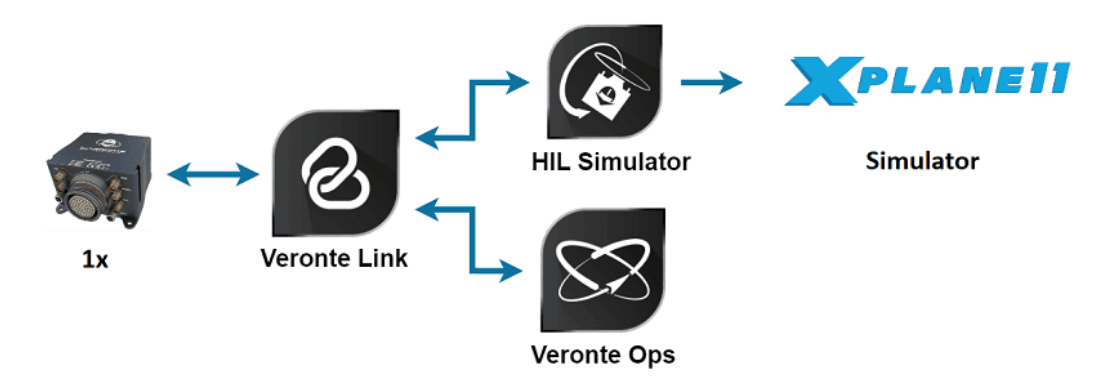

The simulation will be performed using the HIL Simulator tool.

## Important

To configure X-Plane correctly, follow the steps of X-Plane 11 section of the **HIL Simulator** user manual.

#### 1x Software Manual

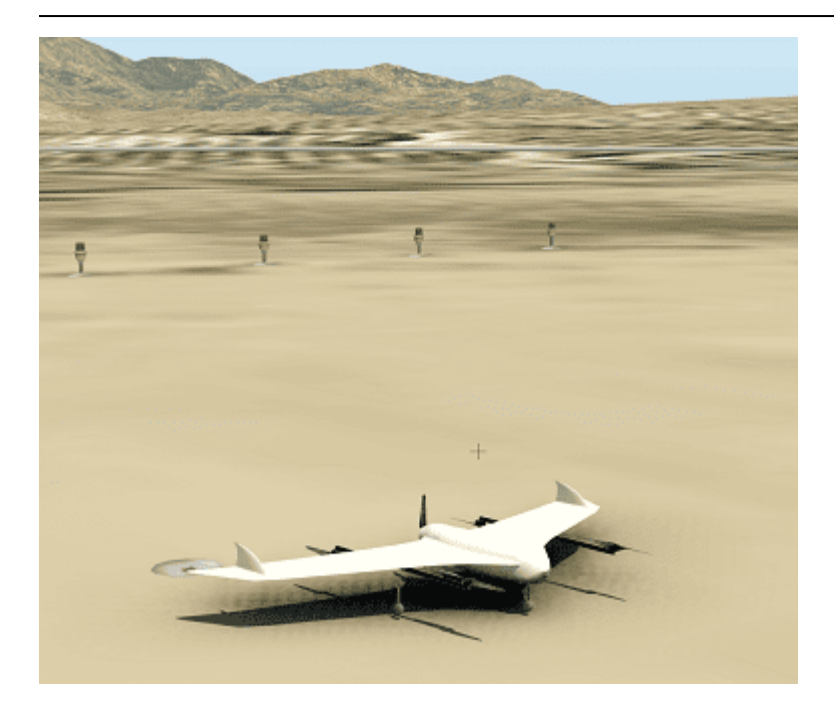

Once **X-Plane 11** has been correctly configured and the simulation has been started, in the following sections the user will be able to find the simulation of the operations:

- Operation 1
- Operation 2
- Operation 3

It also explains the Stick configuration to be performed in order to integrate and simulate the missions using a **stick**.

#### Operation 1

In this operation, the aircraft performs a mission consisting of a runway for the approach phase in Fixed-Wing (FW) flight configuration and a closed loop passing through all flight phases.

The performance of the aircraft in each of these phases and the transitions between phases that are triggered, are explained below.

### Initial and Standby

In these flight phases all actuators are disabled. The guidance program does not send any commands to the actuators, so the charts do not show any data.

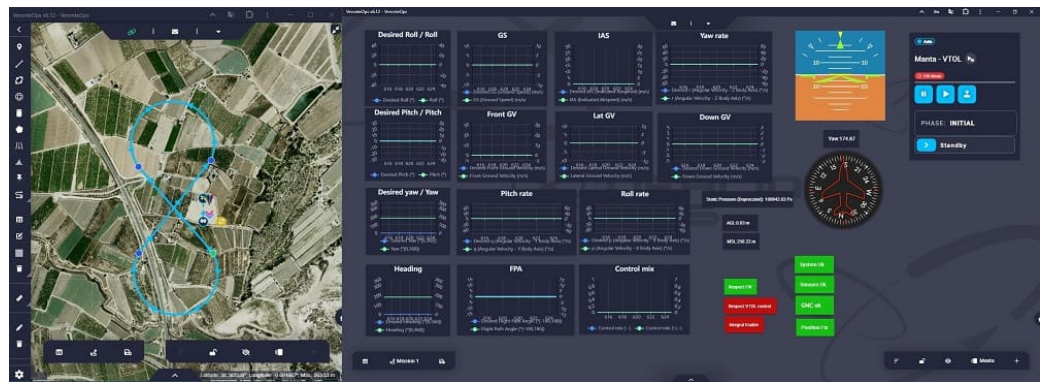

**Operation 1 - Initial flight phase** 

## Armed

In this flight phase, the four motors providing the thrust increase the RPM to **25%**. This increase, as explained, has been defined in the block programs.

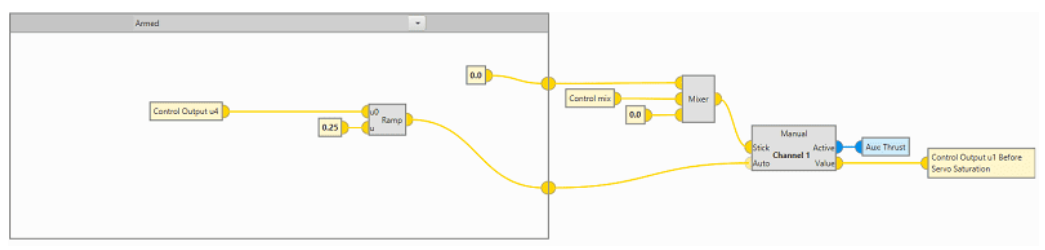

**Operation 1 - Armed in Block Programs** 

This activation of the motors can be easily visualized with the gauges added to the workspace.

|                                                                                                    | 3 I - D X museum more and                                                                                                    |                                         |                                |                                              |               |                                                                                                    |
|----------------------------------------------------------------------------------------------------|----------------------------------------------------------------------------------------------------|-----------------------------------------|--------------------------------|----------------------------------------------|---------------|----------------------------------------------------------------------------------------------------|
|                                                                                                    | A CONTRACTOR OF A CONTRACTOR OF A CONTRACTOR OF A CONTRACTOR OF A CONTRACTOR OF A CONTRACTOR OF A CONTRACTOR OF                                                                                                    |                                         |                                |                                              |               |                                                                                                    |
|                                                                                                    | Desired Roll / Roll                                                                                                    | GS                                      | IAS                            | Yaw rate                                     |               | 1000                                                                                                    |
| •                                                                                                    |                                                                                                    |                                         |                                |                                              |               |                                                                                                    |
|                                                                                                    |                                                                                                    |                                         |                                |                                              | 10            | Manta - VTOL 🕨                                                                                                    |
|                                                                                                    |                                                                                                    |                                         |                                |                                              |               |                                                                                                    |
| · A A A A A A A A A A A A A A A A A A A                                                                                                    | Parana a Parana a Parana a Parana a Parana a Parana a Parana a Parana a Parana a Parana a Parana a Parana a Par                                                                                                    | 202 404 004 400 400 10 11               | alt als als als als all        | Bundling and the Aller Steven Starter        | 10 mm         |                                                                                                    |
| · · · · · · · · · · · · · · · · · · ·                                                                                                    | Part of the set of the set of the | - OS Vyround Speeds (myld               | US Trainated Arspeed (my)      |                                              |               | . 🛄 ڬ 🔛                                                                                                    |
|                                                                                                    | Desired Pitch / Pitch                                                                                                    | Front GV                                | Lat GV                         | Down GV                                      |               |                                                                                                    |
|                                                                                                    |                                                                                                    |                                         |                                | 2                                            |               | PHASE: ARMED                                                                                                    |
|                                                                                                    |                                                                                                    |                                         |                                |                                              | nacio(1)      |                                                                                                    |
|                                                                                                    |                                                                                                    |                                         |                                |                                              | anning        | Standby                                                                                                    |
|                                                                                                    | <sup>28</sup> 421 424 427 421 422 <sup>18</sup>                                                                                                    | BLATAST ALL STARK THE                   | 8.481.485.485.485.495.Å        | 😘 alder dile alder dilles Nor                | 1 15 S 2171   | Take-off                                                                                                    |
| *                                                                                                    | - December 19 - Party 1                                                                                                    | - Front Ground Vehicity (16/10)         |                                |                                              |               |                                                                                                    |
|                                                                                                    | Desired yaw / Yaw                                                                                                    | Pitch rate                              | Roll rate                      |                                              |               | noia                                                                                                    |
|                                                                                                    |                                                                                                    |                                         |                                |                                              |               |                                                                                                    |
|                                                                                                    |                                                                                                    |                                         |                                | These Pressure (Propries and) 1122 and 12 Pa | STILL N STATE |                                                                                                    |
|                                                                                                    |                                                                                                    | 1 2                                     |                                |                                              |               | and a second second sec |
| a la la la la la la la la la la la la la                                                                                                    |                                                                                                    | Brookly shifts with the first fills (1) | - Shanf Sangha taling Yhof A   |                                              |               | - a                                                                                                    |
|                                                                                                    |                                                                                                    |                                         | - Meldinations. Sidex. Ion Mai |                                              |               |                                                                                                    |
|                                                                                                    | Heading                                                                                                    | FPA                                     | Control mix                    |                                              | Ann Die       | 125- X 43- Y                                                                                                    |
|                                                                                                    |                                                                                                    |                                         |                                | 6a                                           |               | $\times$ $\times$                                                                                                    |
|                                                                                                    | A                                                                                                    |                                         |                                | Ca Paravetter                                | <u> </u>      | A ST ST ST ST ST ST ST ST ST ST ST ST ST                                                                                                    |
|                                                                                                    |                                                                                                    |                                         |                                | Propert 1728, Carried                        | ca 🚺          |                                                                                                    |
| A CONTRACTOR OF A                                                                                                    | Constraint State                                                                                                    | \$7 0-55 rd31 ruE1_od19 rd87es          | 40) 406 404 408 400 400        |                                              |               | 11 112 11 112                                                                                                    |
|                                                                                                    | A Desiry (Mail)                                                                                                    | - To be a set with a firmula            | Conductor of Connector         |                                              | distri        |                                                                                                    |
|                                                                                                    | 6                                                                                                    |                                         |                                |                                              |               |                                                                                                    |
|                                                                                                    | 🖌 🖉 📰 🤞 Massari 1 🖬                                                                                                    |                                         |                                |                                              |               | 7 🖌 O 📲 Manta +                                                                                                    |
| THE ADDRESS OF A DESCRIPTION OF A DESCRIPTION OF A DESCRI | In the second second second second second second second second second second second second second second second                                                                                                    |                                         |                                |                                              |               |                                                                                                    |

**Operation 1 - Armed flight phase** 

Take-off

Since Take-off phase is performed with the aircraft in **quadcopter** flight configuration, the control variable is the Down Ground Velocity (DGV).

The aircraft performs a take-off at a DGV of **1.5 m/s**.

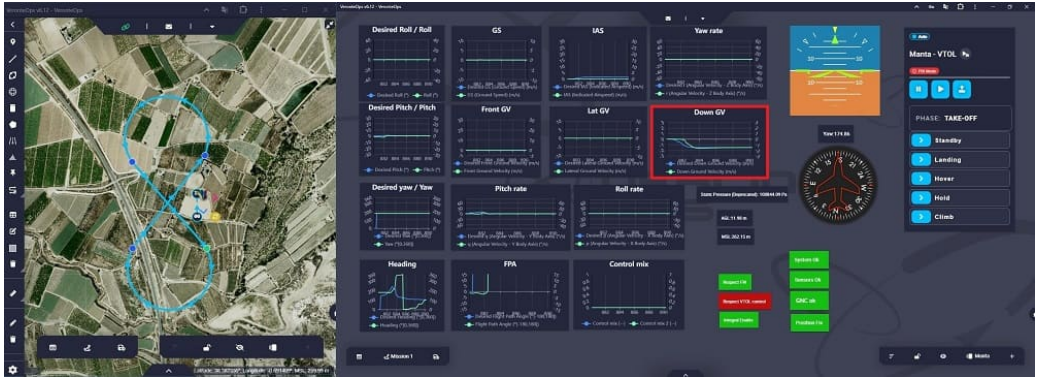

**Operation 1 - Take-off flight phase** 

Once the aircraft reaches **20 meters** (AGL), Autopilot 1x transitions to the **Hover** flight phase. This automation has been explained in the Automations - 1x PDI Builder configuration section.

|                   | •                                                       | <b>Q</b> Automations                    | 8 ± 8 8    |
|-------------------|---------------------------------------------------------|-----------------------------------------|------------|
| 0                 | ✓ 41 - Mark B to APP<br>✓ 39 - Go to route 2            | TKO to HOV                              |            |
| $\otimes$         | Calibration     Home                                    | Events AND OR NOT Actions               | +          |
| ۳                 | Navigation     Integral Enable                          | 51 - TKO Phase 4 - HOV                  |            |
| •                 | <ul><li>Failsafe</li><li>Stick</li></ul>                | 52 - AGL > 20m                          |            |
| 臣                 | Transitions<br>33 - IND to STB                          |                                         |            |
| ¢;                | ✓ 31 - TKO to HOV<br>✓ 23 - Loiter HERE                 |                                         |            |
| P                 | ✓ 26 - Hover HERE ✓ 15 - APP to HOV                     |                                         |            |
| <b>CP</b>         | ✓ 30 - RTH to LND Link Off<br>✓ 37 - RTH to LND Link Ok | Delay 0.0 s Period                      | lical: Off |
|                   | Phase Buttons                                           | AGL > 20m Compliance time 0.0           | 5          |
| $\  \   \bigcirc$ |                                                         | Variable AGL (Above Ground Level) – Hei |            |
| 1.11              |                                                         | Max 0.0                                 |            |
|                   |                                                         | 🗹 Min 20.0 🗘                            |            |
| 669               |                                                         | Invert 🗸                                |            |
| X                 |                                                         | Min Max                                 |            |
|                   | New automation 👻                                        | Event triggered on blue area            | *          |

**Operation 1 - TKO to HOV automation** 

## Hover

In this flight phase, Veronte Autopilot 1x stabilizes the 3D position, so the aircraft attitude control variables (Desired Pitch, Desired Roll, Desired Yaw), Desired Down Ground Speed and Desired IAS variables are **null and constant**.

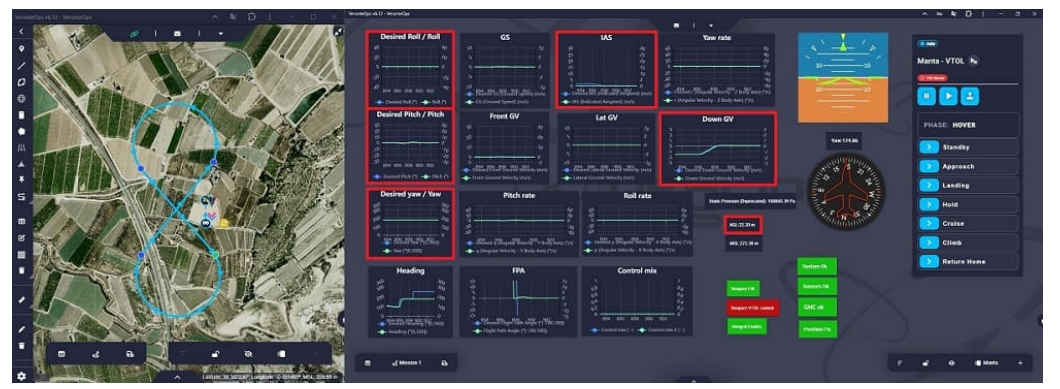

**Operation 1 - Hover flight phase** 

## Cruise

When the operator commands Autopilot 1x to swtich to the **Cruise** flight phase, a path to the mission point defined as **Start Route** is automatically generated.

To switch from Hover to Cruise, the aircraft changes the flight configuration from quadcopter to **FW**. This change can be represented by plotting the Control mix variable on a chart.

In this workspace, two labels have been added to show the behavior of the PID controllers for quadcopter and FW control:

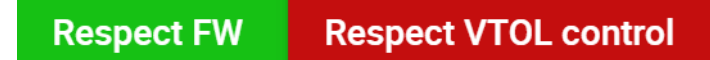

In this flight phase, the control variables for **attitude** are: Desired Pitch, Desired Roll and Desired Yaw. And for **aircraft speed**: Front Ground Velocity and Lateral Ground Speed.

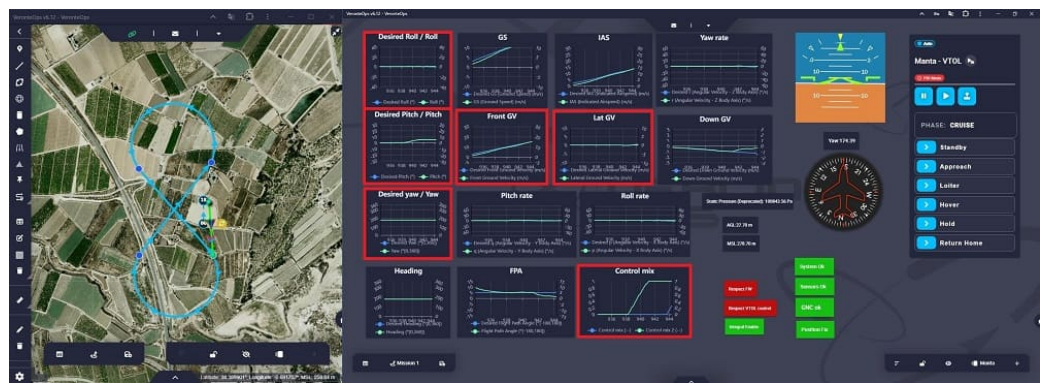

**Operation 1 - Cruise flight phase**
**Veronte Ops** allows users to visualize the aircraft trajectory during the mission. For more information, visit the Platform icon - Veronte Ops configuration of the **Veronte Ops** user manual.

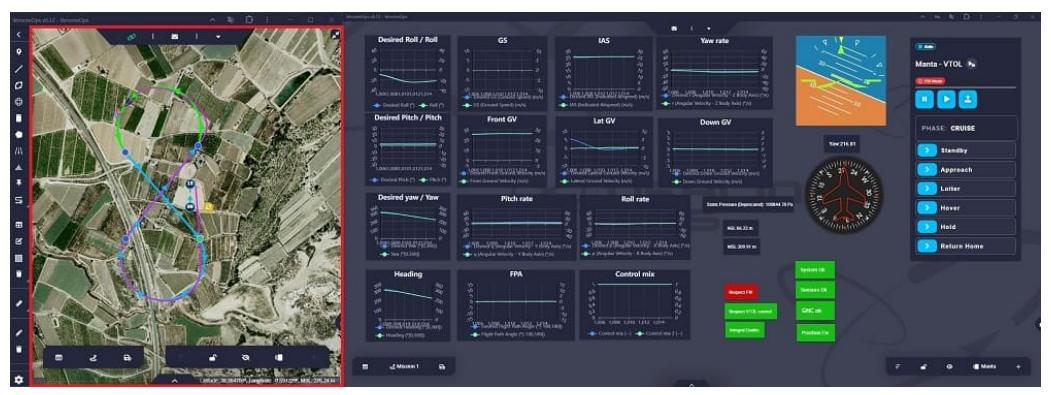

**Operation 1 - Trajectory in cruise flight phase** 

## (i) Note

In this operation, the aircraft will remain in the Cruise phase until a phase change is commanded.

#### Loiter

## (i) Note

Loiter phase can only be entered manually by the user from its phase button on the Veronte Panel.

When the operator commands Autopilot 1x to switch to Loiter flight phase, a circular path is generated around a point, which is the current position where the aircraft is at that moment.

## (i) Note

The aircraft follows this route until another phase change command is given.

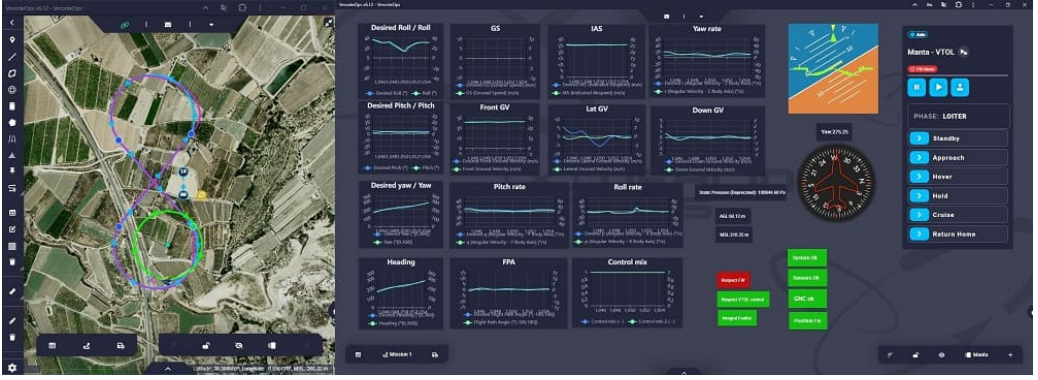

**Operation 1 - Loiter flight phase** 

The path configuration for Loiter is defined in the following automation:

| 1x 4.8       | Ψ.                                                                          | <b>Q</b> <sup>®</sup> Automations       | e to e 0 |
|--------------|-----------------------------------------------------------------------------|-----------------------------------------|----------|
| Ö            | ✓ 41 - Mark B to APP<br>✓ 39 - Go to route 2                                | Loiter HERE                             |          |
| $\bigotimes$ | Calibration     Home                                                        | Events AND OR NOT Actions +             |          |
| <u>ک</u>     | <ul> <li>Navigation</li> <li>Integral Enable</li> <li>Failsafe</li> </ul>   | 45 - LOI Phase 21 - Loiter HERE         |          |
|              | <ul> <li>Stick</li> <li>Transitions</li> <li>33 - LND to STB</li> </ul>     |                                         |          |
| <b>0</b> 8   | ✓ 31 - TKO to HOV<br>✓ 23 - Loiter HERE                                     |                                         |          |
| @<br>&       | ✓ 15 - APP to HOV<br>✓ 30 - RTH to LND Link Off<br>✓ 27 RTH to LND Link Off | Delay 0.0 s) Periodical: Off            |          |
|              | <ul> <li>Phase Buttons</li> </ul>                                           | P B Track V Loiter HERE                 | î        |
|              |                                                                             | Position 👻                              |          |
|              |                                                                             | Location Current Lat: 0.000000 C Direct |          |
| X            |                                                                             | Lotter     Auto     Auto     Auto       |          |
|              | New automation                                                              | Distance 140.0 m                        | ~        |

**Operation 1 - Loiter here automation** 

For more information, visit the Automations - 1x Air configuration section of this manual.

## Hold

In this flight phase, the aircraft attitude and vertical velocity are stabilized. The control variables Desired Pitch, Desired Roll, Desired Yaw and Desired Down Ground Velocity are **null and constant**.

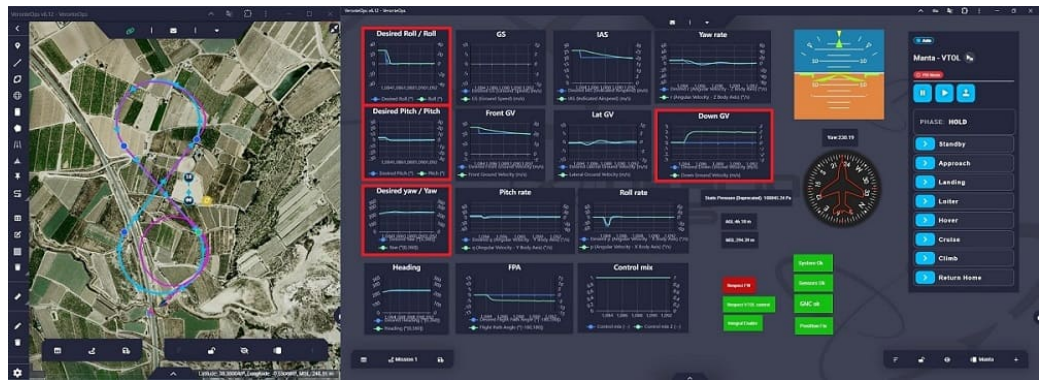

**Operation 1 - Hold flight phase** 

## Approach

When the aircraft enters the Approach flight phase, the guidance program automatically generates a path to the runway. This path will have enough distance for the aircraft to lose altitude and perform the approach correctly.

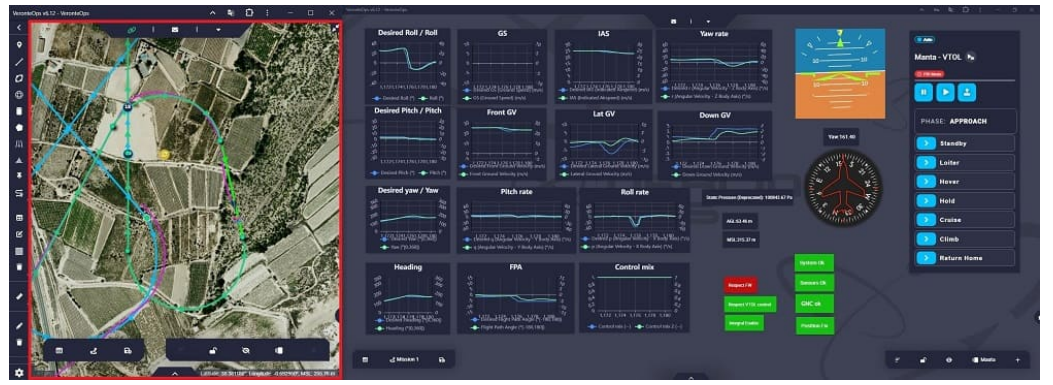

**Operation 1 - Approach flight phase** 

Approach phase ends on the runway, where the aircraft transitions to the **Hover** flight phase.

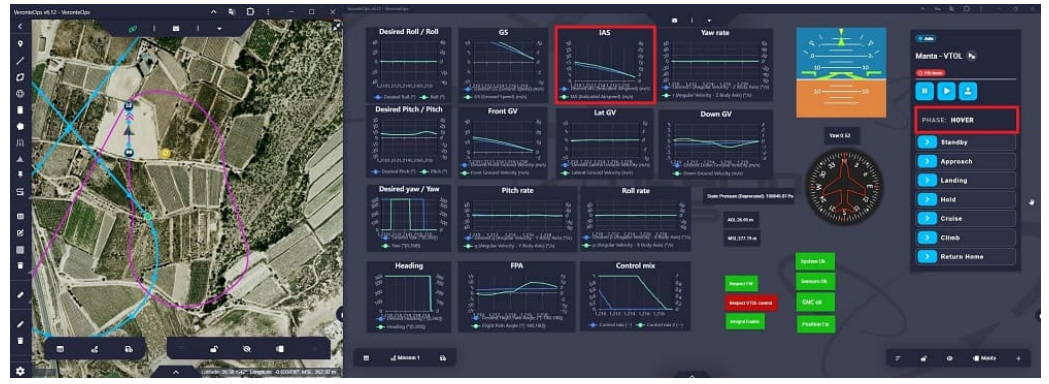

**Operation 1 - Approach to Hover transition** 

The automation that enables the transition from the **Approach** phase to the **Hover** phase has been defined in the **1**x PDI Builder configuration:

|          | ·                                                                                                    | 🛱 Automations                                                                                                    |                       | 8 2 2 9 |
|----------|----------------------------------------------------------------------------------------------------|----------------------------------------------------------------------------------------------------|-----------------------|---------|
| 0        | ✓ 41 - Mark B to APP<br>✓ 39 - Go to route 2<br>► Calibration                                        | APP to HOV                                                                                                    | tions <b>4</b>        |         |
| <u>س</u> | <ul> <li>Home</li> <li>Navigation</li> <li>Integral Enable</li> </ul>                                | T2 - APP Phase                                                                                                    | 4 - HOV               |         |
|          | <ul> <li>Failsafe</li> <li>Stick</li> <li>Transitions</li> </ul>                                     | 41 - IAS < 7 m/s<br>AND<br>76 - Desired IAS < 7 m/s                                                                          |                       |         |
|          | <ul> <li>✓ 33 - LND to STB</li> <li>✓ 31 - TKO to HOV</li> <li>✓ 23 - Loiter HERE</li> </ul>         |                                                                                                    |                       |         |
| ()<br>() | <ul> <li>✓ 26 - Hover HERE</li> <li>✓ 15 - APP to HOV</li> <li>✓ 30 - RTH to LND Link Off</li> </ul> |                                                                                                    |                       |         |
|          | <ul> <li>✓ 37 - RTH to LND Link Ok</li> <li>▶ Phase Buttons</li> </ul>                               | Dela                                                                                                    | Compliance time 0.0 s | Â       |
|          |                                                                                                    | Variable IAS (Indicated Airspeed)           Variable         IAS (Indicated Airspeed)           V Max         7.0          4 | 3                     |         |
| <u>8</u> |                                                                                                    | Min 0.0                                                                                                    | 2                     |         |
|          | New automation                                                                                       | Min<br>Event triggered on blue area                                                                                          | Max                   |         |
|          |                                                                                                    |                                                                                                    |                       | ~       |

**Operation 1 - APP to HOV automation** 

For more information, visit the Automations - 1x Air configuration section of this manual.

## Landing

The control variable for the Landing phase is the Desired Down Ground Velocity:

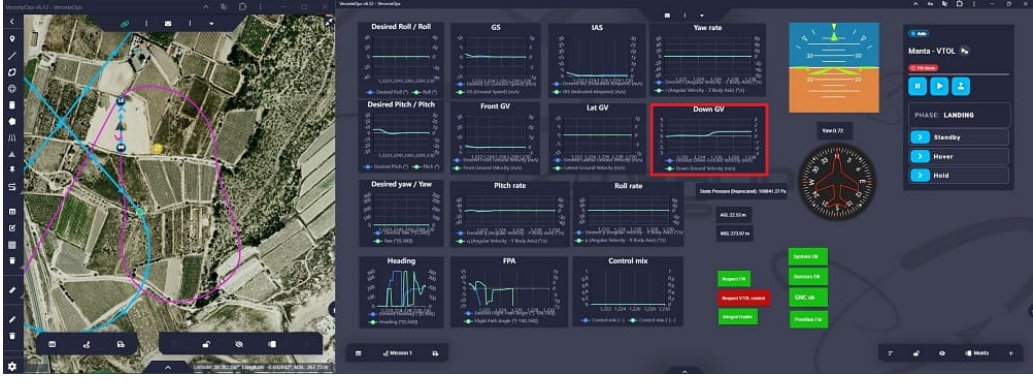

**Operation 1 - Landing flight phase** 

At the end of the Landing phase, the aircraft enters the **Standby** phase.

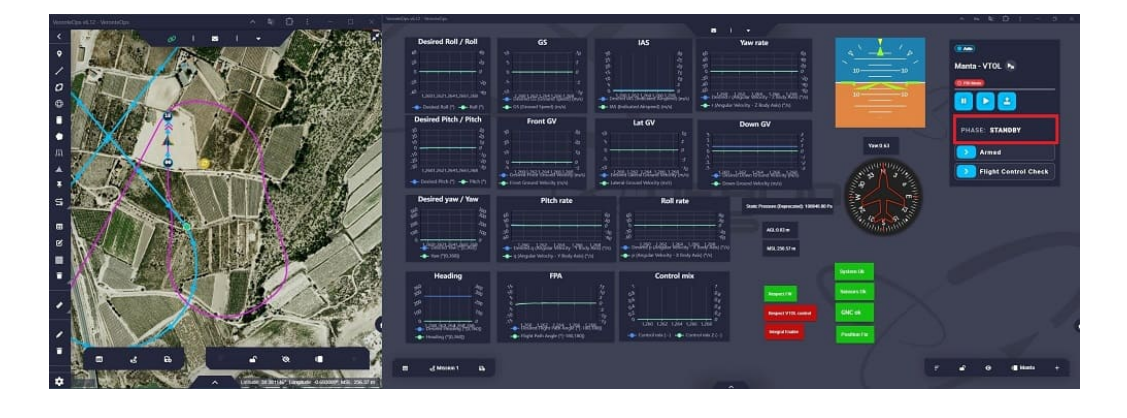

### **Operation 1 - Landing to Standby transition**

The automation that allows the transition from the **Landing** phase to the **Standby** phase has been defined in the 1x PDI Builder configuration:

| 1x 4.8 👻                                                                                                    | <b>Q</b> <sup>a</sup> <sub>b</sub> Automations                                                                                                    | 8 2 8 9 |
|----------------------------------------------------------------------------------------------------|----------------------------------------------------------------------------------------------------|---------|
| ✓       41 - Mark B to APP         ✓       39 - Go to route 2         ✓       92 - Go to route 2         ✓       100         ►       Navigation         ►       Integral Enable         ►       Failsafe         ►       Stick         ✓       11 - Mork D to STB         ✓       31 - TKO to HOV         ✓       23 - Loiter HERE         ✓       25 - Hover HERE         ✓       15 - APP to HOV         ✓       30 - RTH to LND Link Off         ✓       37 - RTH to LND Link OK                                                                                                    | LND to STB<br>Events AND OR NOT Actions +<br>S6 - DDown Speed > 0.25<br>AND<br>S7 - 0.1 < Down Speed < 0.1<br>AND<br>47 - Control mix 2 = 0<br>AND<br>55 - LND Phase<br>oR<br>28 - HLD or HVR<br>AND<br>Delay 0.0 s Periodical: Off                                                                                                    |         |
| <ul> <li>Phase Buttons</li> <li>Phase Buttons</li></ul> | Varial <ul> <li>Ground Speed &lt; C</li> <li>Compliance time</li> <li>0.5</li> <li>Max</li> <li>0.5</li> <li>Min</li> <li>0.0</li> <li>Invert</li> <li>Min</li> <li>Max</li> </ul> Max     Max     Max |         |

**Operation 1 - LND to STB automation** 

For more information, visit the Automations - 1x Air configuration section of this manual.

#### Return to Home

When the aircraft enters the Return to Home phase, the guidance program automatically generates a path to the point defined as **Home**.

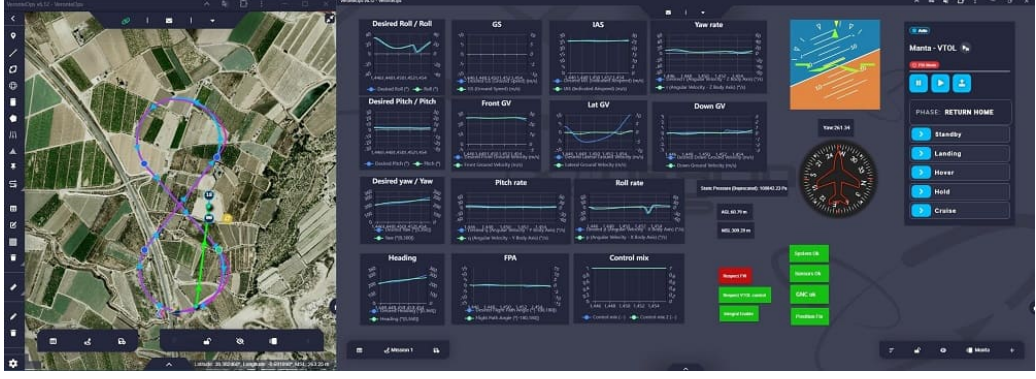

**Operation 1 - Return to Home flight phase** 

This flight phase ends at the **Home** point, where the aircraft passes to the **Landing** flight phase.

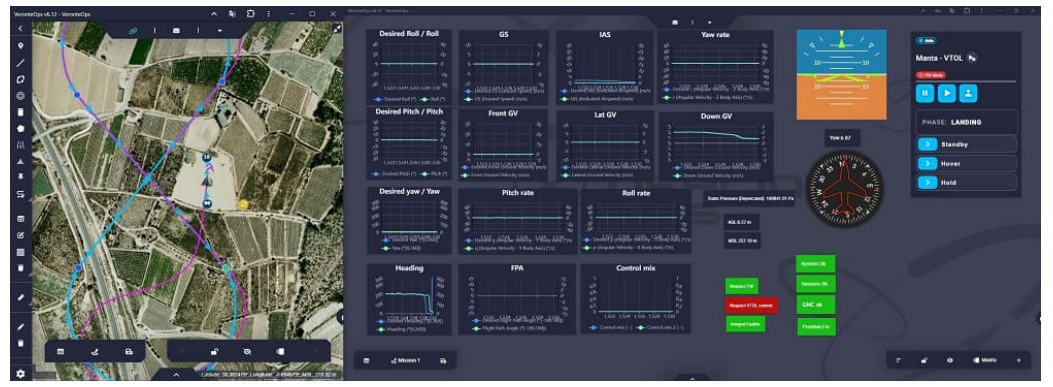

**Operation 1 - Return to Home to Landing transition** 

The automation that enables the transition from the **Return to Home** phase to the **Landing** phase has been defined in the 1x PDI Builder configuration:

|                   | *                                                                                           | <b>Q</b> <sup>B</sup> Automations                                                   |   |
|-------------------|---------------------------------------------------------------------------------------------|-------------------------------------------------------------------------------------|---|
|                   | <ul> <li>✓ 41 - Mark B to APP</li> <li>✓ 39 - Go to route 2</li> <li>Calibration</li> </ul> | RTH to LND Link Ok                                                                  |   |
|                   | ▶ Home                                                                                      |                                                                                     |   |
| 2                 | <ul> <li>Navigation</li> </ul>                                                              | 73 - In Home = 1 3 - LND                                                            |   |
| _                 | Integral Enable                                                                             | AND                                                                                 |   |
| ⊷∕                | ▶ Failsafe                                                                                  | 74 - Link Ok > 20s                                                                  |   |
|                   | ▶ Stick                                                                                     |                                                                                     |   |
| ÷.                | ▼ Transitions                                                                               |                                                                                     |   |
|                   | V 33 - LIND to STB                                                                          |                                                                                     |   |
| 08                | 23 - Loiter HERE                                                                            |                                                                                     |   |
|                   | 26 - Hover HERE                                                                             |                                                                                     |   |
| (P)               | ✓ 15 - APP to HOV                                                                           |                                                                                     |   |
|                   | 30 - RTH to LND Link Off                                                                    |                                                                                     |   |
| 620               | 🖌 37 - RTH to LND Link Ok                                                                   | Delay 0.0 s Periodical: Off                                                         |   |
|                   | Phase Buttons                                                                               | Image: Alarm →         Link Ok > 20s         ✓         Compliance time         20.0 | Â |
| $\  \   \bigcirc$ |                                                                                             | Type All ok 🔫                                                                       |   |
|                   |                                                                                             | Link Status                                                                         |   |
|                   |                                                                                             |                                                                                     |   |
| æ                 |                                                                                             |                                                                                     |   |
| X                 |                                                                                             |                                                                                     |   |
|                   |                                                                                             |                                                                                     |   |
|                   | New automation 🔹                                                                            |                                                                                     | ~ |

**Operation 1 - RTH to LND automation** 

For more information, visit the Automations - 1x Air configuration section of this manual.

**Operation 2** 

Operation 2 is the same as Operation 1 but with the addition of two areas that trigger an action:

- Area 1: Change to Return to Home flight phase.
- Area 2: Obstacle.

The actions triggered in this operation will be performed while the aircraft is flying in the Cruise phase. This phase begins at the point defined as **Start** 

**Route**, therefore, following the route orientation, the aircraft will pass firstly through area 2 and secondly through area 1.

## (i) Note

The transitions between phases and basic actions to perform the operation have already been explained in Operation 1, so only the parts specific to Operation 2 are detailed in this section.

#### Area 2

As area 2 has been defined as an **obstacle**, the guidance program will prevent the aircraft from flying **within** this area by creating an alternative trajectory:

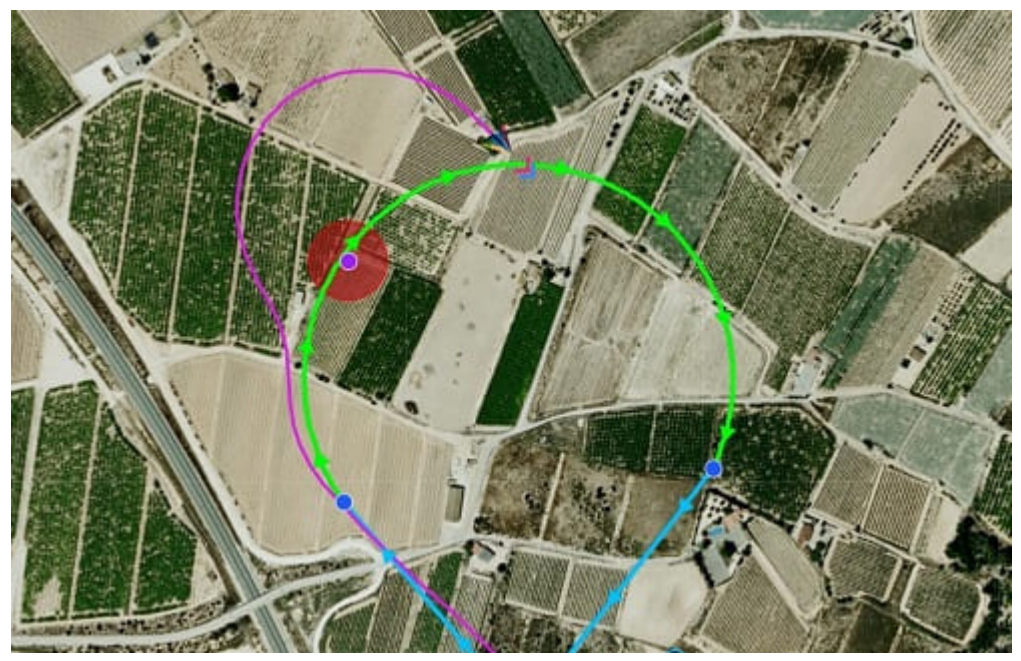

**Operation 2 - Obstacle avoidance trajectory** 

The Maximum deceleration for obstacle avoidance is defined in the Envelope block - Guidance program of the 1x PDI Builder configuration.

| Envelope |                     |                  | – ×                 |
|----------|---------------------|------------------|---------------------|
| Envelope | Acceleration limit  | Obstacles/Geofer | ncing               |
| Maximum  | deceleration for ob | stacle avoidance | Constant value: 5.0 |
|          |                     |                  |                     |
|          |                     |                  |                     |
|          |                     |                  |                     |
|          |                     |                  |                     |
|          |                     |                  |                     |
|          |                     |                  |                     |
|          |                     |                  |                     |
|          |                     |                  |                     |
|          |                     |                  | Accept              |

**Operation 2 - Envelope block** 

Area 1

Area 1 is linked to a phase change automation that is activated when the aircraft flies **inside** it. **Autopilot 1x** will switch to the **Return Home** phase of flight.

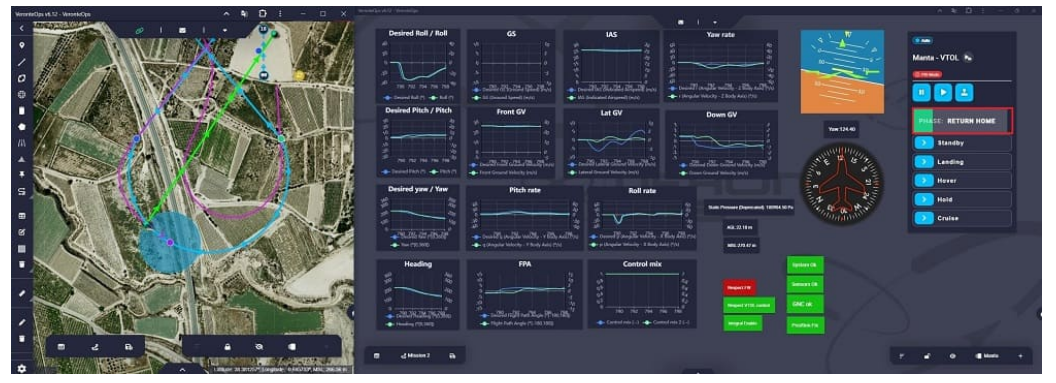

**Operation 2 - Area 1 to RTH** 

Operation 3

In this operation, two missions have been defined, each consisting of a closed loop and a mark:

• Mark A: Triggers the Go To action to Mission 2.

• Mark B: Triggers the action to change to the Approach flight phase.

# (i) Note

The transitions between phases and basic actions to perform the operation have already been explained in Operation 1, so only the aspects specific to Operation 3 are detailed in this section.

## Mark A to Mission 2

The cruise phase begins at the point defined as the **Start Route**.

When the aircraft flies through the first mission and reaches **Mark A**, the action to **go to** the second mission is triggered. For this purpose, the guidance program generates a path between the current location of Autopilot 1x (i.e. the point where the mark is placed) and the selected **patch**:

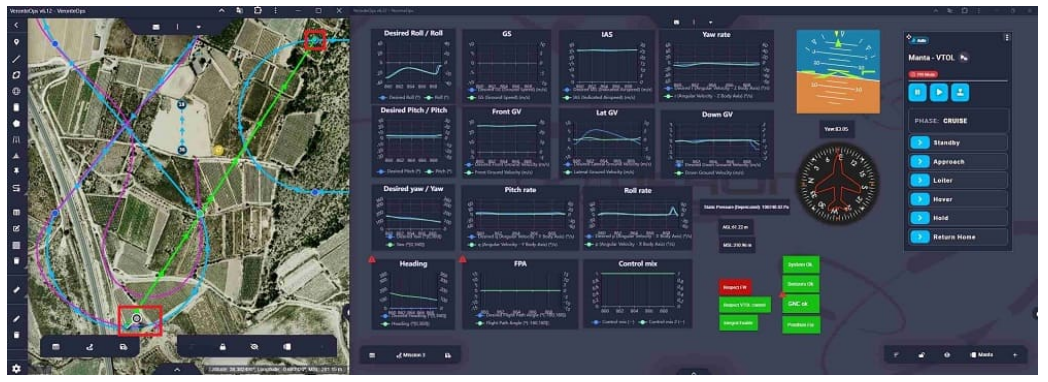

**Operation 3 - Mark A to Patch A** 

When the aircraft arrives at the selected patch, it will continue flying Mission 2.

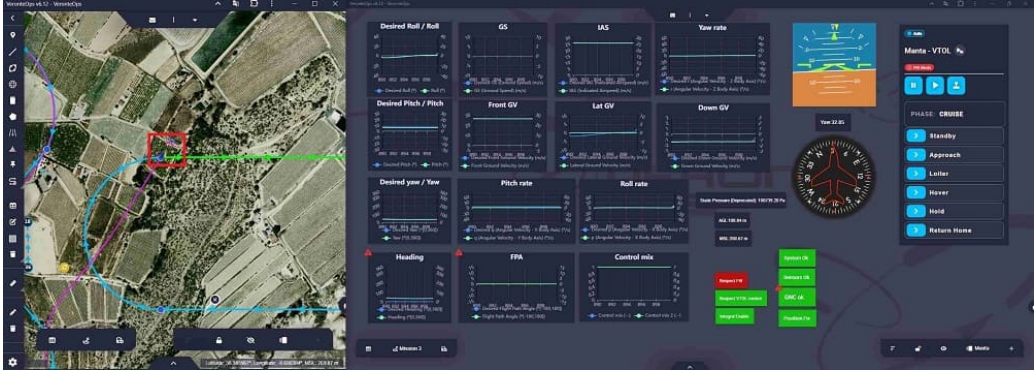

**Operation 3 - Mission 2** 

### Mark B to Approach phase

When the aircraft reaches the **Mark B** in the second mission, a phase change to the **approach** phase is triggered. Consequently, the guidance program will automatically generate a route to the **runway**.

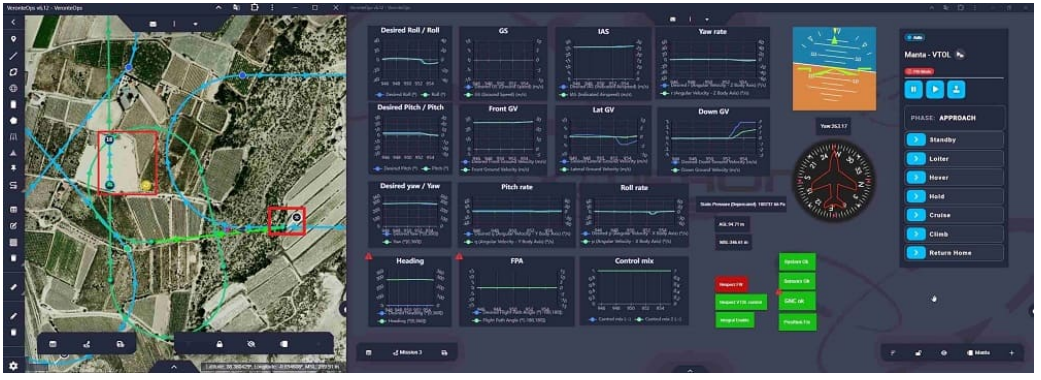

**Operation 3 - Mark B to Approach phase** 

Stick

When performing HIL simulations, the user only uses one Autopilot 1x. Follow the steps below to configure the stick for this case:

- 1. Go to Input/Output menu  $\rightarrow$  **Digital Input panel**.
  - Producer: CAP 0
    - Enabled
    - Select the pin to which the transmitter is connected, in this case EQEP\_A
    - Edge detection: First rising edge
  - Consumer: PPM 0

| I/O Setup     | Configuration  |                                                                                                    |          |    |           |
|---------------|----------------|----------------------------------------------------------------------------------------------------|----------|----|-----------|
| CAN Setup     |                | Producer                                                                                                    | Consumer |    |           |
| Digital Input |                | CAP 0                                                                                                    | PPM 0    | 00 | Always Ok |
| Serial        | ¢¢             | ►                                                                                                    | None     | Q0 | Always Ok |
|               | €dge detect    | ion First rising edge 🔹 🛶                                                                                                    | None     | Q0 | Always Ok |
|               |                | $\underbrace{\mathbf{Y}} : \underbrace{\mathbf{A}}  \underbrace{\mathbf{Y}}  \underbrace{\mathbf{Y}}  \mathbf{$ | None     | Q8 | Always Ok |
|               | Q <sub>0</sub> | CAP 4                                                                                                    | None     | Q0 | Always Ok |
|               | Qo             | CAP 5                                                                                                    | None     | Q  | Always Ok |
|               |                |                                                                                                    |          |    |           |
|               |                |                                                                                                    |          |    |           |
|               |                |                                                                                                    |          |    |           |
|               |                |                                                                                                    |          |    |           |

#### **Simulation - Digital Input configuration**

2. Go to Connections menu  $\rightarrow$  **GPIO panel**.

Verify that the pin to which the transmitter is connected, in this case GPIO 16 (i.e., EQEP A), is set as **input**.

| 1x 4.8 | v                                                                                                    | Connections             |  |
|--------|----------------------------------------------------------------------------------------------------|-------------------------|--|
|        | <ul> <li>ADC</li> <li>Arbiter</li> <li>FTS</li> <li>GPIC</li> <li>0</li> <li>1</li> <li>2</li> <li>3</li> <li>4</li> <li>5</li> <li>6</li> <li>7</li> <li>8</li> <li>9</li> <li>10</li> <li>11</li> </ul> | Direction GPIO as input |  |
|        | 12<br>13<br>14<br>15<br>16<br>17<br>18<br>40<br>Add                                                                                                    |                         |  |

#### **Simulation - GPIO configuration**

3. Go to Stick menu  $\rightarrow$  Transmitter 0 panel  $\rightarrow$  **PPM tab**.

Select the brand of transmitter that applies.

| 1x 4.8                                   | *             | 🛪 Stick                                                                                             |     |
|------------------------------------------|---------------|----------------------------------------------------------------------------------------------------|-----|
| Ο                                        | Transmitter 0 | PPM Exponential Trim Output                                                                         |     |
|                                          | Transmitter 1 | Prand Eutoba - Model 21/101/12K/14SG - Chample 2                                                    |     |
| $\otimes$                                | Transmitter 2 |                                                                                                    |     |
| 2                                        | Virtual Stick | Pulse polarity Positive Negative Sync time 0.004 s                                                  | · ا |
|                                          | VII tudi SUCK | Min pulse 2.5E-4 s Max pulse 5.0E-4 s                                                               | ;]  |
| •                                        |               | Position                                                                                            |     |
| <b>=</b>                                 |               | Min accepted 8.0E-4 s Max accepted 0.0022 s                                                         | ;]  |
| <b>6</b> 2                               |               | Min value encoded 9.0E-4 s Max value encoded 0.0021 s                                               | ,   |
| •••<br>•                                 |               | Channel(DisabledEnabledFilter) 1 2 3 4 5 6 7 8 9 10 11 12 13 14 15 16<br>Non linear low pass filter |     |
|                                          |               | Min delta 0.0 Max delta 1000.0                                                                      |     |
|                                          |               | Min delta alpha 1.0 Max delta alpha 0.02                                                            | ]   |
| $\ \ \ \ \ \ \ \ \ \ \ \ \ \ \ \ \ \ \ $ |               |                                                                                                    |     |
|                                          |               |                                                                                                    |     |
| <b>6</b> 2è                              |               |                                                                                                    |     |
| X                                        |               |                                                                                                    |     |
| U                                        |               |                                                                                                    |     |

#### **Simulation - PPM configuration**

4. Go to Stick menu  $\rightarrow$  Transmitter 0 panel  $\rightarrow$  **Output tab**. Just click on **Enable**.

| 1xVerontePDI Builder - 1x v4.8 4096 - CON | INECTED                             | - x     |
|-------------------------------------------|-------------------------------------|---------|
| 1x 4.8 🔹                                  | 🛪 Stick                             | 8 2 8 9 |
| Transmitter 0                             | PPM Exponential Trim Output         |         |
| Transmitter 1                             |                                     |         |
| Transmitter 2                             | Enable Initial 1 Port 0             |         |
| Transmitter 3                             | LIAV Min pariod 00 Dalta 0          |         |
| Virtual Stick                             | Remote                              |         |
| •                                         | Max period 0.0 s                    |         |
| <b>E</b>                                  |                                     |         |
|                                           | Enable Initial 1 Port 0             |         |
| ¢8                                        |                                     |         |
| <b>(()</b>                                | Remote UAV Min period 0.0 s Delta 0 |         |
| -                                         | Max period 0.0 s                    |         |
| <b>CO</b>                                 |                                     |         |
|                                           |                                     |         |
|                                           |                                     |         |
|                                           |                                     |         |
|                                           |                                     |         |
|                                           |                                     |         |
|                                           |                                     |         |
| X                                         |                                     |         |
| -                                         |                                     |         |
|                                           |                                     |         |

**Simulation - Output configuration** 

5. Go to Block Programs menu → Stick program → Double click on the
 Stick block → Edit sources.

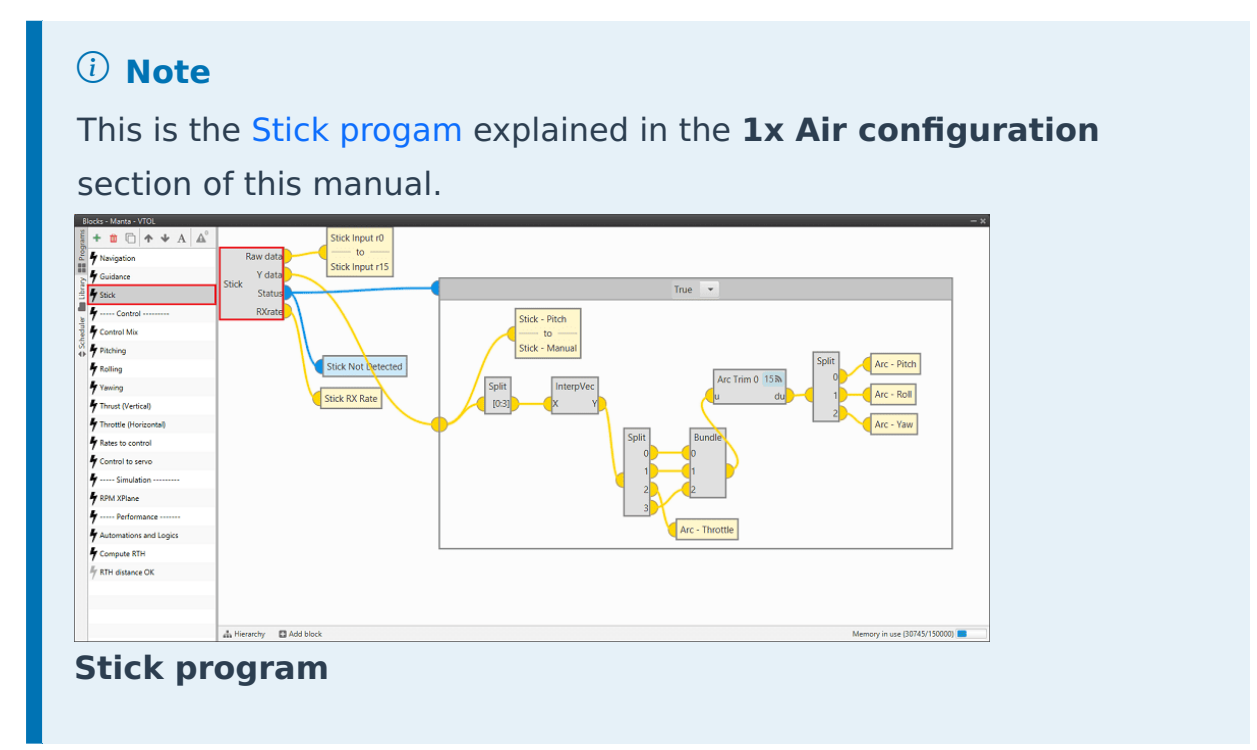

Input the **Local address** to receive the stick information from that source and put it as the **highest priority** in the priority table. We recommend a Time Out of **0.4 s**.

| Default priority table:  | Priority            | Source<br>2 | Address          | Port      | Time Out |
|--------------------------|---------------------|-------------|------------------|-----------|----------|
| efault priority table:   | Priority            | Source<br>2 | Address          | Port<br>0 | Time Out |
| efault priority table:   | Priority   Priority | Source<br>2 | Address          | Port<br>0 | Time Out |
| efault priority table:   | Priority            | Source<br>2 | Address<br>Local | Port      | Time Out |
| ×<br>×<br>Add            | Priority            | Source<br>2 | Address          | Port      | Time Out |
| X<br>Add                 | ↑ ↓<br>↑ ↓          | 2           | Local            | 0         | 0.4      |
| Add                      | + +                 |             |                  |           |          |
| Add                      |                     | 0           | 1x v4.8 4159     | 0         | 0.4      |
|                          |                     |             |                  |           |          |
| econdary priority table: |                     |             |                  |           |          |
|                          | Priority            | Source      | Address          | Port      | Time Out |
| ×                        | <b>† +</b>          | 0           | 1x v4.8 4159     | 0         | 0.4      |
| ×                        | + +                 | 2           | Local            | 0         | 0.4      |
| Add                      |                     |             |                  |           |          |
|                          |                     |             |                  |           |          |
|                          |                     |             |                  |           |          |
|                          |                     |             |                  |           |          |
|                          |                     |             |                  |           |          |
| cept Cancel              |                     |             |                  |           |          |

**Simulation - Stick block configuration** 

## 1x GCS configuration

This section defines the GCS (Ground Control Station) configuration to be used to communicate with the Veronte Autopilot 1x on board the aircraft.

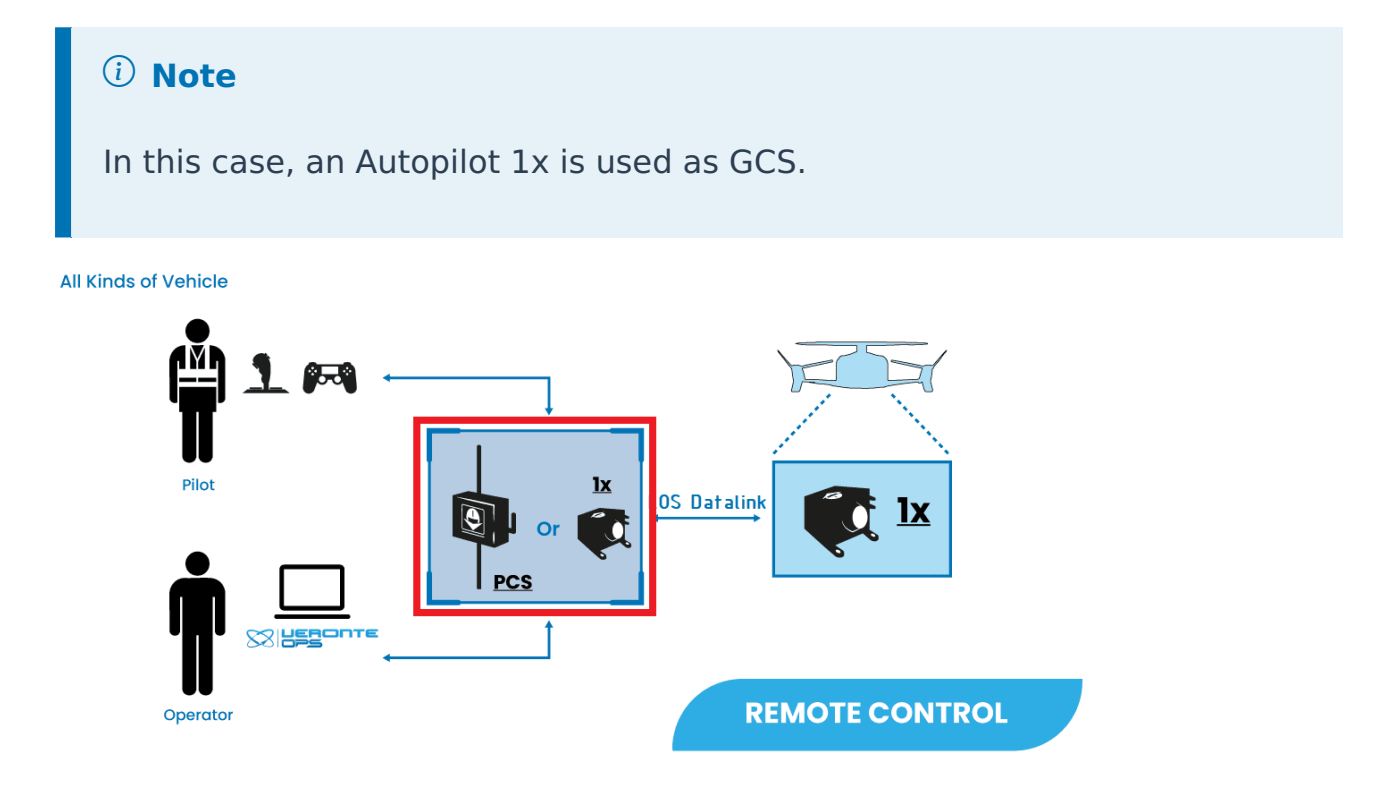

To configure the 1x Ground unit, the user must download the **Veronte Ground** template available in the **1x PDI Builder** software. To do so, follow the steps below:

- Connect the Autopilot 1x to be configured as Veronte Ground to the PC, in this case, the connection is made via USB. Users can refer to the Basic connection for operation - Quick Start section of the 1x Hardware Manual for instructions on how to make this connection.
- 2. Check in **Veronte Link** that the Autopilot 1x is in **ready** status.

| <b>i</b> ( | S Veronte Link (v6.12.22)                            | Ø localhost | Login |   |
|------------|------------------------------------------------------|-------------|-------|---|
| · .        |                                                      |             |       |   |
|            | 로 Devices 🗢 Connection 🤹 Sessions 🧼 Cloud connection | "t" Q       | . =   |   |
|            |                                                      |             |       |   |
| ŗ          | <b>1x - 4096</b><br>v.6.12.92 - Port: COM3           |             | ₽×    |   |
| •          | Connected Normal mode CFG: Ready                     |             |       |   |
|            |                                                      |             |       | 2 |
|            | © Embention  Terms and Conditions                    |             | *     | ) |

For a detailed explanation of how to set up this connection, please refer to the Serial connection - Integration examples section of the **Veronte Link** user manual.

3. Open the **1x PDI Builder** app and select the Autopilot 1x:

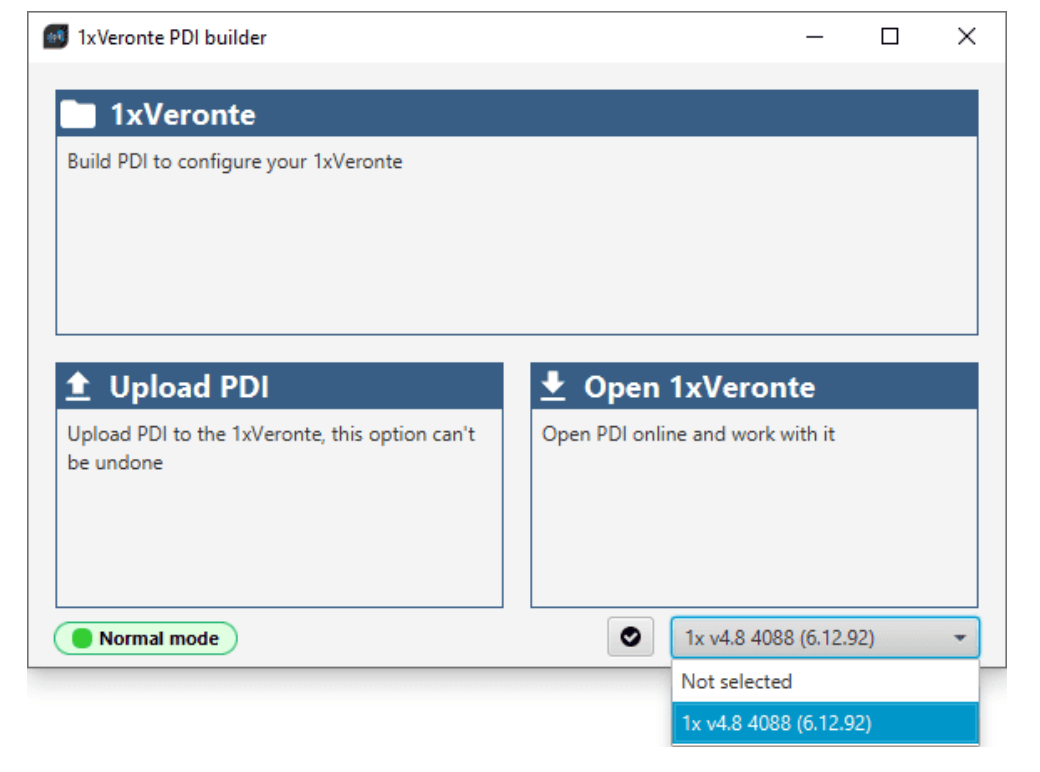

4. Select the **Open 1xVeronte** option to access the configuration of the

#### connected unit:

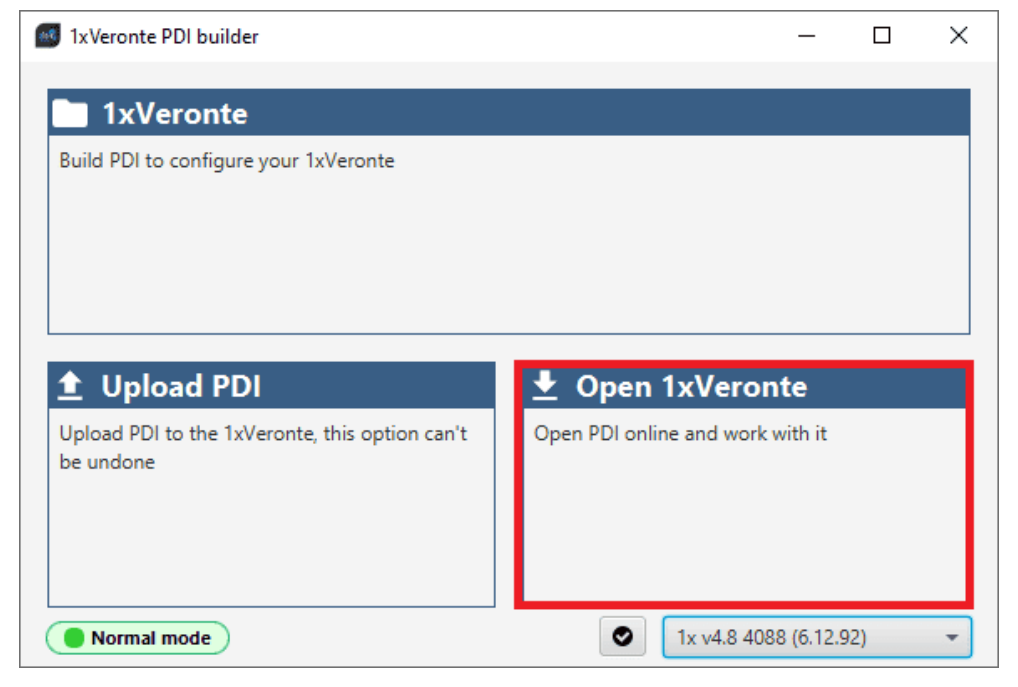

5. Click on the **b**utton in the menu bar to access the Veronte **templates**:

| 1x 4.8 👻   | 1xVeronte PDI Builder | 8 1 | 0 5 | 0 |
|------------|-----------------------|-----|-----|---|
| 0          |                       |     |     |   |
|            |                       |     |     |   |
|            |                       |     |     |   |
|            |                       |     |     |   |
|            |                       |     |     |   |
|            |                       |     |     |   |
|            |                       |     |     |   |
|            |                       |     |     |   |
|            |                       |     |     |   |
|            |                       |     |     |   |
| <b>2</b> 2 |                       |     |     |   |
| ×          |                       |     |     |   |
|            |                       |     |     |   |

6. Select the Veronte Ground template and click import:

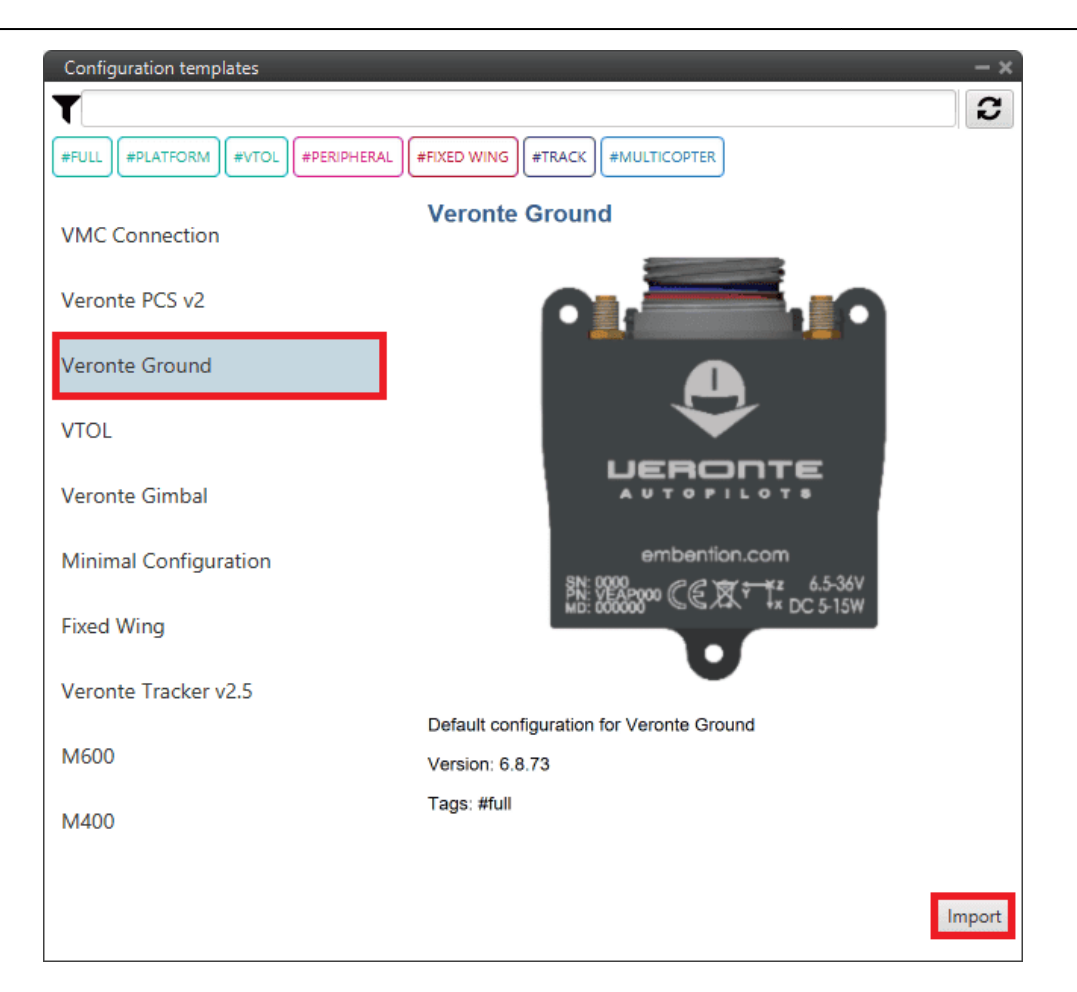

7. Click the 🕒 button to load the downloaded template into Autopilot 1x.

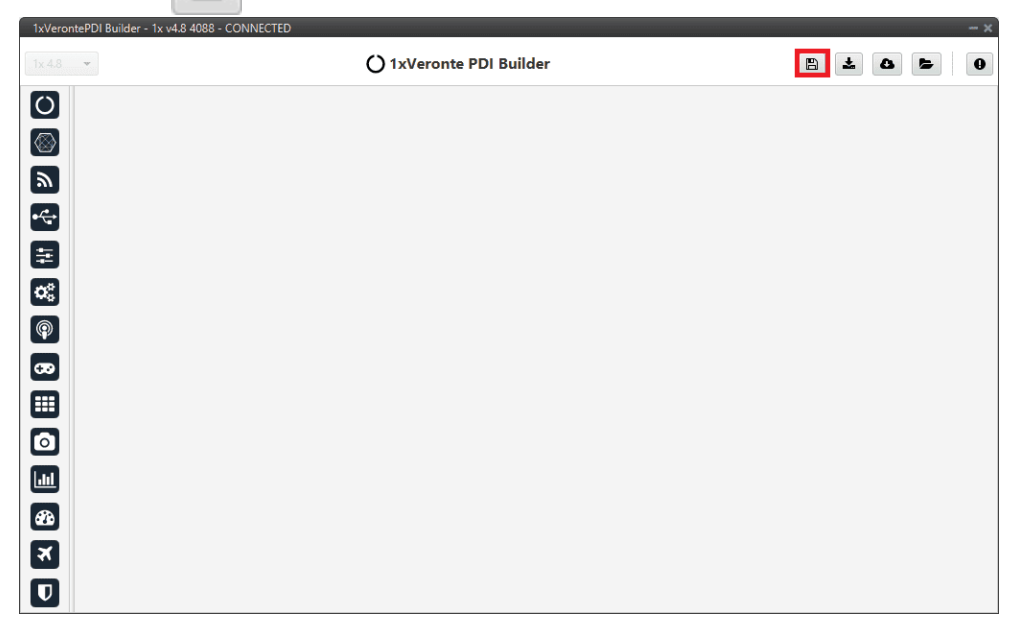

### Important

In order to save the configuration, Veronte Autopilot 1x must enter in maintenance mode. Then, after saving any changes, Autopilot 1x will RESET and 1x PDI Builder software will consequently close. For more information on this, visit the Configuration section of the **1x PDI Builder** user manual.

Once the **Veronte Ground** template has been downloaded and uploaded into the Autopilot 1x, follow the steps in the next section, Air-GCS connection, to set up the connection between GCS and the on-board Autopilot 1x.

## Air-GCS connection

All Kinds of Vehicle

This section defines how to configure the air-ground Autopilots 1x to communicate with each other and send the desired information.

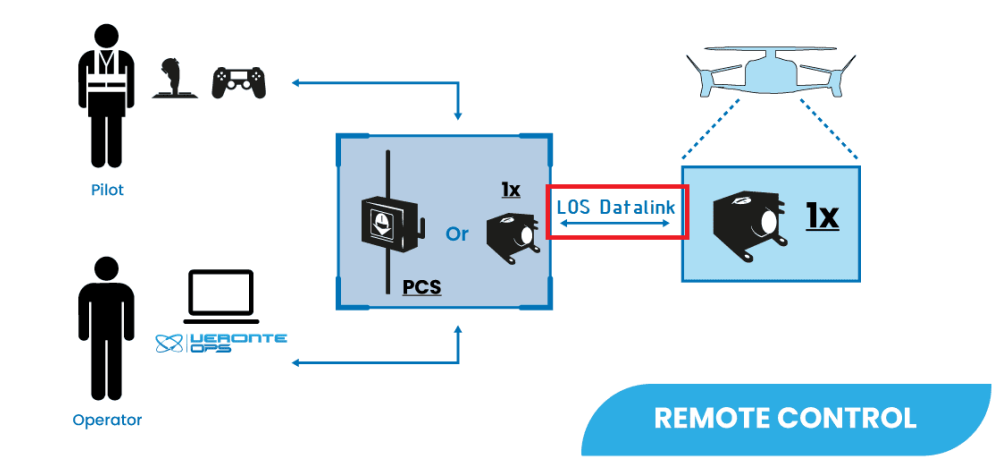

• Communication. This section defines the different configurations that must be performed to ensure communication between Autopilots 1x.

• Stick. This section defines the configuration of the Autopilots 1x to receive the commands sent by the Stick.

#### Communication

This section explains the steps to follow to set up **radio communication** between Autopilots 1x. Follow the steps below:

### GND unit configuration

1. Go to Input/Output menu  $\rightarrow$  **I/O Setup panel**.

The following connections betweens **producers** and **consumers** must be configured here:

- $\circ$  USB  $\leftrightarrow$  Commgr port 0.
- $\circ$  Veronte LOS  $\leftrightarrow$  Commgr port 1.
- $\circ$  Commgr port 0  $\leftrightarrow$  USB.
- $\circ$  Commgr port 1  $\leftrightarrow$  Veronte LOS.

#### (i) Note

It is not necessary to use these particular COM Manager ports, however, the connections between these producer and consumer must be **bidirectional**.

| 1x 4.8 -      |               | 🕰 Input / Output    |                       |               | ± 0            |           |
|---------------|---------------|---------------------|-----------------------|---------------|----------------|-----------|
| I/O Setup     | Configuration |                     |                       |               |                |           |
| CAN Setup     | Priority      | Producer            |                       | Consumer      |                |           |
| Digital Input | High 🕸        | USB                 | $\leftrightarrow$     | Commgr port 0 | 08             | Always Ok |
| Serial        | High 🔯        | Veronte LOS         | $\leftrightarrow$     | Commgr port 1 | Q <sup>o</sup> | Always Ok |
|               | High 🔯        | External UART       | ↔                     | Commgr port 2 | 00 C           | Always Ok |
|               | High 🔯        | RS232               | ↔                     | Commgr port 3 | Q0             | Always Ok |
| Ξ             | High 🔯        | RS485               | ↔                     | Commgr port 4 | Q0             | Always Ok |
| <b>3</b> 8    | High 🕸        | Commgr port 0       | $\leftrightarrow$     | USB           | 08             | Always Ok |
| 3             | High 🔯        | Commgr port 1       | $\longleftrightarrow$ | Veronte LOS   | Q0             | Always Ok |
|               | High 🔯        | Commgr port 2       | ↔                     | External UART | 00 C           | Always Ok |
| 20            | High 🕸        | Commgr port 3       | $\leftrightarrow$     | RS232         | 0°             | Always Ok |
| 3             | High 🔯        | Commgr port 4       | ↔                     | R\$485        | Ø6             | Always Ok |
| 3             | High 🔯        | Commgr port 5       | $\rightarrow$         | None          | Ø6             | Always Ok |
|               | High 🙀        | RS custom message 0 | $\rightarrow$         | None          | Ø6             | Always Ok |
|               | High 🔯        | RS custom message 1 | $\rightarrow$         | None          | 0°             | Always Ok |
| 8             | High 🛱        | RS custom message 2 | $\rightarrow$         | None          | 00             | Always Ok |
| X             | High 🔯        | Tunnel 0            | $\rightarrow$         | None          | 00             | Always Ok |
|               | High 🔯        | Tunnel 1            | $\rightarrow$         | None          | Ø6             | Always Ok |
|               | High (198     | Tunnal 2            |                       | None          | 00             | Alwaye Ok |

Ground unit - Input/Output configuration

Air unit configuration

1. Go to Input/Output menu  $\rightarrow$  **I/O Setup panel**.

Configure the following connections between **producers** and **consumers**:

- $\circ$  Veronte LOS  $\leftrightarrow$  Commgr port 1.
- $\circ$  Commgr port 1  $\leftrightarrow$  Veronte LOS.

# i Note

It is not necessary to use these particular COM Manager ports, however, the connections between these producer and consumer must be **bidirectional**.

| 1x 4.8 •      |               | 🚓 Input / Output    |                   |                 | ± 0                   |           |
|---------------|---------------|---------------------|-------------------|-----------------|-----------------------|-----------|
| I/O Setup     | Configuration |                     |                   |                 |                       |           |
| CAN Setup     | Priority      | Producer            |                   | Consumer        |                       |           |
| Digital Input | High 🕸        | USB                 | $\leftrightarrow$ | Commgr port 0   | 00                    | Always Ok |
| Serial        | High 🔯        | Veronte LOS         | $\leftrightarrow$ | Commgr port 1   | 08                    | Always Ok |
|               | High 🔯        | External UART       | $\leftrightarrow$ | Commgr port 2   | 08                    | Always Ok |
|               | High 🔯        | RS232               | $\leftrightarrow$ | Commgr port 3   | <b>Q</b> <sup>0</sup> | Always Ok |
| ≣             | High 🔯        | RS485               | $\rightarrow$     | None            | Ø6                    | Always Ok |
| o:            | High 🔯        | Commgr port 0       | $\rightarrow$     | USB             | Ø6                    | Always Ok |
|               | High 🔯        | Commgr port 1       | $\leftrightarrow$ | Veronte LOS     | 00                    | Always Ok |
|               | High 🕸        | Commgr port 2       | →                 | External UART   | 08                    | Always Ok |
| æ             | High 🕸        | Commgr port 3       | $\leftrightarrow$ | RS232           | Ø\$                   | Always Ok |
|               | High 🔯        | Commgr port 4       | $\rightarrow$     | None            | Ø6                    | Always Ok |
|               | High 🔯        | Commgr port 5       | $\rightarrow$     | Serial to CAN 0 | Ø6                    | Always Ok |
|               | High 🗘        | RS custom message 0 | $\rightarrow$     | None            | 00                    | Always Ok |
|               | High 🗘        | RS custom message 1 | $\rightarrow$     | None            | \$\$°                 | Always Ok |
| æ             | High 🔯        | RS custom message 2 | $\rightarrow$     | None            | Q0                    | Always Ok |
| X             | High 🔯        | Tunnel 0            | $\rightarrow$     | None            | 00                    | Always Ok |
|               | High 🔯        | Tunnel 1            | $\rightarrow$     | None            | 08                    | Always Ok |
|               | Hink (48      | Tunnal 2            | $\rightarrow$     | None            | -66                   | Alwaye Ok |

Air unit - Input/Output configuration

For more information, visit the Input/Output - Configuration section of the **1**x **PDI Builder** user manual.

## GND-Air communication configuration

To establish a proper communication between the ground and air units, it is necessary to configure the **ports** menu of the **ground unit**.

- 1. Go to Communications menu  $\rightarrow$  **Ports panel**.
- In order to establish the connection between the PC and the 1x air unit thanks to the radio connection with the 1x ground, a routing of the communications must be made to the port to which the USB consumer is connected.

Therefore, set a routing of **Address 2** (address by which Autopilots 1x ground and air units **communicates with all Veronte applications**) through **Commgr port 0**.

This way, any messages that are received through a Commgr Port (i.e. through Veronte LOS) with **address 2**, will be re-routed through **Port 0** 

(USB) and received by **Veronte Ops** software, including any messages generated by 1x ground unit itself.

| 1x 4.8                | -                                  |                                                                      | 1 0 5 0 |
|-----------------------|------------------------------------|----------------------------------------------------------------------|---------|
| Ö                     | Ports<br>4G                        | Ports                                                                | +       |
| 8 2 0 1 8 9 2 1 1 2 2 | Ports<br>4G<br>Comstats<br>Iridium | Ports  Routing 0  Forward PORT 1 PORT 2 PORT 3 PORT 4 PORT 5 IRIDIUM | +       |
| X                     |                                    |                                                                      | U S     |

**Ground unit - Routing configuration** 

For more information, please refer to the Communication between Veronte Autopilots 1x - Integration examples section of the **1x PDI Builder** user manual.

GND-Air data transmission configuration

To enable the data transmission between the ground and air units, the **telemetry** and **sniffer** menus must be configured, respectively.

A simple example of use between a ground unit and an air unit is shown below:

In the 1x ground unit:

- Go to Telemetry menu → Telemetry panel → Data link to VApp tab (for more information about this, see Data vectors - Telemetry section of 1x PDI Builder user manual).
- 2. Add the variables: Absolute: UAV position, Yaw, Pitch and Roll.
- 3. Set a **Frequency**, it is recommended to set it to **10 Hz**.
- On Address, point to the 1x air unit (it is needed to have both units connected through the radio in order to be able to see them on the menu).

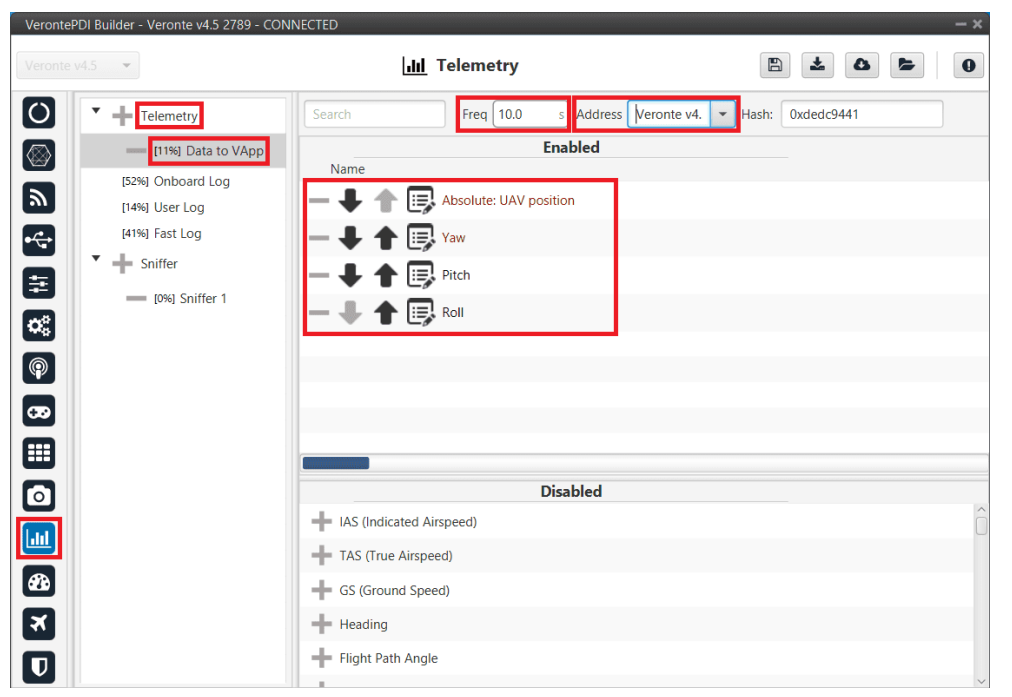

**1x ground unit - Telemetry** 

For the **1x air** unit:

- Go to Telemetry menu → Sniffer panel (for more information about this, see Sniffer - Telemetry section of 1x PDI Builder user manual).
- 2. Add a new Sniffer.
- 3. Configure the same **variables** (keeping the **same order**) than in the ground unit.
- 4. On Address, point to the 1x ground unit.
- In the gear next to it, configure the 4 incoming variables as System Variables: assign UAV Position to **Moving Object** and the 3 variables from attitude to 3 different **User Variables** (keeping the **same order** as well).

| 1xVerontePDI Builder - 1x v4.8 4041 - CONNEC | TED                                      |                | - ×                               |
|----------------------------------------------|------------------------------------------|----------------|-----------------------------------|
| 1x 4.8 -                                     | <b>III</b> Telemetry                     | 8 2 8 5        | 0                                 |
|                                              |                                          | From           | To                                |
| Telemetry                                    | Search I. out 1.0 Address 1x v4.5 25/9 V | - UAV position | Moving Object 01                  |
| Sniffer                                      | Enabled                                  | Yaw            | User Variable 10 (Real - 32 Bits) |
| (11%) Sniffer 1                              | - 🖶 🛖 📪 Absolute: UAV position           | Pitch          | User Variable 11 (Real - 32 Bits) |
|                                              | - + + 🗊 Yaw                              | Roll           | User Variable 12 (Real - 32 Bits) |
|                                              | - + + Pitch                              | Σ              |                                   |
| <b>E</b>                                     | Roll                                     |                |                                   |
| ¢8                                           |                                          |                |                                   |
|                                              |                                          |                |                                   |
| ä                                            |                                          |                |                                   |
|                                              |                                          |                |                                   |
|                                              |                                          |                |                                   |
|                                              | Disabled                                 |                |                                   |
|                                              | IAS (Indicated Airspeed)                 |                | Ô                                 |
|                                              | TAS (True Airspeed)                      |                |                                   |
|                                              | GS (Ground Speed)                        |                |                                   |
| ×                                            | - Heading                                |                |                                   |
|                                              | Flight Path Angle                        |                | ~                                 |

1x air unit - Sniffer

### Radio pairing

In order to establish communication between the two units, it is necessary that the **radios** of both devices are **paired**. For this operation, there is an internal **Digi** radio in both Veronte Autopilots 1x.

Follow the steps described in the Digi internal radio - Integration examples section of the **1x PDI Builder** user manual, for both units, GND and air.

If everything went well, the user will be able to see the air unit in both **Veronte Link** and **Veronte Ops** by **physically connecting only the ground unit**.

## (i) Note

Autopilot 1x configured as the GND unit has address **4086** and the air unit has address **4085**.

| S Veronte Link                                                                                                    | Ø localhost                                                                                                    | 2   | Login |
|----------------------------------------------------------------------------------------------------|----------------------------------------------------------------------------------------------------|-----|-------|
| 같 Devices 추 Connection 북 Sessions Cloud connection                                                                                              | et.                                                                                                    | ۹   | F     |
| Air unit<br>1x - 4085<br>v6.12.112- Port: COM4<br>Connected Normal mode CF6: Ready<br>Connected Normal mode CF6: Ready<br>Connected Normal mode | Stand Stand | a 3 | ×     |
| © Embention  Terms and Conditions                                                                                                    |                                                                                                    | 8   | *     |

#### **Radio pairing - Veronte Link**

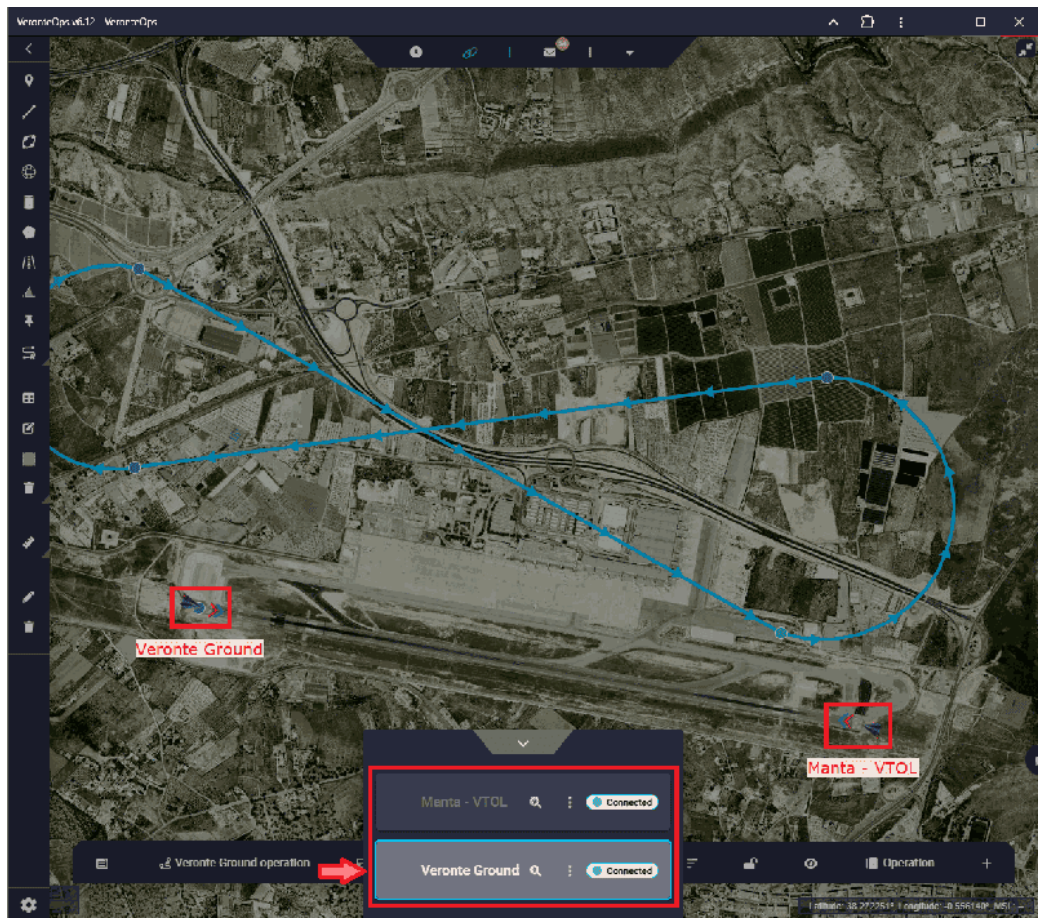

**Radio pairing - Veronte Ops** 

Stick

**Veronte Standard Layout** is the case where the 1x ground unit (or BCS/PCS) sends commands directly to the 1x air unit. So the stick is connected directly to the **1x ground unit**.

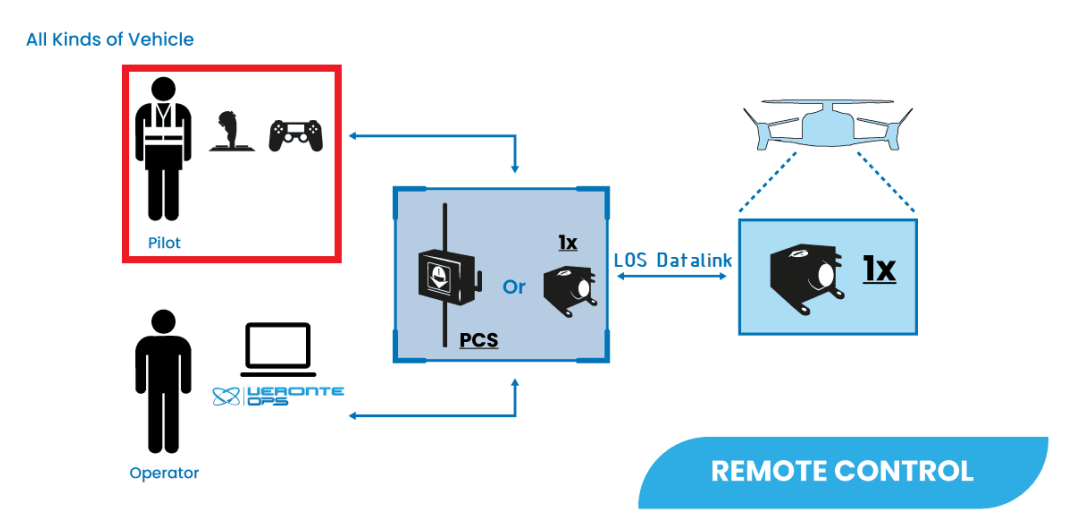

Follow the steps below to perform a correct stick configuration on both units.

### Ground unit

- 1. Go to Input/Output menu  $\rightarrow$  **Digital Input panel**.
  - Producer: CAP 0
    - Enabled
    - Select the pin to which the transmitter is connected, in this case
       EQEP A
    - Edge detection: First rising edge
  - Consumer: **PPM 0**

| 1x 4.8 - |               |        | •🛟 Input / Outpu                 | t             |       | 8 1  | 0 5       | 0 |
|----------|---------------|--------|----------------------------------|---------------|-------|------|-----------|---|
| 0        | I/O Setup     | Config | uration                          |               |       |      |           |   |
|          | Digital Input | O.     | Enabled                          |               | PPM 0 | 30   | Always Ok | 6 |
|          | Serial        | 00     | EQEP_A                           |               | None  | ot l | Always Ok |   |
| 20       |               | 00     | Edge detection First rising edge |               | None  |      | Always Ok |   |
| •        |               | 0°     | A Y A Y                          |               | None  |      | Always Ok | í |
|          |               | QC.    | CAP 4                            | $\rightarrow$ | None  |      | Always Ok |   |
|          |               | Q.     | CAP 5                            | $\rightarrow$ | None  |      | Always Ok |   |
|          |               |        |                                  |               |       |      |           | 6 |

**Ground unit - Digital Input configuration** 

2. Go to Connections menu  $\rightarrow$  **GPIO panel**.

Verify that the pin to which the transmitter is connected, in this case GPIO 16 (i.e., EQEP A), is set as **input**.

| 1x 4.8                                                   | - 🛞 Connections                                     |  |
|----------------------------------------------------------|-----------------------------------------------------|--|
| 0                                                        | ADC     Oirection GPIO as input     Arbiter     FTS |  |
| <i>»</i>                                                 |                                                     |  |
| •<                                                       | 2                                                   |  |
| #                                                        | 4<br>5                                              |  |
| <b>∞</b> ₂<br>@                                          | 6 7                                                 |  |
|                                                          | 8<br>9                                              |  |
|                                                          | 10<br>11                                            |  |
| $\begin{tabular}{ c c c c } \hline \hline \end{tabular}$ | 12                                                  |  |
|                                                          | 14 U<br>15 U                                        |  |
| 80<br>                                                   | 17 18                                               |  |
|                                                          | Add •                                               |  |
|                                                          |                                                     |  |

#### **Ground unit - GPIO configuration**

3. Go to Stick menu  $\rightarrow$  Transmitter 0 panel  $\rightarrow$  **PPM tab**.

Select the brand of transmitter that applies.

| 1x 4.8 -      |                                 | 🕫 Stick                  |                    | 8 2 8 5 |  |
|---------------|---------------------------------|--------------------------|--------------------|---------|--|
| Transmitter 0 | PPM Exponential Trim Ou         | tput                     |                    |         |  |
| Transmitter 1 | Brand Futaba 🔻 Mod              | lel 8J/10J/12K/14SG - Ch | annels 8           |         |  |
| Transmitter 2 | Pulse polarity OPositive        | Negative Sync time       | 0.004 s            |         |  |
| Virtual Stick | Min pulca                       | s Max pulsa              | 505.4              |         |  |
| • <b>{</b>    | Resition                        | s Max puise              | J.0E-4 5           |         |  |
|               | Min accepted 8.0E-4             | s Max accepted           | 0.0022 s           |         |  |
|               | Min value encoded 9.0E-4        | s Max value encode       | d 0.0021 s         |         |  |
|               | Channel (Disabled Enabled Filte | r) 1234567891            | 011 12 13 14 15 16 |         |  |
|               | Non linear low pass filter      |                          |                    |         |  |
| 3             | Min delta 0.0                   | Max delta                | 1000.0             |         |  |
|               | Min delta alpha 1.0             | Max delta alpha          | 0.02               |         |  |
| 6             |                                 |                          |                    |         |  |
|               |                                 |                          |                    |         |  |
|               |                                 |                          |                    |         |  |
| <b>&amp;</b>  |                                 |                          |                    |         |  |
| X             |                                 |                          |                    |         |  |
|               |                                 |                          |                    |         |  |
|               |                                 |                          |                    |         |  |

**Ground unit - PPM configuration** 

4. Go to Stick menu  $\rightarrow$  Transmitter 0 panel  $\rightarrow$  **Output tab**.

Click on **Enable** and on **Remote** to send the stick information to the air unit. The recommended values for the configurable parameters have been entered here, as detailed in the Output - Stick section of the **1x PDI Builder** user manual.

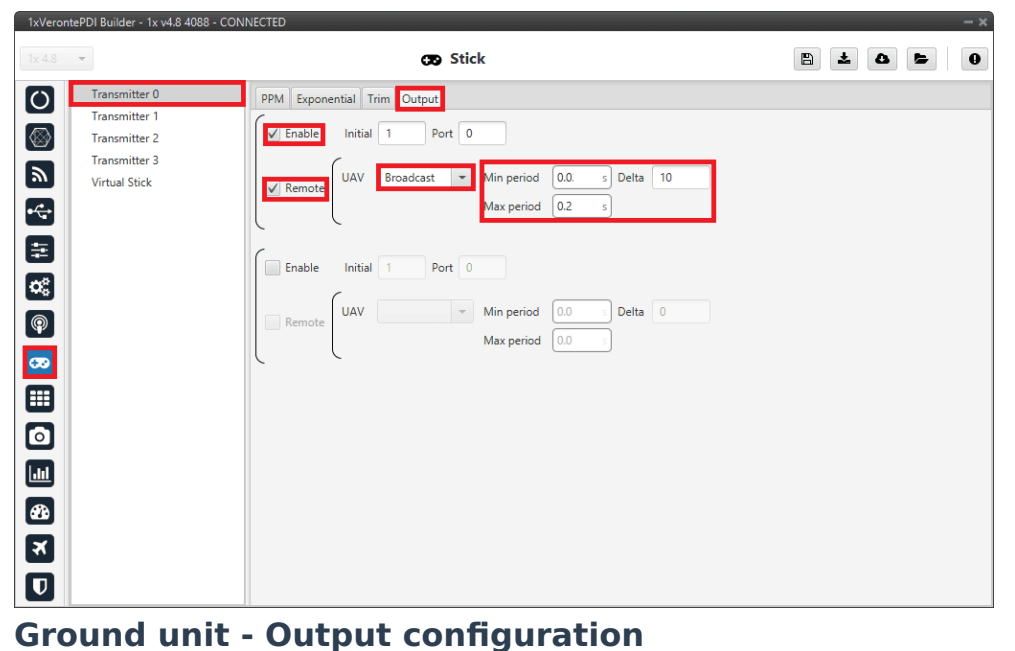

If all these settings are correct, users can check that 'Stick PPM 0 not detected' variable of the GND unit is true.

#### Stick PPM 0 detected

#### Stick PPM 0 not detected variable - True

#### Air unit

1. Go to Stick menu  $\rightarrow$  Transmitter 0 panel  $\rightarrow$  **PPM tab**.

Select the brand of transmitter that applies (make the same configuration as for the ground unit).

2. Go to Stick menu  $\rightarrow$  Transmitter 0 panel  $\rightarrow$  **Output tab**.

Just click on **Enable**.

| 1x 4.8 -                                                                                                    | CB Stick                                                                                                    | e to for 0 |
|----------------------------------------------------------------------------------------------------|----------------------------------------------------------------------------------------------------|------------|
| Image: Construction of the second second | PPM Exponential Trim Output  Fable Initial 1 Port 0  Remote UAV WIN Min period 00 Delta 0  Remote UAV WIN period 00 Delta 0  Remote UAV WIN period 00 Delta 0  Max period 00 |            |

Air unit - Output configuration

Go to Block Programs menu → Stick program → Double click on the
 Stick block → Edit sources.

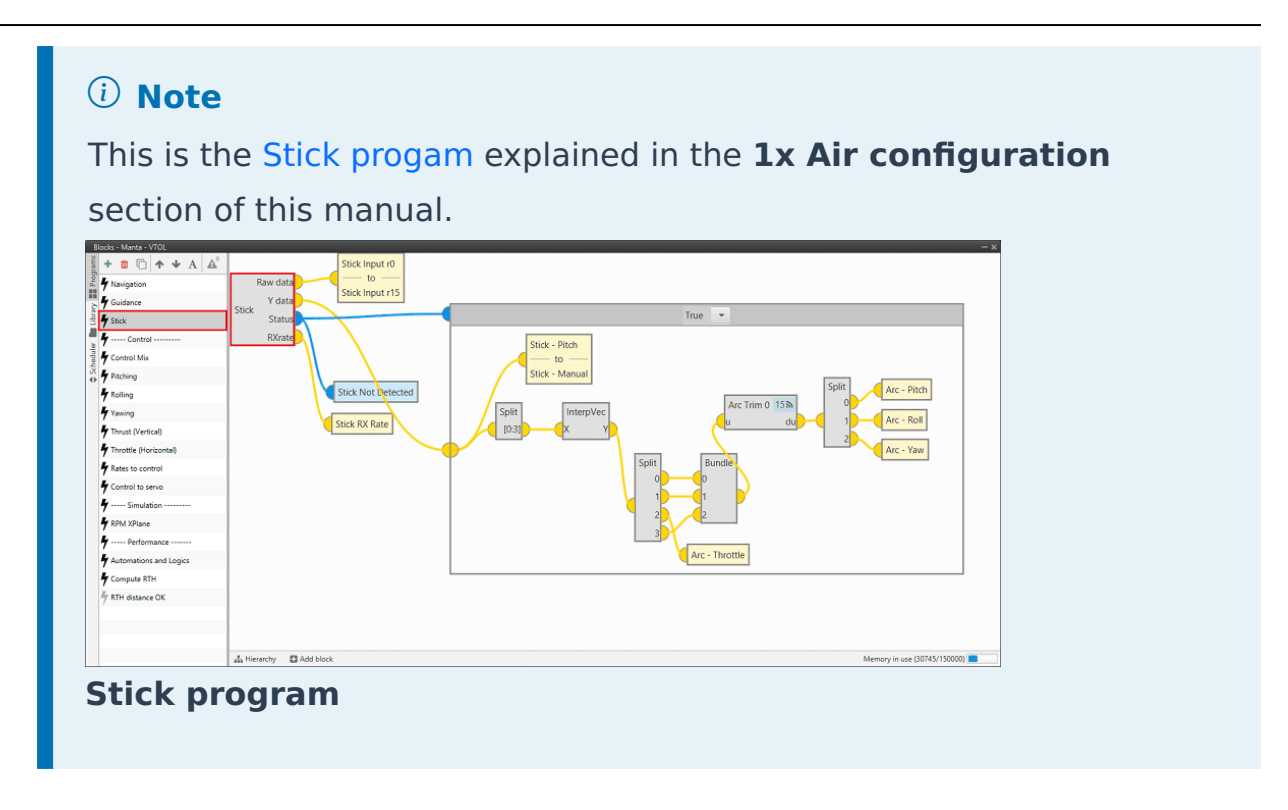

Input the **ground unit address** to receive the stick information from that source and put it as the **highest priority** in the priority table. We recommend a Time Out of **0.4 s**.

| Stick settings      |          |        |              |      | - ×      |
|---------------------|----------|--------|--------------|------|----------|
| Sources Data        |          |        |              |      |          |
| Edit sources        |          |        |              |      |          |
| Default priority ta | ble:     |        |              |      |          |
|                     | Priority | Source | Address      | Port | Time Out |
| ×                   | 1        | 0      | 1x v4.8 4088 | 0    | 0.4      |
| ×                   | •        | 2      | Local        | 0    | 0.4      |
| Add                 |          |        |              |      |          |
| Secondary priority  | table:   |        |              |      |          |
|                     | Priority | Source | Address      | Port | Time Out |
| ×                   | 1        | 2      | Local        | 0    | 0.4      |
| ×                   | <b>†</b> | 0      | 1x v4.8 4088 | 0    | 0.4      |
| Add                 |          |        |              |      |          |
|                     |          |        |              |      |          |
|                     |          |        |              |      |          |
|                     |          |        |              |      |          |
|                     |          |        |              |      |          |
| Accept Cancel       |          |        |              |      |          |

Air unit - Stick block configuration

Then, if all is correct, users can check that 'Stick not detected' variable of the AIR unit is true.

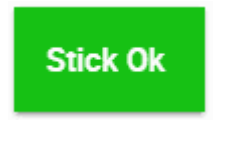

#### Stick not detected variable - True

And that means that the communication between the GND and the AIR unit is correctly configured.